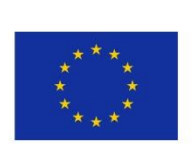

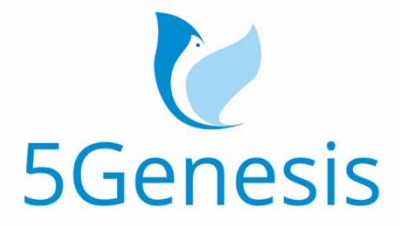

### 5TH GENERATION END-TO-END NETWORK, EXPERIMENTATION, SYSTEM INTEGRATION, AND SHOWCASING

[H2020 - Grant Agreement No. 815178]

Deliverable D5.2

# System-Level Tests and Verification (Release B)

Editor T. Sarlas, G. Xilouris (NCSRD)

**Contributors** NCSRD, UMA, UNIS, SHC, FhG, ATOS, ATH, TID, COS, FON, INF, NEM, FOG, REL, IHP, UPV, INT, OA

Version 1.0 Date 21/09/2021 Distribution PUBLIC (PU)

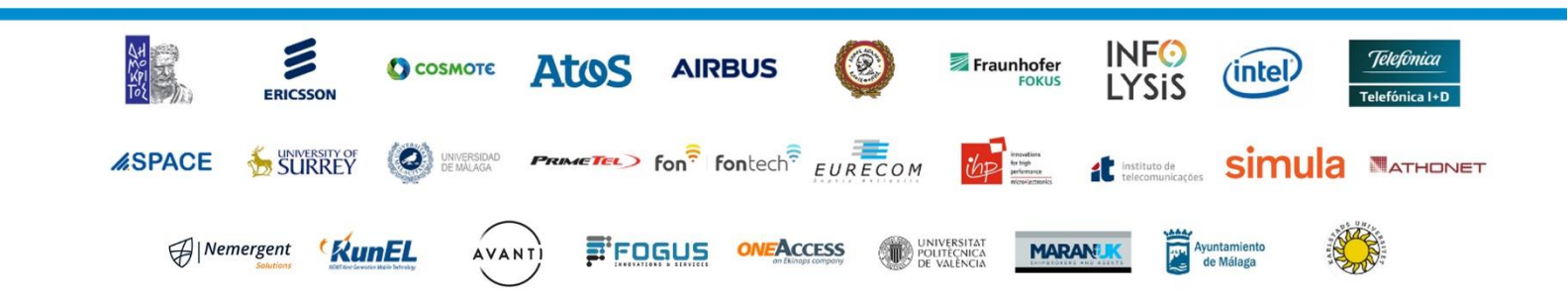

# List of Authors

| Listed in previous page | All partners involved in T5.1 |
|-------------------------|-------------------------------|
|-------------------------|-------------------------------|

# Disclaimer

The information, documentation and figures available in this deliverable are written by the 5GENESIS Consortium partners under EC co-financing (project H2020-ICT-815178) and do not necessarily reflect the view of the European Commission.

The information in this document is provided "as is", and no guarantee or warranty is given that the information is fit for any particular purpose. The reader uses the information at his/her sole risk and liability.

# Copyright

Copyright © 2021 the 5GENESIS Consortium. All rights reserved.

The 5GENESIS Consortium consists of:

| NATIONAL CENTER FOR SCIENTIFIC RESEARCH "DEMOKRITOS"                                                          | Greece     |
|----------------------------------------------------------------------------------------------------|------------|
| AIRBUS DS SLC                                                                                                 | France     |
| ATHONET SRL                                                                                                   | Italv      |
| ATOS SPAIN SA                                                                                                 | ,<br>Spain |
| AVANTI HYLAS 2 CYPRUS LIMITED                                                                                 | Cyprus     |
| AYUNTAMIENTO DE MALAGA                                                                                        | Spain      |
| COSMOTE KINITES TILEPIKOINONIES AE                                                                            | Greece     |
| EURECOM                                                                                                    | France     |
| FOGUS INNOVATIONS & SERVICES P.C.                                                                             | Greece     |
| FON TECHNOLOGY SL                                                                                             | Spain      |
| FRAUNHOFER GESELLSCHAFT ZUR FOERDERUNG DER ANGEWANDTEN FORSCHUNG E.V.                                         | Germany    |
| IHP GMBH – INNOVATIONS FOR HIGH PERFORMANCE MICROELECTRONICS/LEIBNIZ-INSTITUT FUER INNOVATIVE MIKROELEKTRONIK | Germany    |
| INFOLYSIS P.C.                                                                                                | Greece     |
| INSTITUTO DE TELECOMUNICACOES                                                                                 | Portugal   |
| INTEL DEUTSCHLAND GMBH                                                                                        | Germany    |
| KARLSTADS UNIVERSITET                                                                                         | Sweden     |
| L.M. ERICSSON LIMITED                                                                                         | Ireland    |
| MARAN (UK) LIMITED                                                                                            | UK         |
| MUNICIPALITY OF EGALEO                                                                                        | Greece     |
| NEMERGENT SOLUTIONS S.L.                                                                                      | Spain      |
| ONEACCESS                                                                                                    | France     |
| PRIMETEL PLC                                                                                                  | Cyprus     |
| RUNEL NGMT LTD                                                                                                | Israel     |
| SIMULA RESEARCH LABORATORY AS                                                                                 | Norway     |
| SPACE HELLAS (CYPRUS) LTD                                                                                     | Cyprus     |
| TELEFONICA INVESTIGACION Y DESARROLLO SA                                                                      | Spain      |
| UNIVERSIDAD DE MALAGA                                                                                         | Spain      |
| UNIVERSITAT POLITECNICA DE VALENCIA                                                                           | Spain      |
| UNIVERSITY OF SURREY                                                                                          | UK         |
|                                                                                                    |            |

This document may not be copied, reproduced or modified in whole or in part for any purpose without written permission from the 5GENESIS Consortium. In addition to such written permission to copy, reproduce or modify this document in whole or part, an acknowledgement of the authors of the document and all applicable portions of the copyright notice must be clearly referenced.

# Version History

| Rev. N | Description     | Author            | Date       |
|--------|-----------------|-------------------|------------|
| 1.0    | Release of D5.2 | T. Sarlas (NCSRD) | 21/09/2021 |

# LIST OF ACRONYMS

| Acronym | Meaning                                         |  |  |  |  |
|---------|-------------------------------------------------|--|--|--|--|
| ADB     | Android Debug Bridge                            |  |  |  |  |
| API     | Application Programming Interface               |  |  |  |  |
| ATDD    | Acceptance Test-Driven Development              |  |  |  |  |
| CRUD    | create, read, update and delete                 |  |  |  |  |
| E2E     | End To End                                      |  |  |  |  |
| ELCM    | Experiment Lifecycle Manager                    |  |  |  |  |
| EMS     | Element Management System                       |  |  |  |  |
| ESXI    | Elastic Sky X Integrated                        |  |  |  |  |
| ETSI    | European Telecommunications Standards Institute |  |  |  |  |
| GUI     | Graphical User Interface                        |  |  |  |  |
| ICT     | Information & Communications Technologies       |  |  |  |  |
| KPI     | Key Performance Indicator                       |  |  |  |  |
| MANO    | Management and Orchestration                    |  |  |  |  |
| NFV     | Network Function Virtualization                 |  |  |  |  |
| NFVI    | Network Function Virtualization Infrastructure  |  |  |  |  |
| NFVO    | Network Function Virtualization Orchestrator    |  |  |  |  |
| NSD     | Network Service Descriptor                      |  |  |  |  |
| NSI     | Network Slice Instance                          |  |  |  |  |
| NSR     | NS Record                                       |  |  |  |  |
| OS      | Operating System                                |  |  |  |  |
| RAN     | Radio Access Network                            |  |  |  |  |
| RAT     | Radio Access Technology                         |  |  |  |  |
| RC      | Release Candidate                               |  |  |  |  |
| REST    | Representational State Transfer                 |  |  |  |  |
| SCP     | Secure Copy Protocol                            |  |  |  |  |
| SSH     | Secure Shell                                    |  |  |  |  |
| SW      | Software                                        |  |  |  |  |
| ТАР     | Test Automation Platform                        |  |  |  |  |
| UE      | User Equipment                                  |  |  |  |  |
| VIM     | Virtual Infrastructure Manager                  |  |  |  |  |
| VNFD    | Virtual Functions Descriptor                    |  |  |  |  |
| VNFR    | VNF Record                                      |  |  |  |  |
| VPN     | Virtual Private Network                         |  |  |  |  |
| WIM     | WAN Infrastructure Manager                      |  |  |  |  |
| WP      | Work Package                                    |  |  |  |  |
| Git     | Global Information Tracker                      |  |  |  |  |

# Executive Summary

This deliverable presents the WP5 activities on the integration and testing of the Coordination Layer and the Slice Manager components of the 5GENESIS Facility, and the respective testing towards the validation of the 'Release B' of WP3 components implementations for the Open5GENESIS Suite. The document serves as an update of the previous deliverable that provided the integration and validation for 'Release A' software components of the Open5GENESIS Suite.

To this end, for this document to be self-contained, a summary on the 5GENESIS integration workflow is presented focusing on the three environments used for the development and integration activities. The three environments are the development environment, the integration environment hosted by Athens Platform and finally the staging environment realised in each platform (i.e Athens, Malaga, Berlin, Limassol and Surrey). The integration of the individual components follows a Git based methodology that is used to determine the component versions to be integrated, the verified releases for Platforms' integration, as well as, to offer a systematic channel to provide feedback on the development process. In summary, during the final phase of this work package the implemented components (by WP3) were tagged as final releases and integration tests were conducted. Whenever a bug or a missing functionality was discovered, additional bug fixes were committed. During this phase the integration environment was used. When all components were successful through the integration phase the code was packaged and released for installation at each staging environment.

This deliverable also includes a brief discussion of the new features implemented by the individual components which are called *Open5GENESIS Suite*. The suite comprises of: i) the Experiment Lifecycle Manager, for the overseeing of the experiment, ii) the Monitoring and Analytics Framework for the analysis of the raw data collected during an experiment, iii) the Portal, which provides the main interface to the experimenters, iv) the Slice Manager and v) the Dispatcher an abstraction layer that exposes the OpenAPI and forwards incoming requests to the required service.

This deliverable updates the pool of integration tests that are used for the integration validation of the Open5GENESIS Suite components. The integration tests used in the previous release (Rel. 1) were updated to cover enhancements of the under-validation components. In addition, new tests were defined to cover new implemented functionalities.

The deliverable provides also a summary of the integration test that were run in each staging environment (i.e. 5GENESIS platforms). Each platform re-run the integration tests in its own premises to validate proper operation and integration with specific infrastructure components. Depending on the infrastructure readiness or additional required components configuration all the platforms successfully executed most of the specified tests. In the Annex that accompanies the current document, the reader may find additional execution information and proofs of operation.

Concluding, the result of this deliverable demonstrates the readiness of all 5GENESIS platforms to continue with the execution of KPI validation experiments and the showcasing of the defined Use Cases. The integrations tests employed for the validation of the Open5GENESIS suite are

available in a public repository in order to allow third parties to install, validate and use the suite.

# Table of Contents

| LIST OF ACRONYMS                                           | 6  |
|------------------------------------------------------------|----|
| LIST OF FIGURES                                            | 11 |
| LIST OF TABLES                                             | 14 |
| 1. INTRODUCTION                                            | 15 |
| 1.1. Purpose of the document                               | 15 |
| 1.2. Structure of the document                             | 15 |
| 1.3. Target audience                                       | 16 |
| 2. SUMMARY OF VERIFICATION METHODOLOGY                     | 17 |
| 2.1. Integration and Validation                            |    |
| 2.2. Git-based Approach for Component Integration          |    |
| 2.2.2. Component Releases                                  |    |
| 2.2.3. Semantic Versioning                                 |    |
| 2.2.4. Delivery and Deployment of Releases                 |    |
| 2.2.5. GitHub Repository                                   |    |
| 3. OPEN5GENESIS SUITE RELEASE B                            | 22 |
| 3.1. 5GENESIS FACILITY Release B Features                  |    |
| 4. INTEGRATION ENVIRONMENT.                                | 25 |
| 5. TESTING AND VALIDATION PROCESS                          | 26 |
| 5.1. Test 02-01: ELCM Dashboard                            |    |
| 5.2. Test-02-02: Basic facility configuration              |    |
| 5.3. Test-02-03: Experiment execution                      |    |
| 5.4. Test-03-01: Dispatcher installation                   |    |
| 5.5. Test-04-01: Portal connectivity with other components |    |
| 5.6. Test-04-02: Experiment execution through the Portal   |    |
| 5.7. Test-04-03: Network service onboarding                |    |
| 5.8. Test-04-04: Network service deployment                |    |
| 5.9. Test-05-01: ELCM-InfluxDB integration                 |    |
| 5.10. Test-05-02: Distributed experiment                   |    |
| 5.11. Test-06-01: TAP-MONROE configuration                 |    |
| 5.12. Test-06-02: TAP-Remote Ping agent                    |    |
| 5.13. Test-06-03: TAP-Remote iPerf agent                   |    |
| 5.14. Test-06-04: TAP-ADB Ping agent                       |    |

| 5.15. Test-06-05: TAP-ADB iPerf agent    |
|------------------------------------------|
| 5.16. Test-06-06: TAP-ADB Resource agent |
| 6. Testing and Validation Results44      |
| 6.1. Athens Platform                     |
| 6.2. Berlin Platform                     |
| 6.3. Limassol Platform                   |
| 6.4. Malaga Platform                     |
| 6.5. Surrey Platform                     |
| 7. Conclusions                           |
|                                          |
| 8. References                            |
| 8. References                            |
| 8. References                            |
| 8. REFERENCES                            |
| 8. REFERENCES                            |
| 8. REFERENCES                            |

# LIST OF FIGURES

| Figure 1. 5GENESIS development and integration workflow         | 17 |
|-----------------------------------------------------------------|----|
| Figure 2 Integration GitHub Repository                          | 20 |
| Figure 3 Release B Integration Project Board                    | 20 |
| Figure 4 Component Example Repository                           | 21 |
| Figure 5 OpenStack Integration Environment                      | 25 |
| Figure 6 ESXi Integration Environment                           | 25 |
| Figure 7 OpenStack Network                                      | 51 |
| Figure 8 ELCM Dashboard (Athens)                                | 53 |
| Figure 9 ELCM Basic Facility Config (Athens)                    | 53 |
| Figure 10 ELCM Experiment Execution (Athens)                    | 53 |
| Figure 11 Dispatcher Unit Test Results (Athens)                 | 54 |
| Figure 12 Portal User Registration Form (Athens)                | 54 |
| Figure 13 User Activation Email (Athens)                        | 55 |
| Figure 14 Simple Experiment Creation (Athens)                   | 55 |
| Figure 15 Simple Experiment Execution Logs (Athens)             | 56 |
| Figure 16 NS Image Onboarding (Athens)                          | 56 |
| Figure 17 NS and VNF Onboarding (Athens)                        | 57 |
| Figure 18 Experiment Creation with Slice (Athens)               | 57 |
| Figure 19 Slice Manager CLI at Instantiation (Athens)           | 58 |
| Figure 20 Slice Instances OpenStack (Athens)                    | 58 |
| Figure 21 Portal Execution Log for Slice Instantiation (Athens) | 58 |
| Figure 22 InfluxDB Recorded Results (Athens)                    | 59 |
| Figure 23 Monroe Experiment Results in InfluxDB (Athens)        | 59 |
| Figure 24 Linux Ping Agent Console (Athens)                     | 60 |
| Figure 25 Linux Ping Agent Results (Athens)                     | 62 |
| Figure 26 Linux iPerf Agent Console (Athens)                    | 62 |
| Figure 27 Linux iPerf Agent Results (Athens)                    | 63 |
| Figure 28 Adb Ping Agent Results (Athens)                       | 65 |
| Figure 29 Adb iPerf Agent TapPlan (Athens)                      | 65 |
| Figure 30 Adb iPerf Agent Results (Athens)                      | 67 |
| Figure 31 Resource Agent Results (Athens)                       | 70 |

| Figure 32 ELCM Dashboard (Test-02-01)                                                |    |
|--------------------------------------------------------------------------------------|----|
| Figure 33 Basic Facility Configuration: Scenario (JSON, Test-02-02)                  |    |
| Figure 34 Basic Facility Configuration: Test Case (JSON, Test-02-02)                 | 72 |
| Figure 35 Basic Facility Configuration: UE (JSON, Test-02-02)                        | 73 |
| Figure 36 Returned Experiment result, as JSON (Test 02-03)                           | 73 |
| Figure 37 Robot Framework Test Result Report (Test-03-01)                            | 74 |
| Figure 38 Portal GUI with successfully registered user (Test-04-01)                  | 75 |
| Figure 39 Portal shows executed results of Experiment 0 (Test-04-02)                 |    |
| Figure 40 Network Service Onboarding via Portal (Test-04-03)                         | 77 |
| Figure 41 Berlin Platform Portal: Creation of a Network Service for Test-04-04       |    |
| Figure 42 Berlin Platform Portal: Execution of a sliced experiment (Test-04-04)      |    |
| Figure 43 Berlin Platform Portal: Execution result for ELCM-Influx test (Test-05-01) | 80 |
| Figure 44 - ELCM Dashboard                                                           | 82 |
| Figure 45 - ELCM logs after adding Testcase, UE, Scenario to ELCM facility           | 82 |
| Figure 46 - ELCM logs during experiment execution                                    | 83 |
| Figure 47 - InfluxDB entries sent from ELCM                                          | 83 |
| Figure 48 - Portal empty dashboard after user login                                  | 83 |
| Figure 49 - Simple experiment creation                                               |    |
| Figure 50 - Simple experiment run logs                                               |    |
| Figure 51 - Network service onboarding dashboard                                     | 85 |
| Figure 52 - MONROE TAP test plan                                                     |    |
| Figure 53 - MONROE test plan entries in Influx DB                                    |    |
| Figure 54 - Ping TAP test plan                                                       | 87 |
| Figure 55 - iPerf TAP test plan                                                      | 87 |
| Figure 56. Initial diagnostics on first run                                          |    |
| Figure 57. Facility logs and endpoint responses after the test                       | 89 |
| Figure 58. Logs of the test execution (Run stage only)                               | 89 |
| Figure 59. Available entities in the Portal and initial user dashboard               | 89 |
| Figure 60. Experiment execution results                                              |    |
| Figure 61. MONROE agent result generation messages on TAP Log.                       |    |
| Figure 62. Ping agent result generation messages on TAP Log                          |    |
| Figure 63. iPerf agent result generation messages on TAP Log.                        |    |
| Figure 64. ADB Ping result generation messages on TAP Log.                           |    |

| Figure 65. ADB iPerf result generation messages on TAP Log            | 94 |
|-----------------------------------------------------------------------|----|
| Figure 66. Resource agent result generation messages on TAP Log.      |    |
| Figure 67 Surrey Platform ELCM Dashboard                              |    |
| Figure 68 Facility log                                                |    |
| Figure 69 ELCM Dashboard during experiment execution                  |    |
| Figure 70 Experiment Execution                                        |    |
| Figure 71 Dispatcher Swagger API following the addition of a new user |    |
| Figure 72 Dispatcher log                                              |    |
| Figure 73 Addition of new user                                        |    |
| Figure 74 Portal config.yml file                                      |    |
| Figure 75 Portal initial user dashboard                               |    |
| Figure 76 Experiment execution through the portal                     |    |
| Figure 77 InfluxDB showing test results                               |    |
| Figure 78 Remote Ping agent execution                                 |    |
| Figure 79 Linux iPerf Agent Console                                   |    |
| Figure 80 OpenTAP iperf test plan execution                           |    |
| Figure 81 Remote iPerf agent execution                                |    |

# LIST OF TABLES

| Table 1. Test Case Template                                   | 26 |
|---------------------------------------------------------------|----|
| Table 2. 5GENESIS Release B integration tests                 | 26 |
| Table 3. 5GENESIS Release B Inter-component tests             | 27 |
| Table 4. 5GENESIS Release B Probes tests                      | 27 |
| Table 5 Test 02-01, ELCM Dashboard                            |    |
| Table 6 Test 02-02, Basic Facility Config                     |    |
| Table 7 Test 02-03, Experiment Execution                      | 29 |
| Table 8 Test 03-01, Dispatcher Installation                   |    |
| Table 9 Test 04-01, Portal Connectivity with Other Components | 31 |
| Table 10 Test 04-02, Experiment Execution through the Portal  |    |
| Table 11 Test 04-03, Network Service Onboarding               |    |
| Table 12 Test 04-04, Network Service Deployment               | 35 |
| Table 13 Test 05-01, ELCM-InfluxdB Integration                |    |
| Table 14 Test 05-02, Distributed Experiment                   |    |
| Table 15 Test 06-01, TAP-Monroe Configuration                 |    |
| Table 16 Test 06-02, TAP-Remote Ping Agent                    |    |
| Table 17 Test 06-03, TAP-Remote iPerf Agent                   |    |
| Table 18 Test 06-04, TAP-ADB Ping Agent                       | 41 |
| Table 19 Test 06-05, TAP-ADB iPerf Agent                      |    |
| Table 20 Test 06-06, TAP-ADB Resource Agent                   | 43 |
| Table 21 Athens Platform Integration Results                  |    |
| Table 22 Berlin Platform Integration Results                  | 45 |
| Table 23 Limassol Platform Integration Results                |    |
| Table 24 Malaga Platform Integration Results                  |    |
| Table 25 Surrey Platform Integration Results                  | 47 |
| Table 26 Integration Components                               | 52 |

# 1. INTRODUCTION

### 1.1. Purpose of the document

The 5GENESIS main objective is to provide to 5G experimenters and verticals' developers and testers access to 5G experimentation facilities capable of conducting automated testing and analysis on top of state-of-the-art 5G infrastructure supporting various configurations and deployment topologies. In this frame 5GENESIS project designed and implemented the Open5GENESIS Suite, an infrastructure agnostic software suite that is layered on top of the infrastructure and provides all the means and tools to achieve test design for selection of KPIs to be validated and testbed setup (i.e., radio configuration, network slice setup etc), automated test execution and analytics retrieval and finally raw measurement acquirement.

This Work Package (WP5) and specifically Task 5.1 and Task 5.2, is responsible for overseeing and implementing the integration validation process, providing development, integration and staging environments, respective workflows as well as specifically targeted integration tests. This deliverable is providing a delta from the previous deliverable and discusses the evolution of the Open5GENESIS Suite integration using the latest (Rel. B) components. The individual components, developed in the context of WP3, are collected from all public GitHub repositories and are installed, tested, and integrated in a controlled integration and testing environment in provided by Athens Platform.

As a result of the integration testing over the integration environment, several bugs and misbehaviours were identified and fixed, resulting in a bug free software suite release. As a next step the packaged software release was installed in each platform considered as a staging environment. For each platform this document presents the results of the integration tests and provides integration details specifically for each platform. The more detailed parts are available in the Annex section of this deliverable.

Part of the effort for this deliverable was the definition of integration tests. The software as well as the test and the documentation that are used to validate the integration are hosted in a GitHub repository and can be used by anyone who would be interested deploying Open5GENESIS Suite over his 5G infrastructure. A separate User Guide document is released [1] with the aim to allow externals to the project to deploy and used the Open5GENESIS Suite.

### 1.2. Structure of the document

This deliverable is structured as follows:

- Section 2 describes the 3-phased verification methodology adopted for the final successful integration of the Coordination Layer and Slice Manager components in each 5GENESIS Platform. Specifically, the process workflows have been established and best practice guides are outlined.
- Section 3 provides a description of the 5GENESIS Coordination Layer and Slice Manager, by introducing its main features and components.
- Section 4 describes the dedicated integration and testing environment that was created on the Athens Platform, in order to install, integrate and test the Release B components.

- Section 5 defines the tests cases that were executed in the context of integration and validation activities.
- Section 6 provides a short summary of test case execution results per platform.
- Section 7 provides concluding remarks
- Annex 1 contains additional information about the integration environment that was created in Athens Platform.
- Finally, Annexes 2-6 provide detailed information about the integration and verification activities and test cases executions that took place in each 5Genesis Platform.

### 1.3. Target audience

The target audience of this deliverable includes the ICT professionals or research projects who are interested in performing experimentations, the European Commission, who can use this document as a means for the evaluation of the activities of the Platform with regards to the project objectives, as well as the 5GENESIS consortium, who can use it as a guide and reference regarding future activities.

# 2. SUMMARY OF VERIFICATION METHODOLOGY

This chapter presents the WP5 approach on the integration activities that result in a homogeneous, interoperable software framework (Coordination Layer plus Slice Manager) that is being deployed in each 5GENESIS Platform. The objective of this chapter is to present the basic operations and workflows that need to be realized in order to deliver the integrated 5GENESIS Coordination Layer as soon as each development phase concludes. In this context, WP5 defines the software development workflows, the semantics for designating each component's source code status and the coordination between the different developers in order to deliver the pre-integration source code. Moreover, WP5 is responsible to collect the components from all repositories and provide a full and finite 5GENESIS Release, ready to be on boarded per Platform.

### 2.1. Integration and Validation

This paragraph presents the workflow adopted by WP5 in order to support the component integration activities, validate the integration and provide system level testing. The workflow is presented in Figure 1.

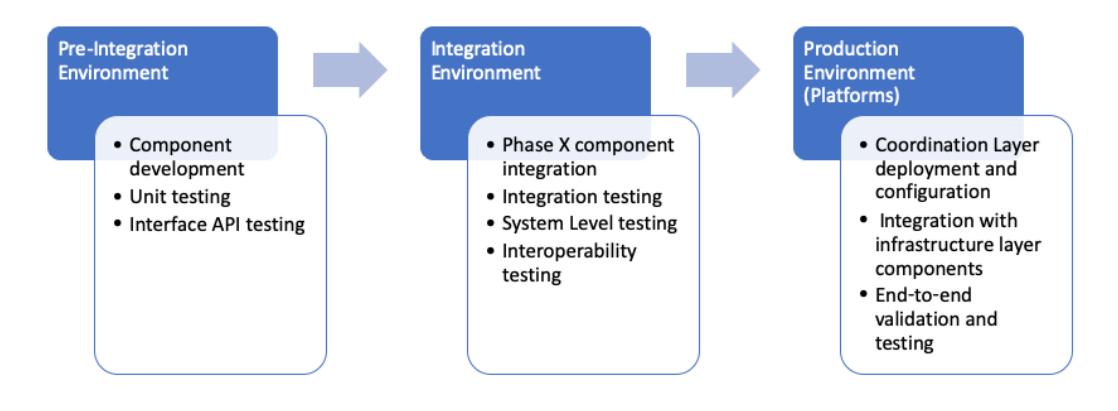

Figure 1. 5GENESIS development and integration workflow

Three phases are considered in 5GENESIS, starting from the development of the individual components, towards their deployment in the respective 5GENESIS Platforms in order to create the 5GENESIS Facility, namely (i) the development phase; (ii) integration phase and (iii) the final deployment phase. Each of these phases is supported and executed in its respective environment. Initially the developers use their own *development environment* (i.e., Pre-integration environment) to develop the components. In this environment, Infrastructure (sandbox environments available at 5GENESIS Platforms) and software tools (e.g., GitHub) are exploited for development and manual functional tests. It is expected that unit tests are executed in this environment. According to the project workplan, each component that is being developed in each separate repository is designated as candidate for release. It is important to note that the project specifies 3 phases that correspond to the deployment of Coordination Layer and Slice Manager releases as well as integration with infrastructure elements. The integration phase starts when the software components are tagged and made available. This

phase is supported by the *Integration Environment*. This environment is created in one of the Platforms and supports computing and network resources exploiting virtualization capabilities available at the Platforms. During this phase, for each component as well as for the whole Coordination Layer, the following actions are performed:

- Deployment and configuration is done according to the documentation/deployment scripts that are available by the developers
- Interoperability tests between peering components are executed
- Integration validation according to well-defined integration tests is executed
- System level tests are executed.
- Documentation and configuration are updated according to the integration findings, fixing omits and pre-requisites.

When the component(s) integration phase ends successfully, the integrated code versions are tagged as main release(s) and the software is ready to be deployed at their final destination (i.e., the 5GENESIS Platforms). The environment that supports this activity is specific to each Platform, as different infrastructure elements or virtualization technologies maybe utilized in each Platform. Each component is deployed using the updated documentation and configuration guidelines provided by WP5. This approach is validated using the integration tests that have been defined by WP5 during the integration phase. Test cases are defined in Section 5.

### 2.2. Git-based Approach for Component Integration

A Git-based approach was introduced to address the integration of the WP3 components i.e., releases, hotfixes and feature enhancements.

The proposed methodology uses the best practices currently employed in software development. The three-pronged approach involves:

- 1. **Release** Provides a consistent and well-defined approach that adopts the Git's master/develop/release workflow,
- 2. Version a common agreed upon semantic versioning scheme,
- 3. **Deploy** Provides an installation script that installs in a single step the component on top of a plain OS.

This subsection presents a brief description of this approach, followed by a presentation of the way it was adopted during Rel.B integration activities. A more detailed description of the methodology can be found in Section 2 of deliverable D5.1 [2].

### 2.2.2. Component Releases

Software development is a continuous process and even after a component/software module is released for integration or production, the component is not in its final state in terms of feature development. When a component is said to be released, it only implies that a certain subset of features / requirements that been agreed during the start of the release cycle have been implemented and fulfilled.

New development activities for the component commence at the start of a new release cycle. However, while the new release cycle is ongoing, bugs are invariably discovered on the (previous) released version and fixes for the same must be provided to improve the stability of the release. Git branches provide a clean solution to separate development efforts from bug fixes.

### 2.2.3. Semantic Versioning

Software exists in different versions and developers use versioning to communicate information about their software. Information conveyed during versioning may involve one or more of the following:

- 1. Time of creation
- 2. Features
- 3. Compatibility
- 4. Target Architecture

### 2.2.4. Delivery and Deployment of Releases

In the context of 5GENESIS, the delivery of every Release and Release Candidate includes an installation script that installs in a single step the delivered component on top of a plain Operating System (OS) (e.g., Ubuntu 18.04 LTS). The installation script can be provided either as an:

- 1. Shell script, or
- 2. Ansible<sup>1</sup>

The installation script would be responsible for the deployment and the configuration of the individual components. The integrators (WP5) would then work on bringing the various components together.

### 2.2.5. GitHub Repository

To realise the testing and integration methodology described in this section, WP5 activities were coordinated using a GitHub repository. The repository was created inside the project's GitHub organisation with visibility set to private to avoid exposing sensitive project information. Inside are stored the descriptions of integration tests with all required additional files i.e. configuration files, descriptors, result logs that are needed for each test. Documentation and installation guidelines of SW components are collected and summarised inside a single documentation file for the integrators to use.

The selection of GitHub repository as the tool to manage the integration process, was decided for the following reasons:

• WP3 software components development, documentation and releases were already stored in repositories inside 5Genesis organisation which allowed for the creation of a complete and organised integration environment.

<sup>&</sup>lt;sup>1</sup> Ansible - <u>https://docs.ansible.com/ansible/latest/user\_guide/intro\_getting\_started.html</u>

• The project management features offered by the platform were utilized to coordinate the integration tasks as they described inside the WP5 methodology. Figure 3 shows the Kanban project board that was used for overseeing integration activities. Each test case comes with each own deployment task in the project management table and relates to an issue ticket. In addition, tabs that summarize the integration progress for each platform are created.

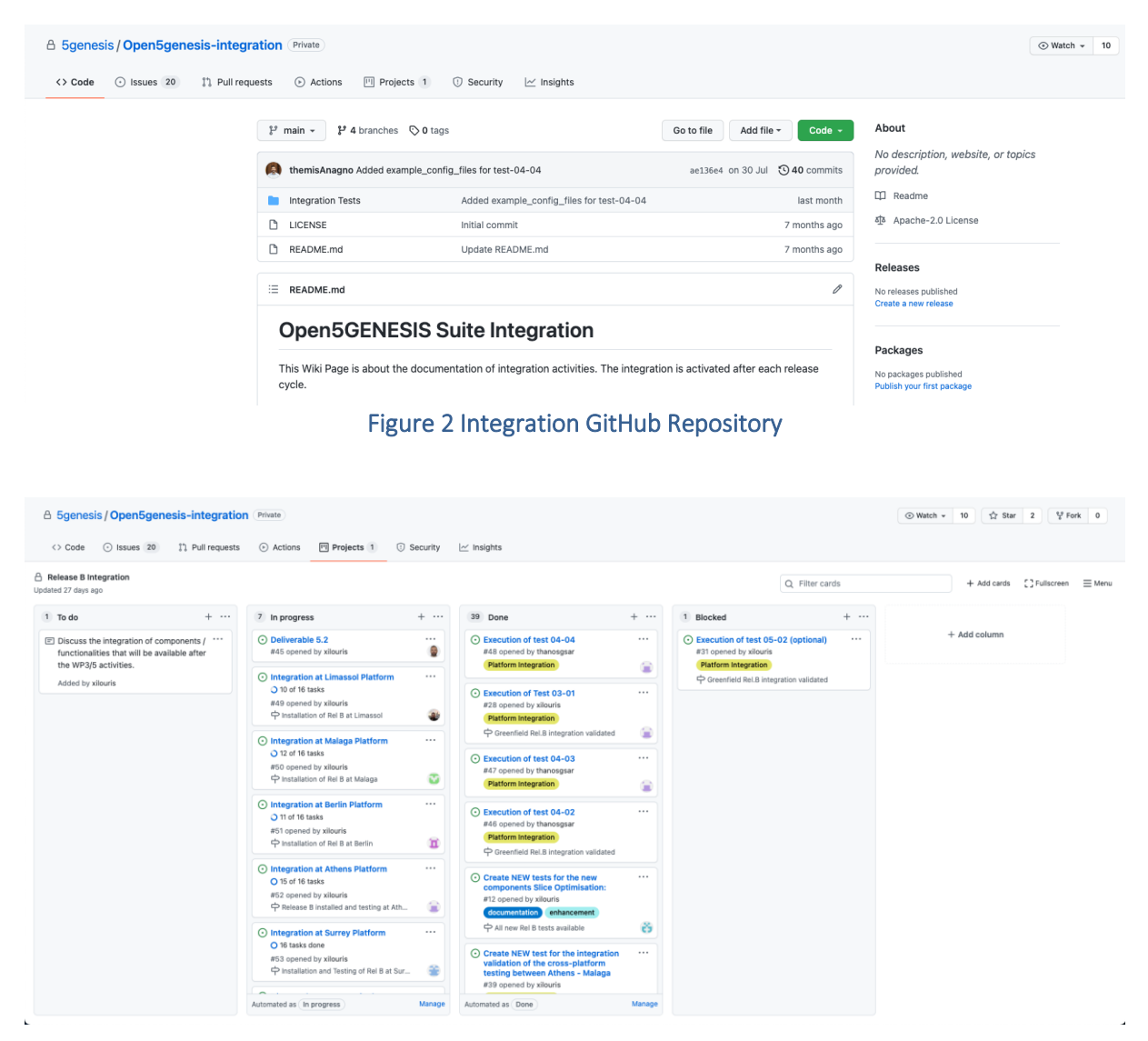

Figure 3 Release B Integration Project Board

In case of a bug, feedback can be provided back to the developers in the form of issue tickets. Each ticket can also facilitate a discussion between involved integrators and developers to enhance collaboration, and is also visible to every organization member for future use.

Software release delivery and versioning is also addressed by using the releases feature. The Open5Genesis platform portal development repository is presented as an example in Figure 4. For each software component, after changes have been applied the developers create a new release package based on the semantic versioning methodology described in this section.

Integrators and anyone planning to install the Open5Genesis Rel. B components is able to, by using the release feature and choosing the latest one.

| Sgenesis / Portal     Sode      Issues 1      Pull reque | sts ⓒ Actions 🗐 Projects 📋 Wiki                                                        | ⑦ Security ∠ Insights                                                                                                    |                                                                           | C                                                                                                    | Watch + 1 \$\frac{1}{2} Fork 1 |
|----------------------------------------------------------|----------------------------------------------------------------------------------------|----------------------------------------------------------------------------------------------------|---------------------------------------------------------------------------|----------------------------------------------------------------------------------------------------|--------------------------------|
|                                                          | 1 <sup>4</sup> release_B • 1 <sup>4</sup> 11 branches 5 7 tags                         | Go to<br>genesis/instantiate_fix ini f4<br>we VIM name on database, send during onboarding it                                                        | file Add file - Code -<br>86ceb on 16 Jul () 319 commits<br>moreve error  | About<br>5GENESIS web-based user interface<br>for experimenters. Developed by the<br>University of Málaga.     |                                |
|                                                          | REST Allo                                                                              | ow any success code on VIM onboard, use VIM name<br>name 5gportal, update requirements<br>nd VIM name on experiment descriptor, fix possible e       | when retrievi 2 months ago<br>12 months ago<br>xception on N 2 months ago | <ul> <li> <i>P</i> morse.uma.es/         □ Readme     </li> <li> <i>Φ</i> Apache-2.0 License       </li> </ul> |                                |
|                                                          | migrations         Sav           flaskenv         Rer           gitignore         Upp  | ve VIM name on database, send during onboarding, is<br>name 5gportal, update requirements<br>odate gitignore file and fix execution end time's error | mprove error 2 months ago<br>12 months ago<br>2 years ago                 | Releases 7<br>v2.4.5 Latest<br>on 16 Jul                                                                       |                                |
|                                                          | CHANGELOG.md         Upp           LICENSE         Add           README.md         Upp | date changelog<br>id license information<br>date documentation                                                                                       | 2 months ago<br>2 years ago<br>4 months ago                               | + 6 releases Packages                                                                                          |                                |
|                                                          | D         Vagrantfile         Sim           D         bootstrap.sh         Sim         | nplify install process, generate database                                                                                                    | 2 years ago<br>2 years ago                                                | No packages published<br>Publish your first package                                                            |                                |

Figure 4 Component Example Repository

# 3. OPEN5GENESIS SUITE RELEASE B

### 3.1. 5GENESIS FACILITY Release B Features

The 5GENESIS Facility is the entry point for experimenters who wish to make use of the Platforms for the execution of their experiments. The Release B of the Coordination Layer provides:

- A web Portal that allows the definition of experiments that can be executed in the Platform, and the visualization of the most important results of an execution.
- The automatic control of the life cycle of such experiments by the Experiment Lifecycle Manager (ELCM), described in D3.16 [3].
- Communication between the Portal and the Experiment Lifecycle Manager (ELCM) via the OpenAPI implemented by the Dispatcher component described in D3.8 [4].
- The long-term storage of the results generated by the experiments.
- Automated communication with the Slice Manager (described in D3.4 [5]) and the lower layers for the configuration of probes and instruments required for the execution of experiments.
- An Analytics framework capable of providing data-driven insights that is described in D3.6 [6].
- The possibility of executing distributed experiments that are coordinated between two different 5Genesis platforms.

Based on the Open5GENESIS architecture, the experimenter/vertical has two options for performing an experiment:

- Through the 5GENESIS Portal which provides a graphical user interface for the creation of experiment descriptors and access to graphical representations of the generated results, making it ideal for E2E KPI assessment.
- Directly via the 5GENESIS OpenAPI, allowing the experimenter to use the facility with its own automation scripts, making it ideal for the fast validation of a new component or service.

The Dispatcher receives the experiment descriptor from the Portal or through the Open API, initiates the validation of the descriptor and sends the execution request to the ELCM's scheduler, which enqueues the execution until all necessary resources are available. Once the Management and Orchestration Layer confirms that the required resources are available then the execution of the experiment starts.

Upon availability of the resources the Slice Manager creates the requested E2E network slice instance allowing the multi-tenant use of the facility by different experimenters. The created network slice instance crosses all the components of infrastructure, starting from the Core NFVI, the transport network, the Edge, the RAT and finally the UEs.

The scope of interfaces and components covered in this report are the Portal, ELCM, Dispatcher, Slice Manger and Analytics.

The Coordination layer is defined in more detail on Section 3 of D2.4 [7]. The following SW components have been developed as part of WP3:

- ELCM: The Experiment Lifecycle Manager is the entity that oversees the execution of an experiment from the start until the end of the experiment. The ELCM is able to receive execution requests validated by the Dispatcher in the form of the experiment descriptor and is able to perform the execution of multiple experiments in parallel. By interacting with the Slice Manager's REST API, the ELCM is able to instantiate the network services required by the experiment, and decommission them once the execution finishes, freeing the resources for other experiments. More information about the development and functionality of this component can be seen in D3.16 [3].
- Monitoring and Analytics: The monitoring and analytics framework perform the collection and analysis of the raw experimental data generated during an experiment execution and collected by dedicated monitoring probes. During Release B, a new Analytics dashboard has been developed and integrated. Features include 5G KPI validation and prediction, statistical analysis and time series management. More information about the framework is available in D3.6 [8].
- **Portal**: The Portal provides a Web-based user interface that experimenters interact with in order to define and execute experiments in the Platforms. The Portal also allows experimenters to view a selection of the most relevant results generated by their experiments in the form of custom Grafana dashboards and gives access to the Analytics Dashboard for an in-depth analysis of the results. The Portal interacts with ELCM via the Open API provided by the Dispatcher. More information about the Portal can be seen in Section 7 of D3.8 [4].
- **Dispatcher**: The Dispatcher is the component engine that exposes the 5Genesis platform Open API and redirects incoming requests to the required service in the infrastructure. Dispatcher's REST API modules include the Authenticator that provides users secure access to platform and handles all registration procedures, the MANO wrapper that manages and indexes VIM and NFVO related resources and ELCM interfaces to oversee and initiate experiment execution. More information about the Dispatcher module can be found in D3.8 [4].
- Slice Manager: In 5GENESIS, the Slice Manager is a standalone component responsible for performing life cycle management of the End-to-End network slices and monitoring the network slices utilization. It is implemented as part of the 5GENESIS Coordination Layer and is deployed in all 5GENESIS Platforms. The Slice Manager is developed in the scope of the WP3 activities, it is an open-source project under the Apache 2 license, and Release B is described in D3.4 [5]. Following the "Study on management and orchestration of network slicing for next-generation network" [9], a Network Slice Instance (NSI) is a managed entity which can be described as the sum of various subslices of different network domains, such as the Radio Access Network (RAN), the transport network, the Core Cloud and the Edge Cloud. The NSI contains the network functions that offer all the functionalities and resources necessary to support a particular set of communication services.
- The 5GENESIS Slice Manager is based on a highly modular architecture, built as a mesh of microservices integrated and working collectively to offer slice management services. Each microservice is a module running as a Docker container, forming the Slice Manager's software stack. The key advantages of this architectural approach are that it offers simplicity in building and maintaining applications, flexibility, and scalability. In addition, the containerized approach makes the applications independent of the

underlying system. Slice Manager provides the necessary set of interfaces and communication mechanisms that allow the integration and interconnection with the other components of the 5GENESIS architecture.

# 4. INTEGRATION ENVIRONMENT

A dedicated integration and testing environment created on the Athens Platform is used for installation, testing and integrating the 'Release B' of the WP3 components, which will be part of the Open5GENESIS Facility. It is recommended that a dedicated testing environment is created by all the platforms to facilitate reproducibility of the integration before deployment in the production platforms. The testing environment in the Athens Platform is comprised of an OpenStack cloud, where all the Linux-based components are hosted, and a VMWare ESXI<sup>2</sup>, where all the windows-based components are hosted, as depicted in Figure 5 and Figure 6 respectively. Further details can be found in Annex 1: Athens Platform Integration Environment.

| ubuntu®       | 🖽 Sgenesis 👻                  |              |              |               |               |        |                 |                   |                 |             |
|---------------|-------------------------------|--------------|--------------|---------------|---------------|--------|-----------------|-------------------|-----------------|-------------|
| Project ^     |                               |              |              |               |               |        |                 |                   |                 |             |
| API Access    | Project / Compute / Instances |              |              |               |               |        |                 |                   |                 |             |
| Compute ^     | Instances                     |              |              |               |               |        |                 |                   |                 |             |
| Overview      |                               |              |              |               |               |        |                 |                   |                 |             |
| Instances     |                               |              |              |               |               |        |                 |                   | Instance ID = - |             |
| Images        |                               |              |              |               |               |        |                 |                   |                 |             |
| K Bala        | Displaying 11 items           |              |              |               |               |        |                 |                   |                 |             |
| Key Pairs     | Instance Name                 | Image Name   | IP Address   | Flavor        | Key Pair      | Status |                 | Availability Zone | Task            | Power State |
| Server Groups | G InfluxdB                    | ubuntu-18.04 | 10.161.1.116 | InfluxDB      | testThanos    | Active | mî -            | nova              | None            | Running     |
| Network ~     | Portal                        | ubuntu-18.04 | 10.161.1.105 | m1.small      | testThanos    | Active | шî              | nova              | None            | Running     |
| Identity ~    | Agents                        | ubuntu-18.04 | 10.161.1.127 | m1.small      | testThanos    | Active | mî              | nova              | None            | Running     |
|               | Analytics                     | ubuntu-18.04 | 10.161.1.112 | prom          | testThanos    | Active | шî              | nova              | None            | Running     |
|               | Dispatcher                    |              | 10.161.1.107 | prom          | testThanos    | Active | nî <sup>n</sup> | nova              | None            | Running     |
|               | Grafana                       |              | 10.161.1.115 | m1.small      | testThanos    | Active | шî.             | nova              | None            | Running     |
|               | OSM8                          | ubuntu-18.04 | 10.161.1.122 | OSM           | themis-ncsrd  | Active | nî <sup>n</sup> | nova              | None            | Running     |
|               | ODL ODL                       | ubuntu-18.04 | 10.161.1.118 | prom          | themis-laptop | Active | nî <sup>n</sup> | nova              | None            | Running     |
|               | ⊗ wim                         | ubuntu-18.04 | 10.161.1.119 | prom          | themis-ncsrd  | Active | шî              | nova              | None            | Running     |
|               | Katana                        | ubuntu-18.04 | 10.161.1.108 | Katana        | 5Genesis      | Active | mî -            | nova              | None            | Running     |
|               | Amarisoft-EMS                 | -            | 10.161.1.103 | Not available | themis-pc     | Active | m <sup>2</sup>  | nova              | None            | Running     |
|               | Displaying 11 items           |              |              |               |               |        |                 |                   |                 |             |

### Figure 5 OpenStack Integration Environment

| itor to 🔂 OpenTAP                                                                                                    |                                                                                               |                                                     |                                      |                                                           |                                |
|----------------------------------------------------------------------------------------------------|-----------------------------------------------------------------------------------------------|-----------------------------------------------------|--------------------------------------|-----------------------------------------------------------|--------------------------------|
| t age Console Monitor D Powr                                                                                                    | r on 🙀 Power off 👥 Suspend 🍳 Reset   🦯 E                                                      | dit   🥂 Refresh   🏠 Actions                         |                                      | A                                                         | 203 MHz                        |
| OpenTAP                                                                                                    |                                                                                               | D D D D D Actoos Q                                  |                                      |                                                           | MEMORY<br>16.07 GB             |
| KEYSIGHT Test Automation - Community Edition                                                                                                    |                                                                                               | ? – 🗆 🗡                                             |                                      |                                                           | STORAGE                        |
| Eile Settings Tools View Help                                                                                                    |                                                                                               | 9.5.0-beta.22                                       |                                      | hand                                                      | 64.11 GB                       |
| Steps                                                                                                    | ? ~ X                                                                                         | Step Settings ? ~ ×                                 |                                      |                                                           |                                |
| Bearch                                                                                                    | 9                                                                                             |                                                     |                                      |                                                           |                                |
|                                                                                                    |                                                                                               |                                                     |                                      |                                                           |                                |
| Sueress                                                                                                    |                                                                                               |                                                     | rou to perform operations on the que | st OS, e.g. graceful shutdown, reboot, etc. You should in | nstall VMware Tools. 🖨 Actions |
| > Agenta                                                                                                    |                                                                                               |                                                     |                                      |                                                           |                                |
| ✓ Misc                                                                                                    |                                                                                               |                                                     | + Hardware Configuration             |                                                           |                                |
| Mark Start of Iteration                                                                                                    | and and court 💌                                                                               |                                                     | · CPU                                | 2 vCPUs                                                   |                                |
|                                                                                                    |                                                                                               |                                                     | Memory                               | 16 GB                                                     |                                |
|                                                                                                    |                                                                                               |                                                     | > 🔜 Hard disk 1                      | 64 GB                                                     |                                |
|                                                                                                    |                                                                                               |                                                     | USB controller                       | USB 2.0                                                   |                                |
| Test Plan Steps                                                                                                    |                                                                                               | Select a test step to view settings.                | Mill Network adapter 1               | VM Network (Connected)                                    |                                |
| og                                                                                                    |                                                                                               | 7 🛩 X                                               | Video card                           | 4 MB                                                      |                                |
| Errors 0 Varnings 0 Information 7 I                                                                                                    | Debug 67 Sources                                                                              | Search      Filter      Auto Scroll                 | CD/DVD drive 1                       | ISO (datastore1) Windows.iso                              | 🔂 Select disc image            |
| 3:30:08.401 Settings DutSettings loaded from C(\Fro                                                                                                    | gram Files\OpenTAP\SettIngs\Bench\Default\DUT                                                 | s.aml [28.7 mb]                                     | • )III Others                        | Additional Hardware                                       |                                |
| 3:38:08.437 Settings InstrumentSettings loaded from<br>3:38:08.457 PluginManager Loaded Tap.Plugins.SGenesis.In                                                                                                    | C:\Program Files\OpenTAP\Settings\Bench\Defa<br>FiuxD0. [2:53 ms]                             | ult/Instruments.uml [35.5 ms]                       | * Resource Consumption               |                                                           |                                |
| 3:30:00.465 Settings ResultSettings loaded from CrV<br>3:30:09.168 Settings PanelSettings loaded from CrVP                                                                                                    | Program Files\OpenTAP\Settings\Results.xml []<br>rogram Files\OpenTAP\Settings\GUI Panels.xml | 7.7 ms]<br>[17.5 ms]                                | Consumed host CPU                    | 203 MHz                                                   |                                |
| 3130:09.200 Hain Application startup finished.<br>3130:10.790 Hain Opening test plan 'C:\Users\el                                                                                                    | [5.80 s]<br>m\Desktop\iPerf.TapPlan'.                                                         |                                                     | Consumed host memory                 | 16.07 GB                                                  |                                |
| 3130:12.115 Main Latest version of 'CSV' is 9.5<br>3130:12.119 Main Latest version of 'Developer's                                                                                                    | your version is 9.4. Please consider updati<br>System CE' is 9.5, your version is 9.4. Plea   | ng. [4.06 s]<br>se consider updating. [4.07 s]      | Active guest memory                  | 963 MB                                                    |                                |
| 3:30:12.119 Main Latest version of 'Editor CE'<br>3:30:12.119 Main Latest version of 'OSIntegrati                                                                                                    | is 9.5, your version is 9.4. Please consider<br>on' is 1.2, your version is 1.1. Please consi | updating. [4.07 s]<br>der updating. [4.07 s]        | * 🗐 Storage                          |                                                           |                                |
| 30:12.119 Main Latest version of 'Results Viewer CE' is 9.5, your version is 9.4. Please consider updating. [4.07 s]<br>130:12.119 Main Latest version of 'MPF Controls' is 9.5, your version is 9.4. Please consider updating. [4.07 s] |                                                                                               | onsider updating. [4.07 s]<br>er updating. [4.07 s] | Provisioned                          | 64 GB                                                     |                                |
| sistiz.iiv main update check complete. [4.07 s                                                                                                    |                                                                                               | Activate Windows                                    | Uncommitted                          | 32.81 GB                                                  |                                |
| UTs Add New Instruments iPerfA & MONPOF = Per                                                                                                    | sults INFLUX =                                                                                | A CONTRACTOR OF A CONTRACTOR                        | Allot objected                       | \$4.45.00                                                 |                                |
|                                                                                                    |                                                                                               | 218 014                                             |                                      |                                                           |                                |
|                                                                                                    |                                                                                               | 616 PM                                              | Observation                          | Danie                                                     | Completed -                    |

Figure 6 ESXi Integration Environment

<sup>&</sup>lt;sup>2</sup> ESXi stands for Elastic Sky X Integrated is an enterprise server virtualization platform by VMware.

# 5. TESTING AND VALIDATION PROCESS

Based on previous experience from other projects that worked with virtualized integration environments for 5G and NFV (i.e., 5GTANGO [10], SONATA-NFV [11]etc.) and also from the work of ETSI NFV [12] ,5GENESIS defines a template for the definition of the integration tests that need to be executed in order to validate component integration. Table 1 depicts the template used for the definition of integration tests.

#### Table 1. Test Case Template

| Test Case Name       |                                                  |                                              | Test Case id |  |
|----------------------|--------------------------------------------------|----------------------------------------------|--------------|--|
| Test Purpose         | Interfac                                         | tes to be tested                             |              |  |
| Configuration        | NS to be                                         | e used, configuration of Infrastructure      | etc          |  |
| Test Tool            | Test too                                         | ols used                                     |              |  |
| Metric               | Measur                                           | Measured metrics                             |              |  |
| References           | e.g., RF                                         | e.g., RFC XXX                                |              |  |
| Applicability        | Сотро                                            | Components that are applicable for this test |              |  |
| Pre-test conditions  | Monitoring configuration, additional metrics etc |                                              |              |  |
| Test sequence        | Step                                             | Description                                  | Result       |  |
|                      | Step                                             | Description                                  | Result       |  |
| Test Verdict         | Descriptive text here                            |                                              |              |  |
| Additional Resources | Graphs,                                          | etc.                                         |              |  |

The integration tests that are developed for Release B are summarized in Table 2 and presented below. The executed tests and their results, following the template above are linked next to each test case. In order to protect information that is confidential to the project consortium, links to private project repositories are removed.

Test case IDs are assigned using the following format: test-*xx-yy*, where *xx* is an integer value that is assigned to the general functionality that the test covers, and *yy* is an integer assigned in order to differentiate test cases that target the same component, but a different (or greater) sub-set of the functionality. For example, test-02-01 specifies the minimal functionality test that affects the ELCM, while in the future we may specify a new test-02-02 that covers some extra functionality added in the next phases of the development.

#### Table 2. 5GENESIS Release B integration tests

| Test case id | Test case name               | Test case description                                                                             | Involved<br>components                                |
|--------------|------------------------------|---------------------------------------------------------------------------------------------------|-------------------------------------------------------|
| Test-02-01   | ELCM Dashboard               | Verify that the ELCM is running and network reachable                                             | • ELCM                                                |
| Test-02-02   | Basic facility configuration | Verify that the ELCM correctly reads the Facility Registry                                        | • ELCM                                                |
| Test-02-03   | Experiment execution         | Verify that the ELCM is able to run experiments                                                   | • ELCM                                                |
| Test-03-01   | Dispatcher installation      | Verify the Dispatcher is correctly<br>installed and configured with the<br>MANO Components of the | <ul><li>Dispatcher</li><li>NFVO</li><li>VIM</li></ul> |

|            |                                           | platform - Validate all Dispatcher<br>features                                              |                                                                                                    |
|------------|-------------------------------------------|---------------------------------------------------------------------------------------------|----------------------------------------------------------------------------------------------------|
| Test-04-01 | Portal connectivity with other components | Verify that the Portal is reachable<br>and has connectivity with the<br>Dispatcher and ELCM | <ul><li>Portal</li><li>Dispatcher</li><li>ELCM</li></ul>                                                                |
| Test-04-02 | Experiment execution through the Portal   | Verify that the execution of experiments works correctly through the Portal                 | <ul><li>Portal</li><li>Dispatcher</li><li>ELCM</li></ul>                                                                |
| Test-04-03 | Network service<br>onboarding             | Verify that the onboarding of<br>network service's artifacts if<br>correctly configured     | <ul><li>Portal</li><li>Dispatcher</li><li>NFVO</li><li>VIM</li></ul>                                                    |
| Test-04-04 | Network service<br>deployment             | Verify that network services are<br>correctly deployed during an<br>experiment execution    | <ul> <li>Portal</li> <li>Dispatcher</li> <li>NFVO</li> <li>VIM</li> <li>ELCM</li> <li>Slice</li> <li>Manager</li> </ul> |

#### Table 3. 5GENESIS Release B Inter-component tests

| Test case id | Test case name            | Test case description            | Involved                       |
|--------------|---------------------------|----------------------------------|--------------------------------|
|              |                           |                                  | components                     |
| Test-05-01   | ELCM-InfluxDB integration | Verify that the connection       | ELCM                           |
|              |                           | between the ELCM and InfluxDB is | <ul> <li>InfluxDB</li> </ul>   |
|              |                           | correctly configured             |                                |
| Test-05-02   | Distributed experiment    | Verify that two platforms can    | On two platforms:              |
|              |                           | execute distributed experiments  | <ul> <li>Portal</li> </ul>     |
|              |                           |                                  | <ul> <li>Dispatcher</li> </ul> |
|              |                           |                                  | <ul> <li>ELCM</li> </ul>       |
|              |                           |                                  | <ul> <li>InfluxDB</li> </ul>   |

#### Table 4. 5GENESIS Release B Probes tests

| Test case id | Test case name              | Test case description                                                                         | Involved<br>components                                   |
|--------------|-----------------------------|-----------------------------------------------------------------------------------------------|----------------------------------------------------------|
| Test-06-01   | TAP-MONROE<br>configuration | This test tests the proper deployment and communication of TAP and a MONROE node              | <ul><li>TAP</li><li>MONROE</li></ul>                     |
| Test-06-02   | TAP-Remote Ping agent       | This test tests the proper<br>deployment and communication<br>of TAP and a Remote ping agent  | <ul><li>TAP</li><li>Remote</li><li>Ping agent</li></ul>  |
| Test-06-03   | TAP-Remote iPerf agent      | This test tests the proper<br>deployment and communication<br>of TAP and a Remote iPerf agent | <ul><li>TAP</li><li>Remote</li><li>iPerf agent</li></ul> |

| Test-06-04 | TAP-ADB Ping agent     | This test tests the proper<br>deployment and communication<br>of TAP and an ADB Ping agent     | <ul><li>TAP</li><li>ADB ping agent</li></ul>                |
|------------|------------------------|------------------------------------------------------------------------------------------------|-------------------------------------------------------------|
| Test-06-05 | TAP-ADB iPerf agent    | This test tests the proper<br>deployment and communication<br>of TAP and an ADB iPerf agent    | <ul><li>TAP</li><li>ADB iPerf agent</li></ul>               |
| Test-06-06 | TAP-ADB Resource agent | This test tests the proper<br>deployment and communication<br>of TAP and an ADB Resource agent | <ul> <li>TAP</li> <li>ADB<br/>Resource<br/>agent</li> </ul> |

### 5.1. Test 02-01: ELCM Dashboard

### Table 5 Test 02-01, ELCM Dashboard

| Test Case Name      | ELCM dashboard Test Case id Test-02-0                                    |                                                       |                 |                |  |  |  |
|---------------------|--------------------------------------------------------------------------|-------------------------------------------------------|-----------------|----------------|--|--|--|
| Test Purpose        | Verify                                                                   | Verify that the ELCM is running and network reachable |                 |                |  |  |  |
| Configuration       |                                                                          |                                                       |                 |                |  |  |  |
| Test Tool           | Web                                                                      | browser                                               |                 |                |  |  |  |
| Metric              |                                                                          |                                                       |                 |                |  |  |  |
| References          |                                                                          |                                                       |                 |                |  |  |  |
| Applicability       | ELCM                                                                     |                                                       |                 |                |  |  |  |
| Pre-test conditions | The E                                                                    | LCM has been deployed and is listening for            | or connections  | on a known     |  |  |  |
|                     | addre                                                                    | LSS.                                                  |                 |                |  |  |  |
| Test sequence       | Sten                                                                     | Connect to the ELCM address with a web                | The ELCM Das    | hboard         |  |  |  |
|                     | otop                                                                     | browser                                               | should be visit | ble            |  |  |  |
|                     | Stop                                                                     | On the Diagnostics section, expand the                | Several validat | tion           |  |  |  |
|                     | Step                                                                     | Configuration and Facility logs                       | messages sho    | uld be visible |  |  |  |
|                     |                                                                          | Review the contents of the logs, ensuring             |                 |                |  |  |  |
|                     |                                                                          | that no unexpected messages appear. If                |                 |                |  |  |  |
|                     | Step                                                                     | more information is required, remember                |                 |                |  |  |  |
|                     |                                                                          | that the <i>Debug</i> messages are hidden by          |                 |                |  |  |  |
|                     |                                                                          | default.                                              |                 |                |  |  |  |
| Test Verdict        | If no unexpected issues arise, then the ELCM is active and listening for |                                                       |                 |                |  |  |  |
|                     | conne                                                                    | ections                                               |                 |                |  |  |  |
| Additional          |                                                                          |                                                       |                 |                |  |  |  |
| Resources           |                                                                          |                                                       |                 |                |  |  |  |

# 5.2. Test-02-02: Basic facility configuration

#### Table 6 Test 02-02, Basic Facility Config

| Test Case Name | Basic facility configuration Test Case id Te               |  |  |  |  |
|----------------|------------------------------------------------------------|--|--|--|--|
| Test Purpose   | Verify that the ELCM correctly reads the Facility Registry |  |  |  |  |
| Configuration  |                                                            |  |  |  |  |
| Test Tool      | Flle system, Web browser                                   |  |  |  |  |
| Metric         |                                                            |  |  |  |  |

| References          |                                                                                                    |                                                  |                                     |  |  |  |  |
|---------------------|----------------------------------------------------------------------------------------------------|--------------------------------------------------|-------------------------------------|--|--|--|--|
| Applicability       | ELCM                                                                                                    | ELCM                                             |                                     |  |  |  |  |
| Pre-test conditions | Test-0                                                                                                  | Fest-02-01 has been completed successfully.      |                                     |  |  |  |  |
| Test sequence       | Ctop                                                                                                    | From the Additional Resources section            |                                     |  |  |  |  |
|                     | Step                                                                                                    | below, download the provided files               |                                     |  |  |  |  |
|                     | Stop                                                                                                    | Save the <i>simpleResource.yml</i> file on the   |                                     |  |  |  |  |
|                     | Step                                                                                                    | Resources subfolder of the ELCM                  |                                     |  |  |  |  |
|                     | Stop                                                                                                    | Save the <i>simpleScenario.yml</i> file on the   |                                     |  |  |  |  |
|                     | Step                                                                                                    | Scenarios subfolder of the ELCM                  |                                     |  |  |  |  |
|                     | Stop                                                                                                    | Save the <i>simpleTestCase.yml</i> file on the   |                                     |  |  |  |  |
|                     | Step                                                                                                    | TestCases subfolder of the ELCM                  |                                     |  |  |  |  |
|                     | Stop                                                                                                    | Save the <i>simpleUE.yml</i> file on the UEs     |                                     |  |  |  |  |
|                     | Step                                                                                                    | subfolder of the ELCM                            |                                     |  |  |  |  |
|                     | Stop                                                                                                    | Either restart the ELCM or click on the          |                                     |  |  |  |  |
|                     | Step                                                                                                    | Reload Facility button of the Dashboard          |                                     |  |  |  |  |
|                     |                                                                                                    | Review the contents of the Facility Log,         |                                     |  |  |  |  |
|                     | Step                                                                                                    | ensure that no unexpected messages               |                                     |  |  |  |  |
|                     |                                                                                                    | appear                                           |                                     |  |  |  |  |
|                     |                                                                                                    | Using a web browser or a tool similar to         | The (raw) response should           |  |  |  |  |
|                     | Step                                                                                                    | curl, access to the facility/scenarios           | be similar to {"Scenarios":         |  |  |  |  |
|                     |                                                                                                    | endpoint                                         | ["SimpleScenario"]}                 |  |  |  |  |
|                     |                                                                                                    | Access to the <i>facility/testcases</i> endpoint | The (raw) response should           |  |  |  |  |
|                     |                                                                                                    |                                                  | be similar to {" <i>TestCases":</i> |  |  |  |  |
|                     |                                                                                                    |                                                  | [{"Distributed": false,             |  |  |  |  |
|                     | Sten                                                                                                    |                                                  | "Name": "Simple Test                |  |  |  |  |
|                     | Step                                                                                                    |                                                  | Case", "Parameters": [],            |  |  |  |  |
|                     |                                                                                                    |                                                  | "PrivateCustom": [],                |  |  |  |  |
|                     |                                                                                                    |                                                  | "PublicCustom": false,              |  |  |  |  |
|                     |                                                                                                    |                                                  | "Standard": true}]}                 |  |  |  |  |
|                     |                                                                                                    | Access to the <i>facility/ues</i> endpoint       | The (raw) response should           |  |  |  |  |
|                     | Step                                                                                                    |                                                  | be similar to {"UEs":               |  |  |  |  |
|                     |                                                                                                    |                                                  | ["SimpleUE"]}                       |  |  |  |  |
| Test Verdict        | lf no                                                                                                   | unexpected issues arise, then the ELCM loa       | ded the facility information        |  |  |  |  |
|                     | corre                                                                                                   | ctly and the facility endpoints are available    |                                     |  |  |  |  |
| Additional          | simpl                                                                                                   | Resource vml - simpleScenario vml - simple       | TestCase vml - simple IE vml        |  |  |  |  |
| Resources           | <u>simplekesource.yml</u> - <u>simpleScenario.yml</u> - <u>simpleTestCase.yml</u> - <u>simpleUE.yml</u> |                                                  |                                     |  |  |  |  |

## 5.3. Test-02-03: Experiment execution

#### Table 7 Test 02-03, Experiment Execution

| Test Case Name      | Experiment execution                            | Test Case id | Test-02-03 |
|---------------------|-------------------------------------------------|--------------|------------|
| Test Purpose        | Verify that the ELCM is able to run experiments |              |            |
| Configuration       |                                                 |              |            |
| Test Tool           | <i>curl</i> -like tool, Web browser             |              |            |
| Metric              |                                                 |              |            |
| References          |                                                 |              |            |
| Applicability       | ELCM                                            |              |            |
| Pre-test conditions | Test-02-03 has been completed successfully      |              |            |

| Test sequence           | Step            | From the <i>Additional Resources</i> section below, download <i>descriptor.json</i>                                                                                                    |                                                                            |  |
|-------------------------|-----------------|----------------------------------------------------------------------------------------------------|----------------------------------------------------------------------------|--|
|                         | Step            | Using <i>curl</i> , or a similar tool, send the contents of the file as a json payload to the <i>api/v0/run</i> endpoint of the ELCM. For <i>curl</i> the command is: <i>curl</i> -X POST -d @descriptor.json -H "Content-Type: application/json" <elcm_address>/api/v0/run</elcm_address> | The reply is:<br>{"ExecutionId":<br><execution_number>}</execution_number> |  |
|                         | Step            | In the ELCM dashboard, check if the experiment is running. If it has already finished, check the <i>History</i> tab and look for the <i><execution_number></execution_number></i> entry.                                                                                                   |                                                                            |  |
|                         | Step            | Review the experiment's execution logs to ensure that no unexpected errors appear.                                                                                                    |                                                                            |  |
|                         | Step            | Using curl or the web browser, access to the <i>execution/<execution_number>/logs</execution_number></i> endpoint                                                                                                    | The same log contents, but<br>in JSON format should<br>appear.             |  |
| Test Verdict            | lf no i         | f no unexpected issues arise, then the ELCM is able to run experiments                                                                                                    |                                                                            |  |
| Additional<br>Resources | descriptor.json |                                                                                                    |                                                                            |  |

# 5.4. Test-03-01: Dispatcher installation

### Table 8 Test 03-01, Dispatcher Installation

| Test Case Name      | Dispa  | tcher installation                                                        | Test Case id    | Test-03-01  |
|---------------------|--------|---------------------------------------------------------------------------|-----------------|-------------|
| Test Purpose        | Verify | /erify the Dispatcher is correctly installed and configured with the MANO |                 |             |
|                     | Comp   | Components of the platform - Validate all Dispatcher features             |                 |             |
| Configuration       |        |                                                                           |                 |             |
| Test Tool           | Robot  | t Framework                                                               |                 |             |
| Metric              |        |                                                                           |                 |             |
| References          |        |                                                                           |                 |             |
| Applicability       | Dispa  | tcher, NFVO, VIM                                                          |                 |             |
| Pre-test conditions | Dispa  | tcher is correctly installed following the inst                           | ructions - NFVO | and VIM are |
|                     | instal | installed with known URLs and credentials                                 |                 |             |
| Test sequence       | Step   | Register new user                                                         | Passed          |             |
|                     | Step   | Validate user                                                             | Passed          |             |
|                     | Step   | Show registered users                                                     | Passed          |             |
|                     | Step   | Get user token                                                            | Passed          |             |
|                     | Step   | List platform VIMs                                                        | Passed          |             |
|                     | Step   | Upload dummy image to VIM                                                 | Passed          |             |
|                     | Step   | Register VIM Image (Basic Auth)                                           | Passed          |             |
|                     | Step   | Get image list from the catalogue                                         | Passed          |             |
|                     | Step   | Index Faulty VNFD (Token Auth)                                            | Passed          |             |
|                     | Step   | Index VNFD (Token Auth)                                                   | Passed          |             |
|                     | Step   | Get VNFD list (Token Auth)                                                | Passed          |             |
|                     | Step   | Get VNFD list (Basic Auth)                                                | Passed          |             |
|                     | Step   | Index Faulty NSD (Token Auth)                                             | Passed          |             |

|              | Step   | Index NSD (Token Auth)                                 | Passed                         |  |
|--------------|--------|--------------------------------------------------------|--------------------------------|--|
|              | Step   | Get NSD list (Token Auth)                              | Passed                         |  |
|              | Step   | Validate Bad Experiment Descriptor                     | Passed                         |  |
|              | Step   | Validate Experiment Descriptor                         | Passed                         |  |
|              | Step   | Onboard NSD (Token Auth)                               | Passed                         |  |
|              | Step   | Delete NSD                                             | Passed                         |  |
|              | Step   | Delete user                                            | Passed                         |  |
|              | Step   | Drop user database                                     | Passed                         |  |
| Test Verdict | This s | cript starts a web server to show the reports          | after the execution of all the |  |
|              | tests. | The report is accessible via web browser on port 8200. |                                |  |
| Additional   |        |                                                        |                                |  |
| Resources    |        |                                                        |                                |  |

### 5.5. Test-04-01: Portal connectivity with other components

| Test Case Name      | Porta  | l connectivity with other components                                                                      | Test Case id                                                                                                    | Test-04-01                                                                                             |
|---------------------|--------|----------------------------------------------------------------------------------------------------|----------------------------------------------------------------------------------------------------|----------------------------------------------------------------------------------------------------|
| Test Purpose        | Verify | y that the Portal is reachable and has connectivity with the Dispatcher and                               |                                                                                                    |                                                                                                    |
|                     | ELCM   |                                                                                                    |                                                                                                    |                                                                                                    |
| Configuration       |        |                                                                                                    |                                                                                                    |                                                                                                    |
| Test Tool           | Web    | browser                                                                                                   |                                                                                                    |                                                                                                    |
| Metric              |        |                                                                                                    |                                                                                                    |                                                                                                    |
| References          |        |                                                                                                    |                                                                                                    |                                                                                                    |
| Applicability       | Porta  | l, Dispatcher, ELCM                                                                                       |                                                                                                    |                                                                                                    |
| Pre-test conditions | ELCM   | and Dispatcher have been deployed, configu                                                                | ured and tested                                                                                                    |                                                                                                    |
| Test sequence       | Step   | Start the Portal and review the log messages, ensure that no unexpected errors appear.                    |                                                                                                    |                                                                                                    |
|                     | Step   | Near the start of the log, look for two lines<br>that describe the number of available<br>entities.       | These lines shi<br>least) 1 UEs, 1<br>Slice Descripto<br>TestCases: 1 st<br>public custom,<br>distributed                             | ould state (at<br>Scenarios, O<br>rs and<br>tandard, O<br>O                                            |
|                     | Step   | Open the Portal using a Web browser and click on the <i>Register</i> tab.                                 | The registrati should be vis                                                                                                    | on form<br>ible                                                                                        |
|                     | Step   | Fill in the form and click the <i>Register</i> button.                                                    | You should b<br>redirected to<br>tab. A blue no<br>be visible nea<br>stating User r<br>Keep an eye v<br>email for kno<br>your account | e<br>the Login<br>otice should<br>ar the top,<br>registered.<br>with your<br>wing when<br>is activated |
|                     | Step   | Complete the user activation process on<br>the Dispatcher by following the<br>Dispatcher's documentation. |                                                                                                    |                                                                                                    |

### Table 9 Test 04-01, Portal Connectivity with Other Components

|              |        | Use your access credentials on the                                            | Your (empty)           |  |
|--------------|--------|-------------------------------------------------------------------------------|------------------------|--|
|              | Step   | <i>Login</i> tab.                                                             | experimenter dashboard |  |
|              |        |                                                                               | should be visible.     |  |
| Test Verdict | lf no  | no unexpected issues arise, then the Portal is available and has connectivity |                        |  |
|              | with t | ith the required components                                                   |                        |  |
| Additional   |        |                                                                               |                        |  |
| Resources    |        |                                                                               |                        |  |

### 5.6. Test-04-02: Experiment execution through the Portal

| Test Case Name      | Portal experiment execution Test Case id Test-04-02                         |                                                                                                    |                                                                                     |                                                        |  |  |
|---------------------|-----------------------------------------------------------------------------|----------------------------------------------------------------------------------------------------|-------------------------------------------------------------------------------------|--------------------------------------------------------|--|--|
| Test Purpose        | Verify that the execution of experiments works correctly through the Portal |                                                                                                    |                                                                                     |                                                        |  |  |
| Configuration       |                                                                             |                                                                                                    |                                                                                     |                                                        |  |  |
| Test Tool           | Web browser                                                                 |                                                                                                    |                                                                                     |                                                        |  |  |
| Metric              |                                                                             |                                                                                                    |                                                                                     |                                                        |  |  |
| References          |                                                                             |                                                                                                    |                                                                                     |                                                        |  |  |
| Applicability       | Porta                                                                       | Portal, Dispatcher, ELCM                                                                                                    |                                                                                     |                                                        |  |  |
| Pre-test conditions | Test-0                                                                      | 04-01 has been completed successfully                                                                                                    |                                                                                     |                                                        |  |  |
| Test sequence       | Step                                                                        | If not already done, login to the Portal with the user created in Test-04-01                                                                                                    |                                                                                     |                                                        |  |  |
|                     | Step                                                                        | Click on the <i>Create Experiment</i> tab on the top.                                                                                                    | The experime screen should                                                          | nt creation<br>appear                                  |  |  |
|                     | Step                                                                        | Set a name (any name) for the experiment, and ensure that the experiment Type is set to <i>Standard</i>                                                                                 | Simple Test Co<br>SimpleUE sho<br>selectable in t<br>Cases and UE                   | ase and<br>uld be<br>he <i>Test</i><br>s fields        |  |  |
|                     | Step                                                                        | Select both <i>Simple Test Case</i> and <i>SimpleUE</i> , do not enable the <i>Network slicing</i> section. Click on <i>Add Experiment</i>                                              | You will be ret<br>general dashb<br>new experime<br>visible                         | turned to the<br>oard, the<br>ent should be            |  |  |
|                     | Step                                                                        | Click the <i>Run</i> button on the row of the newly created experiment, wait for a few seconds                                                                                          | The screen wi<br>automatically                                                      | ll<br>reload                                           |  |  |
|                     | Step                                                                        | Click the <i>History</i> button on the row of the newly created experiment                                                                                                    | You will be tal<br>execution hist<br>dashboard of<br>experiment, a<br>Execution sho | ken to the<br>fory<br>the<br>t least one<br>uld appear |  |  |
|                     | Step                                                                        | Wait until the execution status changes to<br>Finished (in case this does not happen<br>after a few seconds, reload the page). Click<br>on the button (the leftmost one) on the<br>row. | The execution appear.                                                               | logs should                                            |  |  |
|                     | Step                                                                        | Compare the execution logs with the snapshot available in <i>Additional Resources</i> below.                                                                                            |                                                                                     |                                                        |  |  |

#### Table 10 Test 04-02, Experiment Execution through the Portal

| Test Verdict | If the messages in the execution logs are similar, and no unexpected errors<br>appear, then the execution of experiments through the Portal is working<br>correctly                                                                                                    |
|--------------|----------------------------------------------------------------------------------------------------|
| Additional   | Pre-Run Log                                                                                                    |
| Resources    | Debug 8 Info 10 Warning Error Critical                                                                                                    |
|              | 2021-04-07 18:20:40,009 - INFO - Started         2021-04-07 18:20:40,021 - INFO - [Starting Task 'Check Resources']         2021-04-07 18:20:40,022 - INFO - Trying to lock resources         2021-04-07 18:20:40,023 - INFO - Resources available         2021-04-07 18:20:40,023 - INFO - [Task 'Check Resources' finished]         2021-04-07 18:20:40,025 - INFO - Instantiation not required, no NSD IDs defined.         2021-04-07 18:20:40,025 - INFO - Instantiation rot required, no NSD IDs defined.         2021-04-07 18:20:40,025 - INFO - Instantiatio' [Task 'Instantiate']         2021-04-07 18:20:40,025 - INFO - Instantiation rot required, no NSD IDs defined.         2021-04-07 18:20:40,025 - INFO - Instantiatio' [Task 'Instantiate']         2021-04-07 18:20:40,025 - INFO - Instantiation rot required, no NSD IDs defined.         2021-04-07 18:20:40,025 - INFO - Instantiation rot required, no NSD IDs defined.         2021-04-07 18:20:40,025 - INFO - [Task 'Instantiate' finished]         2021-04-07 18:20:40,025 - INFO - Finished (status: Finished) |
|              | Run Log                                                                                                    |
|              | Debug 7 Info 8 Warning Error Critical                                                                                                    |
|              | 2021-04-07 10:20:50,000 - TNF0 - Started         2021-04-07 10:20:50,007 - TNF0 - [Starting Task 'Message']         2021-04-07 10:20:50,009 - TNF0 - This is a text UE         2021-04-07 10:20:50,006 - TNF0 - [Task 'Message' finished]         2021-04-07 10:20:50,008 - TNF0 - This is a text UE         2021-04-07 10:20:50,008 - TNF0 - [Task 'Message']         2021-04-07 10:20:50,070 - TNF0 - This is a text Text Case         2021-04-07 10:20:50,070 - TNF0 - This is a text Text Case         2021-04-07 10:20:50,075 - TNF0 - Finished (status: Finished)                                                                                                    |
|              | Post-Run Log                                                                                                    |
|              | Debug 8 Info 10 Warning Error Critical                                                                                                    |
|              | 2021-04-07 10:21:00,042 - INFO - Started<br>2021-04-07 10:21:00,049 - INFO - [Starting Task 'Decommission']<br>2021-04-07 10:21:00,050 - INFO - Decommision not required, no Network Services defined.<br>2021-04-07 10:21:00,051 - INFO - Decommission rol required, no Network Services defined.<br>2021-04-07 10:21:00,051 - INFO - [Task 'Decommission' finished]<br>2021-04-07 10:21:00,051 - INFO - Relaxing resources<br>2021-04-07 10:21:00,056 - INFO - Relaxing resources finished]<br>2021-04-07 10:21:00,057 - INFO - Finished (status: Finished]                                                                                                    |

# 5.7. Test-04-03: Network service onboarding

### Table 11 Test 04-03, Network Service Onboarding

|                     |                                                                                   |                                                                      | The Court of      | T 1 0 4 0 2   |
|---------------------|-----------------------------------------------------------------------------------|----------------------------------------------------------------------|-------------------|---------------|
| Test Case Name      | lest-(                                                                            | est-04-03: Network service onboarding                                |                   |               |
| Test Purpose        | Verify that the onboarding of network service's artifacts if correctly configured |                                                                      |                   |               |
| Configuration       |                                                                                   |                                                                      |                   |               |
| Test Tool           | Web                                                                               | browser                                                              |                   |               |
| Metric              |                                                                                   |                                                                      |                   |               |
| References          |                                                                                   |                                                                      |                   |               |
| Applicability       | Porta                                                                             | l, Dispatcher                                                        |                   |               |
| Pre-test conditions | Test-0                                                                            | 04-01 has been completed successfully, the                           | MANO configu      | ration on the |
|                     | Dispa                                                                             | Dispatcher has been completed with at least one defined VIM location |                   |               |
| Test sequence       | Stop                                                                              | Download the files in Additional                                     |                   |               |
|                     | step                                                                              | Resources (below) to a known location                                |                   |               |
|                     | Stop                                                                              | If not already done, login to the Portal                             |                   |               |
|                     | step                                                                              | with the user created in Test-04-01                                  |                   |               |
|                     |                                                                                   | Click on the Network Services tab on the                             | The first step of | of the        |
|                     | Step                                                                              | top. On the network services dashboard                               | network servio    | ce creation   |
|                     |                                                                                   | click on the New Network Service button                              | should appear     |               |
|                     |                                                                                   | Set a name (any name) for the network                                |                   |               |
|                     | Step                                                                              | service and a location where the network                             | The network s     | ervice        |
|                     |                                                                                   | service will be instantiated (Visibility and                         | configuration     | screen should |
|                     |                                                                                   | Description are not important for this                               | appear.           |               |
|                     |                                                                                   | test). Click on the <i>Create</i> button.                            |                   |               |

| Ste | On the <i>Virtualized Infrastructure</i><br><i>Manager</i> section, click on the <i>Browse</i><br>button, select the <i>VIM_image</i> file<br>previously downloaded. Click on the <i>Pre-</i><br><i>Load</i> button. | The file will be uploaded to<br>an intermediate repository<br>(the duration of this<br>process depends on the<br>size of the image and<br>performance of the<br>network connection, do not<br>close the browser tab until<br>finished). Once finished,<br>the screen will refresh and<br>the Virtualized<br>Infrastructure Manager<br>section contents will<br>change. |
|-----|----------------------------------------------------------------------------------------------------|----------------------------------------------------------------------------------------------------|
| Ste | On the <i>Virtualized Infrastructure</i><br><i>Manager</i> section, click on the <i>Onboard</i><br>button.                                                                                                    | The VIM image onboarding<br>will start in the background<br>and a notice will appear on<br>the Virtualized<br>Infrastructure Manager<br>section.<br>Variate Manager<br>During this process the<br>browser tab can be closed<br>and the test resumed by<br>clicking on the<br>corresponding Edit button<br>in the network services<br>dashboard.                        |
| Ste | Wait until the onboarding has finished,<br>reloading the tab in order to update the<br>status. Once finished, click on the <i>Commit</i><br>button                                                                   | The VIM image should be<br>visible in the <i>Available</i><br><i>images</i> dropdown.                                                                                                    |
| Ste | Select the newly uploaded <i>VIM image</i> on<br>the dropdown and click on the <i>Select</i><br>button.                                                                                                    | The screen will reload and<br>the VNFD Packages and<br>Network Service Descriptor<br>sections will be enabled.                                                                                                    |
| Ste | On the VNFD Packages section repeat the<br>process of Pre-Loading and Onboarding,<br>using the VNFD_package file from<br>Additional Resources.                                                                       | The newly onboarder<br><i>VNFD_package</i> should be<br>visible in the <i>Available</i><br><i>VNFDs</i> dropdown.                                                                                                    |
| Ste | Select the previously uploaded file in the<br><i>Available VNFDs</i> dropdown and click on<br>the <i>Add</i> button                                                                                                  | The screen will reload and a<br>new row corresponding to<br>the VNFD file will be visible<br>above the <i>Available VNFDs</i><br>dropdown.                                                                                                    |
| Ste | On the Network Service Descriptor<br>section, repeat the Pre-load and Onboard<br>process, using the NSD_file from<br>Additional Resources                                                                            |                                                                                                    |

| Test Verdict            | If the <i>Basic Information</i> section displays a notice like the one below, then the onboarding of network services is working correctly. |
|-------------------------|----------------------------------------------------------------------------------------------------|
| Additional<br>Resources | <u>VIM_image</u> - <u>VNFD_package</u> - <u>NSD_file</u>                                                                                    |

## 5.8. Test-04-04: Network service deployment

#### Table 12 Test 04-04, Network Service Deployment

| Test Case Name      | Netw                                                                            | ork service deployment                                                   | Test Case id      | Test-04-04    |
|---------------------|---------------------------------------------------------------------------------|--------------------------------------------------------------------------|-------------------|---------------|
| Test Purpose        | Verify                                                                          | Verify that network services are correctly deployed during an experiment |                   |               |
|                     | execu                                                                           | tion                                                                     |                   |               |
| Configuration       |                                                                                 |                                                                          |                   |               |
| Test Tool           | Web                                                                             | browser                                                                  |                   |               |
| Metric              |                                                                                 |                                                                          |                   |               |
| References          |                                                                                 |                                                                          |                   |               |
| Applicability       | Porta                                                                           | l, Dispatcher, ELCM, Slice Manager                                       |                   |               |
| Pre-test conditions | Test-0                                                                          | 04-03 has been completed successfully, the SI                            | ice Manager is c  | onfigured on  |
|                     | the El                                                                          | CM. At least one Base Slice Descriptor is con                            | figured in the Sl | ice Manager.  |
| Test sequence       | Sten                                                                            | Repeat steps 1 to 4 of Test-04-02, but this                              |                   |               |
|                     | Jiep                                                                            | time enable the <i>Network Slicing</i> section.                          |                   |               |
|                     |                                                                                 | On the Network Slice dropdown, select                                    |                   |               |
|                     |                                                                                 | one of the available descriptors, on the                                 |                   |               |
|                     |                                                                                 | Scenario dropdown, select                                                |                   |               |
|                     | Stop                                                                            | SimpleScenario. Ensure that the selected                                 |                   |               |
|                     | Step                                                                            | Descriptor is compatible with the                                        |                   |               |
|                     |                                                                                 | configuration on <i>SimpleScenario</i>                                   |                   |               |
|                     |                                                                                 | (ue DL throughput: guaranteed:                                           |                   |               |
|                     |                                                                                 | 1500000)                                                                 |                   |               |
|                     | C +                                                                             | On the Network Services count, select 1                                  | A new table w     | ith a single  |
|                     | Step                                                                            |                                                                          | row should ap     | pear.         |
|                     |                                                                                 | On the dropdown in the table, select the                                 |                   |               |
|                     | Step                                                                            | network service created in Test-04-03.                                   |                   |               |
|                     |                                                                                 | Click on the Add Experiment button                                       |                   |               |
|                     |                                                                                 | Initiate the experiment execution as                                     |                   |               |
|                     | Step                                                                            | explained in Test-04-02, review the                                      |                   |               |
|                     |                                                                                 | execution logs.                                                          |                   |               |
| Test Verdict        | lf no                                                                           | unexpected issues arise and no errors appe                               | ar in the execut  | ion log, then |
|                     | the instantiation of network services during an experiment execution is working |                                                                          |                   |               |
|                     | corre                                                                           | correctly.                                                               |                   |               |
| Additional          |                                                                                 |                                                                          |                   |               |
| Resources           |                                                                                 |                                                                          |                   |               |

# 5.9. Test-05-01: ELCM-InfluxDB integration

| Test Case Name      | ELCM                                                                            | -InfluxDB integration                                                 | Test Case id Test-05-01            |  |  |
|---------------------|---------------------------------------------------------------------------------|-----------------------------------------------------------------------|------------------------------------|--|--|
| Test Purpose        | Verify                                                                          | Verify that the connection between the ELCM and InfluxDB is correctly |                                    |  |  |
|                     | config                                                                          | configured                                                            |                                    |  |  |
| Configuration       |                                                                                 |                                                                       |                                    |  |  |
| Test Tool           | Porta                                                                           |                                                                       |                                    |  |  |
| Metric              |                                                                                 |                                                                       |                                    |  |  |
| References          |                                                                                 |                                                                       |                                    |  |  |
| Applicability       | ELCM                                                                            | ELCM, InfluxDB                                                        |                                    |  |  |
| Pre-test conditions | The P                                                                           | ortal-Dispatcher-ELCM integration is workin                           | ig correctly. The connection       |  |  |
|                     | with I                                                                          | nfluxDB has been added to the ELCM configu                            | iration.                           |  |  |
| Test sequence       |                                                                                 | Copy the <i>InfluxDBTest.yml</i> file (in                             |                                    |  |  |
|                     | Step                                                                            | Additional Resources) to the TestCases                                |                                    |  |  |
|                     |                                                                                 | folder of the ELCM.                                                   |                                    |  |  |
|                     |                                                                                 | Copy the <i>Results.csv</i> file (in <i>Additional</i>                |                                    |  |  |
|                     | Step                                                                            | Resources) to a known folder. Edit the                                |                                    |  |  |
|                     | otep                                                                            | InfluxDBTest.yml file so that the CSV field                           |                                    |  |  |
|                     |                                                                                 | points to this file.                                                  |                                    |  |  |
|                     |                                                                                 | Restart the ELCM or reload the                                        |                                    |  |  |
|                     | Step                                                                            | configuration/facility so that the InfluxDB                           | No unexpected errors               |  |  |
|                     | 0100                                                                            | settings and new test case are included.                              | should appear                      |  |  |
|                     |                                                                                 | Review the logs.                                                      |                                    |  |  |
|                     | Step                                                                            | Restart the Portal so that the new testcase                           |                                    |  |  |
|                     | 0100                                                                            | appears on the testcases list.                                        |                                    |  |  |
|                     |                                                                                 | In the Portal, create a new standard                                  |                                    |  |  |
|                     | Step                                                                            | experiment. Select only the InfluxDBTest                              |                                    |  |  |
|                     |                                                                                 | testcase.                                                             |                                    |  |  |
|                     | Step                                                                            | Run the experiment. Review the logs.                                  |                                    |  |  |
|                     | Step                                                                            | Connect to the machine hosting the                                    |                                    |  |  |
|                     |                                                                                 | InfluxDB instance using SSH or similar.                               |                                    |  |  |
|                     |                                                                                 | On the command prompt, run <i>'influx'</i>                            | Some InfluxDB messages             |  |  |
|                     | Step                                                                            |                                                                       | appear, ending with "Enter         |  |  |
|                     |                                                                                 |                                                                       | an InfluxQL query"                 |  |  |
|                     | <u>.</u>                                                                        | Run "use <db>", where <db> is the name</db></db>                      | "Using database <db>"</db>         |  |  |
|                     | Step                                                                            | of the database that contains the ELCM                                | appears                            |  |  |
|                     |                                                                                 | results                                                               |                                    |  |  |
|                     | C I                                                                             | Run "snow measurements"                                               | " <i>lest0501Results</i> " appears |  |  |
|                     | Step                                                                            |                                                                       | In one of the returned             |  |  |
|                     | Ctop                                                                            | Dup "ealast * from Tast0501Dasults"                                   | lines                              |  |  |
| Tact Vardiat        | Jf +ha                                                                          | table bas been created and contains some re-                          | some results appear                |  |  |
|                     | In the table has been created and contains some results, then the connection of |                                                                       |                                    |  |  |
| Additional          |                                                                                 | THE FECKI WITH HURADD IS WOLKING COLLECTIV                            |                                    |  |  |
| Resources           | Influx                                                                          | InfluxDBTest.yml – Results.csv                                        |                                    |  |  |
| nesources           |                                                                                 |                                                                       |                                    |  |  |

#### Table 13 Test 05-01, ELCM-InfluxdB Integration
## 5.10. Test-05-02: Distributed experiment

| Test Case Name      | Distri   | buted experiment                                                            | Test Case id Test-05-02      |
|---------------------|----------|-----------------------------------------------------------------------------|------------------------------|
| Test Purpose        | Verify   | that two platforms can execute distributed                                  | experiments                  |
| Configuration       |          |                                                                             |                              |
| Test Tool           | Porta    |                                                                             |                              |
| Metric              |          |                                                                             |                              |
| References          |          |                                                                             |                              |
| Applicability       | Porta    | l, Dispatcher, ELCM, InfluxDB                                               |                              |
| Pre-test conditions | The P    | ortal-Dispatcher-ELCM integration and Test-                                 | 05-01 have been completed    |
|                     | succe    | ssfully in both platforms. Platform registr                                 | ation has been completed     |
|                     | betwe    | een the two Dispatchers, connection details                                 | are configured in the Portal |
|                     | and E    | LCM of both platforms and the East/West in                                  | terface of all components is |
|                     | enabl    | ed.                                                                         |                              |
| Test sequence       |          | If not already done, select which platform                                  |                              |
|                     | Sten     | will act as Main, and which one will be                                     |                              |
|                     | Step     | <i>Remote</i> from the point of view of the user                            |                              |
|                     |          | performing the experiment.                                                  |                              |
|                     |          | Copy the MainSide.yml (in Additional                                        |                              |
|                     | Step     | <i>Resources</i> ) to the <i>TestCases</i> folder of the                    |                              |
|                     |          | Main ELCM.                                                                  |                              |
|                     | <u> </u> | Copy the <i>RemoteSide.yml</i> (in <i>Additional</i>                        |                              |
|                     | Step     | Resources) to the TestCases folder of the                                   |                              |
|                     |          | Remote ELCIVI.                                                              |                              |
|                     |          | Copy the Results.csv (in Additional<br>Resources) to a known folder in both |                              |
|                     | Step     | platforms (you may reuse this file from                                     |                              |
|                     |          | Test-05-01)                                                                 |                              |
|                     |          | Edit the MainSide vml and                                                   |                              |
|                     |          | RemoteSide.vml so that the CSV field                                        |                              |
|                     | Step     | points to the <i>Results.csv</i> file in the                                |                              |
|                     |          | corresponding platform.                                                     |                              |
| _                   |          | Restart or reload the facility/configuration                                |                              |
|                     | Step     | in both ELCM instances so that the                                          |                              |
|                     |          | changes are applied. Review the logs.                                       |                              |
|                     | Ston     | Restart the Portal in both platforms.                                       |                              |
|                     | Step     | Review the logs.                                                            |                              |
|                     |          | In the Portal of the <i>Main</i> platform, create                           |                              |
|                     | Step     | a new distributed experiment. Select only                                   |                              |
|                     |          | the MainSide test case.                                                     |                              |
|                     |          | Ensure that the <i>Remote</i> platform is                                   | The Portal of the Main side  |
|                     | <u></u>  | selected in the <i>Remote Platform</i>                                      | will connect with the        |
|                     | Step     | dropdown and click <i>Continue</i>                                          | Remote Portal and a new      |
|                     |          |                                                                             | should appear                |
|                     |          | In the second screen select only the                                        | эпоцій арреаі                |
|                     | Sten     | RemoteSide test case and click $\Delta dd$                                  |                              |
|                     |          | Experiment                                                                  |                              |

#### Table 14 Test 05-02, Distributed Experiment

|                         | Step                                                                                                    | Execute the experiment. The execution will take a couple of minutes to complete.                                                                                                    |                                         |  |  |  |  |
|-------------------------|----------------------------------------------------------------------------------------------------|----------------------------------------------------------------------------------------------------|-----------------------------------------|--|--|--|--|
|                         | Step                                                                                                    | Review the execution logs on both sides (from the <i>Main</i> Portal). No unexpected errors should appear.                                                                                                    |                                         |  |  |  |  |
|                         | Step                                                                                                    | Follow the instructions for viewing<br>InfluxDB results described in Test-05-01<br>on the <i>Main</i> platform. Look for two tables<br>called <i>TestResultsMain</i> and<br>Remote_ <i>TestResultsRemote</i> . Check if they<br>contain results. | Both tables should contain some results |  |  |  |  |
| Test Verdict            | If the execution of the test was successful and results appear in both tables,<br>then the integration between the two platforms works correctly. |                                                                                                    |                                         |  |  |  |  |
| Additional<br>Resources | <u>Mai</u>                                                                                                    | <u>MainSide.yml</u> - <u>RemoteSide.yml</u> - <u>Results.csv</u>                                                                                                    |                                         |  |  |  |  |

## 5.11. Test-06-01: TAP-MONROE configuration

| Test Case Name      | TAP-I  | MONROE configuration                                                                                                    | Test Case id                                                                                     | Test-06-01                                                         |
|---------------------|--------|----------------------------------------------------------------------------------------------------|--------------------------------------------------------------------------------------------------|--------------------------------------------------------------------|
| Test Purpose        | Verify | that the MONROE node is correctly configur                                                                                                    | ed and can be a                                                                                  | utomated via                                                       |
|                     | TAP    |                                                                                                    |                                                                                                  |                                                                    |
| Configuration       |        |                                                                                                    |                                                                                                  |                                                                    |
| Test Tool           | TAP G  | iUI                                                                                                    |                                                                                                  |                                                                    |
| Metric              |        |                                                                                                    |                                                                                                  |                                                                    |
| References          |        |                                                                                                    |                                                                                                  |                                                                    |
| Applicability       | TAP, I | MONROE                                                                                                    |                                                                                                  |                                                                    |
| Pre-test conditions | The N  | 1ONROE node is configured, has Internet acce                                                                                                    | ess and is reach                                                                                 | able from the                                                      |
|                     | TAP n  | nachine, the MONROE TAP Agent is listening                                                                                                    | for connections                                                                                  | •                                                                  |
| Test sequence       | Step   | If not already done, open the TAP GUI and<br>configure a new MONROE instrument<br>using the connection values that<br>correspond to your MONROE node.                              |                                                                                                  |                                                                    |
|                     | Step   | Copy the <i>MONROE_Test.TapPlan</i> (in Additional Resources) file to a known folder in the TAP machine. Open the file (either by double-click or manually through the TAP GUI)    | A test plan wit<br>steps (Start Ex<br>Delay and Stop<br>Experiment) a                            | h three<br>periment,<br>o<br>ppears.                               |
|                     | Step   | Click on Run test plan (or press F5)                                                                                                    | The test plan s<br>running. A Pin<br>will be started<br>MONROE nod<br>run for approx<br>seconds. | hould start<br>g experiment<br>on the<br>e, and will<br>imately 10 |
|                     | Step   | Review the log messages, there should be<br>no Error or Warning messages. Look for an<br>Info message similar to "Published 10<br>results of type MONROE.EXP.PING" (± 1<br>result) |                                                                                                  |                                                                    |

Table 15 Test 06-01, TAP-Monroe Configuration

| Test Verdict            | If around 10 Ping results were published, the MONROE instance is correctly configured and accessible through TAP |
|-------------------------|----------------------------------------------------------------------------------------------------|
| Additional<br>Resources | MONROE Test.TapPlan                                                                                              |

## 5.12. Test-06-02: TAP-Remote Ping agent

#### Table 16 Test 06-02, TAP-Remote Ping Agent

| Test Case Name      | TAP-F                                                                                                    | Remote Ping agent                                                                                                    | Test Case id                                                                                        | Test-06-02                                                           |  |  |  |  |  |
|---------------------|----------------------------------------------------------------------------------------------------|----------------------------------------------------------------------------------------------------|----------------------------------------------------------------------------------------------------|----------------------------------------------------------------------|--|--|--|--|--|
| Test Purpose        | Verify<br>via TA                                                                                                    | v that the Remote ping agent is correctly confi<br>\P                                                                                 | gured and can b                                                                                     | e automated                                                          |  |  |  |  |  |
| Configuration       |                                                                                                    |                                                                                                    |                                                                                                    |                                                                      |  |  |  |  |  |
| Test Tool           | TAP G                                                                                                    | TAP GUI, SSH                                                                                                    |                                                                                                    |                                                                      |  |  |  |  |  |
| Metric              |                                                                                                    |                                                                                                    |                                                                                                    |                                                                      |  |  |  |  |  |
| References          |                                                                                                    |                                                                                                    |                                                                                                    |                                                                      |  |  |  |  |  |
| Applicability       | TAP, I                                                                                                    | Remote ping agent                                                                                                    |                                                                                                    |                                                                      |  |  |  |  |  |
| Pre-test conditions | The ro<br>the T<br>worki                                                                                                    | emote Ping agent is deployed and listening a<br>AP PC. The agent has Internet access (and<br>ng)                                      | it an address re<br>d Google's DNS                                                                  | achable from<br>S servers are                                        |  |  |  |  |  |
| Test sequence       | Step                                                                                                    | If not already done, open the TAP GUI and<br>configure a new Ping Agent instrument<br>with the correct connection values.             |                                                                                                    |                                                                      |  |  |  |  |  |
|                     | Step                                                                                                    | On a new test plan, add a Ping Agent step<br>(5Genesis > Agents > Ping Agent). The<br>default parameters are fine for this test.      |                                                                                                    |                                                                      |  |  |  |  |  |
|                     | Step                                                                                                    | Click on Run test plan (or press F5)                                                                                                  | The test plan s<br>running. A Pin<br>will be started<br>remote machi<br>last for approx<br>seconds. | should start<br>g experiment<br>on the<br>ne, and will<br>kimately 4 |  |  |  |  |  |
|                     | Step                                                                                                    | Review the log messages, there should be no Error or Warning messages.                                                                |                                                                                                    |                                                                      |  |  |  |  |  |
|                     | Step                                                                                                    | Follow the instructions in Test-05-01 for viewing the results contained in InfluxDB, but look for a table called "Remote_Ping_Agent". |                                                                                                    |                                                                      |  |  |  |  |  |
|                     | Step                                                                                                    | Run "select * from Remote_Ping_Agent"                                                                                                 | Some results a                                                                                      | appear                                                               |  |  |  |  |  |
| Test Verdict        | Test-05-01 completed successfully. If some results appear then the agent successfully performed the ping test and the results where correctly retrieved by TAP |                                                                                                    |                                                                                                    |                                                                      |  |  |  |  |  |
| Additional          |                                                                                                    |                                                                                                    |                                                                                                    |                                                                      |  |  |  |  |  |
| Resources           | 1                                                                                                    |                                                                                                    |                                                                                                    |                                                                      |  |  |  |  |  |

## 5.13. Test-06-03: TAP-Remote iPerf agent

| Test Case Name      | TAP-I          | Remote iPerf agent                                                                                                    | Test Case id                                                                                          | Test-06-03                                                            |  |  |  |  |  |
|---------------------|----------------|----------------------------------------------------------------------------------------------------|----------------------------------------------------------------------------------------------------|-----------------------------------------------------------------------|--|--|--|--|--|
| Test Purpose        | Verify         | Verify that the remote iPerf agent is correctly configured and can be automated                                                                                                    |                                                                                                    |                                                                       |  |  |  |  |  |
| Configuration       | via i <i>r</i> | M                                                                                                    |                                                                                                    |                                                                       |  |  |  |  |  |
| Test Tool           | TAP G          | GUI, command line, SSH                                                                                                    |                                                                                                    |                                                                       |  |  |  |  |  |
| Metric              |                |                                                                                                    |                                                                                                    |                                                                       |  |  |  |  |  |
| References          |                |                                                                                                    |                                                                                                    |                                                                       |  |  |  |  |  |
| Applicability       | TAP, F         | Remote iPerf agent                                                                                                    |                                                                                                    |                                                                       |  |  |  |  |  |
| Pre-test conditions | Test-0         | 05-01 completed successfully. The remote                                                                                                    | iPerf agent is c                                                                                      | leployed and                                                          |  |  |  |  |  |
|                     | listen         | ing at an address reachable from the TAP PC.                                                                                                    |                                                                                                    |                                                                       |  |  |  |  |  |
| Test sequence       | Step           | On a machine reachable from the agent's PC (this may be the machine where TAP is running, the same machine where the agent is listening, or other), download and manually start an iPerf server instance (iPerf[.exe] -s ). Note the port number where the server is listening. |                                                                                                    |                                                                       |  |  |  |  |  |
|                     | Step           | If not already done, open the TAP GUI and<br>configure a new iPerf Agent instrument<br>with the correct connection values.                                                                                                    |                                                                                                    |                                                                       |  |  |  |  |  |
|                     | Step           | On a new test plan, add an iPerf Agent<br>step (5Genesis > Agents > iPerf Agent).<br>Modify the step parameters so that the<br>connection settings correspond to those<br>of the iPerf server manually created. The<br>rest of the parameters are valid for this<br>test.       |                                                                                                    |                                                                       |  |  |  |  |  |
|                     | Step           | Click on Run test plan (or press F5)                                                                                                    | The test plan s<br>running. An iP<br>experiment wi<br>on the remote<br>connecting to<br>manually crea | hould start<br>erf<br>II be started<br>machine,<br>the server<br>ted. |  |  |  |  |  |
|                     | Step           | Review the log messages, there should be no Error or Warning messages.                                                                                                    |                                                                                                    |                                                                       |  |  |  |  |  |
|                     | Step           | Follow the instructions in Test-05-01 for viewing the results contained in InfluxDB, but look for a table called " <i>Remote_iPerf_Agent_Client</i> ".                                                                                                    |                                                                                                    |                                                                       |  |  |  |  |  |
|                     | Step           | Run "select * from<br>Remote_iPerf_Agent_Client"                                                                                                    | Some results a                                                                                        | ppear                                                                 |  |  |  |  |  |
| Test Verdict        | If so<br>and   | me results appear then the agent successfull the results where correctly retrieved by TAP.                                                                                                    | y performed the                                                                                       | e iPerf test                                                          |  |  |  |  |  |

#### Table 17 Test 06-03, TAP-Remote iPerf Agent

| Additional |  | Step Settings    | ?                                              | $\sim$ | $\times$ |        |  |  |
|------------|--|------------------|------------------------------------------------|--------|----------|--------|--|--|
| Resources  |  | ✓ Configuration  |                                                |        |          |        |  |  |
|            |  | Agent            | iPerfA                                         |        |          |        |  |  |
|            |  | Action           | Measure                                        |        |          | ~      |  |  |
|            |  | ✓ Parameters     |                                                |        |          |        |  |  |
|            |  | Role             | Client                                         |        |          | $\sim$ |  |  |
|            |  | Host             | <iperf address="" server=""></iperf>           |        |          |        |  |  |
|            |  | Port             | <server (default="" 5001)="" port=""></server> |        |          |        |  |  |
|            |  | Max Run Time     | 99999 s                                        |        |          |        |  |  |
|            |  | Extra Parameters |                                                |        |          |        |  |  |
|            |  | ✓ Measurement    |                                                |        |          |        |  |  |
|            |  | Wait Mode        | Time                                           |        |          | $\sim$ |  |  |
|            |  | Time             | 4 s                                            |        |          |        |  |  |
|            |  | ✓ Errors         |                                                |        |          |        |  |  |
|            |  | Verdict on error | Not Set                                        |        |          | $\sim$ |  |  |

### 5.14. Test-06-04: TAP-ADB Ping agent

#### Table 18 Test 06-04, TAP-ADB Ping Agent

| Test Case Name      | TAP-A  | ADB Ping agent                                                                  | Test Case id    | Test-06-04   |  |  |  |  |
|---------------------|--------|---------------------------------------------------------------------------------|-----------------|--------------|--|--|--|--|
| Test Purpose        | Verify | Verify that the Android Ping agent is correctly configured and can be automated |                 |              |  |  |  |  |
|                     | via TA | AP                                                                              |                 |              |  |  |  |  |
| Configuration       |        |                                                                                 |                 |              |  |  |  |  |
| Test Tool           | TAP G  | GUI, SSH                                                                        |                 |              |  |  |  |  |
| Metric              |        |                                                                                 |                 |              |  |  |  |  |
| References          |        |                                                                                 |                 |              |  |  |  |  |
| Applicability       | TAP,   | ADB ping agent                                                                  |                 |              |  |  |  |  |
| Pre-test conditions | Test-0 | 05-01 completed successfully. Adb is installe                                   | d on the TAP P  | C, the phone |  |  |  |  |
|                     | (and   | only one phone) is connected through US                                         | B, the ping Age | ent has been |  |  |  |  |
|                     | instal | led on the phone. The phone has access t                                        | to the Internet | (and Google  |  |  |  |  |
|                     | serve  | rs are working)                                                                 |                 |              |  |  |  |  |
| Test sequence       |        | If not already done, open the TAP GUI and                                       |                 |              |  |  |  |  |
|                     | Step   | configure new ADB and ADB Ping Agent                                            |                 |              |  |  |  |  |
|                     |        | instruments.                                                                    |                 |              |  |  |  |  |
|                     |        | On a new test plan, add an Adb Ping Agent                                       |                 |              |  |  |  |  |
|                     | Sten   | step (UMA > Agents > Adb Ping Agent).                                           |                 |              |  |  |  |  |
|                     | Step   | The default parameters are fine for this                                        |                 |              |  |  |  |  |
|                     |        | test.                                                                           |                 |              |  |  |  |  |
|                     |        | Click on Run test plan (or press F5)                                            | The test plan s | should start |  |  |  |  |
|                     | Sten   |                                                                                 | running. The a  | gent will    |  |  |  |  |
|                     | Step   |                                                                                 | send ping requ  | lests to     |  |  |  |  |
|                     |        |                                                                                 | www.google.c    | om.          |  |  |  |  |
|                     | Sten   | Review the log messages, there should be                                        |                 |              |  |  |  |  |
|                     | Jiep   | no Error or Warning messages.                                                   |                 |              |  |  |  |  |
|                     | Ston   | Follow the instructions in Test-05-01 for                                       |                 |              |  |  |  |  |
|                     | Step   | viewing the results contained in InfluxDB,                                      |                 |              |  |  |  |  |

|              |        | but                                                                            | look     | for      | а     | table     | called |                     |
|--------------|--------|--------------------------------------------------------------------------------|----------|----------|-------|-----------|--------|---------------------|
|              |        | ADB                                                                            | _Ping_A  | Agent .  |       |           |        |                     |
|              | Step   | Run "                                                                          | select * | from A   | DB_F  | Ping_Age  | nt"    | Some results appear |
| Test Verdict | If som | If some results appear then the agent successfully performed the ping test and |          |          |       |           |        |                     |
|              | the re | esults w                                                                       | /here co | prrectly | retri | eved by T | ΓAΡ.   |                     |
| Additional   |        |                                                                                |          |          |       |           |        |                     |
| Resources    |        |                                                                                |          |          |       |           |        |                     |

## 5.15. Test-06-05: TAP-ADB iPerf agent

#### Table 19 Test 06-05, TAP-ADB iPerf Agent

| Test Case Name      | TAP-A  | ADB iPerf agent                               | Test Case id     | Test-06-05      |  |  |
|---------------------|--------|-----------------------------------------------|------------------|-----------------|--|--|
| Test Purpose        | Verify | / that the Android iPerf agent and device a   | are correctly co | nfigured and    |  |  |
|                     | acces  | sible through TAP                             |                  |                 |  |  |
| Configuration       |        |                                               |                  |                 |  |  |
| Test Tool           | TAP G  | jUI, SSH                                      |                  |                 |  |  |
| Metric              |        |                                               |                  |                 |  |  |
| References          |        |                                               |                  |                 |  |  |
| Applicability       | TAP, A | ADB iPerf agent                               |                  |                 |  |  |
| Pre-test conditions | Test-0 | 05-01 completed successfully. Adb is installe | ed on the TAP P  | C, the phone    |  |  |
|                     | (and   | only one phone) is connected through USE      | 3, the iPerf Age | ent has been    |  |  |
|                     | instal | led on the phone.                             |                  |                 |  |  |
| Test sequence       |        | If not already done, open the TAP GUI and     |                  |                 |  |  |
|                     | Step   | configure new ADB and ADB iPerf Agent         |                  |                 |  |  |
|                     |        | instruments.                                  |                  |                 |  |  |
|                     |        | Copy the <i>ADB_iPerf_Test.TapPlan</i> (in    |                  |                 |  |  |
|                     |        | Additional Resources) file to a known         | A test plan wit  | rh two steps    |  |  |
|                     | Step   | folder in the TAP machine. Open the file      | (as parent-chi   | ld) appears.    |  |  |
|                     |        | (either by double-click or manually           |                  |                 |  |  |
|                     |        | through the TAP GUI)                          |                  |                 |  |  |
|                     |        | Click on Run test plan (or press F5)          | The test plan s  | should start    |  |  |
|                     |        |                                               | running. The t   | wo available    |  |  |
|                     | Step   |                                               | iPert instances  | s on the        |  |  |
|                     |        |                                               | agent will con   | nect to each    |  |  |
|                     |        |                                               | other. The tes   | t will last for |  |  |
|                     |        |                                               | around 10 sec    | onds.           |  |  |
|                     |        | Review the log messages, in this case         |                  |                 |  |  |
|                     | Step   | there will be Warning messages related to     |                  |                 |  |  |
|                     |        | the parsing of the iPerf output, but no       |                  |                 |  |  |
|                     |        | Errors.                                       |                  |                 |  |  |
|                     |        | Follow the instructions in Test-U5-U1 for     |                  |                 |  |  |
|                     | Chara  | viewing the results contained in influxDB,    |                  |                 |  |  |
|                     | Step   | but look for two tables called                |                  |                 |  |  |
|                     |        | ADB_IPerj_Agent_Client and                    |                  |                 |  |  |
|                     |        | ADB_IPEI_Agent_Server .                       |                  |                 |  |  |
|                     | Step   | Run select * jrom                             | Some results     | appear          |  |  |
|                     | '      | ADB_IPerf_Agent_Client''                      |                  |                 |  |  |

|              | Step                                                   | Run                                                                               | "select       | *    | from | Some results appear |  |  |
|--------------|--------------------------------------------------------|-----------------------------------------------------------------------------------|---------------|------|------|---------------------|--|--|
|              |                                                        | ADB_iPe                                                                           | erf_Agent_Ser | ver" |      |                     |  |  |
| Test Verdict | If resu                                                | If results appear on both tables, then the agent successfully performed the iPerf |               |      |      |                     |  |  |
|              | test and the results where correctly retrieved by TAP. |                                                                                   |               |      |      |                     |  |  |
| Additional   |                                                        | Dorf Tost                                                                         | Tapplan       |      |      |                     |  |  |
| Resources    | ADB IPert Test. TapPian                                |                                                                                   |               |      |      |                     |  |  |

## 5.16. Test-06-06: TAP-ADB Resource agent

#### Table 20 Test 06-06, TAP-ADB Resource Agent

| Test Case Name          | TAP-A            | DB Resource agent                                                                                                    | Test Case id                                                                  | Test-06-06                                           |  |  |  |  |  |
|-------------------------|------------------|----------------------------------------------------------------------------------------------------|-------------------------------------------------------------------------------|------------------------------------------------------|--|--|--|--|--|
| Test Purpose            | Verify<br>autor  | Verify that the Android Resource agent is correctly configured and can be automated via TAP                                                     |                                                                               |                                                      |  |  |  |  |  |
| Configuration           |                  |                                                                                                    |                                                                               |                                                      |  |  |  |  |  |
| Test Tool               | TAP G            | SUI, SSH                                                                                                    |                                                                               |                                                      |  |  |  |  |  |
| Metric                  |                  |                                                                                                    |                                                                               |                                                      |  |  |  |  |  |
| References              |                  |                                                                                                    |                                                                               |                                                      |  |  |  |  |  |
| Applicability           | TAP, A           | ADB Resource agent                                                                                                    |                                                                               |                                                      |  |  |  |  |  |
| Pre-test conditions     | Test-0<br>(and o | 05-01 completed successfully. Adb is installe<br>only one phone) is connected through USB, t                                                    | d on the TAP P<br>he Resource Ag                                              | C, the phone<br>ent has been                         |  |  |  |  |  |
|                         | instal           | led on the phone.                                                                                                    |                                                                               |                                                      |  |  |  |  |  |
| Test sequence           | Step             | If not already done, open the TAP GUI and<br>configure new ADB and ADB Resource<br>Agent instruments.                                           |                                                                               |                                                      |  |  |  |  |  |
|                         | Step             | On a new test plan, add an Adb Resource<br>Agent step (UMA > Agents > Adb Resource<br>Agent). The default parameters are fine<br>for this test. |                                                                               |                                                      |  |  |  |  |  |
|                         | Step             | Click on Run test plan (or press F5)                                                                                                    | The test plans<br>running. The a<br>take measure<br>phone for aro<br>seconds. | should start<br>agent will<br>ments on the<br>und 10 |  |  |  |  |  |
|                         | Step             | Review the log messages, there should be no Error or Warning messages.                                                                          |                                                                               |                                                      |  |  |  |  |  |
|                         | Step             | Follow the instructions in Test-05-01 for viewing the results contained in InfluxDB, but look for a table called "ADB_Resource_Agent".          |                                                                               |                                                      |  |  |  |  |  |
|                         | Step             | Run "select * from ADB_Resource_Agent"                                                                                                    | Some results a                                                                | appear                                               |  |  |  |  |  |
| Test Verdict            | If sor<br>meas   | If some results appear then the agent successfully collected performance measurements from the phone and these where correctly retrieved by TAP |                                                                               |                                                      |  |  |  |  |  |
| Additional<br>Resources |                  |                                                                                                    |                                                                               |                                                      |  |  |  |  |  |

# 6. TESTING AND VALIDATION RESULTS

Based on test cases defined in previous section, validation activity has been conducted by all platforms. The results summary is depicted in the following tables. Further details and screenshots about the integration process and can be found in Annex.

## 6.1. Athens Platform

Integration activities were concluded successfully in Athens Platform with the execution of all required tests. Results are summarised in Table 21.

| Test case id                  | Test case name          | Result       |  |  |  |
|-------------------------------|-------------------------|--------------|--|--|--|
| (Component) Integration Tests |                         |              |  |  |  |
| Test-02-01                    | ELCM Dashboard          | PASS         |  |  |  |
| Test-02-02                    | Basic facility          | PASS         |  |  |  |
|                               | configuration           |              |  |  |  |
| Test-02-03                    | Experiment execution    | PASS         |  |  |  |
| Test-03-01                    | Dispatcher installation | PASS         |  |  |  |
| Test-04-01                    | Portal connectivity     | PASS         |  |  |  |
|                               | with other              |              |  |  |  |
|                               | components              |              |  |  |  |
| Test-04-02                    | Experiment execution    | PASS         |  |  |  |
|                               | through the Portal      |              |  |  |  |
| Test-04-03                    | Network service         | PASS         |  |  |  |
|                               | onboarding              |              |  |  |  |
| Test-04-04                    | Network service         | PASS         |  |  |  |
|                               | deployment              |              |  |  |  |
|                               | Inter-Com               | ponent Tests |  |  |  |
| Test-05-01                    | ELCM-InfluxDB           | PASS         |  |  |  |
|                               | integration             |              |  |  |  |
| Test-05-02                    | Distributed             | POSTPONED    |  |  |  |
|                               | experiment              |              |  |  |  |
|                               | Prob                    | e Tests      |  |  |  |
| Test-06-01                    | TAP-MONROE              | PASS         |  |  |  |
|                               | configuration           |              |  |  |  |
| Test-06-02                    | TAP-Remote Ping         | PASS         |  |  |  |
|                               | agent                   |              |  |  |  |
| Test-06-03                    | TAP-Remote iPerf        | PASS         |  |  |  |
|                               | agent                   |              |  |  |  |
| Test-06-04                    | TAP-ADB Ping agent      | PASS         |  |  |  |
| Test-06-05                    | TAP-ADB iPerf agent     | PASS         |  |  |  |
| Test-06-06                    | TAP-ADB Resource        | PASS         |  |  |  |
|                               | agent                   |              |  |  |  |

#### Table 21 Athens Platform Integration Results

However, test case 05-02 which refers to execution of distributed experiments is declared optional for all platforms and is postponed. Execution will involve coordination between Athens and Malaga platforms. Detailed information about the integration process that took place in Athens, can be found in Annex 2: Athens Platform Integration Activities

## 6.2. Berlin Platform

The results of the integration tests in Berlin Platform are summarized in Table 22. Details for the executed tests are provided along with relevant snapshots of GUIs and result listings in a dedicated section in Annex 3: Berlin Platform Integration Activities

| Test case id                  | Test case name          | Result                                          |  |  |
|-------------------------------|-------------------------|-------------------------------------------------|--|--|
| (Component) Integration Tests |                         |                                                 |  |  |
| Test-02-01                    | ELCM Dashboard          | PASS                                            |  |  |
| Test-02-02                    | Basic facility          | PASS                                            |  |  |
|                               | configuration           |                                                 |  |  |
| Test-02-03                    | Experiment execution    | PASS                                            |  |  |
| Test-03-01                    | Dispatcher installation | PASS                                            |  |  |
| Test-04-01                    | Portal connectivity     | PASS                                            |  |  |
|                               | with other              |                                                 |  |  |
|                               | components              |                                                 |  |  |
| Test-04-02                    | Experiment execution    | PASS                                            |  |  |
|                               | through the Portal      |                                                 |  |  |
| Test-04-03                    | Network service         | PASS                                            |  |  |
|                               | onboarding              |                                                 |  |  |
| Test-04-04                    | Network service         | PASS                                            |  |  |
|                               | deployment              |                                                 |  |  |
|                               | Inter-Com               | ponent Tests                                    |  |  |
| Test-05-01                    | ELCM-InfluxDB           | PASS                                            |  |  |
|                               | integration             |                                                 |  |  |
| Test-05-02                    | Distributed             | IGNORED                                         |  |  |
| experiment                    |                         |                                                 |  |  |
|                               | Prob                    | e Tests                                         |  |  |
| Test-06-01                    | TAP-MONROE              | PASS                                            |  |  |
|                               | configuration           | (with slight adjustments, see additional notes) |  |  |
| Test-06-02                    | TAP-Remote Ping         | PASS                                            |  |  |
|                               | agent                   | (with slight adjustments, see additional notes) |  |  |
| Test-06-03                    | TAP-Remote iPerf        | PASS                                            |  |  |
|                               | agent                   | (with slight adjustments, see additional notes) |  |  |
| Test-06-04                    | TAP-ADB Ping agent      | IGNORED                                         |  |  |
| Test-06-05                    | TAP-ADB iPerf agent     | IGNORED                                         |  |  |
| Test-06-06                    | TAP-ADB Resource        | IGNORED                                         |  |  |
|                               | agent                   |                                                 |  |  |

| Table 22 | Berlin  | Platform    | Integration | Results |
|----------|---------|-------------|-------------|---------|
|          | DCITILI | i lationini | integration | nesuits |

All 5Genesis components that are relevant in the integration tests were deployed into a virtual machine-based infrastructure at Berlin. With only few exceptions, 5Genesis components have been deployed using Ansible (a configuration management solution). To be able to do so,

installation scripts of nearly all 5Genesis components, as also dependent components (like OpenTAP), have been integrated or transferred into Ansible scripts. Exceptions are: Dispatcher and Katana Slice Manager.

## 6.3. Limassol Platform

The results of integration process in Limassol Platform are summarised in Table 23.

| Test case id                  | Test case name                            | Result       |  |  |  |
|-------------------------------|-------------------------------------------|--------------|--|--|--|
| (Component) Integration Tests |                                           |              |  |  |  |
| Test-02-01                    | ELCM Dashboard                            | PASS         |  |  |  |
| Test-02-02                    | Basic facility configuration              | PASS         |  |  |  |
| Test-02-03                    | Experiment execution                      | PASS         |  |  |  |
| Test-03-01                    | Dispatcher installation                   | PARTIAL PASS |  |  |  |
| Test-04-01                    | Portal connectivity with other components | PASS         |  |  |  |
| Test-04-02                    | Experiment execution through the Portal   | PASS         |  |  |  |
| Test-04-03                    | Network service onboarding                | PASS         |  |  |  |
| Test-04-04                    | Network service deployment                | PENDING      |  |  |  |
|                               | Inter-Com                                 | ponent Tests |  |  |  |
| Test-05-01                    | ELCM-InfluxDB integration                 | PASS         |  |  |  |
| Test-05-02                    | Distributed experiment                    | IGNORED      |  |  |  |
|                               | Prob                                      | e Tests      |  |  |  |
| Test-06-01                    | TAP-MONROE configuration                  | PASS         |  |  |  |
| Test-06-02                    | TAP-Remote Ping agent                     | PASS         |  |  |  |
| Test-06-03                    | TAP-Remote iPerf agent                    | PASS         |  |  |  |
| Test-06-04                    | TAP-ADB Ping agent                        | IGNORED      |  |  |  |
| Test-06-05                    | TAP-ADB iPerf agent                       | IGNORED      |  |  |  |
| Test-06-06                    | TAP-ADB Resource agent                    | IGNORED      |  |  |  |

#### Table 23 Limassol Platform Integration Results

Functionality and communication between components on most cases is successfully tested, more troubleshooting needs to be performed on image upload step on the VIM. This step is affecting test-03-01 which is set to PARTIAL PASS and test-04-03 which is completed by pre-uploading the image before test execution. Tests 06-04, 06-05, 06-06 are ignored, since the main UE is Waveshare 5G Hat for Raspberry Pi and Linux agent is used.

Detailed information about test executions can be found in Annex 4: Limassol Platform Integration Activities

## 6.4. Malaga Platform

#### Table 24 Malaga Platform Integration Results

| Test case id                  | Test case name | Result |  |  |
|-------------------------------|----------------|--------|--|--|
| (Component) Integration Tests |                |        |  |  |
| Test-02-01                    | ELCM Dashboard | PASS   |  |  |

| Test-02-02 | Basic facility configuration     | PASS         |
|------------|----------------------------------|--------------|
| Test-02-03 | Experiment execution             | PASS         |
| Test-03-01 | Dispatcher installation          | PARTIAL PASS |
| Test-04-01 | Portal connectivity with other   | PASS         |
|            | components                       |              |
| Test-04-02 | Experiment execution through the | PASS         |
|            | Portal                           |              |
| Test-04-03 | Network service onboarding       | POSTPONED    |
| Test-04-04 | Network service deployment       | POSTPONED    |
|            | Inter-Com                        | ponent Tests |
| Test-05-01 | ELCM-InfluxDB integration        | PASS         |
| Test-05-02 | Distributed experiment           | POSTPONED    |
|            | Prob                             | e Tests      |
| Test-06-01 | TAP-MONROE configuration         | PASS         |
| Test-06-02 | TAP-Remote Ping agent            | PASS         |
| Test-06-03 | TAP-Remote iPerf agent           | PASS         |
| Test-06-04 | TAP-ADB Ping agent               | PASS         |
| Test-06-05 | TAP-ADB iPerf agent              | PASS         |
| Test-06-06 | TAP-ADB Resource agent           | PASS         |

Most tests were completed successfully with no issues to report; however, 4 tests remain pending at the time of writing:

- Test-03-01 was partially completed and was successful on all sub-tests that do not make use of the MANO components. Similarly, the execution of test-04-03 and Test-04-04 has been delayed and is pending to the final integration between the Coordination layer and the MANO infrastructure, which is scheduled to be performed during September 2021.
- Test-05-02 is expected to be performed in collaboration with the Athens platform, with work starting on the month of September.

Detailed information about test executions can be found in Annex 5: Malaga Platform Integration Activities

## 6.5. Surrey Platform

| Test case id | Test case name                   | Result           |
|--------------|----------------------------------|------------------|
|              | (Component) l                    | ntegration Tests |
| Test-02-01   | ELCM Dashboard                   | PASS             |
| Test-02-02   | Basic facility configuration     | PASS             |
| Test-02-03   | Experiment execution             | PASS             |
| Test-03-01   | Dispatcher installation          | PASS             |
| Test-04-01   | Portal connectivity with other   | PASS             |
|              | components                       |                  |
| Test-04-02   | Experiment execution through the | PASS             |
|              | Portal                           |                  |
| Test-04-03   | Network service onboarding       | PASS             |
| Test-04-04   | Network service deployment       | PASS             |

#### Table 25 Surrey Platform Integration Results

| Inter-Component Tests |                           |         |  |  |
|-----------------------|---------------------------|---------|--|--|
| Test-05-01            | ELCM-InfluxDB integration | PASS    |  |  |
| Test-05-02            | Distributed experiment    | IGNORED |  |  |
|                       | Prob                      | e Tests |  |  |
| Test-06-01            | TAP-MONROE configuration  | IGNORED |  |  |
| Test-06-02            | TAP-Remote Ping agent     | PASS    |  |  |
| Test-06-03            | TAP-Remote iPerf agent    | PASS    |  |  |
| Test-06-04            | TAP-ADB Ping agent        | IGNORED |  |  |
| Test-06-05            | TAP-ADB iPerf agent       | IGNORED |  |  |
| Test-06-06            | TAP-ADB Resource agent    | IGNORED |  |  |

Detailed information about test executions can be found in Annex 6: Surrey Platform Integration Activities.

# 7. CONCLUSIONS

This document presented the integration process of the Release B Open5Genesis components, performed within the context of the Work Package 5.

The integration activities had followed a well-defined methodology, which determines the basic operations from the stage of component development until the integration of the Coordination Layer and Slice Manager in each Platform, the guidelines for the respective tests that are used for the validation of each step of the process, and the conventions for software versioning, as well as the production of the respective documentation. The integration of Release B was performed in a dedicated environment in the Athens Platform. Documentation and coordination of integration activities was done using a GitHub repository.

The 5GENESIS Coordination Layer and Slice Manger were also briefly described, focusing on its features, main components, and functionality. Its main purpose is to allow experimenters to successfully perform a variety of experiments in the 5GENESIS Platforms.

The validation of the integration activities was performed with the use of a set of integration tests, following the ETSI NFV paradigm, which allow for the validation of the operation of the individual components, their proper communication, as well as the whole experimentation lifecycle. Finally, the results of the integration activities per Platform at the time of the deliverable submission are also reported.

# 8. **References**

- [1] 5Genesis Consortium, "D5.4 Documentation and supporting material for 5G stakeholders (Release B)," 2021. [Online]. Available: https://5genesis.eu/wp-content/uploads/2021/08/5GENESIS-D5.4\_v1.0.pdf. [Accessed 1 9 2021].
- [2] 5GENESIS Consortium, "D5.1 System-Level Tests and Verification," March 2020. [Online]. Available: https://5genesis.eu/wp-content/uploads/2020/03/5GENESIS\_D5.1\_v1.0.pdf. [Accessed 19 July 2021].
- [3] 5Genesis Consortium, "D3.16 Experiment Lifecycle Manager (Release B)," 2021. [Online]. Available: https://5genesis.eu/wpcontent/uploads/2021/04/5GENESIS\_D3.16\_V1.0.pdf. [Accessed 1 9 2021].
- [4] 5Genesis Consortium, "D3.8 Open APIs, service level functions and interfaces for verticals (Release B)," 2021. [Online]. Available: https://5genesis.eu/wpcontent/uploads/2021/04/5GENESIS\_D3.8\_v1.0.pdf. [Accessed 1 9 2021].
- [5] 5Genesis Consortium, "D3.4 Slice Management (Release B)," 2021. [Online]. Available: https://5genesis.eu/wp-content/uploads/2021/05/5GENESIS\_D3.4\_v1.0.pdf. [Accessed 1 9 2021].
- [6] "D3.6 Monitoring and Analytics (Release B)," 2021. [Online]. Available: https://5genesis.eu/wp-content/uploads/2021/05/5GENESIS\_D3.6\_v1.0\_FINAL.pdf. [Accessed 1 9 2021].
- [7] 5Genesis Consortium, "D2.4 Final report on facility design and experimentation planning," 2020. [Online]. Available: https://5genesis.eu/wp-content/uploads/2020/07/5GENESIS\_D2.4\_v1.0.pdf. [Accessed 1 9 2021].
- [8] 5GENESIS Consortium, "D3.6 Monitoring and Analytics (Release B)," April 2021. [Online]. Available: https://5genesis.eu/wpcontent/uploads/2021/05/5GENESIS\_D3.6\_v1.0\_FINAL.pdf. [Accessed 19 July 2021].
- [9] 3GPP, "Study on management and orchestration of network slicing for next generation network," 2018. [Online]. Available: https://portal.3gpp.org/desktopmodules/Specifications/SpecificationDetails.aspx?speci ficationId=3091.
- [10] "5GTANGO Project," [Online]. Available: https://www.5gtango.eu/. [Accessed 23 8 2021].
- [11] "SONATA-NFV Platform," [Online]. Available: https://www.sonata-nfv.eu. [Accessed 23 8 2021].
- [12] "ETSI GS NFV-TST 001 Network Functions Virtualisation (NFV); Pre-deployment Testing; Report on Validation of NFV Environments and Services".

# ANNEX 1: ATHENS PLATFORM INTEGRATION ENVIRONMENT

Two network subnets, namely 10.161.1.0/24 and 10.30.0.0/24 were used to perform the integration and testing activities of the Open5Genesis Rel. B software. Linux-based instances that were deployed on the OpenStack environment described in Section 4, have interfaces connected to services network 10.161.1.0/24 as depicted in Figure 7. Windows VMs deployed using ESXi are connected to subnet 10.30.0.0/24. Network traffic between the subnets is done by an external router.

| ubuntu®          | 📾 5ganesis 🕶                                                       |
|------------------|--------------------------------------------------------------------|
| Project ^        |                                                                    |
| API Access       | Project / Network / Network Topology                               |
| Compute ~        | Network Topology                                                   |
| Network Annalasi |                                                                    |
| Network          | Topology Graph                                                     |
| Routers          | III Small III Normal                                               |
| Security Groups  |                                                                    |
| Floating IPs     |                                                                    |
| Orchestration ~  |                                                                    |
| Identity ~       | Instance                                                           |
|                  | 10.161.1.102 Portal                                                |
|                  |                                                                    |
|                  | Instance                                                           |
|                  |                                                                    |
|                  |                                                                    |
|                  | Instance                                                           |
|                  |                                                                    |
|                  |                                                                    |
|                  | Instance                                                           |
|                  | In terminal ODL                                                    |
|                  | 10 101 111 Wim                                                     |
|                  | Instance                                                           |
|                  | 10.161.1100 Katana<br>Instance                                     |
|                  | 10.161.1.102 marisoft.                                             |
|                  | instance<br>ĕ                                                      |
|                  |                                                                    |
|                  |                                                                    |
|                  | A Launch Instance         + Create Network         + Create Router |
|                  | Figure 7 OpenStack Network                                         |

The list of resources used in the Athens Platform are listed below, while

Table 26 presents detailed information per component.

- OpenStack: 11 Instances, 22 vCPUs, 42 GB RAM, 470 GB Disk
- VMware ESXi: 1 VM, 2 vCPUs, 16 GB RAM, 64 GB Disk

#### Table 26 Integration Components

| Component      | Host      | IP Address   | Resources   |
|----------------|-----------|--------------|-------------|
| OSM Rel 8      | OpenStack | 10.161.1.122 | VCPUs: 2    |
|                |           |              | RAM: 8GB    |
|                |           |              | Disk: 40GB  |
| Portal         | OpenStack | 10.161.1.105 | VCPUs: 2    |
|                |           |              | RAM: 4GB    |
|                |           |              | Disk: 30GB  |
| WIM            | OpenStack | 10.161.1.119 | VCPUs: 2    |
|                |           |              | RAM: 4GB    |
|                |           |              | Disk: 30GB  |
| Amarisoft-EMS  | OpenStack | 10.161.1.103 | VCPUs: 2    |
|                |           |              | RAM: 2GB    |
|                |           |              | Disk: 40GB  |
| Slice Manager  | OpenStack | 10.161.1.108 | VCPUs: 4    |
|                |           |              | RAM: 4GB    |
|                |           |              | Disk: 40GB  |
| ODL            | OpenStack | 10.161.1.118 | VCPUs: 2    |
|                |           |              | RAM: 4GB    |
|                |           |              | Disk: 30GB  |
| InfluxDB       | OpenStack | 10.161.1.116 | VCPUs: 2    |
|                |           |              | RAM: 4GB    |
|                |           |              | Disk: 120GB |
| ELCM & OpenTAP | ESXI      | 10.30.0.206  | VCPUs: 2    |
|                |           |              | RAM: 16GB   |
|                |           |              | Disk: 64GB  |
| Agents         | OpenStack | 10.161.1.127 | VCPUs: 1    |
|                |           |              | RAM: 2GB    |
|                |           |              | Disk: 20GB  |
| Analytics      | OpenStack | 10.161.1.112 | VCPUs: 2    |
| Framework      |           |              | RAM: 4GB    |
|                |           |              | Disk: 30GB  |
| Dispatcher     | OpenStack | 10.161.1.107 | VCPUs: 2    |
|                |           |              | RAM: 4GB    |
|                |           |              | Disk: 30GB  |
| Grafana        | OpenStack | 10.161.1.115 | VCPUs: 1    |
|                |           |              | RAM: 2GB    |
|                |           |              | Disk: 20GB  |

# ANNEX 2: ATHENS PLATFORM INTEGRATION ACTIVITIES

#### Details for Test-02-01 to Test-02-03 (ELCM)

| 1                                                                               |                                                                                                    |                                                                                                    |                                                                                                    |
|---------------------------------------------------------------------------------|----------------------------------------------------------------------------------------------------|----------------------------------------------------------------------------------------------------|----------------------------------------------------------------------------------------------------|
|                                                                                 | M AL NOT Secure   10.30.0.206:5001                                                                                                    |                                                                                                    | थ । V* A                                                                                                    |
| Scneduler Log History                                                           |                                                                                                    |                                                                                                    |                                                                                                    |
|                                                                                 | Running Experiments:                                                                                                    |                                                                                                    |                                                                                                    |
|                                                                                 |                                                                                                    | (Idle)                                                                                                    |                                                                                                    |
|                                                                                 |                                                                                                    |                                                                                                    | Next execution for te                                                                                                  |
|                                                                                 | Resources                                                                                                    |                                                                                                    |                                                                                                    |
|                                                                                 |                                                                                                    |                                                                                                    | _                                                                                                    |
|                                                                                 |                                                                                                    |                                                                                                    |                                                                                                    |
|                                                                                 | Diagnostics                                                                                                    |                                                                                                    |                                                                                                    |
|                                                                                 |                                                                                                    | Configuration Log 8                                                                                                    |                                                                                                    |
|                                                                                 | Debug Info Warning Error Critical                                                                                                    |                                                                                                    |                                                                                                    |
|                                                                                 | Portal [Host: 10.161.1.105; Port: 5000]<br>SliceManager [Host: 10.161.1.108; Port: 8000]                                                                                                    | . 05000]                                                                                                    |                                                                                                    |
|                                                                                 | Tap [Enabled: True; OpenTap: True; Exe: tap.exe;<br>EnsureAdbClosed: False]<br>Grafena is disabled                                                                                                    | : Folder: C:/Program Files/OpenTAP; Results: C:/Program Fi                                                                                     | lles/OpenTAP/Results; EnsureClosed: True;                                                                              |
|                                                                                 | InfluxDb is disabled<br>Metadata [HostIp: 127.0.0.1; Facility: None]                                                                                                    |                                                                                                    |                                                                                                    |
|                                                                                 | EastWest [Enabled: False; Timeout: 120]                                                                                                    | Facility is an <b>FR</b>                                                                                                    |                                                                                                    |
|                                                                                 | Debug 8 Info 11 Warning Error Cri                                                                                                    |                                                                                                    |                                                                                                    |
|                                                                                 | Loading Resource: C:\Users\media\Desktop\Open5G<br>Loading TestCase: C:\Users\media\Desktop\Open5G                                                                                                    | enesis_RelB_v5\ELCM\Resources\simpleResource.yml<br>enesis RelB_v5\ELCM\TestCases\InfluxDbTest.yml                                             |                                                                                                    |
|                                                                                 | Loading TestCase: C:\Users\media\Desktop\Open5G<br>Loading TestCase: C:\Users\media\Desktop\Open5G<br>f.oading TestCase: C:\Users\media\Desktop\Open5G                                                                                                    | anesis_RelB_v5\ELCM\TestCases\MONROE_Base.yml<br>mesis_RelB_v5\ELCM\TestCases\simpleTestCase.yml<br>pala_wfarchUmp.je=z=z=n=mimpleTestCase.yml |                                                                                                    |
|                                                                                 | Loading Vn: C:\Users\media\Users\nedia\Users\nedia\Use | ,ReingvotaLaNuosisimpieos.yni<br>anesis_RelB_v5\ELCM\Scenarios\simpleScenario.yml<br>st, MORROE_Base, Simple Test Case.                        |                                                                                                    |
|                                                                                 | 1 UEs defined on the facility: SimpleUE.<br>3 DashBoards defined on the facility: InfluxDbT<br>1 Resources defined on the facility: simpleResol                                                                                                    | est, MONROE_Base, Simple Test Case.                                                                                                    |                                                                                                    |
|                                                                                 | l Scenarios defined on the facility: SimpleScena                                                                                                    | ario.                                                                                                    |                                                                                                    |
|                                                                                 | Reload configuration                                                                                                    |                                                                                                    | Reload facility                                                                                                    |
|                                                                                 |                                                                                                    |                                                                                                    |                                                                                                    |
|                                                                                 |                                                                                                    |                                                                                                    |                                                                                                    |
|                                                                                 | Figure 8 ELC                                                                                                    | M Dashboard (Athens)                                                                                                    |                                                                                                    |
| thanossar@thanoss-macbook ~ % o                                                 | curl http://10.30.0.206:5001/facility/teste                                                                                                    | ases                                                                                                    |                                                                                                    |
| {"TestCases":[{"Distributed":fo                                                 | alse,"Name":"InfluxDbTest","Parameters":[],<br>.[] "PublicCustom":false "Standard":true3]]                                                                                                    | "PrivateCustom":[],"PublicCustom":fals                                                                                                    | e,"Standard":true},{"Distributed":false,"Name":"Simple Tes                                                             |
| thanossar@thanoss-macbook ~ % (                                                 | curl http://10.30.0.206:5001/facility/ues                                                                                                    |                                                                                                    |                                                                                                    |
| {"UES":["SimpleUE"]}<br>thanossar@thanoss-macbook ~ % (                         | curl http://10.30.0.206:5001/facility/scend                                                                                                    | rios                                                                                                    |                                                                                                    |
| {"Scenarios":["SimpleScenario"]                                                 | ]}                                                                                                    |                                                                                                    |                                                                                                    |
|                                                                                 | Figure 9 ELCM Ba                                                                                                    | asic Facility Config (Athe                                                                                                    | ns)                                                                                                    |
|                                                                                 |                                                                                                    |                                                                                                    |                                                                                                    |
| thanossar@thanoss-macbook Desktop<br>{"ExecutionId":9}                          | % curl -X POST -d @descriptor.json -H "Content                                                                                                    | -Type:application/json" http://10.30.0.20                                                                                                    | 6:5001/api/v0/run                                                                                                    |
| <pre>thanossar@thanoss-macbook Desktop {"Executor":{"Count":{"Critical":@</pre> | % curl http://10.30.0.206:5001/execution/9/log<br>0,"Debug":7,"Error":0,"Info":8,"Warning":0},"Lo                                                                                                    | s<br>g":[["Debug","2021-08-29 17:15:53,857 - DE                                                                                                | BUG - [File Opened]\n"],["Debug","2021-08-29 17:15:53,85                                                               |
| 8 - DEBUG - [Using temporal folder                                              | r: Temp\\tmpvxvtqq]\n"],["Info","2021-08-29 1<br>:53.862 - DEBUG - Params: {'Message': 'This is                                                                                                    | 7:15:53,858 - INFO - Started\n"],["Info","<br>a test UE', 'Severity': 'INFO'3\n"],["Info                                                       | '2021-08-29 17:15:53,861 - INFO - [Starting Task 'Message<br>"."2021-08-29 17:15:53,862 - INFO - This is a test UE\n"  |
| ],["Info", "2021-08-29 17:15:53,863                                             | 3 - INFO - [Task 'Message' finished]\n"],["Debu                                                                                                    | g","2021-08-29 17:15:53,863 - DEBUG - Para                                                                                                    | <pre>ims: {'Message': 'This is a test UE', 'Severity': 'INFO'} </pre>                                                  |
| ': 'INFO'}\n"],["Info","2021-08-29                                              | 9 17:15:53,882 - INFO - This is a test Test Cas                                                                                                    | e/n"],["Info","2021-08-29 17:15:53,881 - DEBUG - P                                                                                             | NFO - [Task 'Message' finished]\n"],["Debug","2021-08-29                                                               |
| 17:15:53,883 - DEBUG - Params: {`,"2021-08-29 17:15:53,889 - DEBUG              | "Message': 'Inis is a test Test Case', 'Severit<br>- [Closing File]\n"]]},"PostRun":{"Count":{"Cr                                                                                                    | y': 'INFO'}\n"],["Info","2021-08-29 17:15:<br>itical":0,"Debug":8,"Error":0,"Info":10,"W                                                       | 53,886 - INFO - Finished (status: Finished)\n"],["Debug"<br>Marning":0},"Log":[["Debug","2021-08-29 17:16:03,878 - DE  |
| BUG - [File Opened]\n"],["Debug",'<br>2021-08-29 17:16:03,895 - INFO - [        | "2021-08-29 17:16:03,878 - DEBUG - [Using tempo<br>[Starting Task 'Decommission']\n"],["Debug","20                                                                                                    | ral folder: Temp\\tmpvxvtqq]\n"],["Info"<br>21-08-29 17:16:03,895 - DEBUG - Params: {'                                                         | ',"2021-08-29 17:16:03,879 - INFO - Started\n"],["Info","<br>DeployedSliceId': None, 'NetworkServices': []}\n"],["Inf  |
| o","2021-08-29 17:16:03,896 - INFC<br>03,896 - INFO - Decommision comple        | 0 - Decommision started\n"],["Info","2021-08-29<br>eted\n"],["Info","2021-08-29 17:16:03.897 - INF                                                                                                    | 17:16:03,896 - INFO - Decommision not req<br>0 - [Task 'Decommission' finished]\n"],["D                                                        | uired, no Slice deployed.∖n"],["Info","2021-08-29 17:16:<br>Debua","2021-08-29 17:16:03,909 - DEBUG - Params: {'Deplo  |
| yedSliceId': None, 'NetworkService                                              | es': []}\n"],["Info","2021-08-29 17:16:03,910 -                                                                                                    | INFO - [Starting Task 'Release Resources'                                                                                                    | ]\n"],["Debug", "2021-08-29 17:16:03,910 - DEBUG - Params                                                              |
| ements: []\n"],["Info", "2021-08-29                                             | 9 17:16:03,911 - INFO - [Task 'Release Resource                                                                                                    | s' finished]\n"],["Debug","2021-08-29 17:1                                                                                                    | 16:03,912 - DEBUG - Params: {'Id': 9, 'Available': False,                                                              |
| <pre>nt":{"Critical":0,"Debug":8,"Error</pre>                                   | _2021-08-29 17:16:03,914 - INFO - Finished (sta<br>r":0,"Info":10,"Warning":0},"Log":[["Debug","20                                                                                                    | tus: Finished)\n"],["Debug","2021-08-29 17<br>21-08-29 17:15:43,847 - DEBUG - [File Oper                                                       | ':16:03,915 - DEBUG - [Closing File]\n"]]},"PreRun":{"Cou<br>ned]\n"],["Debug","2021-08-29 17:15:43,848 - DEBUG - [Usi |
| ng temporal folder: Temp\\tmpvx\<br>"Debug","2021-08-29 17:15:43.865            | vtqq]\n"],["Info","2021-08-29 17:15:43,848 - IN<br>- DEBUG - Params: {'Id' <u>: 9, 'Available': False</u> .                                                                                                    | F0 - Started\n"],["Info","2021-08-29 17:15<br>'Requirements': □, <u>'NetworkServices'</u> : □                                                  | :43,865 - INFO - [Starting Task 'Check Resources']\n"],[<br>}\n"],["Info","2021-08-29 17:15;43.866 - INFO - Trving t   |
| o lock resources\n"],["Debug","202                                              | 21-08-29 17:15:43,866 - DEBUG - Local Requireme                                                                                                    | nts: []\n"],["Info","2021-08-29 17:15:43,8                                                                                                    | 366 - INFO - Resources available\n"],["Info","2021-08-29                                                               |
| ': [], 'Feasible': True}\n"],["Inf                                              | fo", "2021-08-29 17:15:43,880 - INFO - [Starting                                                                                                    | Task 'Instantiate']\n"],["Debug","2021-08                                                                                                    | 3-29 17:15:43,880 - DEBUG - Params: [], NetworkServices': [                                                            |
| <pre></pre>                                                                     | ,"2021-08-29 17:15:43,880 - INFO - In<br>"2021-08-29 17:15:43,881 - INFO - [Task 'Insta                                                                                                    | stantiation not required, base slice not d<br>ntiate' finished]\n"],["Debug","202 <u>1</u> -08-29                                              | affined.\n j,[_1hfo","2021-08-29 17:15:43,880 - INFO - In<br>9 17:15:43,881 - DEBUG - Params: {'NetworkServices': [],  |
| 'NEST': None, 'Slice': None}\n"],[                                              | ["Info","2021-08-29 17:15:43,882 - INFO - Finis                                                                                                    | hed (status: Finished)\n"],["Debug","2021-                                                                                                    | 08-29 17:15:43,884 - DEBUG - [Closing File]\n"]]},"Statu                                                               |

Figure 10 ELCM Experiment Execution (Athens)

#### Details for Test-03-01 (Dispatcher installation)

Validation of Dispatcher installation is done by executing the automated unit tests that were created using Robot Framework. A detailed report is shown in Figure 11.

| Test Statistics      |                                                                             |               |         |            |      |          |             | REPORT       |
|----------------------|-----------------------------------------------------------------------------|---------------|---------|------------|------|----------|-------------|--------------|
|                      | Total Statistics                                                            | 0 Ti          | otal o  | Pass o     | Fail | Elapsed  | Pass / Fail |              |
| Critical Tests       |                                                                             |               | 38      | 38         | 0    | 00:02:38 |             |              |
| All Tests            |                                                                             |               | 38      | 38         | 0    | 00:02:38 |             |              |
|                      | Statistics by Tag                                                           | 0 Ti          | otal o  | Pass 0     | Fail | Elapsed  | Pass / Fail |              |
| No Tags              |                                                                             |               |         |            |      |          |             |              |
|                      | Statistics by Suite                                                         | 0 Ti          | otal o  | Pass 0     | Fail | Elapsed  | Pass / Fail |              |
| Test Execution       | Dispatcher Test                                                             |               | 38      | 38         | 0    | 00:02:38 |             |              |
| - SUITE Dispatcher   | Test                                                                        |               |         |            |      |          |             | 00.02.28.376 |
| Full Name:           | Dispatcher Test                                                             | and other     |         |            |      |          |             |              |
| Start / End / Elapse | # 20210829 18:31:27.016 / 20210829                                          | 9 18:34:05.39 | 12/00:0 | 2:38.376   |      |          |             |              |
| Status:              | 38 critical test, 38 passed, 0 failed<br>38 test total, 38 passed, 0 failed |               |         |            |      |          |             |              |
| + TEST AUTH_R        | EG_1 Register New User                                                      |               |         |            |      |          |             | 00.00.00.535 |
| • TEST AUTH_R        | EG_2 Register failed due malformed ema                                      | ail           |         |            |      |          |             | 00:00:02:032 |
| • TEST AUTH_R        | EG_3 Register failed due existing userna                                    | ame           |         |            |      |          |             | 00 00 02 026 |
| • TEST AUTH_R        | EG_4 Register failed due existing email                                     |               |         |            |      |          |             | 00 00 02 031 |
| • TEST AUTH_V        | AL_1 Validate User                                                          |               |         |            |      |          |             | 00 00 02 513 |
| • TEST AUTH_V        | AL_2 Validate no existing user                                              |               |         |            |      |          |             | 00.00.02.007 |
| • TEST AUTH_W        | AL_3 Validate User already validated                                        |               |         |            |      |          |             | 00.00.02.469 |
| • TEST AUTH_S        | HOW_1 Show Users (Admin Basic Auth)                                         |               |         |            |      |          |             | 00.00.02.028 |
| • TEST AUTH_T        | DK_1 Get User Token (User Basic Auth)                                       |               |         |            |      |          |             | 60.90.05.541 |
| • TEST AUTH_T        | DK_2 Get User Token (no existing User E                                     | Basic Auth)   |         |            |      |          |             | 00.00.05.028 |
| • TEST WRAPPE        | R_VIM_LIST_1 List VIMs (Token Auth)                                         |               |         |            |      |          |             | 00.00.05.040 |
| • TEST WRAPPE        | R_IMG_UPL_1 Upload Image VIM (Toker                                         | n Auth)       |         |            |      |          |             | 00.00.05.071 |
| + TEST WRAPPE        | R_IMG_UPL_2 Upload existing Image V                                         | 1M (Token Au  | ath)    |            |      |          |             | 00.00.05.052 |
| + TEST WRAPPE        | R_IMG_UPL_3 Upload wrong Image VIN                                          | I (Token Aut  | h)      |            |      |          |             | 00.00.05.044 |
| • TEST WRAPPE        | R_IMG_REG_1 Register VIM Image (Adr                                         | min Basic Au  | ith)    |            |      |          |             | 00 00 05 032 |
| • TEST WRAPPE        | R_IMG_REG_2 Register VIM Image (Use                                         | er without pe | rmision | ns Basic A | uth) |          |             | 00 90 05 042 |
| • TEST WRAPPE        | R_IMG_LIST_1 Get Image List (Token A                                        | uth)          |         |            |      |          |             | 000005.038   |
| • TEST WRAPPE        | R_VNF_INDEX_1 Index VNFD (Token Au                                          | uth)          |         |            |      |          |             | 00.00.05.108 |
| • TEST WRAPPE        | R_VNF_INDEX_2 Index existing VNFD (                                         | Token Auth)   |         |            |      |          |             | 00:00:05:091 |

#### Figure 11 Dispatcher Unit Test Results (Athens)

#### Details for Test 04-01 to Test 04-04

Portal is installed, running on address 10.161.1.105 and the user registration form is shown on Figure 12.

| A Not Secure 10.161.1.105:5000/auth/register                                                                                                    | ov 🖓 🗘                                                                                                   |
|----------------------------------------------------------------------------------------------------|----------------------------------------------------------------------------------------------------|
| 5Genesis Login Register Info                                                                                                    |                                                                                                    |
| Register         Username         TestUser         Email         5genesistest@5genesistest.eu         Organization         NCSRD         Password | 5Genesis<br>5th Generation End-to-end Network,<br>Experimentation, System Integration,<br>and Showcasing |

#### Figure 12 Portal User Registration Form (Athens)

Registration is concluded with the user activation step, performed by each Platform Administrator via email, as shown in Figure 13.

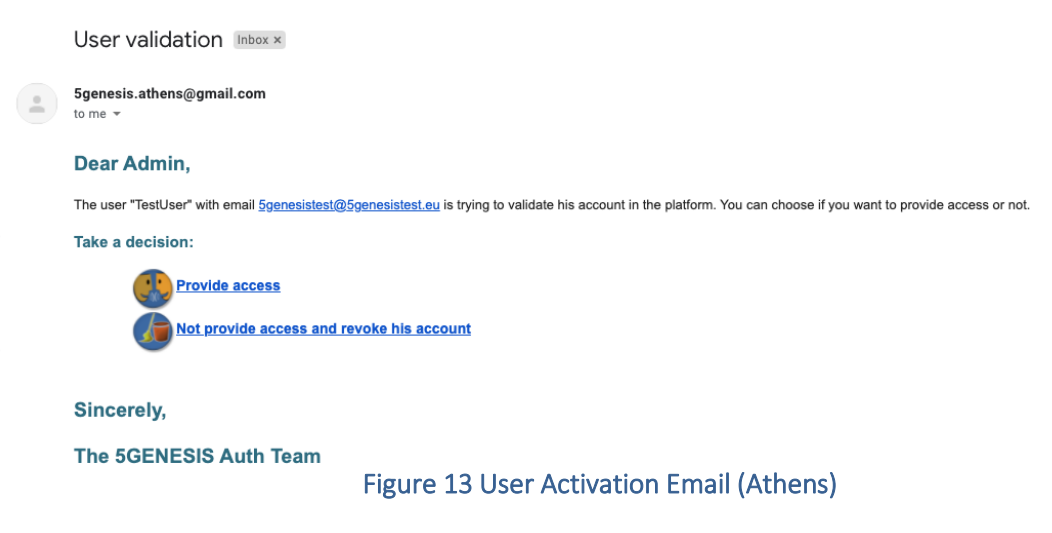

The simple experiment creation process described on Test 04-02 is presented in Figure 14. After the experiment execution the execution logs retrieved from ELCM can be found in Figure 15.

| 5Genesis Home Create Experiment Network Services Info | TestUser - Logout      |
|-------------------------------------------------------|------------------------|
| CREATE EX                                             | PERIMENT               |
| Name                                                  | Туре                   |
| Test_04-02                                            | Standard ~             |
| Avoid running other experiments at the same time      |                        |
| Test Cases                                            | UEs                    |
| InfluxDbTest                                          | SimpleUE               |
| Simple Test Case                                      |                        |
| Network slicing                                       |                        |
| Slice                                                 | Scenario               |
| O5GCore_vcache_emmb ~                                 | [None]                 |
| Network Services<br>No network services available.    |                        |
| New Network Service                                   |                        |
| Add Experiment                                        |                        |
| Figure 14 Simple Experi                               | ment Creation (Athens) |

|                                                                                                    |                                                                                                    | Execution 10            |             |        |
|----------------------------------------------------------------------------------------------------|----------------------------------------------------------------------------------------------------|-------------------------|-------------|--------|
| Status                                                                                                    | Start Time                                                                                                    | End Time                | Experiment  | Action |
| Finished                                                                                                    | 30 August 2021, 1:45:46                                                                                                    | 30 August 2021, 1:46:16 | Test_04-02  |        |
| Pre-Run Log                                                                                                    |                                                                                                    |                         |             |        |
|                                                                                                    | Debug 8                                                                                                    | Info 10 Warning Erro    | or Critical |        |
| 2021-08-30 10:45:45,912 - INFO - Started<br>2021-08-30 10:45:45,923 - INFO - [Starting Task 'Q'<br>2021-08-30 10:45:45,924 - INFO - Trying to lock r<br>2021-08-30 10:45:45,925 - INFO - Resources avail<br>2021-08-30 10:45:45,926 - INFO - [Task 'Check R<br>2021-08-30 10:45:45,927 - INFO - [Starting Task T<br>2021-08-30 10:45:45,927 - INFO - Instantiation no<br>2021-08-30 10:45:45,927 - INFO - Instantiation no<br>2021-08-30 10:45:45,927 - INFO - Instantiation no<br>2021-08-30 10:45:45,928 - INFO - [Task 'Instantiat<br>2021-08-30 10:45:45,929 - INFO - Finished (status | Check Resources"]<br>esources<br>able<br>Instantiate"]<br>r traquired, base slice not defined.<br>mpleted<br>e' finished]<br>: Finished)                           |                         |             |        |
| Run Log                                                                                                    |                                                                                                    |                         |             |        |
|                                                                                                    | Debug 7                                                                                                    | Info 8 Warning Erro     | r Critical  |        |
| 2021-08-30 10:45:55,917 - INFO - Started<br>2021-08-30 10:45:55,919 - INFO - [Starting Task 7<br>2021-08-30 10:45:55,921 - INFO - Tis a test UI<br>2021-08-30 10:45:55,921 - INFO - [Task 'Message'<br>2021-08-30 10:45:55,926 - INFO - [Starting Task 7<br>2021-08-30 10:45:55,938 - INFO - IS a test Te<br>2021-08-30 10:45:55,938 - INFO - Finished (status                                                                                                    | Message']<br>3<br>finished]<br>Message']<br>st Case<br>finished]<br>Finished)                                                                                      |                         |             |        |
| Post-Run Log                                                                                                    |                                                                                                    |                         |             |        |
|                                                                                                    | Debug 8                                                                                                    | Info 10 Warning Erro    | or Critical |        |
| 2021-08-30 10:46:05,930 - INFO - Started<br>2021-08-30 10:46:05,937 - INFO - IStarting Task T<br>2021-08-30 10:46:05,938 - INFO - Decommision a<br>2021-08-30 10:46:05,938 - INFO - Decommision a<br>2021-08-30 10:46:05,939 - INFO - IStarting Task T<br>2021-08-30 10:46:05,939 - INFO - [Task Decomm<br>2021-08-30 10:46:05,953 - INFO - [Rask Release H<br>2021-08-30 10:46:05,953 - INFO - Releasing resou<br>2021-08-30 10:46:05,953 - INFO - Releasing resou<br>2021-08-30 10:46:05,953 - INFO - Finished (status                                                                   | Decommission"]<br>tarted<br>tot required, no Slice deployed,<br>ompleted<br>ission' finished]<br>Release Resources']<br>rrces<br>Resources' finished]<br>Finished] |                         |             |        |

#### Figure 15 Simple Experiment Execution Logs (Athens)

For test 04-03 a basic network service was created using the portal 'Network Services' tab. At first, a VIM was chosen from the VIM repository kept inside the Dispatcher mano module. Then, the network service image *test\_image2.qcow* was uploaded and onboarded as shown in Figure 16. To conclude the network service creation, a VNF descriptor, responsible for the deployment of the image and a NS descriptor were onboarded. (Figure 17)

|                         | Virtualized Infrastructure Manag | ger            |
|-------------------------|----------------------------------|----------------|
| Vim Image: test_imag    | je2.qcow2 🔒                      | Onboard Delete |
| Onboarding VIM<br>image | VIM Image successfully onboarded | Commit         |

Figure 16 NS Image Onboarding (Athens)

#### **VNFD** Packages

| hackfest1-vnf             | ID: hackfest1-vnf               |          |        |
|---------------------------|---------------------------------|----------|--------|
| Available VNFDs:          | hackfest1-vnf                   | ~        | Add    |
| Add VNFD package          |                                 | Pre-load |        |
| hackfest_1_nsd_fixed.t    | Network Service Descriptor      | Onboard  | Delete |
| Onboarding NSD<br>package | NSD file successfully onboarded |          | Commit |
|                           |                                 |          |        |

Figure 17 NS and VNF Onboarding (Athens)

This test group is completed with Test 04-04 which summarizes all previous test results to be used for an experiment execution with slicing features in order to validate interoperability with the Slice Manager. For this test, an additional Test Case was defined that executes a TapPlan with a simple Delay step during the "Run" phase, to simulate experiment execution and provide time for Slice Manager to instantiate the slice. A base slice descriptor was chosen comprised by Sample 5GCore VNF. Additionally, the network service defined on test 04-03 was included to the experiment descriptor. Experiment creation is presented in Figure 18. After experiment execution the activated slice with its unique ID is shown on Slice Manager cli (Figure 19). Deployed instances on the newly created OpenStack project are shown in Figure 20 and portal execution logs in Figure 21.

| 5Genesis Home Create Exper | riment Network Services Info           |                  |          | TestUser - Logout |
|----------------------------|----------------------------------------|------------------|----------|-------------------|
|                            | CREATE                                 | EXPERIME         | NT       |                   |
| Name                       |                                        |                  | Туре     |                   |
| Test_04-04                 | 4                                      |                  | Standard | •                 |
| C Avoid run                | ning other experiments at the same tim | e                |          |                   |
| Test Case                  | es                                     | UEs              |          |                   |
| ✓ Delay_Tap                | Plan                                   | SimpleUE         |          |                   |
| Drone_Va                   | riant_2                                |                  |          |                   |
| □ InfluxDbTe               | est                                    |                  |          |                   |
| Simple Te                  | st Case                                |                  |          |                   |
| □ System_L                 | evel_Test                              |                  |          |                   |
| Network                    | slicing                                |                  |          |                   |
| Slice                      |                                        | Scenario         |          |                   |
| Sample                     | _05G                                   | ✓ SimpleScenario | • •      |                   |
| Network                    | Services                               |                  |          |                   |
| 1                          | 1 test_04-03                           |                  | ~        |                   |
| Add Experim                | lent                                   |                  |          |                   |

#### Figure 18 Experiment Creation with Slice (Athens)

| ubuntu@katana:~\$ katana slice ls    |                     |            |
|--------------------------------------|---------------------|------------|
| SLICE_ID                             | CREATED AT          | STATUS     |
| 73b20e09-14f9-4eaa-a895-a8c84bbb8e88 | 2021-08-30 15:40:51 | Activation |
| ubuntu@katana:~\$ katana slice ls    |                     |            |
| SLICE_ID                             | CREATED AT          | STATUS     |
| 73b20e09-14f9-4eaa-a895-a8c84bbb8e88 | 2021-08-30 15:40:51 | Running    |

Figure 19 Slice Manager CLI at Instantiation (Athens)

| ubuntu®       |    | 🗐 vim_0_katana_73b20e09-14f9-4eaa | -a895-a8c84bbb8e | 88 🕶         |                      |          |        |    |                   |         |                 |                       | 💄 admin 👻         |
|---------------|----|-----------------------------------|------------------|--------------|----------------------|----------|--------|----|-------------------|---------|-----------------|-----------------------|-------------------|
| Project ^     |    |                                   |                  |              |                      |          |        |    |                   |         |                 |                       |                   |
| API Access    | F  | Project / Compute / Instances     |                  |              |                      |          |        |    |                   |         |                 |                       |                   |
| Compute ^     | lr | Instances                         |                  |              |                      |          |        |    |                   |         |                 |                       |                   |
| Overview      |    |                                   |                  |              |                      |          |        |    |                   |         |                 |                       |                   |
| Instances     |    |                                   |                  |              | Instance ID = -      |          |        |    | Filter 🔷 Launch   | Instanc | e (Quota exceed | ed) 🗊 Delete Instance | More Actions -    |
| Images        | D  | isplaying 2 items                 |                  |              |                      |          |        |    |                   |         |                 |                       |                   |
| Key Pairs     | (  | Instance Name                     | Image Name       | IP Address   | Flavor               | Key Pair | Status |    | Availability Zone | Task    | Power State     | Time since created    | Actions           |
| Server Groups | (  | dummy_ns-1-dummy_ns_vnfd-VM-1     | cirros           | 10.161.1.104 | dummy_ns_vnfd-VM-flv | -        | Active | ÷. | nova              | None    | Running         | 1 minute              | Create Snapshot 👻 |
| Network ~     | C  | hackfest1-ns-1-hackfest1VM-1      | test_image2      | 192.168.87.3 | hackfest1VM-flv      | -        | Active | -  | nova              | None    | Running         | 1 minute              | Create Snapshot 👻 |
| Admin ~       | D  | isplaying 2 items                 |                  |              |                      |          |        |    |                   |         |                 |                       |                   |
| Identity ~    |    |                                   |                  |              |                      |          |        |    |                   |         |                 |                       |                   |

#### Figure 20 Slice Instances OpenStack (Athens)

| 5Genesis Home Creat                                                                                                    | e Experiment Network Service:                                                                                                    | s info                                                                                                    |                                                                                                    | TestUser - Logout   |
|----------------------------------------------------------------------------------------------------|----------------------------------------------------------------------------------------------------|----------------------------------------------------------------------------------------------------|----------------------------------------------------------------------------------------------------|---------------------|
|                                                                                                    |                                                                                                    | Execution 12                                                                                                    | 2                                                                                                    |                     |
| Status                                                                                                    | Start Time                                                                                                    | End Time                                                                                                    | Experiment                                                                                                    | Action              |
| Finished                                                                                                    | 30 August 2021, 6:40:51                                                                                                    | 30 August 2021, 6:44:21                                                                                                    | Test_04-04                                                                                                    |                     |
|                                                                                                    |                                                                                                    |                                                                                                    |                                                                                                    |                     |
| Pre-Run Log                                                                                                    |                                                                                                    |                                                                                                    |                                                                                                    |                     |
|                                                                                                    | Debug 10                                                                                                    | info 10 Warning Er                                                                                                    | ror Critical                                                                                                    |                     |
| 2021-04-50 15-46-50,002 - INFO - Starting<br>2021-04-50 15-46-50,010 - INFO - [Starting<br>2021-04-50 15-46-50,014 - INFO - Triping to<br>2021-04-50 15-46-50,142 - INFO - Triping to<br>2021-04-50 15-46-50,142 - INFO - [Starting<br>2021-04-50 15-46-50,143 - INFO - [Starting<br>2021-04-50 15-46-50,300 - INFO - Triping<br>2021-04-50 15-46-50,300 - INFO - Instruming<br>2021-04-50 15-46-50,300 - INFO - Instruming<br>2021-04-50 15-46-50,300 - INFO - Instruming<br>2021-04-50 15-46-50,300 - INFO - Instruming                                                                                                    | Task "Oneck Resources")<br>look resources<br>a evailable<br>ock Resources" finished)<br>Task Transmitte")<br>rin corregated<br>transford Dirac Without<br>inter correlated Tablecol<br>Learning Finished)                                                                                                    | unple_OSO'. Requesting instantiation                                                                                                    | n.                                                                                                    |                     |
| Run Log                                                                                                    |                                                                                                    |                                                                                                    |                                                                                                    |                     |
|                                                                                                    | Debug 44                                                                                                    | into 33 Warning Er                                                                                                    | ror Critical                                                                                                    |                     |
| 2011-05.01 54:45:00.02. PHF0 Samuel<br>2011-05.01 54:45:00.02. PHF0 Samuel<br>2011-05.01 54:00.01.PHF0 That as<br>2011-05.01 54:00.01.PHF0 That as<br>2011-05.01 54:00.01.PHF0 Th | Task Menager]<br>ten UB<br>marg finisheng]<br>magef finisheng]<br>magef finisheng]<br>TageTest Collectioned inDeshtopMain<br>arXeV Contrast Line IndeshtopMain<br>arXeV Contrast Line Indeshtop Main<br>arXeV Contrast Line Indeshtop<br>0000317 (CLI Information - Carded<br>0000317 (CLI Information - Contrast<br>0000317 (CLI Information - Contrast<br>0000317 (CLI Information - Start<br>0000317 (CLI Information - Start<br>0000317 (CLI Information - Start<br>0000317 (CLI Information - Start<br>0000317 (CLI Information - Start<br>0000317 (CLI Information - Start<br>0000318 (UpdateCheck Information - Start<br>0000318 (UpdateCheck Information - Start<br>0000318 (UpdateCheck Information - Start<br>0000318) Intelling Information - Start<br>0000318 (UpdateCheck Information - Start<br>0000318) StartParty Information - Start<br>00010313 StartParty Information - Start<br>00010313 StartParty Information - Start<br>00010313 StartParty Information - Start<br>00010313 StartParty Information - Start<br>00010313 StartParty Information - Start<br>00010313 Intelling Information - Start<br>00010313 Intelling Information - Start<br>00010313 Intelling Information - Start<br>00010313 Intelling Information - Start<br>00010313 Intelling Information - Start<br>00010313 Intelling Information - Start<br>00010313 Intelling Information - Start<br>00010313 Intelling Information - Start<br>00010313 Intelling Information - Start<br>00010313 Intelling Information - Start<br>0001031 Intelling Information - Start<br>0001031 Intelling Information - Start<br>0001031 Intelling Information - Start<br>0001031 Intelling Information - Start<br>0001031 Intelling Information - Start<br>0001031 Intelling Information - Start<br>0001031 Intelling Information - Start<br>0001031 Intelling Information - Start<br>0001031 Intelling Information - Start<br>0001031 Intelling Information - Start<br>0001031 Intelling Information - Start<br>0001031 Intelling Information - Start<br>Information - Start<br>Information - Start<br>Information - Start<br>Information - Start<br>Information - Start<br>Information - Start<br>Information - Start<br>Information - Start<br>Information - Start<br>Informa | TopPlancKnin_ship_TopPlan<br>ht/DUIse<br>at plan from C-User/molia/Deskap<br>et sins_ship<br>were Turgenief operad. [350 m<br>p)<br>operations and the second second second<br>p)<br>operation of the second second second<br>p) operation of the second second second<br>p) operations (2000 second second second<br>p) operations (2000 second second second<br>compared second second second second<br>p) operations (454 m)<br>Summer of the plan stands (454 m)<br>Summer of the plan stands (454 m)<br>Summer of the plan stands (455 m)<br>m) operations (454 m)<br>Summer of the plan stands (455 m)<br>m) operations (454 m)<br>m) operations (454 m)<br>m) operations ( | *MainTapPlan/Smin_daby_TapP<br>221 1541.01, 2 of 2 TestStops cm<br>221 1541.01, 2 of 2 TestStops cm<br>2015 5-0 1.02 of 2000<br>22-3946:242<br>9021 1541.03<br>1160 1<br>in 180 1<br>na 180 1<br>on | in (17.2 m)<br>bhui |
| Post-Run Log                                                                                                    | _                                                                                                    |                                                                                                    |                                                                                                    |                     |
| 2021.08.30 15:44:10 286 . INFO . Surred                                                                                                    | Debug 8                                                                                                    | Info 11 Warning En                                                                                                    | or Critical                                                                                                    |                     |
| 2021-08-50 15-84-10.205 : INFO - [Sharing<br>2021-08-50 15-84-10.205 : INFO - Decume<br>2021-08-50 15-84-10.205 : INFO - Decume<br>2021-08-50 15-84-10.805 : INFO - Site to de<br>2021-08-50 15-84-10.805 : INFO - Decume<br>2021-08-50 15-84-10.805 : INFO - [Dak to<br>2021-08-50 15-84-10.806 : INFO - Kilesing<br>2021-08-50 15-84-10.806 : INFO - Kilesing<br>2021-08-50 15-84-10.806 : INFO - Kilesing                                                                                                    | Tark Decommission")<br>asion strated<br>asion strated<br>ministened<br>asion completed<br>commission "similard)<br>Tark Release Resources"]<br>Tark Release Resources "<br>asion Resources asion Resources "<br>asion Resources "similared]                                                                                                    | 3b20x09-14f9-4can-a895-a&c84bb8                                                                                                    | e\$8. Roquesting decommission                                                                                                    |                     |

Figure 21 Portal Execution Log for Slice Instantiation (Athens)

#### Details for Test 05-01

The results recorded to influxDB during this test are shown using Chronograf Dashboard in Figure 22.

| ۵ Þ                                             | C                                                 | 口 ③ 10.161.                     | 1.116:8888/sources/1/chronograf/data- | explorer?query=SELECT%20% | 2A%20FROM%20"integration"."autogen  | "."InfluxDbTestResults"%20   |                                                                                                    | 🖂 🕫 🛊 🔟 🗉                       |
|-------------------------------------------------|---------------------------------------------------|---------------------------------|---------------------------------------|---------------------------|-------------------------------------|------------------------------|----------------------------------------------------------------------------------------------------|---------------------------------|
| Ø                                               | Explore                                           | 0                               | Write Data Send to Dashboard          |                           |                                     |                              |                                                                                                    |                                 |
| ۲                                               |                                                   | ✓ InfluxQL Flux                 |                                       |                           |                                     |                              | . transformed to the second second s | II 🕶 💭 🕒 Past 1h 💌              |
| ~                                               |                                                   | InfluxDbTestResults.ExecutionId | InfluxDbTestResults.Jitter (ms)       | InfluxDbTestResults.Name  | InfluxDbTestResults.Packet Loss (%) | InfluxDbTestResults.PlanName | InfluxDbTestResults.ResultType                                                                                                    | InfluxDbTestResults.StepDuratio |
| •                                               | 11/26/2020 18:35:32                               |                                 |                                       |                           |                                     |                              |                                                                                                    |                                 |
| œ                                               | 11/26/2020 18:35:33                               |                                 |                                       |                           |                                     |                              |                                                                                                    |                                 |
|                                                 | 11/26/2020 18:35:34                               |                                 |                                       |                           |                                     |                              |                                                                                                    |                                 |
| ⚠                                               | 11/26/2020 18:35:35                               |                                 |                                       |                           |                                     |                              |                                                                                                    |                                 |
|                                                 | 11/26/2020 18:35:36                               |                                 |                                       |                           |                                     |                              |                                                                                                    |                                 |
| S                                               | 11/26/2020 18:35:37                               | 14.00                           |                                       | Adb iPerf Agent           | 37.00                               | Untitled                     | ADB iPerf Agent Server                                                                                                    |                                 |
|                                                 | 11/26/2020 18:35:38                               | 14.00                           | 0.10                                  |                           |                                     |                              |                                                                                                    |                                 |
| $\simeq$                                        | 11/26/2020 18:35:39                               | 14.00                           | 0.05                                  |                           |                                     |                              |                                                                                                    |                                 |
|                                                 | 11/26/2020 18:35:40                               |                                 |                                       |                           |                                     |                              |                                                                                                    |                                 |
| ß                                               | 11/26/2020 18:35:41                               |                                 |                                       |                           |                                     |                              |                                                                                                    |                                 |
|                                                 | 11/26/2020 18:35:42                               |                                 |                                       |                           |                                     |                              |                                                                                                    |                                 |
|                                                 | 11/26/2020 18:35:43                               |                                 |                                       |                           |                                     |                              |                                                                                                    |                                 |
|                                                 |                                                   |                                 |                                       |                           |                                     |                              |                                                                                                    |                                 |
| SELECT * FROM "Integration" autoper," InflueDbT |                                                   |                                 |                                       |                           |                                     |                              |                                                                                                    |                                 |
|                                                 | SELECT + FROM "integration"."InfluxDbTestResults" |                                 |                                       |                           |                                     |                              |                                                                                                    |                                 |
|                                                 |                                                   |                                 |                                       |                           |                                     |                              | Show Template Values Metaqu                                                                                                    | ery Templates 👻 Submit Query    |

Figure 22 InfluxDB Recorded Results (Athens)

#### Details for Test 06-01 to Test 06-06

This test group is responsible for validating the installation and interoperability of OpenTAP engine with the monitoring probes via the TAP plugins. Results are presented in the following order:

- Monroe Probe, ping rtt test
- Linux Ping Agent, ping rtt test
- Linux iPerf Agent, iPerf throughput test
- Adb Ping Agent, ping rtt test (Mobile Phone)
- Adb iPerf Agent, iPerf throughput test (Mobile Phone)
- Adb Resource Agent, additional performance monitoring (Mobile Phone)

| ۵ ۵          | С  | Д                          | 10.161.1.116:8888/so    | urces/1/chronograf/data-exp | plorer?query=SELECT%20%2A%2 | OFROM%20"monroe"."autogen"."MONR             | 🖂 😮 🗱 🕅 Update \Xi                          |
|--------------|----|----------------------------|-------------------------|-----------------------------|-----------------------------|----------------------------------------------|---------------------------------------------|
| $\bigotimes$ | E> | xplore                     |                         |                             | Queries Visualization       |                                              | Write Data Send to Dashboard                |
| 0            |    | Dynamic Source             | - InfluxQL Flux         | 6                           |                             |                                              | 🛓 CSV II 👻 🎜 🕒 Past 1h 💌                    |
| .∧           |    |                            | MONROE_EXP_PING.Bytes   | MONROE_EXP_PING.Datald      | MONROE_EXP_PING.DataVersion | MONROE_EXP_PING.Guid                         |                                             |
|              |    | 03/13/2020 20:17:38        | 84.00                   | MONROE.EXP.PING             |                             | sha256:c6f84e34a87587e4aeb6cc6f0fb82da3a6e52 | 229eacea34c4d7b26359b4c952a6.test_experimen |
| ⊞            |    | 03/13/2020 20:17:39        | 84.00                   | MONROE.EXP.PING             |                             | sha256:c6f84e34a87587e4aeb6cc6f0fb82da3a6e52 | 229eacea34c4d7b26359b4c952a6.test_experimen |
|              |    | 03/13/2020 20:17:40        | 84.00                   | MONROE.EXP.PING             |                             | sha256:c6f84e34a87587e4aeb6cc6f0fb82da3a6e52 | 229eacea34c4d7b26359b4c952a6.test_experimen |
|              |    | 03/13/2020 20:17:41        | 84.00                   | MONROE.EXP.PING             |                             | sha256:c6f84e34a87587e4aeb6cc6f0fb82da3a6e52 | 229eacea34c4d7b26359b4c952a6.test_experimen |
|              |    | 03/13/2020 20:17:42        | 84.00                   | MONROE.EXP.PING             |                             | sha256:c6f84e34a87587e4aeb6cc6f0fb82da3a6e52 | 229eacea34c4d7b26359b4c952a6.test_experimen |
| 3            |    |                            |                         |                             |                             | -                                            |                                             |
|              |    |                            |                         |                             |                             |                                              |                                             |
| Ľ            | \$ | SELECT * FROM "monroe"."au | togen"."MONROE_EX ×     | •                           |                             |                                              |                                             |
| ß            | SE | ELECT * FROM "monroe".     | "autogen"."MONROE_EXP_F | PING"                       |                             |                                              |                                             |
|              |    | Success!                   |                         |                             |                             |                                              | lues Metaquery Templates 👻 Submit Query     |

Figure 23 Monroe Experiment Results in InfluxDB (Athens)

During test-06-02 execution, ICMP requests were sent from ping agent installation to address 8.8.8.8 as shown in Figure 24. Results were recorded in influxDB under ExecutionId, 'test-06-02' (Figure 25).

| ● ● ● \\T#1                                                                                                    | ubuntu@agents: ~/Remote_Ping_Agent                                                                                                    |  |
|----------------------------------------------------------------------------------------------------|----------------------------------------------------------------------------------------------------|--|
| <ul> <li>Environment: production</li> <li>WARNING: This is a development server. Do n<br/>Use a production WSGI server instead.</li> <li>Debug mode: off</li> <li>Running on all addresses.</li> <li>WARNING: This is a development server. Do n</li> <li>Running on http://10.161.1.127:5001/ (Press</li> </ul>                                                                                                    | ot use it in a production deployment.<br>not use it in a production deployment.<br>; CTRL+C to quit)                                                     |  |
| <pre>* Running on http://10.161.1.12/:3001/ (Press<br/>Final CLI parameters: ['ping', '-i', '1.0', '<br/>10.30.0.206 [03/Sep/2021 17:06:55] "GET /P<br/>ping running<br/>PING 8.8.8.8 (8.8.8.8) 56(84) bytes of data.<br/>64 bytes from 8.8.8.8: icmp_seq=1 ttl=116 time<br/>64 bytes from 8.8.8.8: icmp_seq=2 ttl=116 time<br/>64 bytes from 8.8.8.8: icmp_seq=4 ttl=116 time<br/>64 bytes from 8.8.8.8: icmp_seq=4 ttl=116 time<br/>64 bytes from 8.8.8.8: icmp_seq=4 ttl=116 time<br/>64 bytes from 8.8.8.8: icmp_seq=4 ttl=116 time<br/>64 bytes from 8.8.8.8: icmp_seq=4 ttl=116 time<br/>64 bytes from 8.8.8.8: icmp_seq=5 ttl=116 time<br/>64 bytes from 8.8.8.8: icmp_seq=5 ttl=116 time<br/>64 bytes from 8.8.8.8: icmp_seq=5 ttl=116 time<br/>64 bytes from 8.8.8.8: icmp_seq=6 ttl=116 time<br/>10.30.0.206 - (03/Sep/2021 17:07:01] "GET /C<br/>final JSON results<br/>{'icmp_replies': [{'bytes': 64,<br/>'destination': '8.8.8.8',<br/>'duplicate': False,<br/>'icmp_seq': 1,<br/>'timestamp': 1630688816.797<br/>'ttl': 116],<br/>{'bytes': 64,<br/>'destination': '8.8.8.8',<br/>'duplicate': false,<br/>'icmp_seq': 2,<br/>'timestamp': 1630688817.797<br/>'ttl': 116],<br/>{'bytes': 64,<br/>'destination': '8.8.8.8',<br/>'duplicate': False,<br/>'icmp_seq': 2,<br/>'timestamp': 1630688817.797<br/>'ttl': 116],<br/>{'bytes': 64,<br/>'destination': '8.8.8.8',<br/>'duplicate': False,<br/>'icmp_seq': 2,<br/>'timestamp': 1630688817.797<br/>'ttl': 116],<br/>{'bytes': 64,<br/>'destination': '8.8.8.8',<br/>'duplicate': False,<br/>'icmp_seq': 2,<br/>'timestamp': 23,<br/>'timestamp': 23,<br/>'timestamp': 24000000000000000000000000000000000000</pre> | -0', '8.8.8.8']<br>ing/8.8.8'Size=0&ttl=0&interval=1 HTTP/1.1" 200 -<br>=23.0 ms<br>=22.9 ms<br>=22.9 ms<br>=22.9 ms<br>=22.9 ms<br>lose HTTP/1.1" 200 - |  |
| 'timestamp': 1630688818.797<br>'ttl': 116},<br>{'bytes': 64,<br>'destination': '8.8.8.8'.                                                                                                    |                                                                                                    |  |

Figure 24 Linux Ping Agent Console (Athens)

OpenTAP logs for this execution are shown below:

```
17:06:55.281 TestPlan
17:06:55.313 TestPlan Starting TestPlan 'Remote Ping' on 09/03/2021
17:06:55, 2 of 2 TestSteps enabled.
17:06:55.347 TestPlan Saved Test Plan XML [2.98 ms]
17:06:55.439ResolverFound 32/94 assembly files. [18.5 ms]17:06:55.440ResolverFound match for InfluxDB.LineProtocol,
Version=1.1.0.0, Culture=neutral, PublicKeyToken=null in C:\Program
Files\OpenTAP\Dependencies\InfluxDB.LineProtocol.1.1.0.0\InfluxDB.LineProto
col.dll
17:06:55.443 integration Resource "integration" opened. [24.3 ms]
17:06:55.532 Resolver Found match for RestSharp, Version=106.6.9.0,
Culture=neutral, PublicKeyToken=598062e77f915f75 in C:\Program
Files\OpenTAP\Dependencies\RestSharp.106.6.9.0\RestSharp.dll
17:06:55.548 PingA NCSRD Cloud Resource "PingA NCSRD Cloud" opened. [127
ms1
17:06:55.564 TestPlan
                           "Ping Agent" PrePlanRun completed. [2.02 ms]
17:06:55.564 TestPlan
                          PrePlanRun Methods completed [4.40 ms]
                           "Set Execution ID" started.
17:06:55.577 TestPlan
17:06:55.580 TestStep
                          Setting ExecutiontId to test-06-02 (integration)
17:06:55.587 TestPlan
                           "Set Execution ID" completed. [7.90 ms]
                          "Ping Agent" started.
17:06:55.588 TestPlan
17:06:55.592 PingA NCSRD Cloud Sending request: GET - Ping/8.8.8.8
17:06:55.594 PingA NCSRD Cloud Parameters: size:0; ttl:0; interval:1;
17:06:55.773 PingA NCSRD Cloud {"Message":"Successfully executed
ping", "Status": "Success" }
17:07:01.274 PingA NCSRD Cloud Sending request: GET - Close
17:07:01.284 PingA NCSRD Cloud {"Message":"Successfully closed
ping", "Status": "Success" }
17:07:02.286 PingA NCSRD Cloud Sending request: GET - LastJsonResult
```

17:07:02.298 PingA NCSRD Cloud {"Message":"Successfully retrieved last json result", "Result": {"icmp replies": [{"bytes": 64, "destination": "8.8.8.8", "dupl icate":false,"icmp\_seq":1,"time":23.0,"timestamp":1630688816.797721,"ttl":1 16}, {"bytes":64, "destination":"8.8.8.8", "duplicate":false, "icmp seq":2, "tim e":22.9, "timestamp":1630688817.797721, "ttl":116}, {"bytes":64, "destination": "8.8.8.8", "duplicate": false, "icmp seq": 3, "time": 22.9, "timestamp": 1630688818 .797721,"ttl":116}, {"bytes":64,"destination":"8.8.8.8","duplicate":false,"i cmp seq":4,"time":22.9,"timestamp":1630688819.797721,"ttl":116},{"bytes":64 ,"destination":"8.8.8.8","duplicate":false,"icmp seq":5,"time":22.8,"timest amp":1630688820.797721,"ttl":116}, {"bytes":64, "destination":"8.8.8.8", "dupl icate":false,"icmp seq":6,"time":22.9,"timestamp":1630688821.797721,"ttl":1 16}],"success":6,"total":6},"Status":"Success"} 17:07:02.311 TestPlan "Ping Agent" completed. [6.72 s] 17:07:02.313 TestPlan 17:07:02.318 TestPlan Test step runs finished. [6.74 s] "Ping Agent" PostPlanRun completed. [151 us] 17:07:02.328 integration Sending 6 results ('Remote Ping Agent' as 'Remote Ping Agent') to integration 17:07:02.332 Summary ---- Summary of test plan started 09/03/2021 17:06:55 -----17:07:02.335 Summary Set Execution ID 7.90 ms 17:07:02.335 Summary Ping Agent 6.72 s 17:07:02.335 Summary 17:07:02.336 Summary ----- Test plan completed successfully in 6.96 s -----17:07:02.356 integration Sending 1 results ('Remote Ping Agent Aggregated' as 'Remote Ping Agent Aggregated') to integration 17:07:02.364 integration Sending 14 log messages to integration 17:07:02.368 integration OnTestPlanRunCompleted for integration. [6.36 ms] 17:07:02.377 integration Resource "integration" closed. [264 us] 17:07:02.377 PingA NCSRD Cloud Resource "PingA NCSRD Cloud" closed. [221

us]

| ۵ ۵          | C D                                                                                        | A Not Secure   10.161.1.116:8 | 8888/sources/1/chronograf/data-ex | plorer?query=SELECT%20%2A%2  | 20FROM%20"integration"   🦁    | ▲ 🔍 🕲 🖈 🗐 🗄                        |  |  |
|--------------|--------------------------------------------------------------------------------------------|-------------------------------|-----------------------------------|------------------------------|-------------------------------|------------------------------------|--|--|
| $\bigotimes$ | Explore                                                                                    |                               | Que                               | ries Visualization           | ? итс                         | Local Write Data Send to Dashboard |  |  |
| 0            | Influx 5Genesis                                                                            | ▼ InfluxQL Flux               | )                                 |                              | ţ                             | L, CSV II - 📿 🕒 Past 1h -          |  |  |
| $\checkmark$ |                                                                                            | Remote_Ping_Agent.DateTime    | Remote_Ping_Agent.Delay (ms)      | Remote_Ping_Agent.Duplicated | Remote_Ping_Agent.ExecutionId | Remote_Ping_Agent.ICMP Seq Ren     |  |  |
|              | 09/03/2021 17:06:56                                                                        |                               | 23.00                             |                              | test-06-02                    |                                    |  |  |
|              | 09/03/2021 17:06:57                                                                        |                               |                                   |                              | test-06-02                    | 2.00                               |  |  |
| S            | 09/03/2021 17:06:58                                                                        |                               |                                   | false                        | test-06-02                    | 3.00                               |  |  |
| $\simeq$     | 09/03/2021 17:06:59                                                                        |                               |                                   |                              |                               | 4.00                               |  |  |
| E9           | 09/03/2021 17:07:00                                                                        |                               | 22.80                             |                              | test-06-02                    | 5.00                               |  |  |
|              | 09/03/2021 17:07:01                                                                        | 09/03/2021 17:07:01           | 22.90                             | false                        | test-06-02                    |                                    |  |  |
|              |                                                                                            |                               |                                   |                              |                               |                                    |  |  |
|              | SELECT * FROM "integration"."autogen"."Remote × 🔒                                          |                               |                                   |                              |                               |                                    |  |  |
|              | SELECT * FROM "integration"."autogen"."Remote_Ping_Agent" Where "ExecutionId"='test-06-02' |                               |                                   |                              |                               |                                    |  |  |
|              | ✓ Success!                                                                                 |                               |                                   |                              | Show Template Values          | Metaquery Templates 👻 Submit Query |  |  |

Figure 25 Linux Ping Agent Results (Athens)

For test-06-03, TCP traffic was sent from Linux Agent in address 10.161.1.127 to a server running at 10.161.1.107 for a duration of 10 seconds. Request from OpenTAP to Agent console is shown in Figure 26, followed by OpenTAP execution logs and results recorded in influxDB under ExecutionId *'test-06-03'* in Figure 27.

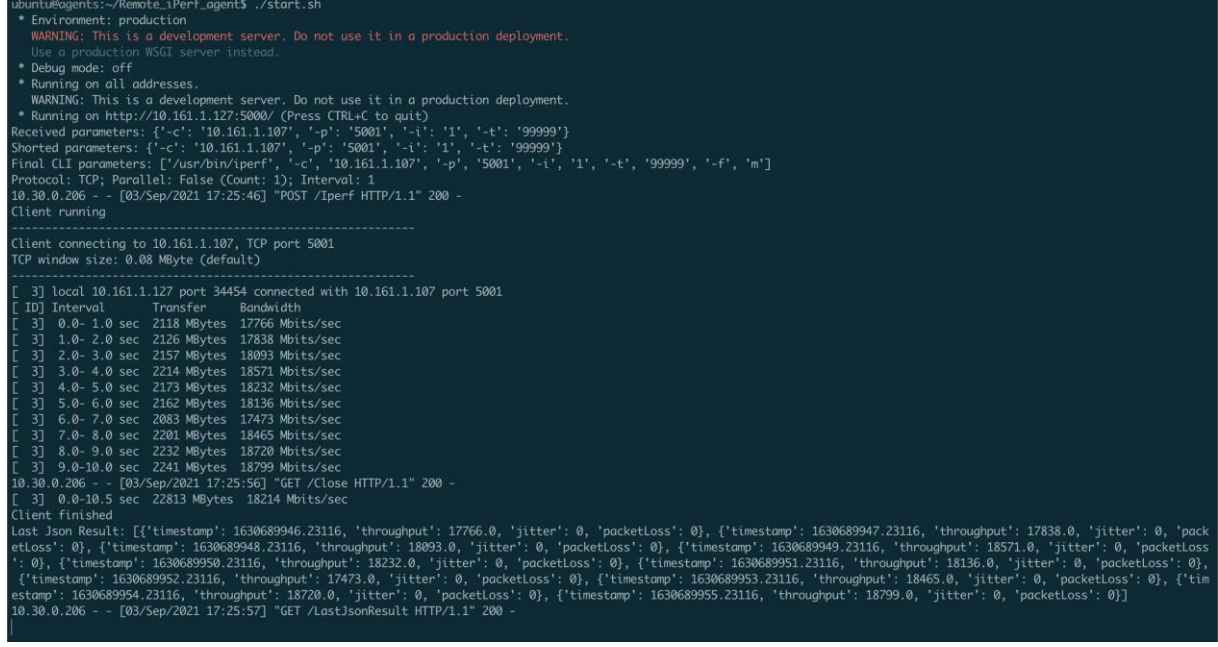

Figure 26 Linux iPerf Agent Console (Athens)

OpenTAP logs for this execution are shown below:

```
      17:25:46.085
      TestPlan

      17:25:46.085
      TestPlan

      Starting TestPlan
      'Remote iPerf' on 09/03/2021

      17:25:46, 2 of 2 TestSteps enabled.

      17:25:46.086
      integration

      Resource "integration" opened.
      [79.3 us]
```

17:25:46.086 iPerfA NCSRD Cloud Resource "iPerfA NCSRD Cloud" opened. [196 usl 17:25:46.088 TestPlan 17:25:46.088TestPlanSaved Test Plan XML [2.91 ms]17:25:46.143TestPlan"iPerf Agent" PrePlanRun completed. [50.3 us] Saved Test Plan XML [2.91 ms] 17:25:46.143 TestPlan PrePlanRun Methods completed [70.1 us] 17:25:46.144 TestPlan "Set Execution ID" started. 17:25:46.144 Setting ExecutiontId to test-06-03 (integration) TestStep 17:25:46.144 "Set Execution ID" completed. [85.8 us] TestPlan "iPerf Agent" started. 17:25:46.144 TestPlan 17:25:46.144 iPerfA NCSRD Cloud Sending request: POST - Iperf Body: {"-c":"10.161.1.107","-17:25:46.144 iPerfA NCSRD Cloud p":"5001","-i":"1","-t":"999999"} 17:25:56.661 iPerfA NCSRD Cloud Sending request: GET - Close 17:25:57.682 iPerfA NCSRD Cloud Sending request: GET - LastJsonResult 17:25:57.695 TestPlan "iPerf Agent" completed. [11.5 s] 17:25:57.695 TestPlan Test step runs finished. [11.5 s] 17:25:57.695 TestPlan "iPerf Agent" PostPlanRun completed. [24.4 us] 17:25:57.701 Summary ----- Summary of test plan started 09/03/2021 17:25:46 ----17:25:57.701 Summary Set Execution ID 85.8 us 17:25:57.701 Summary iPerf Agent 11.5 s 17:25:57.701 Summary 17:25:57.701 Summary ----- Test plan completed successfully in 11.6 s -----17:25:57.707 integration Sending 10 results ('Remote iPerf Agent Client' as 'Remote iPerf Agent Client') to integration 17:25:57.721 integration Sending 13 log messages to integration 17:25:57.724 integration OnTestPlanRunCompleted for integration. [3.29 ms1 17:25:57.725 integration Resource "integration" closed. [45.1 us] 17:25:57.725 iPerfA NCSRD Cloud Resource "iPerfA NCSRD Cloud" closed. [45.2 us]

| ۵ Þ          | C D                                               | A Not Secure   10.161.1.116:8888/sou | urces/1/chronograf/data-explorer?query=SEL | ECT%20%2A%20FROM%20"integration"      | <b>⊘</b> △                              | <b>*</b> ≕ ∃ |  |  |
|--------------|---------------------------------------------------|--------------------------------------|--------------------------------------------|---------------------------------------|-----------------------------------------|--------------|--|--|
| $\bigotimes$ | Explore                                           |                                      | Queries Visualiz                           | ation ?                               | UTC Local Write Data Send to            | Dashboard    |  |  |
| 0            | Influx 5Genesis                                   | ✓ InfluxQL Flux                      |                                            |                                       | ± CSV II ▼ C C Pa                       | ıst 1h 🔻     |  |  |
| $\checkmark$ |                                                   | Remote_iPerf_Agent_Client.DateTime   | Remote_iPerf_Agent_Client.ExecutionId      | Remote_iPerf_Agent_Client.Jitter (ms) | Remote_iPerf_Agent_Client.Packet Loss ( | 6)           |  |  |
|              | 09/03/2021 17:25:46                               |                                      |                                            | 0.00                                  |                                         |              |  |  |
| ⊞            | 09/03/2021 17:25:47                               |                                      | test-06-03                                 | 0.00                                  |                                         |              |  |  |
| ~            | 09/03/2021 17:25:48                               | 09/03/2021 17:25:48                  | test-06-03                                 | 0.00                                  |                                         |              |  |  |
|              | 09/03/2021 17:25:49                               | 09/03/2021 17:25:49                  | test-06-03                                 | 0.00                                  |                                         |              |  |  |
| C3           | 09/03/2021 17:25:50                               |                                      | test-06-03                                 | 0.00                                  |                                         |              |  |  |
|              | 09/03/2021 17:25:51                               |                                      |                                            |                                       |                                         |              |  |  |
| $\simeq$     | 09/03/2021 17:25:52                               | 09/03/2021 17:25:52 09/03/2021       | test/06-03<br>117:25:51                    | 0.00                                  |                                         |              |  |  |
| 13           | 09/03/2021 17:25:53                               |                                      | test-06-03                                 | 0.00                                  |                                         |              |  |  |
|              | 09/03/2021 17:25:54                               |                                      | test-06-03                                 | 0.00                                  |                                         |              |  |  |
|              | 09/03/2021 17:25:55                               | 09/03/2021 17:25:55                  | test-06-03                                 | 0.00                                  |                                         |              |  |  |
|              |                                                   |                                      |                                            |                                       |                                         |              |  |  |
|              | SELECT * FROM "integration":autogen":Remote_j × 🖶 |                                      |                                            |                                       |                                         |              |  |  |
|              | SELECT * FROM "integrat                           | tion"."autogen"."Remote iPerf Agent  | t Client Where "ExecutionId"='test-06      | -03'                                  |                                         |              |  |  |
|              |                                                   |                                      |                                            |                                       | e Values Metanuery Templatos 🔻 🕏        | Submit Query |  |  |

Figure 27 Linux iPerf Agent Results (Athens)

For test-06-04, ICMP requests were sent using Huawei P40 5G UE to address 1.1.1.1. The TapPlan execution logs and results are shown below.

16:31:56.235 TestPlan \_\_\_\_\_ 16:31:56.236 TestPlan Starting TestPlan 'ADB Ping' on 09/03/2021 16:31:56, 2 of 2 TestSteps enabled. 16:31:56.236 ADB LeftMac Resource "ADB LeftMac" opened. [17.0 us] 16:31:56.236 integration Resource "integration" opened. [70.4 us] 16:31:56.236IntegrationResource "Integration" opened. [70.4 u16:31:56.236ADB\_PingResource "ADB\_Ping" opened. [8.80 us]16:31:56.238TestPlanSaved Test Plan XML [2.60 ms]16:31:56.276TestPlanPrePlanRun Methods completed [7.00 us]16:31:56.276TestPlan"Set Execution ID" started.16:31:56.276TestPlan"Set Execution ID" completed. [74.0 us]16:31:56.276TestPlan"Set Execution ID" completed. [74.0 us] Setting ExecutiontId to test-06-04 (integration) "Set Execution ID" completed. [74.0 us] 16:31:56.276 TestPlan "Adb Ping Agent" started. 16:31:56.276 ADB LeftMac Executing in background: ...\...Users\media\Desktop\platform-tools\adb.exe -H 10.30.0.18 -P 5037 -s K5J0220B24001650 logcat -b main -f sdcard/adb\_ping\_agent\_210903\_163156.log -v threadtime -r 16384 -n 8 ping.Report:I \*:S 16:31:56.276 ADB LeftMac Added new background command; 1 background command(s) 16:31:56.279 ADB\_LeftMac Executing: ..\..\Users\media\Desktop\platformtools\adb.exe -H 10.30.0.18 -P 5037 -s K5J0220B24001650 shell am start -n com.uma.ping/com.uma.ping.PingActivity -f 0x2000000 16:31:57.027 ADB\_LeftMac Executing: ..\..\Users\media\Desktop\platformtools\adb.exe -H 10.30.0.18 -P 5037 -s K5J0220B24001650 shell am startservice -n com.uma.ping/.PingService -a com.uma.ping.START -e com.uma.ping.PARAMETERS "target=1.1.1.1,ttl=128,size=56,interval=1" --user 0 16:32:07.252 ADB LeftMac Executing: ..\..\Users\media\Desktop\platformtools\adb.exe -H 10.30.0.18 -P 5037 -s K5J0220B24001650 shell am start -n com.uma.ping/com.uma.ping.PingActivity -f 0x2000000 16:32:07.990 ADB LeftMac Executing: ..\..\Users\media\Desktop\platformtools\adb.exe -H 10.30.0.18 -P 5037 -s K5J0220B24001650 shell am startservice -n com.uma.ping/.PingService -a com.uma.ping.STOP --user 0 16:32:08.720 ADB LeftMac Removed background command; 0 background command(s) 16:32:09.221 TestStep Success -> True, Length: 0 16:32:09.720 TestPlan "Adb Ping Agent" completed. [13.4 s] 16:32:09.720 TestPlan Test step runs finished. [13.4 s] 16:32:09.726 Summary ----- Summary of test plan started 09/03/2021 16:31:56 -----16:32:09.726 Summary Set Execution ID 74.0 us 16:32:09.726 Summary Adb Ping Agent 13.4 s 16:32:09.726 Summary 16:32:09.726 Summary ----- Test plan completed successfully in 13.5 s -----16:32:09.726 integration Sending 14 log messages to integration 16:32:09.746 integration OnTestPlanRunCompleted for integration. [19.6 ms] 16:32:09.751 integration Resource "integration" closed. [9.80 us] 16:32:09.751 ADB Ping Resource "ADB Ping" closed. [23.7 us] 16:32:09.751 ADB LeftMac Resource "ADB LeftMac" closed. [10.8 us]

| ۵ ۵          | C D                                                                                     | Not Secure   10.161.1.116:888 | 8/sources/1/chronograf/data-e | xplorer?query=SELECT%20%2A | %20FROM%20"integration"." | auto 🔯 🔺                   | S 🕒 🖨 E               |  |
|--------------|-----------------------------------------------------------------------------------------|-------------------------------|-------------------------------|----------------------------|---------------------------|----------------------------|-----------------------|--|
| (            | Explore                                                                                 |                               |                               | Queries Visualization      | (                         | UTC Local Write Dat        | ta Send to Dashboard  |  |
| 0            | Influx 5Genesis                                                                         | ✓ InfluxQL Flux               |                               |                            |                           | L csv II →                 | C Past 1h 🔹           |  |
| $\checkmark$ |                                                                                         | ADB_Ping_Agentiteration_      | ADB_Ping_Agent.Delay (ms)     | ADB_Ping_Agent.ExecutionId | ADB_Ping_Agent.ICMP Seq   | ADB_Ping_Agent.Success     | ADB_Ping_Agent.Times  |  |
|              | 09/03/2021 16:29:12                                                                     | 0.00                          | 10.60                         | test-06-04                 |                           |                            | 163068655             |  |
| \$<br>}      | 09/03/2021 16:29:17                                                                     | 0.00                          | 15.80                         | test-06-04                 |                           |                            |                       |  |
| Ŋ            | 09/03/2021 16:29:18                                                                     | 0.00                          | 15.30                         | test-06-04                 | 3.00                      | true                       | 163868655             |  |
|              | SELECT * FROM "Integration" autogent "ADB_Ping ×                                        |                               |                               |                            |                           |                            |                       |  |
|              | SELECT * FROM "integration"."autogen"."ADB_Ping_Agent" Where "ExecutionId"='test-06-04' |                               |                               |                            |                           |                            |                       |  |
|              | ✓ Success!                                                                              |                               |                               |                            |                           | plate Values Metaquery Tem | plates 👻 Submit Query |  |

Figure 28 Adb Ping Agent Results (Athens)

For test-06-05, TCP traffic was sent using Huawei P40 5G UE to iPerf server running at 10.30.0.129. The TapPlan execution logs and results are shown below.

| *            | EYSIGHT Test Automation            | on - Communit   | y Edition        |                                                    |     |       |                      |                  | ? | - | ۵ | >     | <  |
|--------------|------------------------------------|-----------------|------------------|----------------------------------------------------|-----|-------|----------------------|------------------|---|---|---|-------|----|
| <u>F</u> ile | Settings <u>T</u> ools <u>V</u> ie | ew <u>H</u> elp |                  |                                                    |     |       |                      |                  |   |   |   | 9.14. | 1  |
| Test F       | Nan ADB iPerf                      |                 |                  |                                                    | ? ~ | ×     | Test Step Settings   |                  |   | ? | ~ | ×     | í. |
| +            | — Test Plan: 🔺                     | <b>N</b> N =    | し<br>し<br>、<br>参 | Completed in 15.9 s                                |     |       | Agent                | ADB_iPerf        |   |   |   | ~     | î  |
|              | Name Verdict                       | Duration        | Flow             | Туре                                               |     | ∎ ∏ ‡ | Device ID            | K5J0220B24001650 |   |   |   |       | I  |
| 5            | Set Execution ID                   | 23.0 ms         | 1                | 5Genesis \ Misc \ Set Execution ID                 |     |       | Action               | Measure          |   |   |   | ~     | I  |
| J.           | Adb iPerf Agent                    |                 | -                | <ul> <li>UMA \ Agents \ Adb iPerf Agent</li> </ul> |     |       | Logcat Threshold     | 15 s             |   |   |   |       | I  |
|              |                                    |                 |                  |                                                    |     |       | Parse Logcat on end  |                  |   |   |   |       | I  |
|              |                                    |                 |                  |                                                    |     |       | Delete Logcat on end |                  |   |   |   |       | I  |
|              |                                    |                 |                  |                                                    |     |       | ✓ Parameters         |                  |   |   |   |       | I  |
|              |                                    |                 |                  |                                                    |     |       | Role                 | Client           |   |   |   | ~     | I  |
|              |                                    |                 |                  |                                                    |     |       | Host                 | 10.30.0.129      |   |   |   |       | I  |
|              |                                    |                 |                  |                                                    |     |       | Port                 | 5001             |   |   |   |       | I  |
|              |                                    |                 |                  |                                                    |     |       | Parallel             | 1                |   |   |   |       |    |
|              |                                    |                 |                  |                                                    |     |       | UDP                  |                  |   |   |   |       |    |
|              |                                    |                 |                  |                                                    |     |       | Report interval      | 1 s              |   |   |   |       |    |
|              |                                    |                 |                  |                                                    |     |       | Extra Parameters     |                  |   |   |   |       |    |
|              |                                    |                 |                  |                                                    |     |       | ✓ Measurement        |                  |   |   |   |       | ~  |

Figure 29 Adb iPerf Agent TapPlan (Athens)

ADB iPerf Agent TapPlan execution logs are show below:

| 16:54:21.367                   | TestPlan                |                                                      |
|--------------------------------|-------------------------|------------------------------------------------------|
| 16:54:21.393<br>16:54:21, 2 of | TestPlan<br>2 TestSteps | Starting TestPlan 'ADB iPerf' on 09/03/2021 enabled. |
| 16:54:21.444                   | TestPlan                | Saved Test Plan XML [3.15 ms]                        |
| 16:54:21.511                   | ADB LeftMac             | Resource "ADB LeftMac" opened. [370 us]              |
| 16:54:21.513                   | ADB iPerf               | Resource "ADB iPerf" opened. [31.3 us]               |
| 16:54:21.528                   | Resolver                | Found 32/94 assembly files. [16.2 ms]                |
| 16:54:21.529                   | Resolver                | Found match for InfluxDB.LineProtocol,               |
| Version=1.1.0.                 | 0, Culture=ne           | eutral, PublicKeyToken=null in C:\Program            |
| Files\OpenTAP\                 | Dependencies            | InfluxDB.LineProtocol.1.1.0.0\InfluxDB.LineProto     |
| col.dll                        |                         |                                                      |
| 16:54:21.532                   | integration             | Resource "integration" opened. [21.6 ms]             |

16:54:21.549 TestPlan PrePlanRun Methods completed [3.35 ms] 16:54:21.564TestPlanFierlankun Methods complete16:54:21.582TestStepSetting ExecutiontId to test Setting ExecutiontId to test-06-05 (integration) 16:54:21.590 TestPlan "Set Execution ID" completed. [24.1 ms] "Adb iPerf Agent" started. 16:54:21.633 ADB LeftMac Executing in background: ...\...Users\media\Desktop\platform-tools\adb.exe -H 10.30.0.18 -P 5037 -s K5J0220B24001650 logcat -b main -f sdcard/adb iperf agent client 210903 165421.log -v threadtime -r 16384 -n 8 iperf.Client:I \*:S 16:54:21.633 ADB LeftMac Added new background command; 1 background command(s) 16:54:21.643 ADB\_LeftMac Executing: ..\..\Users\media\Desktop\platformtools\adb.exe -H 10.30.0.18 -P 5037 -s K5J0220B24001650 shell am start -n com.uma.iperf/com.uma.iperf.iPerfActivity -f 0x20000000
16:54:22.385 ADB\_LeftMac Executing: ..\..\Users\media\Desktop\platformtools\adb.exe -H 10.30.0.18 -P 5037 -s K5J0220B24001650 shell am startservice -n com.uma.iperf/.iPerfService -a com.uma.iperf.CLIENTSTART -e com.uma.iperf.PARAMETERS "-c,10.30.0.129,-p,5001,-t,999999,-i,1,-f,m" -user 0 16:54:32.603 ADB\_LeftMac Executing: ..\..\Users\media\Desktop\platformtools\adb.exe -H 10.30.0.18 -P 5037 -s K5J0220B24001650 shell am start -n com.uma.iperf/com.uma.iperf.iPerfActivity -f 0x2000000 16:54:33.343 ADB\_LeftMac Executing: ..\..\Users\media\Desktop\platformtools\adb.exe -H 10.30.0.18 -P 5037 -s K5J0220B24001650 shell am startservice -n com.uma.iperf/.iPerfService -a com.uma.iperf.CLIENTSTOP -user 0 16:54:34.066 ADB LeftMac Removed background command; 0 background command(s) 16:54:34.566 TestStep Success -> True, Length: 0 16:54:34.568 ADB LeftMac Executing: ....Users\media\Desktop\platformtools\adb.exe -H 10.30.0.18 -P 5037 -s K5J0220B24001650 shell "ls sdcard/adb iperf agent client 210903 165421.log\*" 16:54:34.781 ADB LeftMac Pulling log files: sdcard/adb iperf agent client 210903 165421.log 16:54:34.781 ADB LeftMac Executing: ..\..\Users\media\Desktop\platformtools\adb.exe -H 10.30.0.18 -P 5037 -s K5J0220B24001650 pull "sdcard/adb\_iperf\_agent client 210903 165421.log" "C:\Users\media\AppData\Local\Temp\g4wjxjos.sns\adb\_iperf\_agent\_client\_2109 03 165421.log" 16:54:35.514 TestStep Parsing ADB iPerf Agent Client results from logcat (starting at 16:54:06). Logcat length: 10 16:54:35.514 TestStep 09-03 16:54:23.660 20142 28364 I iperf.Client: <<< Timestamp: 1630688063660 ; Output: [ 3] 0.0- 1.0 sec 7.88 MBytes</pre> 66.1 Mbits/sec >>> 16:54:35.529 TestStep 09-03 16:54:25.019 20142 28364 I iperf.Client: <<< Timestamp: 1630688065019 ; Output: [ 3] 1.0- 2.0 sec 2.62 MBytes</pre> 22.0 Mbits/sec >>> 16:54:35.529 TestStep 09-03 16:54:25.019 20142 28364 I iperf.Client: <<< Timestamp: 1630688065019 ; Output: [ 3] 2.0- 3.0 sec 0.00 MBytes</pre> 0.00 Mbits/sec >>> 16:54:35.529 TestStep 09-03 16:54:26.279 20142 28364 I iperf.Client: <<< Timestamp: 1630688066279 ; Output: [ 3] 3.0- 4.0 sec 2.62 MBytes</pre> 22.0 Mbits/sec >>> 16:54:35.529 TestStep 09-03 16:54:27.539 20142 28364 I iperf.Client: <<< Timestamp: 1630688067539 ; Output: [ 3] 4.0- 5.0 sec 2.75 MBytes</pre> 23.1 Mbits/sec >>> 09-03 16:54:28.783 20142 28364 I iperf.Client: 16:54:35.529 TestStep <<< Timestamp: 1630688068783 ; Output: [ 3] 5.0- 6.0 sec 2.62 MBytes</pre> 22.0 Mbits/sec >>>

16:54:35.529 TestStep 09-03 16:54:29.999 20142 28364 I iperf.Client: <<< Timestamp: 1630688069999 ; Output: [ 3] 6.0- 7.0 sec 2.62 MBytes</pre> 22.0 Mbits/sec >>> 16:54:35.529 TestStep 09-03 16:54:30.000 20142 28364 I iperf.Client: <<< Timestamp: 1630688069999 ; Output: [ 3] 7.0- 8.0 sec 0.00 MBytes</pre> 0.00 Mbits/sec >>> 16:54:35.529 TestStep 09-03 16:54:31.191 20142 28364 I iperf.Client: <<< Timestamp: 1630688071191 ; Output: [ 3] 8.0- 9.0 sec 2.62 MBytes</pre> 22.0 Mbits/sec >>> 16:54:35.529 TestStep 09-03 16:54:32.405 20142 28364 I iperf.Client: <<< Timestamp: 1630688072405 ; Output: [ 3] 9.0-10.0 sec 2.75 MBytes</pre> 23.1 Mbits/sec >>> 16:54:35.534 TestStep Published 10 results, 0 logcat lines ignored (previous to 16:54:06) 16:54:35.548 integration Sending 10 results ('ADB iPerf Agent Client' as 'ADB iPerf Agent Client') to integration 16:54:36.534 ADB LeftMac Deleting existing log files: sdcard/adb iperf agent client 210903 165421.log\* 16:54:36.534 ADB\_LeftMac Executing: ..\..\Users\media\Desktop\platformtools\adb.exe -H 10.30.0.18 -P 5037 -s K5J0220B24001650 shell "rm -f sdcard/adb\_iperf\_agent\_client\_210903\_165421.log\*" 16:54:37.254 TestPlan "Adb iPerf Agent" completed. [15.6 s]

| ۵ Þ          | C                                                 |               | Not Secure   10.161.1.116:8888/sou     | irces/1/chronogra | f/data-explorer?query=      | SELECT%20%2/ | A%20FROM%20"integration"."auto   | ∅ Δ                        | <b>⊘ ⊚ ≭</b> ∃    |
|--------------|---------------------------------------------------|---------------|----------------------------------------|-------------------|-----------------------------|--------------|----------------------------------|----------------------------|-------------------|
| $\bigcirc$   | Explore                                           |               |                                        |                   | Queries V                   | isualization | <b>ਹ</b> ਪਾਰ                     | C Local Write Data         | Send to Dashboard |
| 0            | Influx 5Ge                                        | esis          | - InfluxQL Flux                        |                   |                             |              |                                  | ± csv II ▼ C               | C Past 1h 🔻       |
| $\checkmark$ |                                                   |               | ADB_iPerf_Agent_Client.Packet Loss (%) | ADB_iPer          | f_Agent_Client.Throughput ( | Mbps)        | ADB_iPerf_Agent_Client.Timestamp | ADB_iPerf_Agent_Clientiter | ation_            |
|              | 09/03                                             | 2021 16:54:23 |                                        | 0.00              |                             |              | 1630688063660.00                 |                            | 0.00              |
| ⊞            | 09/03                                             | 2021 16:54:25 |                                        | 0.00              |                             | 0.00         | 1630688065019.00                 |                            | 0.00              |
|              | 09/03                                             | 2021 16:54:26 |                                        |                   |                             |              |                                  |                            |                   |
| S            | 09/03                                             | 2021 16:54:27 |                                        | 0.00              |                             |              | 1630688066279.00 88067539.00     |                            | 0.00              |
| $\sim$       | 09/03                                             | 2021 16:54:28 |                                        | 0.00              |                             | 22.00        | 1630688068783.00                 |                            | 0.00              |
| _            | 09/03                                             | 2021 16:54:29 |                                        | 0.00              |                             | 0.00         | 1630688069999.00                 |                            | 0.00              |
| 89           | 09/03                                             | 2021 16:54:31 |                                        | 0.00              |                             | 22.00        | 1630688071191.00                 |                            | 0.00              |
|              | 09/03                                             | 2021 16:54:32 |                                        | 0.00              |                             | 23.10        | 1630688072405.00                 |                            | 0.00              |
|              |                                                   |               |                                        |                   |                             |              |                                  |                            |                   |
|              | SELECT * FROM "Integration""autogen""ADB_IPer × 🕒 |               |                                        |                   |                             |              |                                  |                            |                   |
|              | SELECT *                                          | ROM "integrat | tion"."autogen"."ADB_iPerf_Agent_      | Client" Where     | "ExecutionId"='test-        | 06-05'       |                                  |                            |                   |
|              | ✓ Success!                                        |               |                                        |                   |                             |              |                                  | lues Metaquery Template    | s 🔻 Submit Query  |

Figure 30 Adb iPerf Agent Results (Athens)

During Test 06-06 ADB Resource Agent TapPlan was executed. Execution logs and test results recorded in influxDB are shown below:

| 12:15:56.191   | TestPlan      |                                                  |
|----------------|---------------|--------------------------------------------------|
|                |               |                                                  |
| 12:15:56.191   | TestPlan      | Starting TestPlan 'Resource Agent' on 09/15/2021 |
| 12:15:56, 2 of | E 2 TestSteps | enabled.                                         |
| 12:15:56.191   | integration   | Resource "integration" opened. [92.4 us]         |
| 12:15:56.191   | ADB_LeftMac   | Resource "ADB_LeftMac" opened. [172 us]          |
| 12:15:56.192   | ADB_Resource  | Resource "ADB_Resource" opened. [24.0 us]        |
| 12:15:56.195   | TestPlan      | Saved Test Plan XML [3.52 ms]                    |
| 12:15:56.229   | TestPlan      | PrePlanRun Methods completed [5.30 us]           |
| 12:15:56.229   | TestPlan      | "Set Execution ID" started.                      |

12:15:56.229 TestStep Setting ExecutiontId to test-06-06 (integration) 12:15:56.229 TestPlan "Set Execution ID" completed. [69.4 us] "Adb Resource Agent" started. 12:15:56.229 TestPlan 12:15:56.229 ADB LeftMac Executing in background: ...\...Users\media\Desktop\platform-tools\adb.exe -H 10.30.0.18 -P 5037 -s K5J0220B24001650 logcat -b main -f sdcard/adb resource agent 210915 121556.log -v threadtime -r 16384 -n 8 resourceAgent.ResourceAgentTask:I \*:S 12:15:56.229 ADB LeftMac Added new background command; 1 background command(s) 12:15:56.232 ADB\_LeftMac Executing: ..\..\Users\media\Desktop\platformtools\adb.exe -H 10.30.0.18 -P 5037 -s K5J0220B24001650 shell am start -n com.uma.resourceAgent/com.uma.resourceAgent.ResourceAgentActivity -f 0x20000000 12:15:56.966 ADB LeftMac Executing: ..\..\Users\media\Desktop\platformtools\adb.exe -H 10.30.0.18 -P 5037 -s K5J0220B24001650 shell am startservice -n com.uma.resourceAgent/.ResourceAgentService -a com.uma.resourceAgent.START --user 0 12:16:02.195 ADB\_LeftMac Executing: ..\..\Users\media\Desktop\platformtools\adb.exe -H 10.30.0.18 -P 5037 -s K5J0220B24001650 shell am start -n com.uma.resourceAgent/com.uma.resourceAgent.ResourceAgentActivity -f 0x20000000 12:16:02.932 ADB\_LeftMac Executing: ..\..\Users\media\Desktop\platformtools\adb.exe -H 10.30.0.18 -P 5037 -s K5J0220B24001650 shell am startservice -n com.uma.resourceAgent/.ResourceAgentService -a com.uma.resourceAgent.STOP --user 0 12:16:03.657 ADB LeftMac Removed background command; 0 background command(s) 12:16:04.157 TestStep Success -> True, Length: 0 12:16:04.157 ADB LeftMac Executing: ....Users\media\Desktop\platformtools\adb.exe -H 10.30.0.18 -P 5037 -s K5J0220B24001650 shell "ls sdcard/adb resource agent 210915 121556.log\*" 12:16:04.372 ADB LeftMac Pulling log files: sdcard/adb resource agent 210915 121556.log 12:16:04.372 ADB LeftMac Executing: ....Users\media\Desktop\platformtools\adb.exe -H 10.30.0.18 -P 5037 -s K5J0220B24001650 pull "sdcard/adb\_resource agent 210915 121556.log" "C:\Users\media\AppData\Local\Temp\ll15lmk5.xhk\adb\_resource\_agent\_210915\_1 21556.log" 12:16:05.062 TestStep Parsing ADB Resource Agent results from logcat (starting at 12:15:46). Logcat length: 7 12:16:05.062 TestStep 09-15 12:07:51.635 5288 6089 I resourceAgent.ResourceAgentTask: <<< Elapsed time 0.284 sec ; Timestamp 1631707670843 ; CPU usage 0.0% ; Ram used 3151MBs ; Available Ram 4260MBs ; Packets Received 0 ; Packets Transmitted 0 ; Bytes Received 0 ; Bytes Transmitted 0 ; Operator USIM ; Network LTE ; Cell ID 27447297 ; LAC 1 ; RSSI 2147483647 ; PSC 0 ; RSRP -77 ; SNR 3.3 ; CQI 2147483647 ; RSRQ -3 >>> 12:16:05.062 TestStep 09-15 12:15:57.482 5288 6089 I resourceAgent.ResourceAgentTask: Starting Resource Agent task: resourceAgent<7> 12:16:05.062 TestStep Could not parse logcat line '09-15 12:15:57.482 5288 6089 I resourceAgent.ResourceAgentTask: Starting Resource Agent task: resourceAgent<7>' 12:16:05.062 TestStep 09-15 12:15:59.566 5288 6089 I resourceAgent.ResourceAgentTask: <<< Elapsed time 0.323 sec ; Timestamp 1631708158523 ; CPU usage 0.0% ; Ram used 3157MBs ; Available Ram 4254MBs ; Packets Received 0 ; Packets Transmitted 0 ; Bytes Received 0 ; Bytes Transmitted 0 ; Operator USIM ; Network LTE ; Cell ID 27447297 ; LAC 1 ; RSSI 2147483647 ; PSC 0 ; RSRP -77 ; SNR 3.4 ; CQI 2147483647 ; RSRQ -3 >>>

09-15 12:16:00.609 5288 6089 I 12:16:05.063 TestStep resourceAgent.ResourceAgentTask: <<< Elapsed time 0.292 sec ; Timestamp 1631708159566 ; CPU usage 0.0% ; Ram used 3157MBs ; Available Ram 4254MBs ; Packets Received 0 ; Packets Transmitted 0 ; Bytes Received 0 ; Bytes Transmitted 0 ; Operator USIM ; Network LTE ; Cell ID 27447297 ; LAC 1 ; RSSI 2147483647 ; PSC 0 ; RSRP -77 ; SNR 3.6 ; CQI 2147483647 ; RSRQ -3 >>> 12:16:05.063 TestStep 09-15 12:16:01.651 5288 6089 I resourceAgent.ResourceAgentTask: <<< Elapsed time 0.323 sec ; Timestamp 1631708160609 ; CPU usage 0.0% ; Ram used 3159MBs ; Available Ram 4252MBs ; Packets Received 0 ; Packets Transmitted 0 ; Bytes Received 0 ; Bytes Transmitted 0 ; Operator USIM ; Network LTE ; Cell ID 27447297 ; LAC 1 ; RSSI 2147483647 ; PSC 0 ; RSRP -77 ; SNR 3.6 ; CQI 2147483647 ; RSRQ -3 >>> 09-15 12:16:02.660 5288 6089 I 12:16:05.063 TestStep resourceAgent.ResourceAgentTask: <<< Elapsed time 0.321 sec ; Timestamp</pre> 1631708161651 ; CPU usage 0.0% ; Ram used 3159MBs ; Available Ram 4252MBs ; Packets Received 0 ; Packets Transmitted 0 ; Bytes Received 0 ; Bytes Transmitted 0 ; Operator USIM ; Network LTE ; Cell ID 27447297 ; LAC 1 ; RSSI 2147483647 ; PSC 0 ; RSRP -77 ; SNR 3.6 ; CQI 2147483647 ; RSRQ -3 >>> 09-15 12:16:03.437 5288 6089 I 12:16:05.063 TestStep resourceAgent.ResourceAgentTask: <<< Elapsed time 0.284 sec ; Timestamp</pre> 1631708162660 ; CPU usage 0.0% ; Ram used 3159MBs ; Available Ram 4252MBs ; Packets Received 0 ; Packets Transmitted 0 ; Bytes Received 0 ; Bytes Transmitted 0 ; Operator USIM ; Network LTE ; Cell ID 27447297 ; LAC 1 ; RSSI 2147483647 ; PSC 0 ; RSRP -77 ; SNR 3.6 ; CQI 2147483647 ; RSRQ -3 >>> 12:16:05.063 TestStep Published 5 results, 1 logcat lines ignored (previous to 12:15:46) 12:16:05.063 integration Sending 5 results ('ADB Resource Agent' as 'ADB Resource Agent') to integration 12:16:06.063 ADB LeftMac Deleting existing log files: sdcard/adb resource agent 210915 121556.log\* 12:16:06.063 ADB LeftMac Executing: ....Users\media\Desktop\platformtools\adb.exe -H 10.30.0.18 -P 5037 -s K5J0220B24001650 shell "rm -f sdcard/adb resource agent 210915 121556.log\*" 12:16:06.780 TestPlan "Adb Resource Agent" completed. [10.5 s] 12:16:06.780 TestPlan Test step runs finished. [10.5 s] 12:16:06.786 Summary ----- Summary of test plan started 09/15/2021 12:15:56 ----12:16:06.786 Summary Set Execution ID 69.3 us 12:16:06.786 Summary Adb Resource Agent 10.5 s 12:16:06.786 Summary \_\_\_\_\_ 12:16:06.786 Summary ----- Test plan completed successfully in 10.6 s -----12:16:06.786 integration Sending 17 log messages to integration 12:16:06.843 integration OnTestPlanRunCompleted for integration. [56.5 ms] 12:16:06.843 ADB\_Resource Resource "ADB\_Resource" closed. [38.2 us] 12:16:06.843 integration Resource "integration" closed. [48.9 us] 12:16:06.843 ADB\_LeftMac Resource "ADB\_LeftMac" closed. [17.9 us]

| ۵ ۵              | C 🛛 A Not Secure   10.161.1131:8888/sources/1/chronograf/data-explorer?query=SELECT%20%2A%20FROM%20"integration":"autogen":"ADB_Resou   🖓 🛆 🐷 🙆 🛊 🗄 |                             |                               |                             |                        |                         |                         |                             |                             |
|------------------|----------------------------------------------------------------------------------------------------|-----------------------------|-------------------------------|-----------------------------|------------------------|-------------------------|-------------------------|-----------------------------|-----------------------------|
| Ø                | Explore                                                                                                    |                             |                               | Quer                        | ies Visualization      |                         |                         | CUTC Local W                | rite Data Send to Dashboard |
| ۲                | Dynamic Source                                                                                                    | - InfluxQL Flux             |                               |                             |                        |                         |                         | <b>⊥</b> csv                | II 🕶 🕄 😋 Past 1h 🔹          |
| ~                |                                                                                                    | ADB_Resource_Agent.appname  | ADB_Resource_Agent.facility   | ADB_Resource_Agent_hostname | ADB_Resource_Agent.CQI | ADB_Resource_Agent.RSRP | ADB_Resource_Agent.RSRQ | ADB_Resource_Agent.RSSI     | ADB_Resource_Agent.SNR      |
| ⊞                | 09/15/2021 15:07:46 3.00                                                                                                    |                             |                               |                             |                        |                         |                         |                             |                             |
| ≙                | 09/15/2021 15:07:47 B.00                                                                                                    |                             |                               |                             |                        |                         |                         |                             |                             |
| 3                | 89/15/2021 15:07:48 8.00                                                                                                    |                             |                               |                             |                        |                         |                         |                             |                             |
| 1<br>1<br>1<br>1 | 89/15/2821 15:87:49 8.86                                                                                                    |                             |                               |                             | 2147483647 99          | -77.68                  |                         |                             |                             |
| 19               | 09/15/2021 15:07:50 0.00                                                                                                    | TAP (9.14.0+51e7081e)       |                               | DESKTOP-5TK9403             | 2147483647.88          |                         | -3.00                   | 2147483647.88               | 3.30                        |
|                  |                                                                                                    |                             |                               |                             |                        |                         |                         |                             |                             |
|                  | SELECT * FROM "Integration".Subopen" ADB_Res 😕 📑                                                                                                    |                             |                               |                             |                        |                         |                         |                             |                             |
|                  | SELECT * FROM "integration                                                                                                    | "."autogen"."ADB_Resource_A | gent" WHERE "ExecutionId"='te | st-06-06_                   |                        |                         |                         |                             | •                           |
|                  | ✓ Success!                                                                                                    |                             |                               |                             |                        |                         | si                      | how Template Values Metaque | ry Templates 🔻 Submit Query |

Figure 31 Resource Agent Results (Athens)

# ANNEX 3: BERLIN PLATFORM INTEGRATION ACTIVITIES

#### Details for Test-02-01 to Test-02-03

All three tests run without any surprises. A couple of GUI snapshots and other figures have been provided below. Mainly these are:

- Figure 32 ELCM Dashboard (Test-02-01)
- Figure 32 ELCM Dashboard (Test-02-01)Figure 36 Returned Experiment result, as JSON (Test 02-03)
- Figure 34 Basic Facility Configuration: Test Case (JSON, Test-02-02)
- Figure 35 Basic Facility Configuration: UE (JSON, Test-02-02)
- Figure 36 Returned Experiment result, as JSON (Test 02-03)

| Scheduler Log History                                                                                                    |                                                                                                    |                                                                                                    |
|----------------------------------------------------------------------------------------------------|----------------------------------------------------------------------------------------------------|----------------------------------------------------------------------------------------------------|
| Running Experiments:                                                                                                    | (ldio)                                                                                                    | Not excutor id 3                                                                                                    |
| Resources                                                                                                    |                                                                                                    |                                                                                                    |
|                                                                                                    |                                                                                                    | Ē                                                                                                    |
| Diagnostics                                                                                                    |                                                                                                    |                                                                                                    |
|                                                                                                    | Configuration Log                                                                                                    |                                                                                                    |
| Conging [Folder: Log:, Applev41: DHGL Logive1: DHGU<br>Portal [Hest: 19: 056,223.]; Prot. 2000.]<br>Dilectionger (Host: 19: 106,234.]; Port. 2000]<br>Dilectionger (Host: 19: 106,234.]; Port. 2000]<br>Graffana is disabled Host Portager (Forder: /<br>Graffana is disabled<br>Metadata [Mest][: 127.0.0.1; Facility: Berlin]<br>EastWest [Enabled: False; Timeout: 120]                                                                                                    | e]<br>/home/ubuntu/.tap; Results: /opt/SGenes                                                                                                    | is/Results; EnsureClosed: True; EnsureAdbClosed: False]                                                                                                    |
|                                                                                                    | Facility Log 5 10 2                                                                                                    |                                                                                                    |
| Lebog moit winning to concentrate the concentration of the concentration of the concentration | <pre>bill<br/>worked: gase yel<br/>'morked: gase yel<br/>'tg: ['fistPlant: 'odkeplace with the<br/>upplication)', 'Parameters': '(gl300Par<br/>(tap.RTT test.yel<br/>trig: ('TestPlant: '/home/ubuntu/latence<br/>k: ('MessPlant: '/home/ubuntu/latence<br/>trigs); ('TestPlant: '/home/ubuntu/latence<br/>trigs); ('TestPlant:</pre> | location of your MOMBOE_Base testplan.s>', 'Externals':<br>ameters}', 'WalfTime': '@{ReservationTimeSeconds}'}}}<br>y.dns.servers.02.TapPlan', 'Externals': {'Execution_ID':<br>verity': 'INFO'}} |
| 1 Resources defined on the facility: simpleResource.<br>1 Scenarios defined on the facility: SimpleScenario.                                                                                                    |                                                                                                    |                                                                                                    |
| Reload configuration                                                                                                    |                                                                                                    | Reload facility                                                                                                    |

Figure 32 ELCM Dashboard (Test-02-01)

| JSON Raw Data Headers         |                   |
|-------------------------------|-------------------|
| Save Copy Collapse All Expand | All 🖓 Filter JSON |
| ▼ Scenarios:                  |                   |
| 0: "SimpleScenario            |                   |
|                               |                   |
|                               |                   |
|                               |                   |
|                               |                   |
|                               |                   |
|                               |                   |
|                               |                   |
|                               |                   |
|                               |                   |
|                               |                   |
|                               |                   |

Figure 33 Basic Facility Configuration: Scenario (JSON, Test-02-02)

| JSON   | Rav   | v Data He    | aders      |               |
|--------|-------|--------------|------------|---------------|
| Save   | Сору  | Collapse All | Expand All | ₩ Filter JSON |
| 🔻 Test | Cases |              |            |               |
| ▼ 0    |       |              |            |               |
|        | Distr | ibuted:      | false      |               |
|        | Name: |              | "TAP RTT"  |               |
|        | Param | neters:      | []         |               |
|        | Priva | ateCustom:   | []         |               |
|        | Publi | cCustom:     | false      |               |
|        | Stand | lard:        | true       |               |
|        |       |              |            |               |
|        |       |              |            |               |
|        |       |              |            |               |
|        |       |              |            |               |
|        |       |              |            |               |

Figure 34 Basic Facility Configuration: Test Case (JSON, Test-02-02)
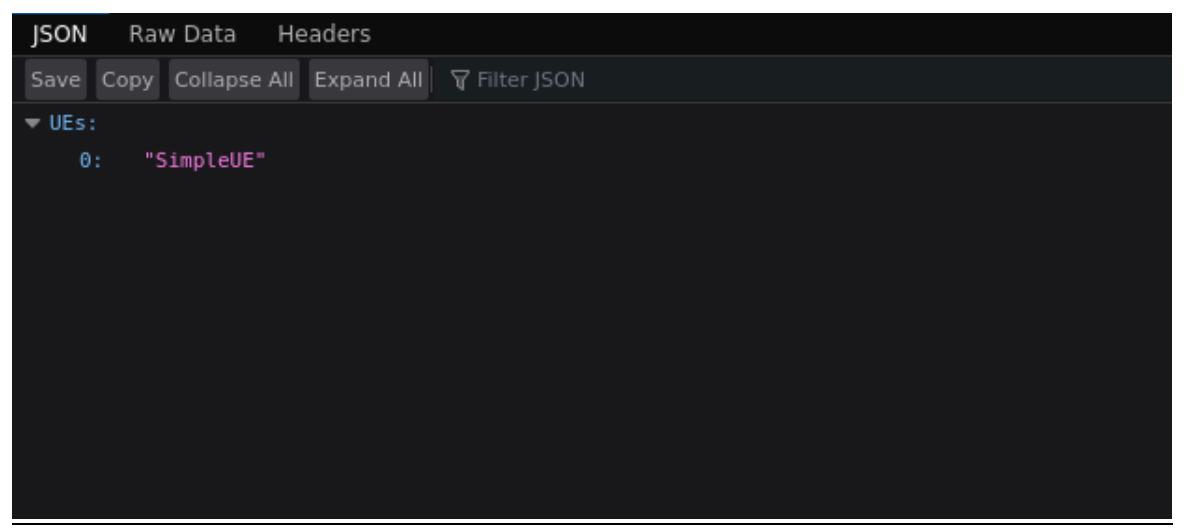

Figure 35 Basic Facility Configuration: UE (JSON, Test-02-02)

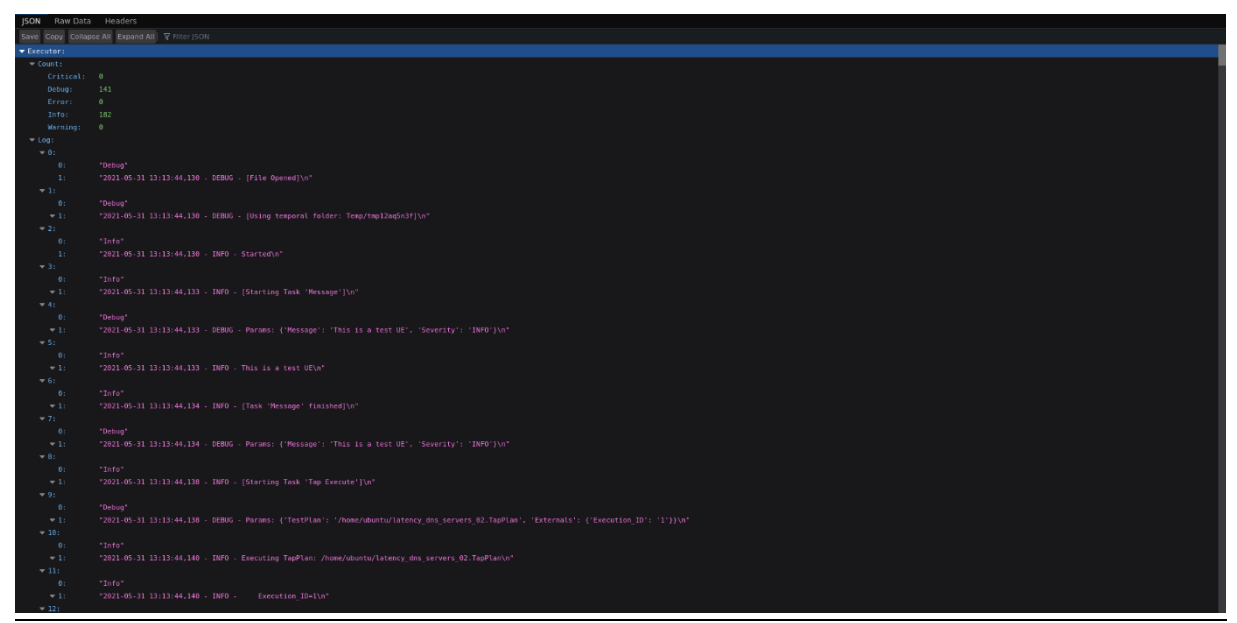

Figure 36 Returned Experiment result, as JSON (Test 02-03)

## Details for Test-03-01

Note: Originally, due to infrastructure upgrades in the Berlin platform, the plan for Berlin was to upgrade – for Release B – from Open Source MANO (OSM) release 8 to release 9 (or newer) and accordingly also for OpenStack. Since 5Genesis-provided integration test script – for Test-03-01 – only support the prior-to-OSM-release-9 NFV descriptor model, these plans need to be dropped and OSM release 8 was used instead.

The tests for 03-01 involve running a robot test script<sup>3</sup>, to assess the functionality of the Dispatcher. The robot test script could be successfully completed using the following component versions:

- OSM release 8
- OpenStack release "Ussuri"

<sup>&</sup>lt;sup>3</sup> <u>https://github.com/5genesis/Dispatcher/blob/master/robottest/README.md#execution</u>

- ELCM version 2.4.3
- Dispatcher Release B (commit 8e667912c8934313369cbfd29e62e5804d008992)
- Katana version 2.3.0 (commit 319dac9ab850ce38d0a165f2f1a84bc1ca2df233)

Figure 37 provides a screenshot of the results of the robot test scripts.

For the Dispatcher Test DISTR\_ED\_VALIDATION (Validate Experiment Descriptor) slight adjustments had to be taken into consideration. To allow a successful pass the presence of certain resources is assumed. Note: the required resources are referenced in the experiment descriptor file: exp\_fixed.json. Especially, following resources had to be considered:

- A slice with the ID 'sliceid' @ Slice Manager
- two UEs: UE1 (see Listing 2) and UE2 (see Listing 3)
- two TestCases: TC1 (see Listing 4) and TC2 (see Listing 5)
- the Scenario 'scenario1' shown in Listing 1

| Dispatcl<br>Summary                                               | her Test Report                                                                                |    |                            |                           | 20210<br>2       | Generated<br>723 18:02:58 UTC+02:00<br>minutes 56 seconds ago |             |
|-------------------------------------------------------------------|------------------------------------------------------------------------------------------------|----|----------------------------|---------------------------|------------------|---------------------------------------------------------------|-------------|
| Status:<br>Start Time:<br>End Time:<br>Elapsed Time:<br>Log File: | All tests passed<br>20210723 18:00:14.766<br>20210723 18:02:58.095<br>00:02:43.329<br>log.html |    |                            |                           |                  |                                                               |             |
| Test Statis                                                       | tics                                                                                           |    |                            |                           |                  |                                                               |             |
| Critical Tests<br>All Tests                                       | Total Statistics                                                                               | ¢  | <b>Total</b> ≑<br>38<br>38 | <b>Pass</b> ¢<br>38<br>38 | Fail 4<br>0<br>0 | Elapsed \$ 00:02:43 00:02:43                                  | Pass / Fail |
| No Tags                                                           | Statistics by Tag                                                                              | ¢  | Total ≎                    | Pass \$                   | Fail 🕸           | Elapsed ¢                                                     | Pass / Fail |
| Dispatcher Tes                                                    | Statistics by Suite                                                                            | \$ | Total ≑<br>38              | <b>Pass</b> ≑<br>38       | Fail ∉<br>0      | Elapsed ≑<br>00:02:43                                         | Pass / Fail |
| Test Detail                                                       | S                                                                                              |    |                            |                           |                  |                                                               |             |
| Totals<br>Type:                                                   | Tags         Suites         Search           O         Critical Tests         All Tests        |    |                            |                           |                  |                                                               |             |
|                                                                   |                                                                                                |    |                            |                           |                  |                                                               |             |
|                                                                   |                                                                                                |    |                            |                           |                  |                                                               |             |
|                                                                   |                                                                                                |    |                            |                           |                  |                                                               |             |
|                                                                   |                                                                                                |    |                            |                           |                  |                                                               |             |

Figure 37 Robot Framework Test Result Report (Test-03-01)

```
scenario1:
    ue_DL_throughput:
        guaranteed: 15000
        Listing 1 Slice Manager Scenario 1 definition (YAML)
```

```
UE1:
```

```
- Order: 0

Task: Run.Message

Config:

Message: "This is a test UE: ONE!"

Severity: INFO

Listing 2 Slice Manager User Equipment 1 definition (YAML)
```

UE2:

- Order: 0 Task: Run.Message Config:

Message: "This is a test UE: TWO!!" Severity: INFO Listing 3 Slice Manager User Equipment 2 definition (YAML) TC1: - Order: 1 Task: Run.dummy Config: ExperimentId: "@{ExperimentId}" WaitForRunning: True Timeout: 60 SliceId: "@{SliceId}" Standard: True Distributed: False Dashboard: { } Listing 4 Slice Manager Test Case 1 definition (YAML) TC2: - Order: 1 Task: Run.dummy Config: ExperimentId: "@{ExperimentId}" WaitForRunning: True Timeout: 60 SliceId: "@{SliceId}" - Order: 2 Task: Run.delay Config: Time: 2 - Order: 3 Task: Run.message Config: Severity: INFO Message: Hello 5GENESIS Berlin! Standard: True Distributed: False Dashboard: { }

#### Listing 5 Slice Manager Test case two definition (YAML)

## Details for Test-04-01 to Test-04-04

For Test-04-01, a new Portal user was created during the test that will be allowed to execute experiments. The successful registration of the user is shown in Figure 38. Here, the user is successfully logged-in to the Portal.

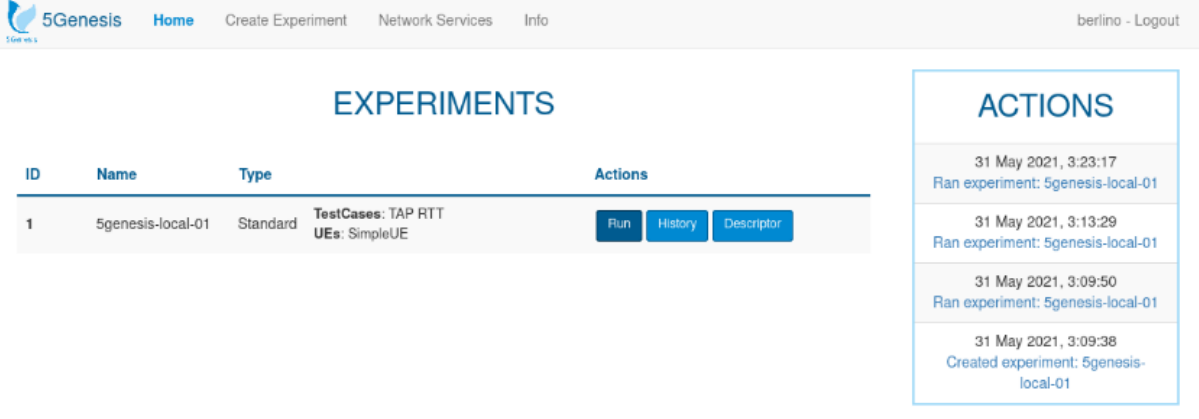

Figure 38 Portal GUI with successfully registered user (Test-04-01)

For Test-04-02, the newly registered user is capable of executing an experiment. The results of the successful triggering of an experiment is observable in the ELCM component, which is shown in Figure 39.

| 5Genesis Hom                                                                                                    | e Create Experiment Network Services                                                                                                    | Info                                                                                                    |                                                                             | berlino - Logout                                 |
|----------------------------------------------------------------------------------------------------|----------------------------------------------------------------------------------------------------|----------------------------------------------------------------------------------------------------|-----------------------------------------------------------------------------|--------------------------------------------------|
|                                                                                                    |                                                                                                    | Execution 1                                                                                                    |                                                                             |                                                  |
| Status                                                                                                    | Start Time                                                                                                    | End Time                                                                                                    | Experiment                                                                  | Action                                           |
| Finished                                                                                                    | 31 May 2021, 3:13:34                                                                                                    | 31 May 2021, 3:18:24                                                                                                    | 5genesis-local-01                                                           | 81 <b>a</b>                                      |
|                                                                                                    |                                                                                                    |                                                                                                    |                                                                             |                                                  |
| Pre-Run Log                                                                                                    |                                                                                                    |                                                                                                    |                                                                             |                                                  |
|                                                                                                    | Debug 8                                                                                                    | Info 10 Warning En                                                                                                    | or Critical                                                                 |                                                  |
| 2021-05-31 13:13:34,124<br>2021-05-31 13:13:34,124<br>2021-05-31 13:13:34,124<br>2021-05-31 13:13:34,124<br>2021-05-31 13:13:34,124<br>2021-05-31 13:13:34,134<br>2021-05-31 13:13:34,134<br>2021-05-31 13:13:34,134<br>2021-05-31 13:13:34,134                                                                                                    | <ul> <li>INFO - Starting Task 'Check Resources']</li> <li>INFO - Trying to lock resources</li> <li>INFO - Resources available</li> <li>INFO - [Task 'Check Resources' finished]</li> <li>INFO - [Starting Task 'Instantiate']</li> <li>INFO - Instantiation not required, no NSD</li> <li>INFO - Instantiation completed</li> <li>INFO - [Task 'Instantiate' finished]</li> <li>INFO - Finished (status: Finished)</li> </ul>                                                                                                    | IDs defined.                                                                                                    |                                                                             |                                                  |
| Run Log                                                                                                    |                                                                                                    |                                                                                                    |                                                                             |                                                  |
|                                                                                                    | Debug 141                                                                                                    | Info 182 Warning                                                                                                    | rror Critical                                                               |                                                  |
| 2021-05-31 13:13:44,130<br>2021-05-31 13:13:44,133<br>2021-05-31 13:13:44,133<br>2021-05-31 13:13:44,134<br>2021-05-31 13:13:44,134<br>2021-05-31 13:13:44,144<br>2021-05-31 13:13:44,144<br>2021-05-31 13:13:44,164<br>2021-05-31 13:13:44,864<br>2021-05-31 13:13:44,864<br>2021-05-31 13:13:45,033<br>2021-05-31 13:13:45,033<br>2021-05-31 13:13:45,043<br>2021-05-31 13:13:45,043 | <ul> <li>INFO - Started</li> <li>INFO - [Starting Task 'Message']</li> <li>INFO - This is a test UE</li> <li>INFO - Task 'Message' finished]</li> <li>INFO - [Starting Task 'Tap Execute']</li> <li>INFO - Executing TapPlan: /home/ubuntu/</li> <li>INFO - Executing TapPlan: /home/ubuntu/</li> <li>INFO - [TAP]OpenTAP Command Line Inte</li> <li>INFO - [TAP]00:00:00.717 : CLI : Informat</li> <li>INFO - [TAP]00:00:00.722 : Main : Informat</li> <li>INFO - [TAP]00:00:00.740 : TestPlan : Info</li> <li>INFO - [TAP]00:00:00.760 : TestPlan : Info</li> </ul> | latency_dns_servers_02.Tap<br>erface 9.12.0+78ddca2e<br>tion : Loaded test plan from<br>attion : Test Plan: latency_dn<br>rrmation :<br>rrmation : Starting TestPlan | <sup>9</sup> lan<br>home/ubuntu/latency_dns_servers_02;<br>s_servers_02<br> | TapPlan [142 ms]<br>1 13:13:45, 6 of 6 TestSteps |

Figure 39 Portal shows executed results of Experiment 0 (Test-04-02)

For Test-04-03, the registered user is capable to onboard a new Network Service via the Portal. This shows that the Portal-to-Dispatcher integration works properly. Figure 40 shows the Portal GUI during the test.

|  |                        | Basic                  | Information          |                    |
|--|------------------------|------------------------|----------------------|--------------------|
|  | Name                   |                        | Location             | Visibility         |
|  | anyname                |                        | 省 5genesis-openstack | Private            |
|  | Description            |                        |                      |                    |
|  | Update                 |                        | ✓ Netv               | work service ready |
|  | Vim Image test image   | Virtualized Inf        | rastructure Manager  |                    |
|  |                        | VNF                    | ) Packages           |                    |
|  | hackfest_1_vnfd_fixed. | tar.giD: hackfest1-vnf |                      |                    |
|  | hackfest_1_vnfd_fixed. | tar.glD: hackfest1-vnf |                      |                    |
|  | Add VNED package       | hackfest1-vnf          |                      | - Add              |
|  | Add VNFD package       | Browse                 |                      | Pre-load           |

hackfest\_1\_nsd\_fixed.tar.gzD: hackfest1-ns

#### Figure 40 Network Service Onboarding via Portal (Test-04-03)

For Test-04-04, several resources had to be provisioned in advance since the test itself requires the ELCM to successfully trigger the creation of a slice using the Slice Manager.

The example configurations, as provided with the test case, were used as a basis to provision these resources. A VNFD and NSD were created on the underlying OSM instance. In the Slice Manager, core and radio network functions for the slice and a base slice description, referencing the radio VNF's location, were created. The test was completed, using the same component versions (OSM, OpenStack, ...) as listed in Details for Test-03-01.

Figure 41 shows the creation of the network service provided with the test case on the Portal. The execution view of the Portal – for a completed sliced experiment run – can be seen in Figure 42.

| 5Genesis Home | Create Experiment       | letwork Services | Info                      |             |               | fabian - Logout |
|---------------|-------------------------|------------------|---------------------------|-------------|---------------|-----------------|
|               |                         |                  | Basic Information         |             |               |                 |
|               | Name                    |                  | Location                  |             | Visibility    |                 |
|               | dummyns                 |                  | 🔐 edge                    |             | 🕜 Public      |                 |
|               | Description             |                  |                           |             |               |                 |
|               |                         |                  |                           |             |               |                 |
|               | Update                  |                  |                           | ✓ Network s | service ready |                 |
|               |                         | Virtuali         | zed Infrastructure Manage | er          |               |                 |
|               | Vim Image: cirros-0.5.2 | ?-x86_64-disk    |                           |             |               |                 |
|               |                         |                  | VNFD Packages             |             |               |                 |
|               | hackfest1-vnf           | ID: hackfest1-   | vnf                       |             |               |                 |
|               | Available VNFDs:        | hackfest1-v      | mf                        | ~           | Add           |                 |
|               | Add VNFD package        | Browse           |                           |             | Pre-load      |                 |
|               |                         | Net              | work Service Descriptor   |             |               |                 |
|               | hackfest1-ns            | ID: hackfest1-   | ns                        |             |               |                 |
|               |                         |                  |                           |             |               |                 |
|               |                         |                  |                           |             |               |                 |

Figure 41 Berlin Platform Portal: Creation of a Network Service for Test-04-04

| SGenesis Home                                                                                                    | Create Experiment Ne                                                                                                    | twork Services Info                                                                                           | 0                                                                            | fabian - Lo |
|----------------------------------------------------------------------------------------------------|----------------------------------------------------------------------------------------------------|----------------------------------------------------------------------------------------------------|------------------------------------------------------------------------------|-------------|
|                                                                                                    |                                                                                                    |                                                                                                    |                                                                              |             |
|                                                                                                    |                                                                                                    | Ex                                                                                                    | ecution 43                                                                   |             |
| Status                                                                                                    | Start Time                                                                                                    | End Time                                                                                                    | Experiment                                                                   | Action      |
| Finished                                                                                                    | 06 August 2021,<br>3:42:47                                                                                                    | -                                                                                                    | today is a good day it hink for horses on the roof top dancing together with |             |
| Pre-Run Log                                                                                                    |                                                                                                    |                                                                                                    |                                                                              |             |
|                                                                                                    |                                                                                                    | Debug 10 Info                                                                                                 | 10 Warning Error Critical                                                    |             |
| 2021-08-06 15:42:47,058<br>2021-08-06 15:42:47,058<br>2021-08-06 15:42:47,058<br>2021-08-06 15:42:47,058<br>2021-08-06 15:42:47,217<br>2021-08-06 15:42:47,218<br>2021-08-06 15:42:47,219                            | - INFO - [Task 'Check Resour<br>INFO - [Starting Task 'Insta<br>INFO - Experiment contains<br>INFO - Instantiation comple<br>INFO - [Task 'Instantiate' fir<br>INFO - Finished (status: Fin                                                                                             | ces' finished]<br>titate']<br>1 NSD IDs over Base<br>ted<br>ished]<br>ished)                                  | P Slice 'Sample_05G'. Requesting instantiation.                              |             |
| Run Log                                                                                                    |                                                                                                    |                                                                                                    |                                                                              |             |
|                                                                                                    |                                                                                                    | Debug 7 Info 8                                                                                                | 8 Warning Error Critical                                                     |             |
| 2021-08-06 15:42:57,054<br>2021-08-06 15:42:57,054<br>2021-08-06 15:42:57,054<br>2021-08-06 15:42:57,054<br>2021-08-06 15:42:57,057<br>2021-08-06 15:42:57,057<br>2021-08-06 15:42:57,057<br>2021-08-06 15:42:57,062 | - INFO - Started<br>INFO - IStarting Task 'Mess<br>INFO - This is a test UE<br>- INFO - [Task 'Message' finis<br>INFO - [Starting Task 'Mess<br>INFO - This is a test Test Ca<br>- INFO - [Task 'Message' finis<br>- INFO - Finished (status: Fin                                       | age']<br>hed]<br>age']<br>se<br>hed]<br>ished)                                                                |                                                                              |             |
| FOSI-HUIT LOG                                                                                                    |                                                                                                    |                                                                                                    |                                                                              |             |
|                                                                                                    |                                                                                                    | Debug 8 Info 1                                                                                                | 1 Warning Error Critical                                                     |             |
| 2021-08-06 15:43:07,062<br>2021-08-06 15:43:07,080<br>2021-08-06 15:43:07,080<br>2021-08-06 15:43:07,081<br>2021-08-06 15:43:07,215<br>2021-08-06 15:43:07,215<br>2021-08-06 15:43:07,216<br>2021-08-06 15:43:07,216 | INFO - Started<br>INFO - [Starting Task 'Decot<br>INFO - Decommision started<br>INFO - Experiment has 1 ne<br>INFO - Slice decommisione<br>INFO - Decommision comple<br>INFO - Decommission<br>INFO - [Starting Task 'Relea<br>INFO - Releasing resources<br>INFO - Releasing resources | nmission']<br> <br> <br>work services with s<br> <br>ted<br>' finished]<br>se Resources']<br>  word finished] | lice ID: 3b1ddd26-ee4b-49a4-b2f4-26a5f765d690. Requesting decomr             | nision      |

Figure 42 Berlin Platform Portal: Execution of a sliced experiment (Test-04-04)

## Details for Test-05-01

The results of the execution of this test are reflected through a screenshot of the Portal, see Figure 43.

| 5Genesis Home Create                                                                                                    | Experiment Network Services                                                                                                    | Info                 |               | berlino2 - Logout |
|----------------------------------------------------------------------------------------------------|----------------------------------------------------------------------------------------------------|----------------------|---------------|-------------------|
|                                                                                                    |                                                                                                    | Execution 1          |               |                   |
| Status                                                                                                    | Start Time                                                                                                    | End Time             | Experiment    | Action            |
| Init                                                                                                    | 07 July 2021, 11:29:27                                                                                                    | -                    | influxtest-01 | <b>m</b>          |
|                                                                                                    |                                                                                                    |                      |               |                   |
| Pre-Run Log                                                                                                    |                                                                                                    |                      |               |                   |
|                                                                                                    | Debug 8                                                                                                    | Info 10 Warning Erro | r Critical    |                   |
| 2021-07-07 09:29:14,005 - INFO - IS<br>2021-07-07 09:29:14,100 - INFO - IS<br>2021-07-07 09:29:14,100 - INFO - T<br>2021-07-07 09:29:14,102 - INFO - INFO - IS<br>2021-07-07 09:29:14,104 - INFO - IS<br>2021-07-07 09:29:14,106 - INFO - IT<br>2021-07-07 09:29:14,106 - INFO - IT<br>2021-07-07 09:29:14,106 - INFO - IT<br>2021-07-07 09:29:14,106 - INFO - IT | initial<br>istarting Task 'Check Resources']<br>rying to lock resources<br>esources available<br>'ask 'Check Resources' finished]<br>istarting Task 'Instantiate']<br>istantiation not required, no NSD<br>istantiation completed<br>'ask 'Instantiate' finished]<br>inished (status: Finished) | IDs defined.         |               |                   |
| Run Log                                                                                                    |                                                                                                    |                      |               |                   |
|                                                                                                    | Debug 7                                                                                                    | Info 6 Warning Error | Critical      |                   |
| 2021-07-07 09:29:24,077 - INFO - S<br>2021-07-07 09:29:24,091 - INFO - [S<br>2021-07-07 09:29:24,094 - INFO - [S<br>2021-07-07 09:29:24,180 - INFO - S<br>2021-07-07 09:29:24,481 - INFO - [T<br>2021-07-07 09:29:24,482 - INFO - F                                                                                                    | tarted<br>tarting Task 'Csv To Influx']<br>onverting csv file to payload<br>ending payload to InfluxDb<br>'ask 'Csv To Influx' finished]<br>inished (status: Finished)                                                                                                    |                      |               |                   |
| Post-Run Log                                                                                                    |                                                                                                    |                      |               |                   |
|                                                                                                    | Debug                                                                                                    | Info Warning Error   | Critical      |                   |

Figure 43 Berlin Platform Portal: Execution result for ELCM-Influx test (Test-05-01)

## Details for Test-06-01

The Monroe VN node used in the Berlin platform is based on a virtual machine and not on a dedicated Monroe hardware node. Since the most current version (as of August 2021) of the Monroe VN installations scripts will fail to install a properly running Monroe VN node, for Ubuntu 18.04.x (Focal) as also for Debian 9.x (Stretch), the installation routine of branch "ReleaseA" was used (https://github.com/MONROE-PROJECT/monroe-experiment-core/tree/ReleaseA).

Furthermore, the original OpenTAP test plan, as provided by Test-06-01, caused errors with the specific Monroe node in the Berlin testcase, for unknown reasons. After several failed tryouts, it was decided to adjust the provided OpenTAP testplan for Berlin to something simpler – since Test-06-01 is about OpenTAP-to-MonroeVN integration.

The originally provided OpenTAP testplan was adjusted as follows:

- Removing test steps for start and stop of the original test actions (preventing to execute script "monroe/ping")
- Inserting a test step to list all experiments existing in the Monroe node

```
<TestStep type="Tap.Plugins._5Genesis.Monroe.Steps.MonroeListStep"
Version="2.0.2" Id="d8d23283-3cf3-44e9-abef-95af338480b4">
<Instrument
Source="OpenTap.InstrumentSettings">MONROE_LOCAL</Instrument>
<VerdictOnError>
<Value>Error</Value>
<IsEnabled>false</IsEnabled>
</VerdictOnError>
<Enabled>true</Enabled>
<Name>List Experiments</Name>
<ChildTestSteps />
<BreakConditions>Inherit</BreakConditions>
<OpenTap.Description />
</TestStep>
```

By this, the adjusted OpenTAP testplan will list all ever executed test scripts in the node, including failed ones.

After the adjustments taken, the OpenTAP testplan runs through without errors and shows that OpenTAP can interact with Monroe nodes properly. Please note: This also shows that the encrypted OpenTAP-to-MonroeVN channel is configured correctly.

Further notes: Be reminded that in the Berlin platform OpenTAP is used based on the Linux platform. This allows to use only the Text-based UI (TUI) for test configuration, instead of the GUI-based approach, as is suggested by the original testplan of Test-06-01.

## Details for Test-06-02 and Test-06-03

Tests were successfully executed using the following two approaches:

- Using direct command line access to OpenTAP binary
- Executing Tests via Portal (=> ELCM accessing OpenTAP binary)

OpenTAP testplans were provided, regarding RTT and Throughput tests:

- latency\_dns\_servers.TapPlan : ICMP-based latency tests for multiple DNS servers on public Internet and inside Berlin Platform
- throughput\_vm1\_to\_vm2.TapPlan
   Testing throughput between two hosts in the Berlin platform, leveraging a data stream, based on Iperf

Note: All provided testplans need to be directly accessible by the OpenTAP ("tap") binary. Additionally, TestCase descriptors were provided to the ELCM, which reference the above listed testplans directly via their path location (using the above shown spelling).

Measurement results were visible directly in the provisioned InfluxDB database, as also accessible via the additionally provided 5Genesis Analytics GUI.

## Details for Test-06-04 to Test-06-06

Since the ADB tests do not play any role in the Berlin platform, any ADB-related tests were ignored.

# ANNEX 4: LIMASSOL PLATFORM INTEGRATION ACTIVITIES

## Test-02-01 - ELCM Dashboard

| eduler Log                                                                                                    | History |                                      |  |  |  |  |  |
|----------------------------------------------------------------------------------------------------|---------|--------------------------------------|--|--|--|--|--|
|                                                                                                    |         | Running Experiments:<br>(Idle)       |  |  |  |  |  |
|                                                                                                    |         | Resources                            |  |  |  |  |  |
|                                                                                                    |         |                                      |  |  |  |  |  |
|                                                                                                    |         | Diagnostics                          |  |  |  |  |  |
|                                                                                                    |         | Configuration Log 8                  |  |  |  |  |  |
| Debug       Info 8       Warning       Error       Critical         Logging       [Folder: Logs; AppLevel: INF0; LogLevel: DEBUG]         Portal       [fost: 127.0.0.1; Port: 5000]         SliceManager       [fost: 127.0.0.1; Port: 8000]         Tap       [Fonal Torue; OpenTay: True; Exe: tap.exe; Folder: /home/ubuntu/.tap; Results: /home/ubuntu/.tap/Results; EnsureClosed: True; EnsureAdbClosed: False         Grafana       is disabled         InfluxDb       [FostDie1: 127.0.0.1; Facility: None]         Wetadata       [IosLip: 127.6.0.1; Facility: None] |         |                                      |  |  |  |  |  |
|                                                                                                    |         | Facility Log 8 11 1                  |  |  |  |  |  |
|                                                                                                    |         |                                      |  |  |  |  |  |
|                                                                                                    |         | Reload configuration Reload facility |  |  |  |  |  |
|                                                                                                    |         | Figure 44 - FLCAA Dashb agad         |  |  |  |  |  |

Figure 44 - ELCM Dashboard

## Test-02-02 - Basic facility configuration

| Configuration Log 8                                                                                                    |
|----------------------------------------------------------------------------------------------------|
|                                                                                                    |
| Facility Log 6 10                                                                                                    |
| Debug 6 Info 10 Warning Error Critical                                                                                                    |
| Loading Resource: C:\Users\dlioprasitis\Documents\ELCM\Resources\simpleResource.yml                                                                                                    |
| Loading TestCase: C:\Users\dlioprasitis\Documents\ELCM\TestCases\MONROE_Base.yml                                                                                                    |
| ActionInformation [Order: 5; Task: Run.TapExecute; Config: {'TestPlan': '< <replace location="" monroe_base="" of="" testplan.="" the="" with="" your="">&gt;', 'Externals': {'Execution</replace> |
| ID': '@{ExecutionId}', 'Application': '@{Application}', 'Parameters': '@{JSONParameters}', 'WaitTime': '@{ReservationTimeSeconds}'}}]                                                              |
| Defined 0 dashboard panels                                                                                                    |
| Loading TestCase: C:\Users\dlioprasitis\Documents\ELCM\TestCases\simpleTestCase.yml                                                                                                    |
| ActionInformation [Order: 5; Task: Run.Me@sage; Config: {'Message': 'This is a test Test Case', 'Severity': 'INFO'}]                                                                               |
| Defined 0 dashboard panels                                                                                                    |
| Loading UE: C:\Users\dlioprasitis\Documents\ELCM\UEs\simpleUE.yml                                                                                                    |
| ActionInformation [Order: 0; Task: Run.Message; Config: {'Message': 'This is a test UE', 'Severity': 'INFO'}]                                                                                      |
| Loading Scenario: C:\Users\dlioprasitis\Documents\ELCM\Scenarios\simpleScenario.yml                                                                                                    |
| SimpleScenario: {'ue_DL_throughput': {'guaranteed': 1500000}}                                                                                                    |
| 2 TestCases defined on the facility: MONROE_Base, Simple Test Case.                                                                                                    |
| 1 UEs defined on the facility: SimpleUE.                                                                                                    |
| 2 DashBoards defined on the facility: MONROE_Base, Simple Test Case.                                                                                                    |
| 1 Resources defined on the facility: simpleResource.                                                                                                    |
| 1 Scenarios defined on the facility: SimpleScenario.                                                                                                    |

Figure 45 - ELCM logs after adding Testcase, UE, Scenario to ELCM facility

## Test-02-03 - Experiment execution

#### Run

Started: June 14, 2021 2:37 AM (4 minutes ago, waited a few seconds)

Finished: June 14, 2021 2:37 AM (4 minutes ago, ran for a few seconds)

| Debug 7 Info 8 Warning Error Critical                                                                 |
|----------------------------------------------------------------------------------------------------|
| 2021-06-14 02:37:19,258 - DEBUG - [File Opened]                                                       |
| 2021-06-14 02:37:19,258 - DEBUG - [Using temporal folder: Temp\tmphujbehf7]                           |
| 2021-06-14 02:37:19,258 - INFO - Started                                                              |
| 2021-06-14 02:37:19,260 - INFO - [Starting Task 'Message']                                            |
| 2021-06-14 02:37:19,261 - DEBUG - Params: {'Message': 'This is a test UE', 'Severity': 'INFO'}        |
| 2021-06-14 02:37:19,261 - INFO - This is a test UE                                                    |
| 2021-06-14 02:37:19,261 - INFO - [Task 'Message' finished]                                            |
| 2021-06-14 02:37:19,261 - DEBUG - Params: {'Message': 'This is a test UE', 'Severity': 'INFO'}        |
| 2021-06-14 02:37:19,263 - INFO - [Starting Task 'Message']                                            |
| 2021-06-14 02:37:19,263 - DEBUG - Params: {'Message': 'This is a test Test Case', 'Severity': 'INFO'} |
| 2021-06-14 02:37:19,263 - INFO - This is a test Test Case                                             |
| 2021-06-14 02:37:19,264 - INFO - [Task 'Message' finished]                                            |
| 2021-06-14 02:37:19,264 - DEBUG - Params: {'Message': 'This is a test Test Case', 'Severity': 'INFO'} |
| 2021-06-14 02:37:19,264 - INFO - Finished (status: Finished)                                          |
| 2021-06-14 02:37:19,265 - DEBUG - [Closing File]                                                      |

#### Figure 46 - ELCM logs during experiment execution

## Test-05-01 – ELCM - Influx integration

| > use tapdb<br>Using database tapd<br>> select * from Infl<br>name: InfluxDbTestRo | o<br>luxDbTestResu<br>esults | ılt <mark>s</mark> order b | y des | c lim | it 10 |                 |          |      |        |       |        |              |               |       |         |           |          |
|------------------------------------------------------------------------------------|------------------------------|----------------------------|-------|-------|-------|-----------------|----------|------|--------|-------|--------|--------------|---------------|-------|---------|-----------|----------|
| time                                                                               | ExecutionId                  | Jitter (ms)                | Name  |       |       | Packet Loss (%) | PlanName | Resu | ltType | е     |        | StepDuration | Throughput (1 | Mbps) | appname | host      | hostname |
|                                                                                    |                              |                            |       |       |       |                 |          |      |        |       |        |              |               |       |         |           |          |
| 1606410036129000000                                                                |                              | 1.511                      | Adb   | iPerf | Agent | 55              | Untitled | ADB  | iPerf  | Agent | Server | Θ            | 89.1          |       | ELCM    | 127.0.0.1 | opentap  |
| 1606410034917000000                                                                |                              | 0.047                      | Adb   | iPerf | Agent | 65              | Untitled | ADB  | iPerf  | Agent | Server | Θ            | 65.4          |       | ELCM    | 127.0.0.1 | opentap  |
| 1606410033912000000                                                                |                              | 0.077                      | Adb   | iPerf | Agent | 56              | Untitled | ADB  | iPerf  | Agent | Server | Θ            | 27.2          |       | ELCM    | 127.0.0.1 | opentap  |
| 1606410032909000000                                                                |                              | 0.099                      | Adb   | iPerf | Agent | 99              | Untitled | ADB  | iPerf  | Agent | Server |              | 16.9          |       | ELCM    | 127.0.0.1 | opentap  |
| 1606410032298000000                                                                |                              | 1.893                      | Adb   | iPerf | Agent | Θ               | Untitled | ADB  | iPerf  | Agent | Server | Θ            | 6.14          |       | ELCM    | 127.0.0.1 | opentap  |
| 1606410029883000000                                                                |                              | 0.467                      | Adb   | iPerf | Agent |                 | Untitled | ADB  | iPerf  | Agent | Server |              | 7.32          |       | ELCM    | 127.0.0.1 | opentap  |
| 1606410028880000000                                                                |                              | 0.375                      | Adb   | iPerf | Agent | Θ               | Untitled | ADB  | iPerf  | Agent | Server | Θ            | 7.29          |       | ELCM    | 127.0.0.1 | opentap  |
| 1606410027876000000                                                                |                              | 0.456                      | Adb   | iPerf | Agent |                 | Untitled | ADB  | iPerf  | Agent | Server |              | 7.39          |       | ELCM    | 127.0.0.1 | opentap  |
| 1606410026871000000                                                                |                              | 0.434                      | Adb   | iPerf | Agent |                 | Untitled | ADB  | iPerf  | Agent | Server | Θ            | 7.41          |       | ELCM    | 127.0.0.1 | opentap  |
| 1606410025864000000                                                                |                              | 0.456                      | Adb   | iPerf | Agent |                 | Untitled | ADB  | iPerf  | Agent | Server |              | 7.45          |       | ELCM    | 127.0.0.1 | opentap  |
|                                                                                    |                              |                            |       |       |       |                 |          |      |        |       |        |              |               |       |         |           |          |

Figure 47 - InfluxDB entries sent from ELCM

## Test-04-01 – Portal connectivity with other components

| ▲ Not secure   10.10.5.121:5000/index   🦁 🖌 |                      |                  |         |  |                  |  |  |  |  |
|---------------------------------------------|----------------------|------------------|---------|--|------------------|--|--|--|--|
| 5Genesis Hor                                | ne Create Experiment | Network Services | Info    |  | testlim - Logout |  |  |  |  |
|                                             | EXPERIMENTS          |                  |         |  |                  |  |  |  |  |
| ID Name                                     | Туре                 |                  | Actions |  |                  |  |  |  |  |

Figure 48 - Portal empty dashboard after user login

# Test-04-02 – Experiment execution through the portal

| A Not secu                                                                                                    | re   <b>10.10.5.121</b> :5000                                                                                                    | /index                                                                                                    |                                  |                | 🖁 🙏                                                   |
|----------------------------------------------------------------------------------------------------|----------------------------------------------------------------------------------------------------|----------------------------------------------------------------------------------------------------|----------------------------------|----------------|-------------------------------------------------------|
| 5Genesis                                                                                                    | e <mark>sis Home</mark> Crea                                                                                                    | ate Experiment Network Services                                                                                                    | Info                             |                | testlim - Logout                                      |
|                                                                                                    |                                                                                                    | EXPERIMEN                                                                                                    | ITS                              |                | ACTIONS                                               |
| ID                                                                                                    | Name Ty                                                                                                    | уре                                                                                                    | Actions                          |                | 02 July 2021, 5:26:59<br>Ran experiment: test 4-2     |
| <b>11</b> t                                                                                                    | test 4-2 St                                                                                                    | andard TestCases: Simple Test Case UEs: SimpleUE                                                                                                    | Run Histo                        | ry Descriptor  | 02 July 2021, 5:26:49<br>Created experiment: test 4-2 |
|                                                                                                    |                                                                                                    | Figure 49 - S                                                                                                    | Simple experime                  | ent creation   |                                                       |
| Status                                                                                                    |                                                                                                    | Start Time                                                                                                    | End Time                         | Experiment     | Action                                                |
| Finished                                                                                                    |                                                                                                    | 02 July 2021, 5:27:08                                                                                                    | 02 July 2021, 5:27:38            | test 4-2       |                                                       |
| Pre Pun Lo                                                                                                    |                                                                                                    |                                                                                                    |                                  |                |                                                       |
| FIC-Rull LU                                                                                                    | J.                                                                                                    |                                                                                                    |                                  |                |                                                       |
|                                                                                                    |                                                                                                    | Debug 8                                                                                                    | Info 10 Warning                  | Error Critical |                                                       |
| 2021-07-02 1<br>2021-07-02 1<br>2021-07-02 1<br>2021-07-02 1<br>2021-07-02 1<br>2021-07-02 1<br>2021-07-02 1<br>2021-07-02 1<br>2021-07-02 1<br>2021-07-02 1 | 14:27:08,881         - INFO           14:27:08,894         - INFO           14:27:08,894         - INFO           14:27:08,894         - INFO           14:27:08,894         - INFO           14:27:08,894         - INFO           14:27:08,894         - INFO           14:27:08,895         - INFO           14:27:08,895         - INFO           14:27:08,895         - INFO           14:27:08,895         - INFO           14:27:08,895         - INFO           14:27:08,895         - INFO           14:27:08,895         - INFO | <ul> <li>Started</li> <li>[Starting Task 'Check Resources</li> <li>Trying to lock resources</li> <li>Resources available</li> <li>[Task 'Check Resources' finishe</li> <li>[Starting Task 'Instantiate']</li> <li>Instantiation not required, bas</li> <li>Instantiation completed</li> <li>[Task 'Instantiate' finished]</li> <li>Finished (status: Finished)</li> </ul> | ']<br>d]<br>e slice not defined. |                |                                                       |
| Run Log                                                                                                    |                                                                                                    |                                                                                                    |                                  |                |                                                       |
|                                                                                                    |                                                                                                    | Debug 7                                                                                                    | Info 8 Warning                   | Error Critical |                                                       |
| 2021-07-02 1<br>2021-07-02 1<br>2021-07-02 1<br>2021-07-02 1<br>2021-07-02 1<br>2021-07-02 1<br>2021-07-02 1<br>2021-07-02 1                                 | 4:27:18,896 - INFO<br>4:27:18,902 - INFO<br>4:27:18,902 - INFO<br>4:27:18,902 - INFO<br>4:27:18,909 - INFO<br>4:27:18,910 - INFO<br>4:27:18,910 - INFO<br>4:27:18,912 - INFO                                                                                                    | - Started<br>- [Starting Task 'Message']<br>- This is a test UE<br>- [Task 'Message' finished]<br>- [Starting Task 'Message']<br>- This is a test Test Case<br>- [Task 'Message' finished]<br>- Finished (status: Finished)                                                                                                    |                                  |                |                                                       |
| Post-Run L                                                                                                    | og                                                                                                    |                                                                                                    |                                  |                |                                                       |
|                                                                                                    |                                                                                                    | Debug 8                                                                                                    | Info 10 Warning                  | Error Critical |                                                       |
|                                                                                                    |                                                                                                    | Figure 50 - S                                                                                                    | Simple experime                  | ent run logs   |                                                       |

## Test-04-03 – Network service onboarding

|                            | Basic I            | nformation         |             |               |
|----------------------------|--------------------|--------------------|-------------|---------------|
| Name                       |                    | Location           |             | Visibility    |
| test-4-3 ns onboard        |                    | Iimassol-core      |             | Public        |
| Description                |                    |                    |             |               |
| Update                     |                    |                    | ✓ Network s | service ready |
|                            | Virtualized Infra  | astructure Manager |             |               |
| Vim Image: test_image 🦰    |                    |                    |             |               |
|                            | VNFD               | Packages           |             |               |
| hackfest_1_vnfd_fixed.tar. | g₽D: hackfest1-vnf |                    |             |               |
| Available VNFDs:           | hackfest1-vnf      |                    | ~           | Add           |
| Add VNFD package           | Browse             |                    |             | Pre-load      |
|                            | Network Se         | rvice Descriptor   |             |               |

hackfest\_1\_nsd\_fixed.tar.gzD: hackfest1-ns

Figure 51 - Network service onboarding dashboard

## Test-06-01 – TAP-MONROE configuration

| File Settings Too                                                                                                    | ols View Help                                                                                                    |                                                                                                    |                                                                                                    |                     |  |          |                                              |                      |           | 9.14.    | .1      |
|----------------------------------------------------------------------------------------------------|----------------------------------------------------------------------------------------------------|----------------------------------------------------------------------------------------------------|----------------------------------------------------------------------------------------------------|---------------------|--|----------|----------------------------------------------|----------------------|-----------|----------|---------|
| Test Plan MONROE_T                                                                                                    | est                                                                                                    |                                                                                                    |                                                                                                    |                     |  |          | Test Step Settings                           |                      |           |          |         |
| + - Test Plan                                                                                                    | . 💶 🕨 📕 🔳 හ                                                                                                    |                                                                                                    |                                                                                                    | Completed in 28.3 s |  |          | ✓ Instrument                                 |                      |           |          | <u></u> |
|                                                                                                    |                                                                                                    |                                                                                                    |                                                                                                    |                     |  |          | Instrument                                   | MONROE1              |           |          |         |
| Name                                                                                                    | Verdict Duration                                                                                                    | Flow                                                                                                    | Туре                                                                                                    |                     |  | III 17 ‡ | N Stan Configuratio                          |                      |           |          |         |
| Start Experiment                                                                                                    | 16.5 s                                                                                                    |                                                                                                    | 5Genesis \ MONROE \ Star                                                                                                | t Experiment        |  |          | <ul> <li>Step Configuratio</li> </ul>        |                      |           |          |         |
| O Delay                                                                                                    | 10.0 s                                                                                                    |                                                                                                    | Basic Steps \ Delav                                                                                                    |                     |  |          | Actions                                      | Deploy   Start       |           |          |         |
| Stop Experiment                                                                                                    | 166 e                                                                                                    |                                                                                                    |                                                                                                    | Experiment          |  |          | <ul> <li>Experiment Configuration</li> </ul> | guration             |           |          |         |
|                                                                                                    |                                                                                                    |                                                                                                    |                                                                                                    | Capennen            |  |          | Experiment                                   | test_experiment      |           |          |         |
|                                                                                                    |                                                                                                    |                                                                                                    |                                                                                                    |                     |  |          | Script                                       | monroe/ping          |           |          |         |
|                                                                                                    |                                                                                                    |                                                                                                    |                                                                                                    |                     |  |          |                                              |                      |           |          |         |
|                                                                                                    |                                                                                                    |                                                                                                    |                                                                                                    |                     |  |          | Uptions                                      | {"server":"8.8.8.8"} |           |          |         |
|                                                                                                    |                                                                                                    |                                                                                                    |                                                                                                    |                     |  |          | ✓ Verdict                                    |                      |           |          |         |
|                                                                                                    |                                                                                                    |                                                                                                    |                                                                                                    |                     |  |          |                                              |                      |           |          |         |
| Log                                                                                                    |                                                                                                    |                                                                                                    |                                                                                                    |                     |  |          |                                              |                      |           |          | ĸ       |
| 🗹 🛞 Errors 0 🛛 🖳                                                                                                    | 🛯 🛦 Warnings 0 🛛 🗹 🅕 Inf                                                                                                    | formation 23 🛛 🗌 🖲                                                                                                    | Debug 11                                                                                                    |                     |  |          | Sources ~                                    | Search ~ / Filt      | er 🗸 🗸 Au | ito Scro | Ы       |
| 11:41:56.264 TestPlan<br>11:41:56.264 TestPlan<br>11:41:56.392 INFLUX<br>11:41:56.478 NONROE<br>11:41:56.478 TestPlan<br>11:42:12.946 TestPlan<br>11:42:12.946 TestPlan<br>11:42:22.948 TestPlan<br>11:42:22.9468 TestPlan<br>11:42:22.468 Summary<br>11:42:24.68 Summary<br>11:42:24.68 Summary<br>11:42:24.63 Summary<br>11:42:24.63 Summary | Starting TestPlan 'MONROE_T<br>Resource "INFULM" openned. [<br>Resource "RMCNG21' opened.<br>"Start Experiment" started.<br>MONROE> Message: 'test_gon<br>"Start Experiment" samted.<br>"Disys Experiment" samted.<br>"Nublished Di results of Typy<br>MONROE> Message: ''started.<br>"Stop Experiment" completed<br>start Experiment<br>Oelay<br>Stop Experiment<br>Delay<br>Stop Experiment<br>Secure Typics I Jan complete<br>Secure Typics I Jan complete<br>Secure Typics I Jan comp | est' on 86/30/2021 11<br>22.1 m3]<br>eriment succesfully s<br>d. [16.5 s]<br>e MONROE.EXP.PING<br>us: 0K (XCK)<br>( 16.6 s]<br>tateted 86/30/2021 11<br>EXP.PING as 'MONROE<br>d. successfully in 28.<br>THFLUK<br>BS.8 us] | 41:56, 3 of 3 TestSteps enal<br>tarted' - Status: Created (G<br>:41:56<br>EX0-PIMG') to INFLUX<br>16.5 s<br>1.66 s<br>5 | Dled.<br>REATED)    |  |          |                                              |                      |           |          | ^       |

#### Figure 52 - MONROE TAP test plan

| _     |         |           |         |                 |               |         |                                                                                                    |         |       |        |            |
|-------|---------|-----------|---------|-----------------|---------------|---------|----------------------------------------------------------------------------------------------------|---------|-------|--------|------------|
| > se  | lect *  | from MONF | ROE_EXE | PING order by   | desc          | limit 1 |                                                                                                    |         |       |        |            |
| name  | : MONRO | E_EXP_PI  | NG      |                 |               |         |                                                                                                    |         |       |        | $l \sim 1$ |
| t une |         |           | Bytes   | DataId          | Data          | Version | Guid                                                                                                    | Host    | Iccid | Nodeld | Ope        |
| rato  | r Rtt   | Sequence  | Number  | Timestamp       | app           | name    | hostname                                                                                                    |         |       |        |            |
|       |         |           |         |                 |               |         |                                                                                                    |         |       |        |            |
|       | -       |           |         | THE PART OF A   |               |         |                                                                                                    |         |       |        |            |
| 1625  | 0425424 | 08000000  | 84      | MONROE.EXP.PING | 1 2<br>74 TAB | 10 14   | <pre>sha256:c6f84e34a87587e4aeb6cc6f0fb82da3a6e5229eacea34c4d7b26359b4c952a6.test_experument.monroe.1 ov51a70e1a\ putopp4stt_tAp</pre> | 8.8.8.8 | eth0  | monroe | eth        |
| 1625  | 0425417 | 344000000 | 84      | MONROE.EXP.PIN  | G 2           | (9.14.  | sha256:c6f84e34a87587e4aeb6cc6f0fb82da3a6e5229eacea34c4d7b26359b4c952a6.test experiment.monroe.1                                       | 8.8.8.8 | eth0  | monroe | eth        |
| Θ     | 56.5    | 8         |         | 1625042541.3440 | 61 TAF        | (9.14.  | 0+51e7081e) DLIOPRASIT-LAP                                                                                                    |         |       |        |            |
| 1625  | 0425402 | 81000000  | 84      | MONROE.EXP.PIN  | <u>52</u>     |         | sha256:c6f84e34a87587e4aeb6cc6f0fb82da3a6e5229eacea34c4d7b26359b4c952a6.test_experiment.monroe.1                                       |         | eth0  | monroe | eth        |
| Θ     | 56.6    |           |         | 1625042540.2812 | 28 TAP        | (9.14.  | 0+51e7081e) DLIOPRASIT-LAP                                                                                                    |         |       |        |            |
| 1625  | 0425392 | 17000000  | 84      | MONROE.EXP.PINC | á 2           |         | sha256:c6f84e34a87587e4aeb6cc6f0fb82da3a6e5229eacea34c4d7b26359b4c952a6.test_experiment.monroe.1                                       | 8.8.8.8 | eth0  | monroe | eth        |
| 0     | 56.7    |           |         | 1625042539.2174 | 49 TAP        | (9.14.  | 0+51e7081e) DLIOPRASIT-LAP                                                                                                    |         |       |        |            |
| 1625  | 0425381 | 53000000  | 84      | MONROE.EXP.PINC | <u>52</u>     |         | sha256:c6f84e34a87587e4aeb6cc6f0fb82da3a6e5229eacea34c4d7b26359b4c952a6.test_experiment.monroe.1                                       |         | eth0  | monroe | eth        |
| 0     | 56.6    |           |         | 1625042538.153  | 78 TAP        | (9.14.  | 0+51e7081e) DLIOPRASIT-LAP                                                                                                    |         |       |        |            |
| 1625  | 0425370 | 000000080 | 84      | MONROE.EXP.PINC | 6 2           |         | sha256:c6f84e34a87587e4aeb6cc6f0fb82da3a6e5229eacea34c4d7b26359b4c952a6.test_experiment.monroe.1                                       |         | eth0  | monroe | eth        |
| Θ     | 56.7    |           |         | 1625042537.0896 | 57 TAP        | (9.14.  | 0+51e7081e) DLIOPRASIT-LAP                                                                                                    |         |       |        |            |
| 1625  | 0425360 | 26000000  | 84      | MONROE.EXP.PINC | 52            |         | sha256:c6f84e34a87587e4aeb6cc6f0fb82da3a6e5229eacea34c4d7b26359b4c952a6.test_experiment.monroe.1                                       |         | eth0  | monroe | eth        |
| Θ     | 56.8    |           |         | 1625042536.026  | 45 TAP        | (9.14.  | 0+51e7081e) DLIOPRASIT-LAP                                                                                                    |         |       |        |            |
| 1625  | 0425349 | 62000000  | 84      | MONROE.EXP.PINC | G 2           |         | sha256:c6f84e34a87587e4aeb6cc6f0fb82da3a6e5229eacea34c4d7b26359b4c952a6.test_experiment.monroe.1                                       |         | eth0  | monroe | eth        |
| Θ     | 56.6    |           |         | 1625042534.9624 | 44 TAP        | (9.14.  | 0+51e7081e) DLIOPRASIT-LAP                                                                                                    |         |       |        |            |
| 1625  | 0425338 | 98000000  | 84      | MONROE.EXP.PINC | <u>52</u>     |         | sha256:c6f84e34a87587e4aeb6cc6f0fb82da3a6e5229eacea34c4d7b26359b4c952a6.test_experiment.monroe.1                                       |         | eth0  | monroe | eth        |
| Θ     | 56.8    |           |         | 1625042533.898  | 41 TAP        | (9.14.  | 0+51e7081e) DLIOPRASIT-LAP                                                                                                    |         |       |        |            |
| 1625  | 0425328 | 34000000  | 84      | MONROE.EXP.PINC | 6 2           |         | sha256:c6f84e34a87587e4aeb6cc6f0fb82da3a6e5229eacea34c4d7b26359b4c952a6.test_experiment.monroe.1                                       |         | eth0  | monroe | eth        |
| Θ     | 56.7    |           |         | 1625042532.8340 | 99 TAP        | (9.14.  | 0+51e7081e) DLIOPRASIT-LAP                                                                                                    |         |       |        |            |

Figure 53 - MONROE test plan entries in Influx DB

## Test-06-02 – TAP-Remote Ping agent

| File Settings Tools View Help                                                                                                    |                   |                  |               |             | 9.14.1     |   |
|----------------------------------------------------------------------------------------------------|-------------------|------------------|---------------|-------------|------------|---|
| Test Plan PingAgent ??                                                                                                    | Test Step Setting | s                |               |             |            |   |
| 🕂 — Test Plan: 🔺 🕨 📕 📃 🖒 🗸 🛞 Completed in 6.59 s                                                                                                    |                   |                  |               |             |            |   |
| Name Verdict Duration Flow Type                                                                                                    | ∭ ∏ ±             | Agent            | PingA         |             |            |   |
| Ping Agent 6.45 s                                                                                                    |                   | Action           | Measure       |             |            | l |
|                                                                                                    |                   | ✓ Parameters     |               |             |            |   |
|                                                                                                    |                   | Target           | 8.8.8.8       |             |            |   |
|                                                                                                    |                   | Report Interval  | 1 s           |             |            | l |
|                                                                                                    |                   |                  | 0             |             |            |   |
|                                                                                                    |                   | Packet Size      | 0             |             |            |   |
|                                                                                                    |                   | ✓ Measurement    |               |             |            |   |
|                                                                                                    |                   | Wait Mode        | Time          |             |            |   |
|                                                                                                    |                   | Time             | 4 s           |             |            |   |
|                                                                                                    |                   |                  |               |             |            |   |
|                                                                                                    |                   | Verdict on error | Not Set       |             |            |   |
|                                                                                                    |                   | > Common         |               |             |            |   |
| Log                                                                                                    |                   |                  |               |             |            |   |
| 🗹 🖄 Errors 0 🛛 🗹 🕼 Warnings 0 🔄 🕕 Information 15 🗌 🕑 Debug 16                                                                                                    |                   | Source           | s∨ Search∨ √F | ilter 🗸 🗸 A | uto Scroll |   |
| 18:21:08:00 "TestFlam 'Entring TestFlam 'PingAgent' on 06/16/2021 18:21:07, 1 of 1 TestSteps enabled.<br>18:21:08:01 TestFlam 'Entring TestFlam 'PingAgent' on 06/16/2021 18:21:07, 1 of 1 TestSteps enabled.<br>18:21:08:13 PingA Rescuree 'INFULW' opened. [25.0 ms]<br>18:21:08:01 TestFlam 'Ping Agent' completed.<br>18:21:04:01 TiestFlam 'Ping Agent' completed.<br>18:21:04:01 TiestFlam 'Ping Agent' completed.<br>18:21:04:01 TiestFlam 'Ping Agent' completed.<br>18:21:04:01 TiestFlam 'Ping Agent' completed Soccessfully in 6.59<br>18:21:14:455 Summary TestFlam 'Ping Agent' Agent Agert Agert as 'Remote_Ping_Agent_Aggregated') to INFLUX<br>18:21:14:455 Summary TestFlam 'Ping Agent' Completed successfully in 6.59<br>18:21:15:595 INFLUX Sending I results ('Amonte Ping Agent Aggregated' as 'Remote_Ping_Agent_Aggregated') to INFLUX<br>18:21:15:595 INFLUX Resource 'PingU' closed. [75.2 us]<br>18:21:15:995 INFLUX Resource 'INFLUX' closed. [157 us] |                   |                  |               |             |            | ~ |

Figure 54 - Ping TAP test plan

# Test-06-03 – TAP-Remote iPerf agent

| Test Plan iperf-clientAgent                                                                                                    |      | Test Step Settings |                       |                            |          |  |
|----------------------------------------------------------------------------------------------------|------|--------------------|-----------------------|----------------------------|----------|--|
| + - Test Plan: 🔺 🕨 📕 🔲 🛆 🗸 💮 Completed in 6.45 s                                                                                                    |      |                    |                       |                            |          |  |
| Name Verdict Duration Flow Type                                                                                                    | II 7 | Agent              | iPerfA                |                            |          |  |
| Ö iPerf Agent6.41 s5Genesis \ Agents \ iPerf Agent                                                                                                    |      | Action             | Measure               |                            |          |  |
|                                                                                                    |      | ✓ Parameters       | Client                |                            |          |  |
|                                                                                                    |      | Hoet               | 10 10 11 6            |                            |          |  |
|                                                                                                    |      | Port               | 5201                  |                            |          |  |
|                                                                                                    |      | Max Run Time       | 5201<br>60 s          |                            |          |  |
|                                                                                                    |      | Report interval    | 1.5                   |                            |          |  |
|                                                                                                    |      | Extra Parameters   |                       |                            |          |  |
|                                                                                                    |      | ✓ Measurement      |                       |                            |          |  |
|                                                                                                    |      | Wait Mode          | Time                  |                            |          |  |
|                                                                                                    |      | Time               | 4 s                   |                            |          |  |
|                                                                                                    |      | ✓ Errors           |                       |                            |          |  |
| Log                                                                                                    |      |                    |                       |                            |          |  |
| 🗹 🛞 Errors 0 🛛 🖉 🕼 Warnings 0 🔗 🚺 Information 14 📃 💽 Debug 10                                                                                                    |      | Sources            | s ∽ Search ∽ √ Filter | <ul> <li>✓ Auto</li> </ul> | o Scroll |  |
| 18:54:16:09 [SetPlan starting [EstPlan 'iperf-ilentAgent' on 06/16/2021 18:54:16, 1 of 1 TestSteps enabled.<br>18:54:16:09 [PerfA Resource 'IPerfA' opend. [93.9 us]<br>18:54:16:09 [IPE/LW Resource 'IPE/LA' Gened. [87.9 us]<br>18:54:16:07 [IPE/LW Resource 'IPE/LA' Gened. [87.9 us]<br>18:54:23:144 [IPE/LW Sending I results ('Remote IPerf Agent Client' as 'Remote_IPerf_Agent_Client') to INFLOX<br>18:54:23:145 [IPE/LW Resource 'IPE/LA' Gened. [6.4 is]<br>18:54:23:145 [IPE/LW Resource 'IPE/LA' Gened. [6.4 is]<br>18:54:23:145 [IPE/LW Resource 'IPE/LA' Gened. [6.4 is]<br>18:54:23:145 [IPE/LW Resource 'IPE/LA' Gened. [6.4 is]<br>18:54:23:145 [IPE/LW Resource 'IPE/LA' Gened. [6.4 is]<br>18:54:23:145 [IPE/LW Resource 'IPE/LA' Gened. [6.7 is]<br>18:54:23:145 [IPE/LW Resource 'IPE/LA' Gened. [67.7 is]<br>18:54:23:145 [IPE/LW Resource 'IPE/LA' Glosed. [42.2 us] |      |                    |                       |                            |          |  |
| DUTs Add New Instruments iPerfA MONROE PingA SSH Results INFLUX                                                                                                    |      |                    |                       |                            |          |  |

Figure 55 - iPerf TAP test plan

# ANNEX 5: MALAGA PLATFORM INTEGRATION ACTIVITIES

## Test-02-01 - ELCM Dashboard

The warning messages shown on Figure 56 are to be expected due to the lack of facility configuration.

Diagnostics

| Configuration Log 8                                                                                                    |  |  |  |  |  |  |  |  |
|----------------------------------------------------------------------------------------------------|--|--|--|--|--|--|--|--|
| Debug Info 8 Warning Error Critical                                                                                                    |  |  |  |  |  |  |  |  |
| Logging [Folder: Logs; AppLevel: DEBUG; LogLevel: DEBUG]<br>Portal [Host:; Port:]<br>SliceManager [Host:; Port:]<br>TAP is disabled                                                                       |  |  |  |  |  |  |  |  |
| irafana is disabled<br>InfluxDb [Enabled: True; User:; Password:; Database: mydb; Host:; Port:]<br>Metadata [HostIp: 127.0.0.1; Facility: None]<br>EastWest [Enabled: True; Timeout: 120]                 |  |  |  |  |  |  |  |  |
| Facility Log 4 5                                                                                                    |  |  |  |  |  |  |  |  |
| Debug Info 4 Warning 5 Error Critical                                                                                                    |  |  |  |  |  |  |  |  |
| Auto-generated folder: C:\I\E_Malaga\TestCases<br>Auto-generated folder: C:\I\E_Malaga\UEs<br>Auto-generated folder: C:\I\E_Malaga\Resources<br>Auto-generated folder: C:\I\E_Malaga\Scenarios            |  |  |  |  |  |  |  |  |
| uto-generated folder: C:\I\E_Malaga\Scenarios<br>o TestCases defined on the facility.<br>o UEs defined on the facility.<br>o DashBoards defined on the facility.<br>lo Resources defined on the facility. |  |  |  |  |  |  |  |  |

Figure 56. Initial diagnostics on first run

Test-02-02 - Basic facility configuration

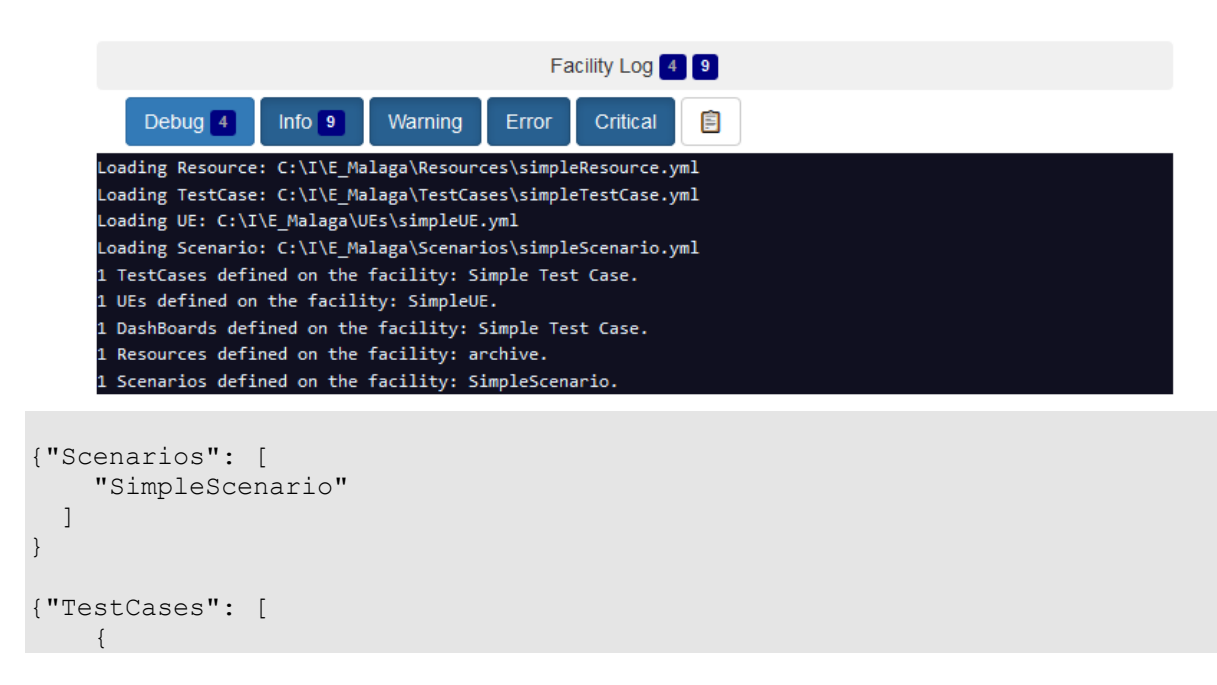

```
"Distributed": false,
"Name": "Simple Test Case",
"Parameters": [],
"PrivateCustom": [],
"PublicCustom": false,
"Standard": true
}
]
}
{"UEs": [
"SimpleUE"
]
}
```

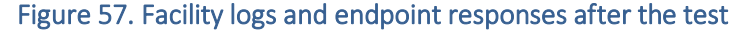

#### Test-02-03 - Experiment execution

#### Run

Started: April 30, 2021 11:18 AM (a month ago, waited a few seconds)

Finished: April 30, 2021 11:18 AM (a month ago, ran for a few seconds)

|     | Debug   | 7     | Info 8  |     | Warn     | ning    | Error     | Critical    | Ē  |
|-----|---------|-------|---------|-----|----------|---------|-----------|-------------|----|
| 202 | 1-04-30 | 11:18 | :59,604 | - ] | INFO - S | Starte  | d         |             |    |
| 202 | 1-04-30 | 11:18 | :59,606 | - ] | INFO -   | [Start: | ing Task  | 'Message']  |    |
| 202 | 1-04-30 | 11:18 | :59,606 | - 1 | INFO -   | This i  | s a test  | UE          |    |
| 202 | 1-04-30 | 11:18 | :59,606 | - ] | INFO -   | [Task   | 'Message  | ' finished] |    |
| 202 | 1-04-30 | 11:18 | :59,608 | - 1 | INFO -   | [Start: | ing Task  | 'Message']  |    |
| 202 | 1-04-30 | 11:18 | :59,609 | - 1 | INFO -   | This i  | s a test  | Test Case   |    |
| 202 | 1-04-30 | 11:18 | :59,610 | - 1 | INFO -   | [Task   | 'Message  | ' finished] |    |
| 202 | 1-04-30 | 11:18 | :59,610 | - ] | INFO - I | Finish  | ed (statu | us: Finishe | d) |

Figure 58. Logs of the test execution (Run stage only)

#### Test-04-01 - Portal connectivity with other components

```
2021-05-03 09:36:39,890 INFO: 1 UEs, 1 Scenarios, 0 Slice Descriptors
2021-05-03 09:36:39,890 INFO: TestCases: 1 standard, 0 public custom, 0
distributed
```

| 5Genesis 5Gene | esis              |                               |                  |                   |  |  |  |
|----------------|-------------------|-------------------------------|------------------|-------------------|--|--|--|
| Home           | Create Experiment | Create Distributed Experiment | Network Services | Info              |  |  |  |
|                |                   |                               |                  | TestUser - Logout |  |  |  |
| EXPERIMENTS    |                   |                               |                  |                   |  |  |  |
| ID             | Name              | Туре                          | Actions          |                   |  |  |  |

Figure 59. Available entities in the Portal and initial user dashboard

Test-04-02 - Experiment execution through the Portal

| (Internet) 30 April 2021, 11:1849 30 April 2021, 11:1919 tell (1) (I) (1) (1) (1) (1) (1) (1) (1) (1) (1) (1                                                                                                    | Status                                                                                                    | Start Time                                                                                                    | End Time                                                                                                    | Experiment                                     | Action   |
|----------------------------------------------------------------------------------------------------|----------------------------------------------------------------------------------------------------|----------------------------------------------------------------------------------------------------|----------------------------------------------------------------------------------------------------|------------------------------------------------|----------|
| <pre>Pre-Run Log</pre>                                                                                                    | Finished                                                                                                    | 30 April 2021, 11:18:49                                                                                                    | 30 April 2021, 11:19:19                                                                                                    | test                                           |          |
| Pre-Kuin Log         Debug 6       Info 10       Varning       Error       Critical         2021-04-30       11:316:49,615       11HF0       [Starting Task 'Check Resources']         2021-04-30       11:316:49,620       11HF0       [Starting Task 'Check Resources']         2021-04-30       11:316:49,620       11HF0       [Starting Task 'Instantiate']         2021-04-30       11:316:49,645       11HF0       [Starting Task 'Instantiate']         2021-04-30       11:316:49,645       11HF0       [Tstartistion completed]         2021-04-30       11:316:49,645       11HF0       [Tstartistion completed]         2021-04-30       11:316:49,645       11HF0       [Tstartistion completed]         2021-04-30       11:316:49,645       11HF0       [Tstarting Task 'Instantiate' Inished]         2021-04-30       11:316:59,645       11HF0       [Tstarting Task 'Nessage']         2021-04-30       11:316:59,645       11HF0       Started         2021-04-30       11:316:59,645       11HF0       Started         2021-04-30       11:316:59,645       11HF0       Started         2021-04-30       11:316:59,645       11HF0       Started         2021-04-30       11:316:59,645       11HF0       Started      <                                                                                                    | Dro Dup                                                                                                    | Log                                                                                                    |                                                                                                    |                                                |          |
| Debug 8         Into 10         Warning         Error         Critical           2021-04-30         11:18:49,625         1 MFO         [Starting Task 'Check Resources']         2021-04-30         11:18:49,625         1 MFO         Trying to Lock resources           2021-04-30         11:18:49,625         1 MFO         [Tsk 'Check Resources' Finished]         2021-04-30         11:18:49,625         1 MFO         [Tsk 'Check Resources' Finished]           2021-04-30         11:18:49,625         1 MFO         Instantiation completed         2021-04-30         11:18:49,645         1 MFO         Instantiation completed           2021-04-30         11:18:49,646         1 MFO         Instantiation completed         2021-04-30         11:18:59,646         1 MFO         Finished           2021-04-30         11:18:59,646         1 MFO         Finished         Status: Finished         2021-04-30         11:18:59,646         1 MFO         Status: Finished           2021-04-30         11:18:59,646         1 MFO         T MFS is a test UE         2021-04-30         11:18:59,646         1 MFO         Finished           2021-04-30         11:18:59,646         1 MFO         T MFS is a test UE         2021-04-30         11:18:59,647         1 MFO         Finished           2021-04-30         11:18:59,648                                                                                                    | FIE-Rui                                                                                                    |                                                                                                    |                                                                                                    |                                                |          |
| 2021-04-30 11:18:49,615 - INFO - Started<br>2021-04-30 11:18:49,620 - INFO - [Starting Task 'Check Resources']<br>2021-04-30 11:18:49,621 - INFO - Resources available<br>2021-04-30 11:18:49,621 - INFO - [Task 'Check Resources' finished]<br>2021-04-30 11:18:49,645 - INFO - Instantiation not required, no NSD IDs defined.<br>2021-04-30 11:18:49,645 - INFO - Instantiation completed<br>2021-04-30 11:18:49,646 - INFO - Instantiation completed<br>2021-04-30 11:18:49,646 - INFO - Finished (status: Finished]<br>2021-04-30 11:18:49,646 - INFO - Finished (status: Finished]<br>2021-04-30 11:18:59,664 - INFO - Started<br>2021-04-30 11:18:59,664 - INFO - Started<br>2021-04-30 11:18:59,664 - INFO - Started<br>2021-04-30 11:18:59,666 - INFO - [Starting Task 'Message']<br>2021-04-30 11:18:59,666 - INFO - [Starting Task 'Message']<br>2021-04-30 11:18:59,668 - INFO - [Starting Task 'Message']<br>2021-04-30 11:18:59,668 - INFO - [Starting Task 'Message']<br>2021-04-30 11:18:59,668 - INFO - [Starting Task 'Message']<br>2021-04-30 11:18:59,668 - INFO - [Starting Task 'Message']<br>2021-04-30 11:18:59,668 - INFO - [Task 'Message' finished]<br>2021-04-30 11:18:59,608 - INFO - [Task 'Message' finished]<br>2021-04-30 11:18:59,609 - INFO - [Task 'Message' finished]<br>2021-04-30 11:18:59,609 - INFO - [Task 'Message' finished]<br>2021-04-30 11:18:59,609 - INFO - [Task 'Message' finished]<br>2021-04-30 11:18:59,609 - INFO - [Task 'Message' finished]<br>2021-04-30 11:19:09,613 - INFO - Started<br>2021-04-30 11:19:09,613 - INFO - Started<br>2021-04-30 11:19:09,613 - INFO - Started<br>2021-04-30 11:19:09,613 - INFO - Started<br>2021-04-30 11:19:09,613 - INFO - Started<br>2021-04-30 11:19:09,613 - INFO - Started<br>2021-04-30 11:19:09,613 - INFO - Started<br>2021-04-30 11:19:09,613 - INFO - [Starting Task 'Mecsage Resources']<br>2021-04-30 11:19:09,613 - INFO - [Starting Task 'Mecsage Resources']<br>2021-04-30 11:19:09,613 - INFO - [Starting Task 'Melease Resources']<br>2021-04-30 11:19:09,614 - INFO - [Task 'Release Resources']<br>2021-04-30 11:19:09,621 - INFO - Releasing resources<br>2021-04-30 11:19:09,621 - I |                                                                                                    | Debug 8                                                                                                    | Info 10 Warning Err                                                                                                    | or Critical                                    |          |
| Run Log         Debug 7       Info 8       Warning       Error       Critical         2021-04-30       111:18:59,606       INFO - Started         2021-04-30       111:18:59,606       INFO - This is a test UE         2021-04-30       111:18:59,606       INFO - [Task 'Message' finished]         2021-04-30       111:18:59,606       INFO - [Starting Task 'Message' finished]         2021-04-30       11:18:59,606       INFO - [Task 'Message' finished]         2021-04-30       11:18:59,610       INFO - [Starting Task 'Message' finished]         2021-04-30       11:18:59,610       INFO - [Task 'Message' finished]         2021-04-30       11:19:09,613 - INFO - Started         2021-04-30       11:19:09,613 - INFO - Started         2021-04-30       11:19:09,613 - INFO - Started         2021-04-30       11:19:09,619 - INFO - Started         2021-04-30       11:19:09,619 - INFO - Started         2021-04-30       11:19:09,619 - INFO - Started                                                                                                    | 2021-04-30<br>2021-04-30<br>2021-04-30<br>2021-04-30<br>2021-04-30<br>2021-04-30<br>2021-04-30<br>2021-04-30<br>2021-04-30               | 11:18:49,615 - INFO - S<br>11:18:49,620 - INFO - [<br>11:18:49,620 - INFO - [<br>11:18:49,620 - INFO - T<br>11:18:49,621 - INFO - [<br>11:18:49,645 - INFO - [<br>11:18:49,645 - INFO - I<br>11:18:49,646 - INFO - [<br>11:18:49,646 - INFO - [<br>11:18:49,646 - INFO - F | tarted<br>Starting Task 'Check Resource<br>rying to lock resources<br>esources available<br>Fask 'Check Resources' finis<br>Starting Task 'Instantiate']<br>nstantiation not required, n<br>nstantiation completed<br>Fask 'Instantiate' finished]<br>inished (status: Finished) | es']<br>hed]<br>o NSD IDs define               | d.       |
| Debug 7         Info 8         Warning         Error         Critical           2021-04-30         11:18:59,604 - INFO - Started         2021-04-30         11:18:59,606 - INFO - [Starting Task 'Message']           2021-04-30         11:18:59,606 - INFO - [Task 'Message' finished]         2021-04-30         11:18:59,606 - INFO - [Starting Task 'Message']           2021-04-30         11:18:59,609 - INFO - [Starting Task 'Message']         2021-04-30         11:18:59,609 - INFO - Started           2021-04-30         11:18:59,609 - INFO - [Task 'Message' finished]         2021-04-30         11:18:59,610 - INFO - [Task 'Message' finished]           2021-04-30         11:18:59,610 - INFO - [Task 'Message' finished]         2021-04-30         Info 10         Warning         Error         Critical           Post-Run Log           Debug 8         Info 10         Warning         Error         Critical           2021-04-30         11:19:09,613 - INFO - Started         2021-04-30         11:19:09,613 - INFO - [Starting Task 'Decommission']           2021-04-30         11:19:09,619 - INFO - Decommision started         2021-04-30         11:19:09,619 - INFO - Decommission not required, no Network Services defined.           2021-04-30         11:19:09,612 - INFO - [Task 'Decommission']         2021-04-30         11:19:09,621 - INFO - [Starting Task 'Release Resources']         2021-04-30         1                                                                                                    | Run Log                                                                                                    |                                                                                                    |                                                                                                    |                                                |          |
| 2021-04-30 11:18:59,604 - INFO - Started<br>2021-04-30 11:18:59,606 - INFO - [Starting Task 'Message']<br>2021-04-30 11:18:59,606 - INFO - This is a test UE<br>2021-04-30 11:18:59,608 - INFO - [Task 'Message' finished]<br>2021-04-30 11:18:59,608 - INFO - [Task 'Message' finished]<br>2021-04-30 11:18:59,610 - INFO - This is a test Test Case<br>2021-04-30 11:18:59,610 - INFO - [Task 'Message' finished]<br>2021-04-30 11:18:59,610 - INFO - Finished (status: Finished)<br>Post-Run Log<br>Debug 8 Info 10 Warning Error Critical<br>2021-04-30 11:19:09,613 - INFO - Started<br>2021-04-30 11:19:09,613 - INFO - Started<br>2021-04-30 11:19:09,613 - INFO - Started<br>2021-04-30 11:19:09,619 - INFO - Decommision started<br>2021-04-30 11:19:09,619 - INFO - Decommision started<br>2021-04-30 11:19:09,619 - INFO - Decommision completed<br>2021-04-30 11:19:09,619 - INFO - [Task 'Mecamission' finished]<br>2021-04-30 11:19:09,619 - INFO - [Starting Task 'Release Resources']<br>2021-04-30 11:19:09,621 - INFO - [Starting Task 'Release Resources']<br>2021-04-30 11:19:09,621 - INFO - Releasing resources<br>2021-04-30 11:19:09,622 - INFO - Peromised (status: Finished)<br>2021-04-30 11:19:09,621 - INFO - Releasing resources<br>2021-04-30 11:19:09,621 - INFO - Releasing resources<br>2021-04-30 11:19:09,621 - INFO - Releasing resources'<br>2021-04-30 11:19:09,621 - INFO - Finished (status: Finished)<br>2021-04-30 11:19:09,621 - INFO - Finished (status: Finished)<br>Figure 60. Experiment execution results<br>01 - ELCCM-InfluxDB integration                                                                                                    |                                                                                                    | Debug 7                                                                                                    | Info 8 Warning Erro                                                                                                    | or Critical                                    |          |
| Post-Run Log<br>Debug 8 Info 10 Warning Error Critical<br>2021-04-30 11:19:09,613 - INFO - Started<br>2021-04-30 11:19:09,618 - INFO - [Starting Task 'Decommission']<br>2021-04-30 11:19:09,619 - INFO - Decommision started<br>2021-04-30 11:19:09,619 - INFO - Decommision not required, no Network Services defined.<br>2021-04-30 11:19:09,619 - INFO - Decommission' finished]<br>2021-04-30 11:19:09,619 - INFO - [Starting Task 'Release Resources']<br>2021-04-30 11:19:09,621 - INFO - [Starting Task 'Release Resources']<br>2021-04-30 11:19:09,621 - INFO - [Task 'Release Resources' finished]<br>2021-04-30 11:19:09,622 - INFO - Finished (status: Finished)<br>2021-04-30 11:19:09,622 - INFO - Finished (status: Finished)<br>2021-04-30 11:19:09,622 - INFO - Finished (status: Finished)<br>2021-04-30 11:19:09,622 - INFO - Finished (status: Status)<br>Figure 60. Experiment execution results<br>01 - ELCCM-InfluxDB integration                                                                                                    | 2021-04-30<br>2021-04-30<br>2021-04-30<br>2021-04-30<br>2021-04-30<br>2021-04-30<br>2021-04-30<br>2021-04-30                             | 11:18:59,604 - INFO - S<br>11:18:59,606 - INFO - [S<br>11:18:59,606 - INFO - [S<br>11:18:59,606 - INFO - [<br>11:18:59,608 - INFO - [S<br>11:18:59,609 - INFO - [S<br>11:18:59,610 - INFO - [S<br>11:18:59,610 - INFO - [S]                                                | tarted<br>Starting Task 'Message']<br>nis is a test UE<br>Fask 'Message' finished]<br>Starting Task 'Message']<br>nis is a test Test Case<br>Fask 'Message' finished]<br>inished (status: Finished)                                                                              |                                                |          |
| Debug 8 Info 10 Warning Error Critical<br>2021-04-30 11:19:09,613 - INFO - Started<br>2021-04-30 11:19:09,618 - INFO - [Starting Task 'Decommission']<br>2021-04-30 11:19:09,619 - INFO - Decommision started<br>2021-04-30 11:19:09,619 - INFO - Decommision not required, no Network Services defined.<br>2021-04-30 11:19:09,619 - INFO - Decommission 'finished]<br>2021-04-30 11:19:09,619 - INFO - [Task 'Decommission' finished]<br>2021-04-30 11:19:09,621 - INFO - [Starting Task 'Release Resources']<br>2021-04-30 11:19:09,621 - INFO - Releasing resources<br>2021-04-30 11:19:09,621 - INFO - [Task 'Release Resources' finished]<br>2021-04-30 11:19:09,622 - INFO - Finished (status: Finished)<br>2021-04-30 11:19:09,622 - INFO - Finished (status: Finished)<br>2021-04-30 11:19:09,622 - INFO - Finished status: Finished)<br>Figure 60. Experiment execution results<br>01 - ELCCM-InfluxDB integration                                                                                                    | Post-Run                                                                                                    | Log                                                                                                    |                                                                                                    |                                                |          |
| 2021-04-30 11:19:09,613 - INFO - Started<br>2021-04-30 11:19:09,618 - INFO - [Starting Task 'Decommission']<br>2021-04-30 11:19:09,619 - INFO - Decommision started<br>2021-04-30 11:19:09,619 - INFO - Decommision completed<br>2021-04-30 11:19:09,619 - INFO - [Task 'Decommission' finished]<br>2021-04-30 11:19:09,621 - INFO - [Starting Task 'Release Resources']<br>2021-04-30 11:19:09,621 - INFO - [Starting Task 'Release Resources']<br>2021-04-30 11:19:09,621 - INFO - Releasing resources<br>2021-04-30 11:19:09,621 - INFO - [Task 'Release Resources' finished]<br>2021-04-30 11:19:09,621 - INFO - Finished (status: Finished)<br>2021-04-30 11:19:09,622 - INFO - Finished (status: Finished)<br>Figure 60. Experiment execution results<br>01 - ELCM-InfluxDB integration                                                                                                    |                                                                                                    | Debug 8                                                                                                    | Info 10 Warning Err                                                                                                    | or Critical                                    |          |
| Figure 60. Experiment execution results 01 - ELCM-InfluxDB integration                                                                                                    | 2021-04-30<br>2021-04-30<br>2021-04-30<br>2021-04-30<br>2021-04-30<br>2021-04-30<br>2021-04-30<br>2021-04-30<br>2021-04-30<br>2021-04-30 | 11:19:09,613 - INFO - 51<br>11:19:09,618 - INFO - [5<br>11:19:09,619 - INFO - De<br>11:19:09,619 - INFO - De<br>11:19:09,619 - INFO - De<br>11:19:09,619 - INFO - [5<br>11:19:09,621 - INFO - [5<br>11:19:09,621 - INFO - [5<br>11:19:09,622 - INFO - F5                   | tarted<br>Starting Task 'Decommission'<br>ecommision started<br>ecommision not required, no<br>ecommision completed<br>Task 'Decommission' finished<br>Starting Task 'Release Resou<br>eleasing resources<br>Task 'Release Resources' fin<br>inished (status: Finished)          | ]<br>Network Services<br>]<br>rces']<br>ished] | defined. |
| 01 - ELCM-InfluxDB integration                                                                                                    |                                                                                                    | Figure 6                                                                                                    | 60. Experiment execut                                                                                                    | ion results                                    |          |
|                                                                                                    | -01 - ELC                                                                                                    | CM-InfluxDB int                                                                                                    | egration                                                                                                    |                                                |          |

| name: InfluxDBTestRe | sults        |        |            |              |         |          |
|----------------------|--------------|--------|------------|--------------|---------|----------|
| time                 | ExecutionId  | Jitter | (ms) Name  |              | Packet  | Loss (%) |
| PlanName ResultType  |              | Ste    | epDuratior | n Throughput | (Mbps)  | appname  |
| facility host        | hostname     |        |            |              |         |          |
|                      |              |        |            |              |         |          |
|                      |              |        |            |              |         |          |
|                      |              |        |            |              |         |          |
| 1606408532771000000  | 20010        | C      | .564       | Adb          | iPerf A | Agent 94 |
| Untitled ADB iPerf A | Agent Server | 0      | 17.        | . 6          | ELC     | M UMA    |
| 172.23.2.220 DESKTOP | °−MJQ18JK    |        |            |              |         |          |

| 1606408533776000000 20010       |   | 0.123 |      | Adb | iPerf | Agent | 61  |
|---------------------------------|---|-------|------|-----|-------|-------|-----|
| Untitled ADB iPerf Agent Server | 0 |       | 28.8 |     | EL    | CM    | UMA |
| 172.23.2.220 DESKTOP-MJQ18JK    |   |       |      |     |       |       |     |
| 1606408534779000000 20010       |   | 0.122 |      | Adb | iPerf | Agent | 30  |
| Untitled ADB iPerf Agent Server | 0 |       | 90.1 |     | EL    | CM    | UMA |
| 172.23.2.220 DESKTOP-MJQ18JK    |   |       |      |     |       |       |     |
| 1606408551751000000 20010       |   | 0.274 |      | Adb | iPerf | Agent | 38  |
| Untitled ADB iPerf Agent Server | 0 |       | 36.7 |     | EL    | СМ    | UMA |
| 172.23.2.220 DESKTOP-MJQ18JK    |   |       |      |     |       |       |     |
| 1606408552757000000 20010       |   | 1.495 |      | Adb | iPerf | Agent | 45  |
| Untitled ADB iPerf Agent Server | 0 |       | 15.9 |     | EL    | СМ    | UMA |
| 172.23.2.220 DESKTOP-MJQ18JK    |   |       |      |     |       |       |     |

## Test-06-01 - TAP-MONROE configuration

11:41:29.364 TestStep Published 10 results of type MONROE.EXP.PING Figure 61. MONROE agent result generation messages on TAP Log.

| name: MONROE EXP PING          |                          |                         |
|--------------------------------|--------------------------|-------------------------|
| time                           | Bytes DataId             | DataVersion Guid        |
| Host Iccid NodeId              | Operator Rtt Se          | equenceNumber Timestamp |
| _iteration_ appname            | facility host            | hostname                |
|                                |                          |                         |
|                                |                          |                         |
|                                |                          |                         |
| 1625218877005000000 84         |                          | MONROE.EXP.PING 2       |
| sha256:c6f84e34a87587e4aeb6cc6 | of0fb82da3a6e5229eacea34 | lc4d7b26359b4c952a6.tes |
| t experiment.contrib-stretch.1 | L 8.8.8.8 eth0 contrib-  | stretch eth0 17.3 0     |
| 1625218877.00517 0             | TAP (9.15.0+3ed01264)    | UMA 172.23.2.220        |
| DESKTOP-MJQ18JK                |                          |                         |
| 1625218878037000000 84         |                          | MONROE.EXP.PING 2       |
| sha256:c6f84e34a87587e4aeb6cc6 | of0fb82da3a6e5229eacea34 | lc4d7b26359b4c952a6.tes |
| t experiment.contrib-stretch.1 | L 8.8.8.8 eth0 contrib-  | stretch eth0 17.6 1     |
| 1625218878.03718 0             | TAP (9.15.0+3ed01264)    | UMA 172.23.2.220        |
| DESKTOP-MJQ18JK                |                          |                         |
| 1625218879066000000 84         |                          | MONROE.EXP.PING 2       |
| sha256:c6f84e34a87587e4aeb6cc6 | f0fb82da3a6e5229eacea34  | lc4d7b26359b4c952a6.tes |
| t experiment.contrib-stretch.1 | l 8.8.8.8 eth0 contrib-  | stretch eth0 16.5 2     |
| 1625218879.06606 0             | TAP (9.15.0+3ed01264)    | UMA 172.23.2.220        |
| DESKTOP-MJQ18JK                |                          |                         |
| 1625218880087000000 84         |                          | MONROE.EXP.PING 2       |
| sha256:c6f84e34a87587e4aeb6cc6 | f0fb82da3a6e5229eacea34  | lc4d7b26359b4c952a6.tes |
| t experiment.contrib-stretch.1 | L 8.8.8.8 eth0 contrib-  | stretch eth0 16.9 3     |
| 1625218880.08797 0             | TAP (9.15.0+3ed01264)    | UMA 172.23.2.220        |
| DESKTOP-MJQ18JK                |                          |                         |
| 1625218881116000000 84         |                          | MONROE.EXP.PING 2       |
| sha256:c6f84e34a87587e4aeb6cc6 | f0fb82da3a6e5229eacea34  | lc4d7b26359b4c952a6.tes |
| t experiment.contrib-stretch.1 | l 8.8.8.8 eth0 contrib-  | stretch eth0 16.5 4     |
| 1625218881.11632 0             | TAP (9.15.0+3ed01264)    | UMA 172.23.2.220        |
| DESKTOP-MJQ18JK                |                          |                         |
|                                |                          |                         |
| 1625218882147000000 84         |                          | MONROE.EXP.PING 2       |
| sha256:c6f84e34a87587e4aeb6cc6 | of0fb82da3a6e5229eacea34 | lc4d7b26359b4c952a6.tes |
| t experiment.contrib-stretch.1 | l 8.8.8.8 eth0 contrib-  | stretch eth0 16.8 5     |
| 1625218882.14733 0             | TAP (9.15.0+3ed01264)    | UMA 172.23.2.220        |
| DESKTOP-MJQ18JK                |                          |                         |
| 1625218883178000000 84         |                          | MONROE.EXP.PING 2       |
| sha256:c6f84e34a87587e4aeb6cc6 | of0fb82da3a6e5229eacea34 | c4d7b26359b4c952a6.tes  |
| t experiment.contrib-stretch.1 | 1 8.8.8.8 eth0 contrib-  | stretch eth0 16.7 6     |
|                                |                          |                         |

1625218883.17812 0 TAP (9.15.0+3ed01264) UMA 172.23.2.220 DESKTOP-MJQ18JK 162521888420900000 84 MONROE.EXP.PING 2 sha256:c6f84e34a87587e4aeb6cc6f0fb82da3a6e5229eacea34c4d7b26359b4c952a6.tes t experiment.contrib-stretch.1 8.8.8.8 eth0 contrib-stretch eth0 16.7 7 1625218884.20949 0 TAP (9.15.0+3ed01264) UMA 172.23.2.220 DESKTOP-MJQ18JK 1625218885239000000 84 MONROE.EXP.PING 2 sha256:c6f84e34a87587e4aeb6cc6f0fb82da3a6e5229eacea34c4d7b26359b4c952a6.tes t experiment.contrib-stretch.1 8.8.8 eth0 contrib-stretch eth0 16.6 8 1625218885.23965 0 TAP (9.15.0+3ed01264) UMA 172.23.2.220 DESKTOP-MJ018JK 1625218886261000000 84 MONROE.EXP.PING 2 sha256:c6f84e34a87587e4aeb6cc6f0fb82da3a6e5229eacea34c4d7b26359b4c952a6.tes t experiment.contrib-stretch.1 8.8.8.8 eth0 contrib-stretch eth0 16.5 9 1625218886.26132 0 TAP (9.15.0+3ed01264) UMA 172.23.2.220 DESKTOP-MJQ18JK

#### Test-06-02 - TAP-Remote Ping agent

 11:05:05.363
 INFLUX
 Sending 5 results ('Remote Ping Agent' as 'Remote\_Ping\_Agent') to INFLUX

 11:05:05.400
 INFLUX
 Sending 1 results ('Remote Ping Agent Aggregated' as 'Remote\_Ping\_Agent\_Aggregated') to INFLUX

 Figure 62. Ping agent result generation messages on TAP Log.

| name: Remote_Ping                   | g_Agent                  | Delav                 | (ms) Duplicated   | TCMP Sec Success                        |
|-------------------------------------|--------------------------|-----------------------|-------------------|-----------------------------------------|
| Timestamp _                         | iteration_ app           | name                  | facility host     | hostname                                |
|                                     |                          |                       |                   |                                         |
|                                     |                          |                       |                   |                                         |
| 16252166541080000                   | 00 07/02/2021            | 09:04:14 16.5         | false             | 1 16.5                                  |
| 1625216654.10873<br>DESKTOP-MJQ18JK | 0                        | TAP (9.15.0+3         | ed01264) UMA      | 172.23.2.220                            |
| 16252166551080000                   | 00 07/02/2021            | 09:04:15 16.5         | false             | 2 16.5                                  |
| 1625216655.10873<br>DESKTOP-MJQ18JK | 0                        | TAP (9.15.0+3         | ed01264) UMA      | 172.23.2.220                            |
| 16252166561080000                   | 00 07/02/2021            | 09:04:16 16.7         | false             | 3 16.7                                  |
| 1625216656.10873<br>DESKTOP-MJQ18JK | 0                        | TAP (9.15.0+3         | ed01264) UMA      | 172.23.2.220                            |
| 16252166571080000                   | 00 07/02/2021            | 09:04:17 16.5         | false             | 4 16.5                                  |
| 1625216657.10873<br>DESKTOP-MJQ18JK | 0                        | TAP (9.15.0+3         | ed01264) UMA      | 172.23.2.220                            |
| 16252166581080000                   | 00 07/02/2021            | 09:04:18 16.6         | false             | 5 16.6                                  |
| 1625216658.10873<br>DESKTOP-MJQ18JK | 0                        | TAP (9.15.0+3         | ed01264) UMA      | 172.23.2.220                            |
| name: Remote_Ping                   | g_Agent_Aggrega          | ated                  |                   |                                         |
| time                                | Failed                   | Failed Ratio          | Success Success   | Ratio Timestamp                         |
| Total _iteration_<br>               | _ appname<br>            | facı.                 | lity host<br>     | hostname<br>                            |
| 16252166561080000<br>5 0            | 000 0 0<br>TAP (9.15.0+3 | <br>5<br>ed01264) UMA | 1<br>172.23.2.220 | <br>1625216656.10873<br>DESKTOP-MJQ18JK |

#### Test-06-03 - TAP-Remote iPerf agent

11:16:57.931 INFLUX Sending 4 results ('Remote iPerf Agent Client' as 'Remote\_iPerf\_Agent\_Client') to INFLUX

#### Figure 63. iPerf agent result generation messages on TAP Log.

| <pre>name: Remote_iPerf_Agent_ time Date1</pre> | Client<br>Time  | ExecutionId 3 | Jitter   | (ms) Packet | Loss |
|-------------------------------------------------|-----------------|---------------|----------|-------------|------|
| (%) Throughput (Mbps) Time                      | estamp it       | eration appna | ame      | faci        | litv |
| host hostname                                   |                 | _ 11          |          |             | 1    |
|                                                 |                 |               |          |             |      |
|                                                 |                 |               |          |             | -    |
|                                                 |                 |               |          |             |      |
| 1625217415406000000 07/02                       | 2/2021 09:16:55 |               | 0        |             | 0    |
| 20710 16252                                     | 17415.40633 0   | TAE           | (9.15.   | 0+3ed01264) | UMA  |
| 172.23.2.220 DESKTOP-MJQ1                       | .8JK            |               |          |             |      |
| 162521741440600000 07/02                        | 2/2021 09:16:54 |               | 0        |             | 0    |
| 20035 16252                                     | 17414.40633 0   | TAE           | 9.15.    | 0+3ed01264) | UMA  |
| 172.23.2.220 DESKTOP-MJ01                       | .8JK            |               | ,        | ,           |      |
| 162521741340600000 07/02                        | 2/2021 09:16:53 |               | 0        |             | 0    |
| 16026 16252                                     | 17413.40633 0   | TAE           | 9.15.    | 0+3ed01264) | UMA  |
| 172.23.2.220 DESKTOP-MJ01                       | 8JK             |               | ,        | ,           |      |
| 1625217412406000000 07/02                       | 2/2021 09:16:52 |               | 0        |             | 0    |
| 20966 16252                                     | 17412.40633 0   | TAF           | · (9.15. | 0+3ed01264) | UMA  |
| 172.23.2.220 DESKTOP-MJQ1                       | .8JK            |               | (        |             |      |

## Test-06-04 - TAP-ADB Ping agent

 11:54:31.416
 INFLUX
 Sending 13 results ('ADB Ping Agent' as 'ADB\_Ping\_Agent') to INFLUX

 11:54:31.425
 INFLUX
 Sending 1 results ('ADB Ping Agent Aggregated' as 'ADB\_Ping\_Agent\_Aggregated') to INFLUX

 Figure 64. ADB Ping result generation messages on TAP Log.

| name: ADB_Ping_Ager        | nt                 |                  |                       |
|----------------------------|--------------------|------------------|-----------------------|
| time                       | Delay Delay (ms) H | ExecutionId ICMP | Seq ICMP_Seq Success  |
| Timestampiter              | ation_ appname     | facility         | host hostname         |
|                            |                    |                  |                       |
|                            |                    |                  |                       |
| 1625046872214000000        | 38.8               | 11               | true                  |
| 1625046872214 0<br>MJ018JK | TAP (9.13.0+a5)    | 998b9e) UMA      | 172.23.2.220 DESKTOP- |
| 1625046871246000000        | 45.8               | 10               | true                  |
| 1625046871246 0<br>MJO18JK | TAP (9.13.0+a5)    | 998b9e) UMA      | 172.23.2.220 DESKTOP- |
| 1625046870154000000        | 61 2               | 9                | true                  |
| 1625046870154 0            | TAP $(9.13.0+a5)$  | 998b9e) UMA      | 172.23.2.220 DESKTOP- |
| МЈQ18ЈК                    | (                  |                  |                       |
| 162504686907000000         | 41.5               | 8                | true                  |
| 1625046869070 0            | TAP (9.13.0+a5)    | 998b9e) UMA      | 172.23.2.220 DESKTOP- |
| 162504686811400000         | ) 41 5             | 7                | true                  |
| 1625046868114 0            | TAP $(9.13.0+a5)$  | ,<br>998b9e) UMA | 172.23.2.220 DESKTOP- |
| MJQ18JK                    |                    |                  |                       |
| 162504686703600000         | 40.1               | 6                | true                  |
| 1625046867036 0            | TAP (9.13.0+a5)    | 998b9e) UMA      | 172.23.2.220 DESKTOP- |
| MJQI8JK                    |                    | _                |                       |
| 162504686597000000         |                    |                  | true                  |
| 1625046865970 0<br>MJQ18JK | TAP (9.13.0+a5)    | ууруе) UMA       | 172.23.2.220 DESKTOP- |

| 1625046865014000000<br>1625046865014 0 | 41.3<br>TAP (9.13.0+a5998b9 | e) UMA | 4 | 172.23.2.220                            | true<br>DESKTOP- |
|----------------------------------------|-----------------------------|--------|---|-----------------------------------------|------------------|
| 1625046864062000000                    | 53.6                        |        | 3 |                                         | true             |
| 1625046864062 0<br>MJ018JK             | TAP (9.13.0+a5998b9         | e) UMA |   | 172.23.2.220                            | DESKTOP-         |
| 1625046863015000000                    | 59.6                        |        | 2 |                                         | true             |
| 1625046863015 0<br>MJQ18JK             | TAP (9.13.0+a5998b9         | e) UMA |   | 172.23.2.220                            | DESKTOP-         |
| 1625046861958000000                    | 38.4                        |        | 1 |                                         | true             |
| 1625046861958 0                        | TAP (9.13.0+a5998b9         | e) UMA |   | 172.23.2.220                            | DESKTOP-         |
| MJQ18JK                                |                             |        | ~ |                                         |                  |
| 1625046853430000000                    | 40                          | 、      | 2 | 4 - 0 0 0 0 0 0 0 0 0 0 0 0 0 0 0 0 0 0 | true             |
| 1625046853430 0<br>MJQ18JK             | TAP (9.13.0+a5998b9         | e) UMA |   | 172.23.2.220                            | DESKTOP-         |
| 1625046852427000000                    | 44.4                        |        | 1 |                                         | true             |
| 1625046852427 0<br>MJQ18JK             | TAP (9.13.0+a5998b9         | e) UMA |   | 172.23.2.220                            | DESKTOP-         |
|                                        |                             |        |   |                                         |                  |
| <pre>name: ADB_Ping_Agent_A</pre>      | Aggregated                  |        |   |                                         |                  |

| time                                |       | ExecutionId | Failed  | Failed  | Ratio  | Success | Success  | Ratio  |
|-------------------------------------|-------|-------------|---------|---------|--------|---------|----------|--------|
| Timestamp                           | Total | iteration   | appnam  | ie      |        |         | facility | host   |
| hostname                            |       |             |         |         |        |         |          |        |
|                                     |       |             |         |         |        |         |          |        |
|                                     |       |             |         |         | -      |         |          | -      |
|                                     |       |             |         |         |        |         |          |        |
| 1625046864900000                    | 0000  |             | 0       | 0       |        |         | 13       | 1      |
| 1625046864900 13<br>DESKTOP-MJQ18JK | 3 0   | T.          | AP (9.1 | 3.0+a59 | 98b9e) | UMA     | 172.23.  | .2.220 |
|                                     |       |             |         |         |        |         |          |        |

#### Test-06-05 - TAP-ADB iPerf agent

12:10:34.728 ADB\_Vysor Pulling log files: sdcard/adb\_iperf\_agent\_client\_210630\_101028.log 12:10:34.728ADE\_vysorPulling Tog Files: socard/adb\_lperf\_agent\_client\_10050\_101020.10g12:10:35.299TestStepParsing ADB iPerf Agent Client results from logcat (starting at 12:10:13). Logcat length: 412:10:35.309INFLUXSending 4 results ('ADB iPerf Agent Client' as 'ADE\_iPerf\_Agent\_Client') to INFLUX12:10:36.938TestPlan"Adb iPerf Agent \ Adb iPerf Agent" completed. [8.70 s]12:10:39.286TestStepPulling log files: sdcard/adb\_iperf\_agent\_server\_210630\_101027.log12:10:39.286TestStepParsing ADB iPerf Agent Server results from logcat (starting at 12:10:12). Logcat length: 5 Figure 65. ADB iPerf result generation messages on TAP Log.

name: ADB iPerf\_Agent\_Client time ExecutionId Jitter (ms) Packet Loss (%) Throughput (Mbps) Timestamp \_\_iteration\_ appname facility host hostname \_\_\_\_\_ ------- ----- ------ ------\_\_\_\_\_ \_\_\_ \_\_\_

| 1625047835791000000                     |       | 0                             |            | 0 |              | 11107    |
|-----------------------------------------|-------|-------------------------------|------------|---|--------------|----------|
| 16250/7835701 0                         | ס גיד | (9, 13, 0+5998b90)            | TIMA       |   | 172 23 2 220 |          |
| 1025047055791 0                         | IAF   | (9.13.0183990096)             | OMA        |   | 172.23.2.220 | DESKICE- |
| MJQ18JK                                 |       |                               |            |   |              |          |
| 1625047834914000000                     |       | 0                             |            | 0 |              | 11137    |
| 1625047834914 0                         | TAP   | (9.13.0+a5998b9e)             | UMA        |   | 172.23.2.220 | DESKTOP- |
| MJQ18JK                                 |       |                               |            |   |              |          |
| 1625047833858000000                     |       | 0                             |            | 0 |              | 10571    |
| 1625047833858 0                         | TAP   | (9.13.0 + a5998b9e)           | UMA        |   | 172.23.2.220 | DESKTOP- |
| MJQ18JK                                 |       |                               |            |   |              |          |
| 162504783281000000                      |       | 0                             |            | 0 |              | 5188     |
| 1 ( ) = 0 4 7 0 2 0 2 0 2 0 0 0 0 0 0 0 |       | (0, 12, 0) = E = 0.00 h = 0 a | T TN 17 70 | Ũ | 170 00 0 000 |          |
| 162504/832810 0                         | TAP   | (9.13.0+a5998096)             | UMA        |   | 1/2.23.2.220 | DESKTOP- |
| MJQ18JK                                 |       |                               |            |   |              |          |
|                                         |       |                               |            |   |              |          |

name: ADB iPerf Agent Server

\_\_\_\_

| time<br>Timestamp iter | Execution | Id Jitter (ms)<br>oname | Packet I<br>faci | Loss (%)<br>lity ho | Throughpust | ut (Mbps)<br>hostname |
|------------------------|-----------|-------------------------|------------------|---------------------|-------------|-----------------------|
|                        |           |                         |                  |                     |             |                       |
|                        |           |                         |                  |                     |             |                       |
|                        |           |                         |                  |                     |             |                       |
| 162504783647300000     | 0         | 0                       |                  | 0                   |             | 9730                  |
| 1625047836473 0        | TAP       | (9.13.0+a5998)          | b9e) UMA         | 172                 | 2.23.2.220  | DESKTOP-              |
| MJQ18JK                |           |                         |                  |                     |             |                       |
| 162504783587600000     | 0         | 0                       |                  | 0                   |             | 11124                 |
| 1625047835876 0        | TAP       | (9.13.0+a5998)          | b9e) UMA         | 172                 | 2.23.2.220  | DESKTOP-              |
| MJO18JK                |           | <b>,</b>                | , -              |                     |             |                       |
| 162504783485900000     | 0         | 0                       |                  | 0                   |             | 11192                 |
| 1625047834859 0        | TAP       | (9.13.0+a5998)          | b9e) UMA         | 172                 | 2.23.2.220  | DESKTOP-              |
| MJQ18JK                |           | ·                       | ,                |                     |             |                       |
| 162504783385800000     | 0         | 0                       |                  | 0                   |             | 10537                 |
| 1625047833858 0        | TAP       | (9.13.0+a5998)          | b9e) UMA         | 172                 | 2.23.2.220  | DESKTOP-              |
| MJO18JK                |           | <b>(</b>                | , -              |                     |             |                       |
| 162504783289100000     | 0         | 0                       |                  | 0                   |             | 5201                  |
| 1625047832891 0        | ТАР       | (9.13.0+a5998)          | b9e) UMA         | 172                 | 2.23.2.220  | DESKTOP-              |
| MJQ18JK                |           | (1110.0000000           |                  | - / 2               |             |                       |

## Test-06-06 - TAP-ADB Resource agent

12:29:58.405 INFLUX Sending 12 results ('ADB Resource Agent' as 'ADB\_Resource\_Agent') to INFLUX Figure 66. Resource agent result generation messages on TAP Log.

| name: ADB_Resource_Age<br>time 2<br>Sent CQI Cell ID Exec<br>Packets Sent PacketsRed<br>RAM (MB) Used CPU (%)<br>(MB) Used RAM Per Cen<br>hostname | nt<br>Available RAM<br>utionId LAC<br>ceived RSRP RS<br>Used CPU Per<br>t _iteration_ | Available I<br>Network Op<br>SRQ RSSI SNR<br>Cent Used F<br>appname | RAM (MI<br>erator<br>Times<br>RAM Use | B) Bytes<br>PSC Pa<br>tamp ?<br>ed RAM (% | Received Bytes<br>ckets Received<br>Total RAM Total<br>) Used RAM<br>facility host |
|----------------------------------------------------------------------------------------------------|---------------------------------------------------------------------------------------|---------------------------------------------------------------------|---------------------------------------|-------------------------------------------|------------------------------------------------------------------------------------|
|                                                                                                    |                                                                                       |                                                                     |                                       |                                           |                                                                                    |
| 1625048999230000000                                                                                                    |                                                                                       | 3828                                                                |                                       | 11400                                     | 11400                                                                              |
| null                                                                                                    | null LTE                                                                              | RedES                                                               | null                                  | 19                                        | 19                                                                                 |
| 1625048999230                                                                                                    |                                                                                       | 7640                                                                |                                       |                                           | 0                                                                                  |
| 49.8952879581152 3812                                                                                                    |                                                                                       |                                                                     |                                       | 0                                         | TAP                                                                                |
| (9.15.0+3ed01264) UMA                                                                                                    | 172.23.2                                                                              | .220 DESKTO                                                         | P-MJQ18                               | BJK                                       |                                                                                    |
| 1625048998185000000                                                                                                    |                                                                                       | 3828                                                                |                                       | 14640                                     | 14640                                                                              |
| null                                                                                                    | null LTE                                                                              | RedES                                                               | null                                  | 24                                        | 24                                                                                 |
| 1625048998185                                                                                                    |                                                                                       | 7640                                                                |                                       |                                           | 0                                                                                  |
| 49.8952879581152 3812                                                                                                    |                                                                                       |                                                                     |                                       | 0                                         | TAP                                                                                |
| (9.15.0+3ed01264) UMA                                                                                                    | 172.23.2                                                                              | .220 DESKTO                                                         | P-MJQ18                               | BJK                                       |                                                                                    |
| 1625048997135000000                                                                                                    |                                                                                       | 3828                                                                |                                       | 13420                                     | 13420                                                                              |
| null                                                                                                    | null LTE                                                                              | RedES                                                               | null                                  | 22                                        | 22                                                                                 |
| 1625048997135                                                                                                    |                                                                                       | 7640                                                                |                                       |                                           | 0                                                                                  |
| 49.8952879581152 3812                                                                                                    |                                                                                       |                                                                     |                                       | 0                                         | TAP                                                                                |
| (9.15.0+3ed01264) UMA                                                                                                    | 172.23.2                                                                              | .220 DESKTO                                                         | P-MJQ18                               | BJK                                       |                                                                                    |
| 1625048996085000000                                                                                                    |                                                                                       | 3828                                                                |                                       | 13420                                     | 13420                                                                              |
| null                                                                                                    | null LTE                                                                              | RedES                                                               | null                                  | 22                                        | 22                                                                                 |
| 1625048996085                                                                                                    |                                                                                       | 7640                                                                |                                       |                                           | 0                                                                                  |
| 49.8952879581152 3812                                                                                                    |                                                                                       |                                                                     |                                       | 0                                         | TAP                                                                                |
| (9.15.0+3ed01264) UMA                                                                                                    | 172.23.2                                                                              | .220 DESKTO                                                         | P-MJQ18                               | BJK                                       |                                                                                    |

| 1625048995037000000   |          | 3828          | 1         | 2200 | 12200 |
|-----------------------|----------|---------------|-----------|------|-------|
| null                  | null LTE | RedES         | null 20   |      | 20    |
| 1625048995037         |          | 7640          |           |      | 0     |
| 49.8952879581152 3812 |          |               |           | 0    | TAP   |
| (9.15.0+3ed01264) UMA | 172.23.  | 2.220 DESKTOP | -MJQ18JK  |      |       |
| 1625048993986000000   |          | 3828          | 1         | 3420 | 13420 |
| null                  | null LTE | RedES         | null 22   |      | 22    |
| 1625048993986         |          | 7640          |           |      | 0     |
| 49.8952879581152 3812 |          |               |           | 0    | TAP   |
| (9.15.0+3ed01264) UMA | 172.23.  | 2.220 DESKTOP | -MJQ18JK  |      |       |
| 1625048992935000000   |          | 3828          | 1         | 3420 | 13420 |
| null                  | null LTE | RedES         | null 22   |      | 22    |
| 1625048992935         |          | 7640          |           |      | 0     |
| 49.8952879581152 3812 |          |               |           | 0    | TAP   |
| (9.15.0+3ed01264) UMA | 172.23.  | 2.220 DESKTOP | -MJQ18JK  |      |       |
| 1625048991883000000   |          | 3828          | 1         | 3420 | 13420 |
| null                  | null LTE | RedES         | null 22   |      | 22    |
| 1625048991883         |          | 7640          |           |      | 0     |
| 49.8952879581152 3812 |          |               |           | 0    | TAP   |
| (9.15.0+3ed01264) UMA | 172.23.  | 2.220 DESKTOP | -MJQ18JK  |      |       |
| 1625048990833000000   |          | 3828          | 1         | 0932 | 10932 |
| null                  | null LTE | RedES         | null 18   |      | 18    |
| 1625048990833         |          | 7640          |           |      | 0     |
| 49.8952879581152 3812 |          |               |           | 0    | TAP   |
| (9.15.0+3ed01264) UMA | 172.23.  | 2.220 DESKTOP | °−MJQ18JK |      |       |
| 1625048989787000000   |          | 3828          | 2         | 2424 | 2424  |
| null                  | null LTE | RedES         | null 4    |      | 4     |
| 1625048989787         |          | 7640          |           |      | 0     |
| 49.8952879581152 3812 |          |               |           | 0    | TAP   |
| (9.15.0+3ed01264) UMA | 172.23.  | 2.220 DESKTOP | °−MJQ18JK |      |       |
| 1625048970612000000   |          | 3822          | 1         | 6288 | 16288 |
| null                  | null LTE | RedES         | null 23   |      | 21    |
| 1625048970612         |          | 7640          |           |      | 0     |
| 49.9738219895288 3818 |          |               |           | 0    | TAP   |
| (9.15.0+3ed01264) UMA | 172.23.  | 2.220 DESKTOP | -MJQ18JK  |      |       |
| 1625048969567000000   |          | 3821          | 1         | 7112 | 17112 |
| null                  | null LTE | RedES         | null 25   |      | 25    |
| 1625048969567         |          | 7640          |           |      | 0     |
| 49.9869109947644 3819 |          |               |           | 0    | TAP   |
| (9.15.0+3ed01264) UMA | 172.23.  | 2.220 DESKTOP | °−MJQ18JK |      |       |

# ANNEX 6: SURREY PLATFORM INTEGRATION ACTIVITIES

| Running Experiments:                                                                                                    |
|----------------------------------------------------------------------------------------------------|
| (Idle) Next execution id: 0                                                                                                    |
| Resources                                                                                                    |
|                                                                                                    |
| Diagnostics                                                                                                    |
| Configuration Log 8                                                                                                    |
| Debug Info a Warning Error Critical                                                                                                    |
| Logging [Folder: Logs; AppLevel: INFO; LogLevel: DEBUG]<br>Portal [Host: Port:<br>SliceManager [Host: Port:<br>Tag [Enabled: True; OpenTap: True; Exe: tap.exe; Folder: C:/Program Files/OpenTAP; Results: C:/Program Files/OpenTAP/Results; EnsureClosed: True; EnsureAdbClosed:<br>False]<br>Grafana [Enabled: True; Bearer: None; ReportGenerator: None; Host: ; Port:<br>InfluxDb [Enabled: True; User: Password: Database: mydb; Host: Port:<br>Hetadata [HostIp: Facility: 6GIC]<br>EastWest [Enabled: False; Timeout: 120] |
| Facility Log 🙎 3                                                                                                    |
| Debug 2 Info 3 Warning 3 Error Critical                                                                                                    |
| Loading TestCase: C:\Sgenesis\ELCM\TestCases\WONROE_Base.yml<br>1 TestCases defined on the facility: MONROE_Base.<br>No UEs defined on the facility: MONROE_Base.<br>1 DashBoards defined on the facility: MONROE_Base.<br>No Resources defined on the facility.<br>No Scenarios defined on the facility.                                                                                                    |
| Reload configuration Reload facility                                                                                                    |

Figure 67 Surrey Platform ELCM Dashboard

## Test-02-02 - Basic facility configuration

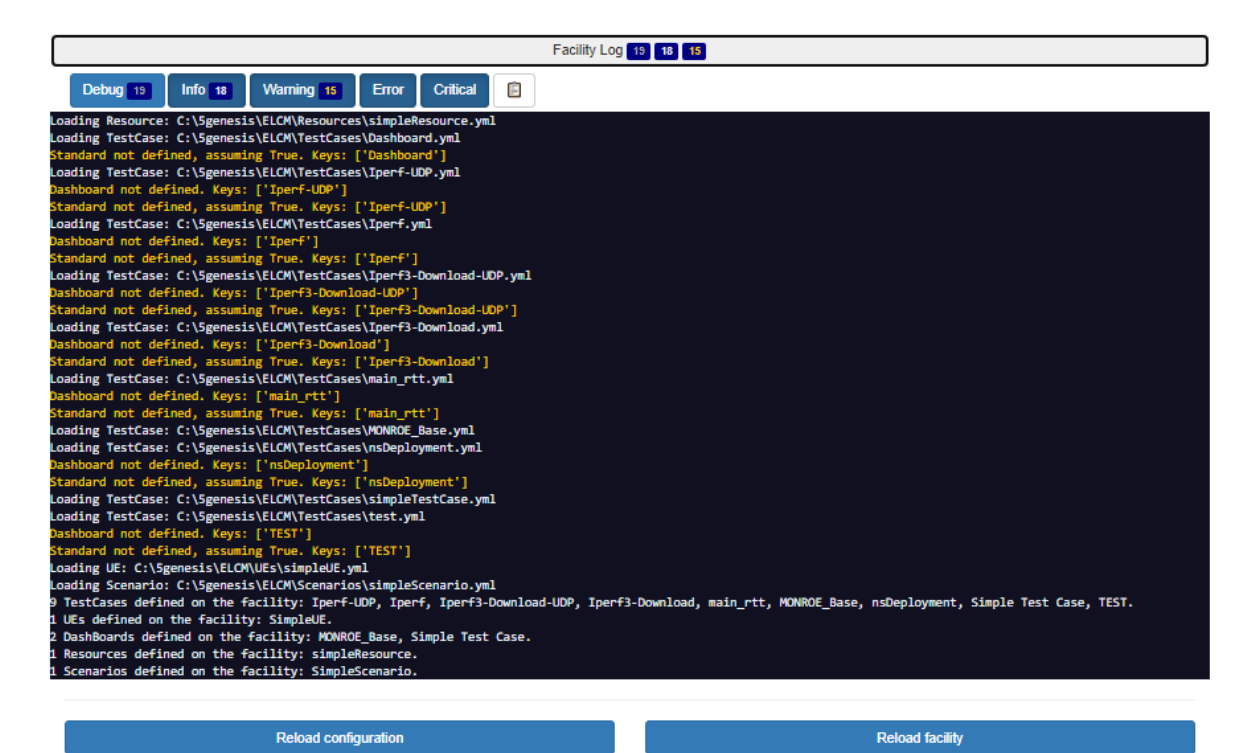

Figure 68 Facility log

## Test-02-03 – Experiment Execution

| heduler Log History |                   |                      |                          |                   |                                    |                 |                      |
|---------------------|-------------------|----------------------|--------------------------|-------------------|------------------------------------|-----------------|----------------------|
|                     | Running Experimen | ts:<br>2 (Run)       | August 26, 2021 11:06 PM | (Run: Finished)   | [100%] Finished (status: Finished) | afrod           | Next execution id: 3 |
|                     | Resources         |                      |                          |                   |                                    |                 |                      |
|                     | Diagnostics       |                      |                          |                   |                                    |                 |                      |
|                     |                   |                      | Con                      | nfiguration Log 🔋 |                                    |                 |                      |
|                     |                   |                      | Facility                 | Log 19 19 15      | 2                                  |                 |                      |
|                     |                   | Reload configuration | n                        |                   |                                    | Reload facility |                      |

Figure 69 ELCM Dashboard during experiment execution

Scheduler Log History

| Status: (Finished) Created: August 26, 2021 11:06 PM (3 minutes ago)                                                                                                    |                                                                           |
|----------------------------------------------------------------------------------------------------|---------------------------------------------------------------------------|
| Pre-Run                                                                                                    |                                                                           |
| Started: August 26, 2021 11:06 PM (3 minutes ago, waited a few seconds)                                                                                                    | Finished: August 26, 2021 11:06 PM (3 minutes ago, ran for a few seconds) |
| Debug C Info 10 Warning Error Critical                                                                                                    |                                                                           |
| 02:10-0 23:00:35:00:35:00 - 100 - [fstring Task 'Check Resources']<br>021:00-2 23:00:35:332 - 100 - 1rying to lock resources<br>021:00-2 23:00:35:333 - 100 - resources available<br>020:00-2 23:00:35:333 - 100 - [fask 'Check Resources' finished]<br>020:00-20 - 23:00:35:334 - 100 - [fstring Task' instantiate']                                                                                           |                                                                           |
| 0021-08-26 23:06:35,334 - INFO - instantiation not required, no NSD IDs defined.<br>2021-08-26 23:06:35,334 - INFO - instantiation completed<br>2021-08-26 23:06:35,334 - INFO - [Task 'Instantiate' finished]<br>2021-08-26 23:06:35,335 - INFO - Finished (status: finished)                                                                                                    |                                                                           |
| NV21-08-26 23:06:35,34 - INFO - instantiation not required, no NSD IDs defined.<br>2021-08-26 23:06:35,344 - INFO - Instantiation completed<br>2021-08-26 23:06:35,334 - INFO - [Task 'Instantiate' finished]<br>2021-08-26 23:06:35,335 - INFO - Finished (status: Finished)<br>RUIN                                                                                                    |                                                                           |
| 021-08-26 23:06:35,334 - INFO - Instantiation not required, no NSD IDs defined.<br>021-08-26 23:06:35,334 - INFO - Instantiation completed<br>021-08-26 23:06:35,334 - INFO - [Task 'Instantiate' finished]<br>021-08-26 23:06:35,333 - INFO - Finished (status: Finished)<br>Run<br>Stanted: August 26, 2021 11:06 PM (3 minutes ago, walled a few seconds)                                                    | Finished: August 26, 2021 11:06 PM (3 minutes ago, ran for a few seconds) |
| 2021-08-26 23:06:35,334 - 11470 - Instantiation not required, no NSD 105 defined.<br>2021-08-26 23:06:35,334 - 11470 - Instantiation completed<br>2021-08-26 23:06:35,334 - 11470 - (Task 'Instantiate' finished)<br>2021-08-26 23:06:35,335 - 11470 - Finished (status: finished)<br>Run<br>Started: August 26, 2021 11:06 PM (3 minutes ago, waited a few seconds)<br>Debug 7 Info 7 Warning 8 Error Critical | Finished: August 26, 2021 11:06 PM (3 minutes ago, ran for a few seconds) |

Figure 70 Experiment Execution

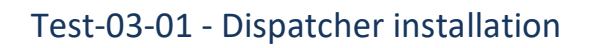

| Auth Operations fo                          | users in order to access to the different microservices          | ~                                                                                                    |
|---------------------------------------------|------------------------------------------------------------------|----------------------------------------------------------------------------------------------------|
| GET /auth/g                                 | te_token Get token by Basic Auth                                 | ٩                                                                                                    |
| PUT /auth/c                                 | ange_password Change Password                                    | ٩                                                                                                    |
| POST /auth/r                                | gister Register User in the platform (But not activated)         |                                                                                                    |
| Register user in the pl                     | tform                                                            |                                                                                                    |
| Parameters                                  |                                                                  | Cancel                                                                                               |
| Name                                        | Description                                                      |                                                                                                    |
| password * required<br>string<br>(formData) |                                                                  |                                                                                                    |
| username * required<br>string<br>(formData) |                                                                  |                                                                                                    |
| email * required<br>string<br>(formData)    |                                                                  |                                                                                                    |
|                                             |                                                                  |                                                                                                    |
|                                             | Execute                                                          | Clear                                                                                                |
| Responses                                   |                                                                  | Response content type application/json ~                                                             |
| Curl                                        |                                                                  |                                                                                                    |
| curl -X POST "https:                        | auth/register" -H "accept: application/json" -H "Content-Type: a | ylliation/x-ww-form-wriencoded* -d *password-textpassdusername-textsagardenall-sgdMG3Mdbwrrey.ac.uk* |

| Responses         | s                                                                                                    | Response content type | application/json | ~        |
|-------------------|----------------------------------------------------------------------------------------------------|-----------------------|------------------|----------|
| Curl<br>curl -X P | 95T "https:// wuth/register" -H "accept: application/json" -H "Content-Type: application/x-www-form-urlencoded" -d "           |                       |                  | ·        |
| Request UR        |                                                                                                    |                       |                  |          |
| https://          | auth/register                                                                                                    |                       |                  |          |
| Code              | Details                                                                                                    |                       |                  |          |
| 200               | Response body<br>{<br>"result": "User registered. Keep an eye with your email for knowing when your account is activated"<br>} |                       |                  | Download |
|                   | Response headers                                                                                                    |                       |                  |          |
|                   | content-length: 101<br>content-type: application/json                                                                          |                       |                  |          |
| Responses         |                                                                                                    |                       |                  |          |
| Code              | Description                                                                                                    |                       |                  |          |
| 200               | Successful registration Example Value   Model                                                                                  |                       |                  |          |
|                   | {<br>"result": "User registered. Keep an eye with your email for knowing when your account is activated"<br>}                  |                       |                  |          |
| 400               | Auth error                                                                                                    |                       |                  |          |
|                   | Example Value   Model                                                                                                    |                       |                  |          |
|                   | {<br>*result": " <specific errory"<br="">}</specific>                                                                          |                       |                  |          |

#### Figure 71 Dispatcher Swagger API following the addition of a new user

| Dispatcher To                                                                       | est Log                                                                                                    |                                                           |                 |              |        | 20210              | Generate<br>17 14:43:53 UTC+01:0 |
|-------------------------------------------------------------------------------------|----------------------------------------------------------------------------------------------------|-----------------------------------------------------------|-----------------|--------------|--------|--------------------|----------------------------------|
| Test Statistics                                                                     |                                                                                                    |                                                           |                 |              |        |                    |                                  |
| Critical Tests                                                                      | Total Statistics                                                                                                    | 0                                                         | Total ©<br>38   | Pass o<br>34 | Fail + | Elapsed = 00.02.40 | Pass / Fail                      |
| All Tests                                                                           |                                                                                                    |                                                           | 38              | 34           | 4      | 00:02:40           | -                                |
| No Tags                                                                             | statistics by lag                                                                                                    | ,                                                         | Total ©         | Pass 0       | Fail 0 | Clapsed 9          | Pass / Fail                      |
| Dispatcher Test                                                                     | Statistics by Suite                                                                                                    | •                                                         | Total =         | Pass =       | Fail © | Elapsed =          | Pass / Fail                      |
| Test Execution Lo                                                                   | pg                                                                                                    |                                                           |                 |              |        |                    |                                  |
| Surre: Dispatcher Ter<br>Full Name:<br>Source:<br>Start / End / Elapsed:<br>Status: | bt<br>Dispatcher Test<br>/robotTesting/testsuite/dispa<br>20210617 14:41:12:522 / 20<br>38 critical test, 34 passed, 4<br>38 test total, 34 passed, 4 fr | ntcher_test.robot<br>0210617 14:43:5<br>1 failed<br>ailed | i3. 110 / 00. 0 | 12 40.588    |        |                    |                                  |
| + TEST AUTH_REG                                                                     | 1 Register New User                                                                                                    |                                                           |                 |              |        |                    |                                  |
| + TEST AUTH_REG                                                                     | 2 Register failed due malform                                                                                                    | ied email                                                 |                 |              |        |                    |                                  |
| + TEST AUTH_REG                                                                     | _3 Register failed due existing                                                                                                    | username                                                  |                 |              |        |                    |                                  |
| + TEET AUTH_REG                                                                     | _4 Register failed due existing                                                                                                    | email                                                     |                 |              |        |                    |                                  |
| + TEST AUTH_VAL                                                                     | 1 Validate User                                                                                                    |                                                           |                 |              |        |                    |                                  |
| + TEST AUTH_VAL                                                                     | 2 Validate no existing user                                                                                                    |                                                           |                 |              |        |                    |                                  |
| + TITT AUTH_VAL                                                                     | 3 Validate User already validate                                                                                                    | ted                                                       |                 |              |        |                    |                                  |
| + TTTT AUTH_SHO                                                                     | W_1 Show Users (Admin Basic                                                                                                    | : Auth)                                                   |                 |              |        |                    |                                  |
| + TEST AUTH_TOK                                                                     | 1 Get User Token (User Basic                                                                                                    | Auth)                                                     |                 |              |        |                    |                                  |
| + TEST AUTH_TOK                                                                     | 2 Get User Token (no existing                                                                                                    | User Basic Au                                             | th)             |              |        |                    |                                  |
| + TEST WRAPPER_                                                                     | VIM_LIST_1 List VIMs (Token /                                                                                                    | Auth)                                                     |                 |              |        |                    |                                  |
| + TEST WRAPPER_                                                                     | IMG_UPL_1 Upload Image VIN                                                                                                    | (Token Auth)                                              |                 |              |        |                    |                                  |
| + TEST WRAPPER                                                                      | IMG_UPL_2 Upload existing In                                                                                                    | nage VIM (Toke                                            | n Auth)         |              |        |                    |                                  |
| + TEST WRAPPER                                                                      | IMG_UPL_3 Upload wrong Ima                                                                                                    | ge VIM (Token                                             | Auth)           |              |        |                    |                                  |
| * ETETE WRAPPER                                                                     | IMG_REG_1 Register VIM Imag                                                                                                    | ne (Admin Basi                                            | c Auth)         |              |        |                    |                                  |

#### Figure 72 Dispatcher log

## Test-04-01 - Portal connectivity with other components

| 2021-06-24 08:26: <b>0</b> 8,545 - INFO - 5Genesis startup                                                              |                                                                                 |
|----------------------------------------------------------------------------------------------------|---------------------------------------------------------------------------------|
| 2021-06-24 10:09:10,820 - DEBUG - [50820845] >> [POST] https://auth/register                                            |                                                                                 |
| 2021-06-24 10:09:10,820 - DEBUG - [50820845] >> Headers: {'Content-Type': 'application/x-www-form-urlencoded'}          |                                                                                 |
| 2021-06-24 10:09:10,822 - DEBUG - [50820845] >> Body: username=                                                         | sha256:260000\$Md5fVtSaER8joN4F\$21aa131132becab0856a8413290dcdbb69545038ebe6f9 |
| 2021-06-24 10:09:11,329 - DEBUG - [50820845] << [Code 200] {'result': 'User registered. Keep an eye with your email for | <pre>(nowing when your account is activated')</pre>                             |
|                                                                                                    |                                                                                 |

| admin5g@OSM-31 | .30:~\$ sudo docker container ls |                        |            |           |                                                                                          |             |
|----------------|----------------------------------|------------------------|------------|-----------|------------------------------------------------------------------------------------------|-------------|
| [sudo] passwor | d for admin5g:                   |                        |            |           |                                                                                          |             |
| CONTAINER ID   | IMAGE                            | COMMAND                | CREATED    | STATUS    | PORTS                                                                                    | NAMES       |
| e8f768a04bd9   | swaggerapi/swagger-ui:v3.25.0    | "sh /usr/share/nginx…" | 6 days ago | Up 6 days | 80/tcp, 0.0.0.0:5002->8080/tcp, :::5002->8080/tcp                                        | swagger     |
| 299607101ca4   | nginx:latest                     | "/docker-entrypoint"   | 6 days ago | Up 6 days | 0.0.0.0:443->443/tcp, :::443->443/tcp, 80/tcp, 0.0.0.0:8082->8082/tcp, :::8082->8082/tcp | dispatcher  |
| 7960d470995f   | mano                             | "python mano.py"       | 6 days ago | Up 6 days | 0.0.0.0:5101->5101/tcp, :::5101->5101/tcp                                                | mano        |
| la5f1c023af9   | auth                             | "python auth.py"       | 6 days ago | Up 6 days | 0.0.0.0:2000->2000/tcp, :::2000->2000/tcp                                                | auth        |
| d4890ab8b424   | distributor                      | "python distributor"   | 6 days ago | Up 6 days | 0.0.0.0:5100->5100/tcp, :::5100->5100/tcp                                                | distributor |
| ecff55f7be3f   | dispatcher_robottest             | "sh -c 'sleep infini…" | 6 days ago | Up 6 days | 8011/tcp, 0.0.0.0:8200->80/tcp, :::8200->80/tcp                                          | robottest   |
| 39c9cebeb124   | mongo:latest                     | "docker-entrypoint.s"  | 6 days ago | Up 6 days | 0.0.0.0:27017-27019->27017-27019/tcp, :::27017-27019->27017-27019/tcp                    | database    |
|                |                                  |                        |            |           | -                                                                                        |             |

Figure 73 Addition of new user

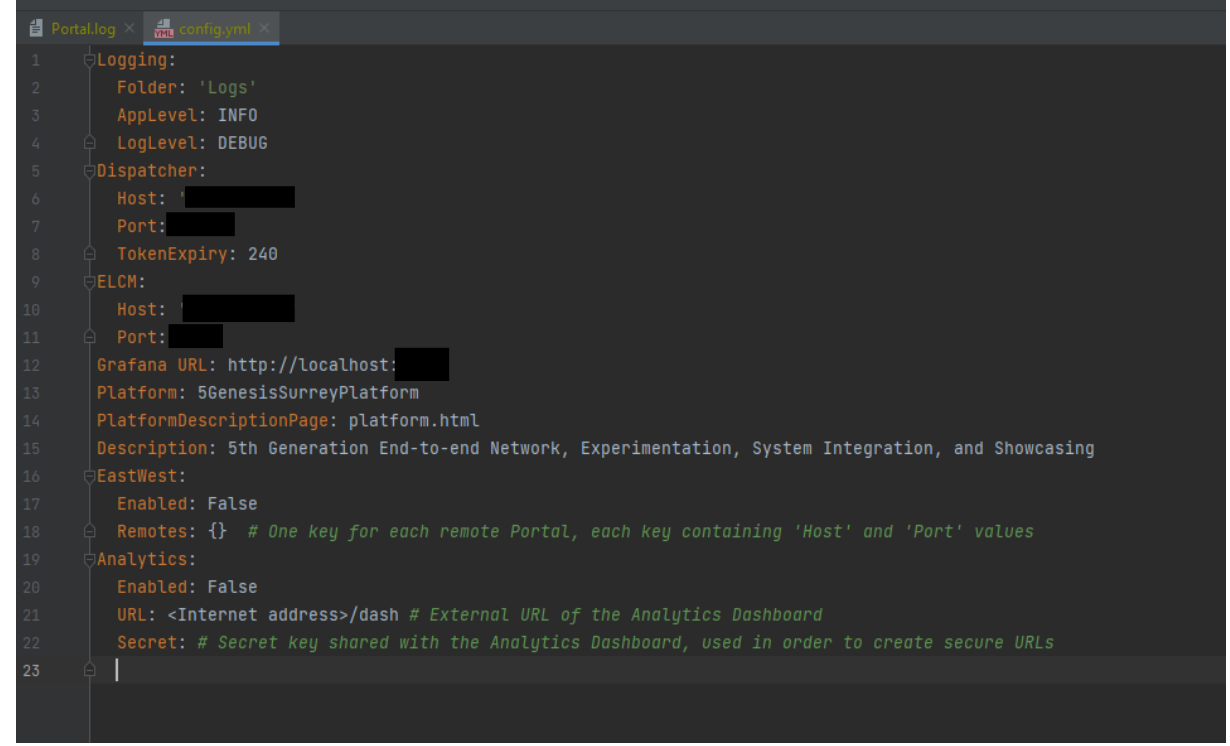

#### Figure 74 Portal config.yml file

| ← → ♂ (① Not secure   10.5.31.36:5000/index |         |        |                   |                       |                         | * <b>0</b> |
|---------------------------------------------|---------|--------|-------------------|-----------------------|-------------------------|------------|
|                                             | 5Genesi | S Home | Create Experiment | Network Services Info | surrey5genesis - Logout |            |
|                                             |         |        | E                 | XPERIMENTS            | ACTIONS                 |            |
|                                             | ID N:   | ime    | Туре              | Actions               |                         |            |

#### Figure 75 Portal initial user dashboard

# Test-04-02 - Experiment execution through the Portal

| 5Genesis Home Create Experiment Network Services Info test2308 - 1       |                                   |                          |                          |                   |  |  |  |  |
|--------------------------------------------------------------------------|-----------------------------------|--------------------------|--------------------------|-------------------|--|--|--|--|
| Experiment 2: test2608  · Type: Standard  Run Experiment View descriptor |                                   |                          |                          |                   |  |  |  |  |
|                                                                          |                                   | EXECUTIONS               | 3                        |                   |  |  |  |  |
| Execution ID                                                             | Status                            | Start Time               | End Time                 | Action            |  |  |  |  |
| 3                                                                        | Run Task Tap Execute finished     | 26 August 2021, 11:20:25 |                          |                   |  |  |  |  |
| 1                                                                        | Finished                          | 26 August 2021, 10:08:15 | 26 August 2021, 10:08:45 |                   |  |  |  |  |
| <b>5Genesis</b> Home                                                     | Create Experiment Network Service | s Info                   |                          | test2308 - Logout |  |  |  |  |
| Experiment 2: tes<br>· Type: Standard<br>Run Experiment View d           | st2608<br>lescriptor              |                          |                          |                   |  |  |  |  |
| EXECUTIONS                                                               |                                   |                          |                          |                   |  |  |  |  |
| Execution ID                                                             | Status                            | Start Time               | End Time                 | Action            |  |  |  |  |
| 3                                                                        | Finished                          | 26 August 2021, 11:20:25 | 26 August 2021, 11:20:55 |                   |  |  |  |  |
| 1                                                                        | Finished                          | 26 August 2021, 10:08:15 | 26 August 2021, 10:08:45 |                   |  |  |  |  |

Figure 76 Experiment execution through the portal

# Test-05-01 - ELCM-InfluxDB integration

| Command Prompt - influx.exe                 |   |   |      |                      |                           |                |                  | - 0 | × |
|---------------------------------------------|---|---|------|----------------------|---------------------------|----------------|------------------|-----|---|
| 1630582892533000000 09/02/2021 11:41:32 4   | 9 | e | 738  | 1630582892.53311 24  | TAP (9.7.0+c65b0c5a) 5GIC | 127.0.0.1 WTS  |                  |     | ^ |
| 1630582893533000000 09/02/2021 11:41:33 4   |   |   | 1078 | 1630582893.53311 24  | TAP (9.7.0+c65b0c5a) 5GIC | 127.0.0.1 WTS  |                  |     |   |
| 1630582894533000000 09/02/2021 11:41:34 4   |   |   |      | 1630582894.53311 24  | TAP (9.7.0+c65b0c5a) 5GIC | 127.0.0.1 WTS  |                  |     |   |
| 1630582895533000000 09/02/2021 11:41:35 4   |   |   | 1014 | 1630582895.53311 24  | TAP (9.7.0+c65b0c5a) 5GIC | 127.0.0.1 WTS  |                  |     |   |
| 1630582896533000000 09/02/2021 11:41:36 4   |   |   | 709  | 1630582896.53311 24  | TAP (9.7.0+c65b0c5a) 5GIC | 127.0.0.1 WTS  |                  |     |   |
| 1630582897533000000 09/02/2021 11:41:37 4   |   |   | 1048 | 1630582897.53311 24  | TAP (9.7.0+c65b0c5a) 5GIC | 127.0.0.1 WTS  |                  |     |   |
| 1630582898533000000 09/02/2021 11:41:38 4   |   | е | 603  | 1630582898.53311 24  | TAP (9.7.0+c65b0c5a) SGIC | 127.0.0.1 WTS  |                  |     |   |
| 1630582899533000000 09/02/2021 11:41:39 4   |   | e | 859  | 1630582899.53311 24  | TAP (9.7.0+c65b0c5a) 5GIC | 127.0.0.1 WTS  |                  |     |   |
| 1630582900533000000 09/02/2021 11:41:40 4   |   |   | 703  | 1630582900.53311 24  | TAP (9.7.0+c65b0c5a) 5GIC | 127.0.0.1 WTS  |                  |     |   |
| 1630582901533000000 09/02/2021 11:41:41 4   | 9 | 0 | 757  | 1630582901.53311 24  | TAP (9.7.0+c65b0c5a) 5GIC | 127.0.0.1 WTS  |                  |     |   |
| 1630582902533000000 09/02/2021 11:41:42 4   | 9 | 0 | 722  | 1630582902.53311 24  | TAP (9.7.0+c55b0c5a) 5GIC | 127.0.0.1 WIS  |                  |     |   |
| 1630582903533000000 09/02/2021 11:41:43 4   | 9 |   | 728  | 1630582903.53311 24  | TAP (9.7.0+C5500C5a) 5GIC | 127.0.0.1 WIS  |                  |     |   |
| 1630582904533000000 09/02/2021 11:41:44 4   |   | 8 | 836  | 1630582904.53311 24  | TAP (9.7.0+cosbecsa) SGIC | 12/.0.0.1 WIS  |                  |     |   |
| 1630582905533000000 09/02/2021 11:41:45 4   |   |   | 1199 | 1630582905.53311 24  | TAP (9.7.0+C5500C5a) 5GIC | 127.0.0.1 WIS  |                  |     |   |
| 1030582900533000000 09/02/2021 11:41:40 4   |   |   | 1788 | 1030582900.53311 24  | TAP (9.7.0+C0500C5a) 561C | 127.0.0.1 WIS  |                  |     |   |
| 103036290/533000000 09/02/2021 11:41:4/ 4   |   |   | 1104 | 1030302907.33311 24  | TAP (9.7.0+C0500C58) 501C | 127.0.0.1 WIS  |                  |     |   |
| 1030582908533000000 09/02/2021 11:41:48 4   |   |   | 1287 | 1030582908.53311 24  | TAP (9.7.0+C0500L54) 501C | 127.0.0.1 015  |                  |     |   |
| 1630582909533000000 09/02/2021 11:41:49 4   |   |   | 122  | 1030582909.53311 24  | TAP (9.7.0+C0500C5#) SUIL | 127.0.0.1 WIS  |                  |     |   |
| 1030382910333000000 09/02/2021 11:41:30 4   |   | 0 | 500  | 1030502910.53311 24  | TAP (9.7.0+C0500C58) SUIC | 127.0.0.1 WIS  |                  |     |   |
| 1630582911533000000 09/02/2021 11:41:51 4   |   |   | 703  | 1630582911.53311 24  | TAP (9.7.0+C0500C58) SUIC | 127.0.0.1 WIS  |                  |     |   |
| 1636562912535666666 69/62/2621 11:41:52 4   |   |   | 105  | 1630502912.53511 24  | TAP (9.7.0+C0500C5a) 501C | 127.0.0.1 WIS  |                  |     |   |
| 1030582913533000000 09/02/2021 11:41:55 4   |   |   | 540  | 1030582913.53311 24  | TAP (9.7.0+C0500C58) SUIC | 127.0.0.1 WIS  |                  |     |   |
| 1630502914533000000 09/02/2021 11:41:54 4   |   |   | 603  | 1630592914.53511 24  | TAD (0.7.0+C0500C5a) 501C | 127.0.0.1 WIS  |                  |     |   |
| 1630582915553000000 09/02/2021 11:41:55 4   |   |   | 507  | 1630502915.53311 24  | TAD (0.2 0.c6560c5a) SOIC | 127.0.0.1 WIS  |                  |     |   |
| 163053629105353000000 09/02/2021 11:41:50 4 |   |   | 520  | 1630502910.53311 24  | TAP (0.7 0+C0500C58) 501C | 127.0.0.1 WIS  |                  |     |   |
| 163050291/553000000 09/02/2021 11.41.57 4   |   |   | 560  | 1620592019 53211 24  | TAP (0.7 0+c6560c5a) 5010 | 127 0 0 1 WTS  |                  |     |   |
| 1630502910333000000 09/02/2021 11:41:50 4   |   |   | 559  | 1630592010 53311 24  | TAD (0.7 Dec65b0c5a) SOIC | 127 0 0 1 LITC |                  |     |   |
| 1638582919555060000 69/02/2021 11:41:59 4   | a |   | 536  | 1620592919.53511 24  | TAP (9.7.0+c0506c5a) 5010 | 127.0.0.1 WTS  |                  |     |   |
| 16365820215338080000 09/02/2021 11:42:00 4  |   | à | 785  | 1630582021 53311 24  | TAD (9.7 Arc65b8c5a) SGTC | 127 8 8 1 WTS  |                  |     |   |
| 16385829225338888888 89/82/2821 11:42:82 4  | Å | ă | 476  | 1638582922 53311 24  | TAP (9.7 Pac65bBc5a) SGTC | 127.0.0.1 WTS  |                  |     |   |
| 1638582923533888888 89/82/2821 11:42:83 4   |   | e | 548  | 1630582923.53311 24  | TAP (9.7.8+c65b8c5a) 56TC | 127.0.0.1 WTS  |                  |     |   |
| 1630582924533000000 09/02/2021 11:42:04 4   | é | Å | 457  | 1639582924, 53311 24 | TAP (9.7.8+c65b8c5a) SGTC | 127.0.0.1 WTS  |                  |     |   |
| 1630582925533000000 09/02/2021 11:42:05 4   | 8 |   |      | 1638582925.53311 24  | TAP (9.7.0+c65b8c5a) SGIC | 127.8.8.1 WTS  |                  |     |   |
| 16385829265338888888 89/82/2821 11:42:86 4  |   |   | 484  | 1630582926.53311 24  | TAP (9.7.0+c65b8c5a) 5GIC | 127.0.0.1 WTS  |                  |     |   |
| 16385829275338888888 89/82/2821 11:42:87 4  |   |   | 501  | 1630582927.53311 24  | TAP (9.7.0+c65b8c5a) 5GTC | 127.0.0.1 WTS  |                  |     |   |
| 1630582928533000000 09/02/2021 11:42:08 4   |   |   | 496  | 1630582928.53311 24  | TAP (9.7.0+c65b0c5a) 5GIC | 127.0.0.1 WTS  |                  |     |   |
| 1630582929533000000 09/02/2021 11:42:09 4   |   |   | 469  | 1630582929.53311 24  | TAP (9.7.0+c65b0c5a) 5GIC | 127.0.0.1 WTS  |                  |     |   |
| 1630582930533000000 09/02/2021 11:42:10 4   |   |   |      | 1630582930.53311 24  | TAP (9.7.0+c65b0c5a) 5GIC | 127.0.0.1 WTS  |                  |     |   |
| 1630582931533000000 09/02/2021 11:42:11 4   |   |   | 400  | 1630582931.53311 24  | TAP (9.7.0+c65b0c5a) 5GIC | 127.0.0.1 WTS  |                  |     |   |
| 1630582932533000000 09/02/2021 11:42:12 4   |   |   |      | 1630582932.53311 24  | TAP (9.7.0+c65b0c5a) 5GIC | 127.0.0.1 WTS  |                  |     |   |
| 1630582933533000000 09/02/2021 11:42:13 4   |   |   |      | 1630582933.53311 24  | TAP (9.7.0+c65b0c5a) 5GIC | 127.0.0.1 WTS  |                  |     |   |
| 1630582934533000000 09/02/2021 11:42:14 4   |   |   |      | 1630582934.53311 24  | TAP (9.7.0+c65b0c5a) 5GIC | 127.0.0.1 WTS  |                  |     |   |
| 1630582935533000000 09/02/2021 11:42:15 4   |   |   |      | 1630582935.53311 24  | TAP (9.7.0+c65b0c5a) 5GIC | 127.0.0.1 WTS  |                  |     |   |
| 1630582936533000000 09/02/2021 11:42:16 4   |   |   |      | 1630582936.53311 24  | TAP (9.7.0+c65b0c5a) 5GIC | 127.0.0.1 WTS  |                  |     |   |
| 1630582937533000000 09/02/2021 11:42:17 4   |   |   |      | 1630582937.53311 24  | TAP (9.7.0+c65b0c5a) 5GIC | 127.0.0.1 WTS  |                  |     |   |
| 1630582938533000000 09/02/2021 11:42:18 4   |   |   |      | 1630582938.53311 24  | TAP (9.7.0+c65b0c5a) 5GIC | 127.0.0.1 WTS  |                  |     |   |
| 1630582939533000000 09/02/2021 11:42:19 4   |   |   |      | 1630582939.53311 24  | TAP (9.7.0+c65b0c5a) 5GIC | 127.0.0.1 WTS  |                  |     |   |
| 1630582940533000000 09/02/2021 11:42:20 4   |   |   |      | 1630582940.53311 24  | TAP (9.7.0+c65b0c5a) 5GIC | 127.0.0.1 WTS  |                  |     |   |
| 1630582941533000000 09/02/2021 11:42:21 4   |   |   | 1168 | 1630582941.53311 24  | TAP (9.7.0+c65b0c5a) 5GIC | 127.0.0.1 WTS  |                  |     |   |
| 1630582942533000000 09/02/2021 11:42:22 4   |   |   | 941  | 1630582942.53311 24  | TAP (9.7.0+c65b8c5a) 5GIC | 127.0.0.1 WTS  |                  |     |   |
| 1630582943533000000 09/02/2021 11:42:23 4   |   |   | 1007 | 1630582943.53311 24  | TAP (9.7.0+c65b0c5a) SGIC | 127.0.0.1 WTS  |                  |     |   |
| 1630582944533000000 09/02/2021 11:42:24 4   |   |   | 683  | 1630582944.53311 24  | TAP (9.7.0+c65b0c5a) 5GIC | 127.0.0.1 WTS  |                  |     |   |
| 1630582945533000000 09/02/2021 11:42:25 4   |   |   | 996  | 1630582945.53311 24  | TAP (9.7.0+c65b0c5a) 5GIC | 127.0.0.1 WTS  |                  |     |   |
| 1630582946533000000 09/02/2021 11:42:26 4   |   |   | 674  | 1630582946.53311 24  | TAP (9.7.0+c65b0c5a) 5GIC | 127.0.0.1 WTS  |                  |     |   |
| 1630582947533000000 09/02/2021 11:42:27 4   |   |   | 839  | 1630582947.53311 24  | TAP (9.7.0+c65b0c5a) 5GIC | 127.0.0.1 WTS  |                  |     |   |
| 1030582948533000000 09/02/2021 11:42:28 4   |   |   | 616  | 1630582948.53311 24  | TAP (9.7.0+c65b8c5a) 5GIC | 127.0.0.1 WTS  |                  |     |   |
| 1030582949533000000 09/02/2021 11:42:29 4   | 6 | 0 | 729  | 1630582949.53311 24  | TAP (9.7.0+c65b0c5a) 5GIC | 127.0.0.1 WTS  |                  |     |   |
| 1530582950533000000 09/82/2021 11:42:30 4   |   | 9 | 878  | 1630582950.53311 24  | TAP (9.7.8+C65b8c5a) 5GIC | 127.0.0.1 WIS  | Activate windows |     |   |
| 10385829515330808080 09/02/2021 11:42:31 4  | 0 | 0 | 483  | 1030582951.53311 24  | TAP (9.7.0+cosbecsa) 5GIC | 127.0.0.1 WTS  |                  |     |   |
| 1630582952533000000 09/02/2021 11:42:32 4   | 9 | 0 | 652  | 1630582952.53311 24  | TAP (9.7.0+c65b8c5a) 5GIC | 127.0.0.1 WTS  |                  |     |   |
| 1030582953533000000 09/02/2021 11:42:33 4   |   |   | 596  | 1030582953.53311 24  | TAP (9.7.0+Cb5b8C5a) 5GIC | 127.0.0.1 WIS  |                  |     |   |
| í =                                         |   |   |      |                      |                           |                |                  |     | ý |

Figure 77 InfluxDB showing test results

- 🗆 ×

## Test-06-02 - TAP-Remote Ping agent

| 57 | Administrator  | Windows PowerShell |
|----|----------------|--------------------|
| 60 | Aurimistrator: | windows Powershell |

| 1630587898675000000 09/02/2021 13:04:58 19.1 | false 8 | 58 | 19.1 | 1630587898.67548 22                     | TAP (9.7.0+c65b0c5a) | 5GIC | HTS A   |
|----------------------------------------------|---------|----|------|-----------------------------------------|----------------------|------|---------|
| 1630587899675000000 09/02/2021 13:04:59 37   | false 8 | 59 |      | 1630587899.67548 22                     | TAP (9.7.0+c65b0c5a) | 5GIC | WTS .   |
| 1630587900675000000 09/02/2021 13:05:00 36.8 | false 8 | 60 | 36.8 | 1630587900.67548 22                     | TAP (9.7.0+c65b0c5a) | 5GIC | NTS     |
| 1630587901675000000 09/02/2021 13:05:01 35.2 | false 8 | 61 | 35.2 | 1630587901.67548 22                     | TAP (9.7.0+c65b0c5a) | 5GIC | NTS     |
| 1630587902675000000 09/02/2021 13:05:02 12.6 | false 8 |    | 12.6 | 1630587902.67548 22                     | TAP (9.7.0+c65b0c5a) | 5GIC | NTS     |
| 1630587903675000000 09/02/2021 13:05:03 31   | false 8 |    |      | 1630587903.67548 22                     | TAP (9.7.0+c65b0c5a) | 5GIC | NTS     |
| 1630587904675000000 09/02/2021 13:05:04 34.9 | false 8 | 64 | 34.9 | 1630587904.67548 22                     | TAP (9.7.0+c65b0c5a) | 5GIC | NTS     |
| 1630587905675000000 09/02/2021 13:05:05 28.7 | false 8 | 65 | 28.7 | 1630587905.67548 22                     | TAP (9.7.0+c65b0c5a) | 5GIC | NTS     |
| 1630587906675000000 09/02/2021 13:05:06 26.6 | false 8 | 66 | 26.6 | 1630587906.67548 22                     | TAP (9.7.0+c65b0c5a) | 5GIC | WTS     |
| 1630587907675000000 09/02/2021 13:05:07 24.8 | false 8 | 67 | 24.8 | 1630587907.67548 22                     | TAP (9.7.0+c65b0c5a) | 5GIC | NTS     |
| 1630587908675000000 09/02/2021 13:05:08 23.3 | false 8 | 68 | 23.3 | 1630587908.67548 22                     | TAP (9.7.0+c65b0c5a) | SGIC | ITS     |
| 1630587909675000000 09/02/2021 13:05:09 21.6 | false 8 | 69 | 21.6 | 1630587909.67548 22                     | TAP (9.7.0+c65b0c5a) | SGIC | HTS     |
| 1630587910675000000 09/02/2021 13:05:10 19.5 | false 8 | 70 | 19.5 | 1630587910.67548 22                     | TAP (9.7.0+c65b0c5a) | SGIC | ITS     |
| 163058791185400000 09/02/2021 13:05:11 23.2  | false 9 |    | 23.2 | 1630587911.85478 19                     | TAP (9.7.0+c65b0c5a) | SGTC | UTS .   |
| 1630587912854000000 09/02/2021 13:05:12 21.8 | false 9 |    | 21.8 | 1630587912.85478 19                     | TAP (9.7.0+c65b0c5a) | SGIC | ITS     |
| 163058791385400000 09/02/2021 13:05:13 20 1  | false 9 | Ĩ. | 20 1 | 1630587913 85478 19                     | TAP (9 7 8+c65b8c5a) | SGTC | ITS     |
| 1630587914854000000 09/02/2021 13:05:14 18 5 | 59129 0 | ž. | 18 5 | 1630587014 85478 10                     | TAP (9 7 8+c65b8c5a) | SGIC | UTS     |
| 1630587015854000000 00/02/2021 13:05:15 36 3 | 59169 9 |    | 26.3 | 1670587015 85478 10                     | TAD (0.7.0+c65b0c5a) | SGIC | UTS     |
| 103030/313034000000 05/02/2021 13:03:13 30:3 | False 9 | 2  | 24.3 | 1030307513.03470 13                     | TAP (0.7.0+C0500C5a) | FGTC | 113     |
| 1030307910034000000 09/02/2021 13:03:10 34.2 | Talse 9 | 0  | 24.2 | 1620592012 95429 10                     | TAP (9.7.0+C0500C5d) | FOIC | 113     |
| 103038/91/034000000 05/02/2021 13:03:17 57:5 | Talse 3 |    | 21.2 | 103030/51/.034/0 15                     | TAP (0.7.0+C0500C5a) | Sole | 113     |
| 103036/910034000000 09/02/2021 13:05:10 51.5 | Talse 9 | 2  | 21.2 | 105050/910.054/0 19                     | TAP (9.7.0+C0500C5d) | Sore | 815     |
| 163058/919854000000 09/02/2021 15:05:19 29.3 | Taise 9 | 9  | 29.5 | 163058/919.854/8 19                     | TAP (9.7.0+C65D0C5a) | SOIC | WIS ITC |
| 163056/920654000000 09/02/2021 15:05:20 2/.1 | Talse 9 | 10 | 27.1 | 165056/920.654/6 19                     | TAP (9.7.0+C6500C5a) | Suic | HTS .   |
| 163058/921854000000 09/02/2021 13:05:21 25.7 | taise 9 | #  | 45.7 | 163058/921.854/8 19                     | TAP (9.7.0+C6500C5a) | SGIC | NTS .   |
| 1630587922854000000 09/02/2021 13:05:22 24.3 | talse 9 | 12 | 24.3 | 1630587922.85478 19                     | TAP (9.7.0+c65b0c5a) | SGIC | NTS     |
| 1630587923854000000 09/02/2021 13:05:23 22.2 | false 9 | 13 | 22.2 | 1630587923.85478 19                     | TAP (9.7.0+c65b0c5a) | SGIC | NTS     |
| 163058/924854000000 09/02/2021 13:05:24 20.1 | false 9 | 14 | 20.1 | 1630587924.85478 19                     | TAP (9.7.0+c65b0c5a) | SGIC | NTS     |
| 1630587925854000000 09/02/2021 13:05:25 18.5 | false 9 | 15 | 18.5 | 1630587925.85478 19                     | TAP (9.7.0+c65b0c5a) | SGIC | NTS     |
| 1630587926854000000 09/02/2021 13:05:26 41.9 | false 9 | 16 | 41.9 | 1630587926.85478 19                     | TAP (9.7.0+c65b0c5a) | 5GIC | NTS     |
| 1630587927854000000 09/02/2021 13:05:27 34.7 | false 9 | 17 | 34.7 | 1630587927.85478 19                     | TAP (9.7.0+c65b0c5a) | SGIC | NTS     |
| 1630587928854000000 09/02/2021 13:05:28 38.1 | false 9 | 18 | 38.1 | 1630587928.85478 19                     | TAP (9.7.0+c65b0c5a) | 5GIC | NTS     |
| 1630587929854000000 09/02/2021 13:05:29 31   | false 9 | 19 | 31   | 1630587929.85478 19                     | TAP (9.7.0+c65b0c5a) | 5GIC | NTS     |
| 1630587930854000000 09/02/2021 13:05:30 24.9 | false 9 | 20 | 24.9 | 1630587930.85478 19                     | TAP (9.7.0+c65b0c5a) | 5GIC | NTS     |
| 1630587931854000000 09/02/2021 13:05:31 23.3 | false 9 | 21 | 23.3 | 1630587931.85478 19                     | TAP (9.7.0+c65b0c5a) | 5GIC | NTS     |
| 1630587932854000000 09/02/2021 13:05:32 25.5 | false 9 | 22 | 25.5 | 1630587932.85478 19                     | TAP (9.7.0+c65b0c5a) | SGIC | WTS     |
| 1630587933854000000 09/02/2021 13:05:33 18.9 | false 9 | 23 | 18.9 | 1630587933.85478 19                     | TAP (9.7.0+c65b0c5a) | SGIC | NTS     |
| 1630587934854000000 09/02/2021 13:05:34 21.8 | false 9 | 24 | 21.8 | 1630587934.85478 19                     | TAP (9.7.0+c65b0c5a) | 5GIC | NTS     |
| 1630587935854000000 09/02/2021 13:05:35 21.6 | false 9 |    | 21.6 | 1630587935.85478 19                     | TAP (9.7.0+c65b0c5a) | 5GIC | WTS .   |
| 1630587936854000000 09/02/2021 13:05:36 19.5 | false 9 | 26 | 19.5 | 1630587936.85478 19                     | TAP (9.7.0+c65b0c5a) | 5GIC | WTS .   |
| 1630587937854000000 09/02/2021 13:05:37 37.3 | false 9 |    | 37.3 | 1630587937.85478 19                     | TAP (9.7.0+c65b0c5a) | 5GIC | HTS     |
| 1630587938854000000 09/02/2021 13:05:38 35.2 | false 9 | 28 | 35.2 | 1630587938.85478 19                     | TAP (9.7.0+c65b0c5a) | 5GIC | JTS .   |
| 1630587939854000000 09/02/2021 13:05:39 33   | false 9 | 29 |      | 1630587939.85478 19                     | TAP (9.7.0+c65b0c5a) | 5GIC | NTS     |
| 1630587940854000000 09/02/2021 13:05:40 31.4 | false 9 | 30 | 31.4 | 1630587940.85478 19                     | TAP (9.7.0+c65b0c5a) | SGIC | WTS     |
| 1630587941854000000 09/02/2021 13:05:41 29.2 | false 9 |    | 29.2 | 1630587941.85478 19                     | TAP (9.7.0+c65b0c5a) | 5GIC | HTS .   |
| 1630587942854000000 09/02/2021 13:05:42 28.1 | false 9 | 32 | 28.1 | 1630587942.85478 19                     | TAP (9.7.0+c65b0c5a) | 5GIC | NTS     |
| 1630587943854000000 09/02/2021 13:05:43 26.5 | false 9 | 33 | 26.5 | 1630587943.85478 19                     | TAP (9.7.0+c65b0c5a) | 5GIC | WTS     |
| 1630587944854000000 09/02/2021 13:05:44 24.2 | false 9 | 34 | 24.2 | 1630587944.85478 19                     | TAP (9.7.0+c65b0c5a) | 5GIC | WTS     |
| 1630587945854000000 09/02/2021 13:05:45 23.2 | false 9 | 35 | 23.2 | 1630587945.85478 19                     | TAP (9.7.0+c65b0c5a) | 5GIC | NTS     |
| 1630587946854000000 09/02/2021 13:05:46 21   | false 9 | 36 | 21   | 1630587946.85478 19                     | TAP (9.7.0+c65b0c5a) | 5GIC | NTS     |
| 1630587947854000000 09/02/2021 13:05:47 19.6 | false 9 | 37 | 19.6 | 1630587947.85478 19                     | TAP (9.7.0+c65b0c5a) | 5GIC | WTS     |
| 1630587948854000000 09/02/2021 13:05:48 18.7 | false 9 | 38 | 18.7 | 1630587948.85478 19                     | TAP (9.7.0+c65b0c5a) | SGIC | NTS     |
| 1630587949854000000 09/02/2021 13:05:49 36   | false 9 | 39 | 36   | 1630587949.85478 19                     | TAP (9.7.0+c65b0c5a) | 5GIC | WTS     |
| 1630587950854000000 09/02/2021 13:05:50 34.5 | false 9 | 40 | 34.5 | 1630587950.85478 19                     | TAP (9.7.0+c65b0c5a) | SGIC | WTS     |
| 1630587951854000000 09/02/2021 13:05:51 38.5 | false 9 | 41 | 38.5 | 1630587951.85478 19                     | TAP (9.7.0+c65b0c5a) | 5GIC | NTS     |
| 1630587952854000000 09/02/2021 13:05:52 30.8 | false 9 | 42 | 30.8 | 1630587952.85478 19                     | TAP (9.7.0+c65b0c5a) | SGIC | MTS.    |
| 1630587953854000000 09/02/2021 13:05:53 29.7 | false 9 | 43 | 29.7 | 1630587953.85478 19                     | TAP (9.7.0+c65b0c5a) | SGIC | UTS .   |
| 1630587954854000000 09/02/2021 13:05:54 29.1 | false 9 | 44 | 29.1 | 1630587954,85478 19                     | TAP (9.7.0+c65b0c5a) | SGIC | ITS     |
| 1630587955854000000 09/02/2021 13:05:55 32 5 | false   | 45 | 32.5 | 1630587955,85478 19                     | TAP (9.7.0+c65b0c5a) | SGIC | HTS.    |
| 1630587956854000000 09/02/2021 13:05:56 25.3 | false 9 | 46 | 25.3 | 1630587956.85478 19                     | TAP (9.7.0+c65b0c5a) | SGIC | ITS     |
| 1630587957854000000 09/02/2021 13:05:57 24.2 | false 9 | 47 | 24.2 | 1630587957.85478 19                     | TAP (9.7.0+c65b0c5a) | SGIC | HTS.    |
| 1630587958854000000 09/02/2021 13:05:58 22   | false 9 | 48 | 22   | 1630587958,85478,19                     | TAP (9.7.0+c65b0c5a) | SGIC | HTS.    |
| 1630587959854000000 09/02/2021 13:05:59 15 9 | false 9 | 49 | 15.9 | 1630587959.85478 19                     | TAP (9.7.0+c65b0c5a) | SGIC | NTS.    |
| 1630587960854000000 09/02/2021 13:05:09 19:5 | false   | 50 | 19.5 | 1630587960 85478 19                     | TAP (9.7.0+c65b0c5a) | 5610 | NTS     |
| 1030307300034000000 03702/2021 13.00.00 13.3 | HULSE 3 | 30 | 10.0 | 100000000000000000000000000000000000000 | (3.7.0+C0500C5a)     | Jore |         |

#### Figure 78 Remote Ping agent execution

## Test-06-03 - TAP-Remote iPerf agent

| g 🔲 Project 👻                                     | 😳 😤 🗢 — 🏭 configuri -                             | ^                                 |
|---------------------------------------------------|---------------------------------------------------|-----------------------------------|
| 📱 🔻 🖿 iPerfAgent C:\5Geneis\iPerfAgent            | 1 IPERF_PATH:                                     |                                   |
| 💆 🔻 🖿 iperfExecutor                               |                                                   |                                   |
| initpy                                            |                                                   |                                   |
| ၉ 💑 iperfConfig.py                                |                                                   |                                   |
| 🖥 🐔 iperfExecutor.iperf2.py                       |                                                   |                                   |
| 🗧 👘 iperfExecutor.py                              | Document 1/L → IPF8F PATH: → C:/inerf-2.0.9-win32 |                                   |
| Terminal: Local × +                               |                                                   |                                   |
| [284] 184 8-185 8 cer 32 9 MButec 276 Mbits/cer   |                                                   |                                   |
| [SUM] 184 0-185 8 car 44 4 MButae 542 Mbite/eac   |                                                   |                                   |
| [216] 185 0-186 0 car 36 5 MRvtac 386 Mhite/car   |                                                   |                                   |
| [284] 185 A-186 A car 36 9 MRytes 389 Mhite/car   |                                                   |                                   |
| [SUM] 185 0-186 0 sec 73 4 MRvtes 414 Mhits/sec   |                                                   |                                   |
| [284] 186.8-187.8 sec 35.5 MBytes 298 Mbits/sec   |                                                   |                                   |
| [216] 186 0-187 0 cor 33 3 MRytos 279 Mhite/cor   |                                                   |                                   |
| [SUM] 186 0-187 0 sec 68 8 MRytes 577 Mbits/sec   |                                                   |                                   |
| [216] 187.0-188.0 sec 89.0 MBytes 747 Mbits/sec   |                                                   |                                   |
| [284] 187.8-188.8 sec 89.9 MBytes 754 Mbits/sec   |                                                   |                                   |
| [SUM] 187 A-188 A sec 179 MRvtes 1581 Mbits/sec   |                                                   |                                   |
| [216] 188 0-189 0 sec 79 0 MBytes 663 Mbits/sec   |                                                   |                                   |
| [284] 188.0-189.0 sec 79.4 MBytes 666 Mbits/sec   |                                                   |                                   |
| [SUM] 188.0-189.0 sec 158 MRvtes 1329 Mbits/sec   |                                                   |                                   |
| [216] 189 0-190 0 sec 80 3 MBytes 673 Mbits/sec   |                                                   |                                   |
| [284] 189.0-190.0 sec 78.4 MBytes 657 Mbits/sec   |                                                   |                                   |
| [SUM] 189.0-190.0 sec 159 MBytes 1331 Mbits/sec   |                                                   |                                   |
| [216] 198.0-191.8 sec 27.1 MBytes 228 Mbits/sec   |                                                   |                                   |
| [284] 198.0-191.8 sec 28.1 MBytes 236 Mbits/sec   |                                                   |                                   |
| [SUM] 198.0-191.0 sec 55.3 MBvtes 463 Mbits/sec   |                                                   |                                   |
| [216] 191.0-192.8 sec 70.4 MBytes 598 Mbits/sec   |                                                   |                                   |
| [284] 191.0-192.0 sec 71.3 MBytes 598 Mbits/sec   |                                                   |                                   |
| [SUM] 191.0-192.0 sec 142 MBytes 1188 Mbits/sec   |                                                   |                                   |
| [216] 192.0-193.0 sec 36.9 MBytes 309 Mbits/sec   |                                                   |                                   |
| [284] 192.0-193.0 sec 37.0 MBytes 310 Mbits/sec   |                                                   |                                   |
| [SUM] 192.0-193.0 sec 73.9 MBytes 620 Mbits/sec   |                                                   |                                   |
| [216] 193.0-194.0 sec 57.0 MBytes 478 Mbits/sec   |                                                   |                                   |
| [284] 193.0-194.0 sec 58.1 MBytes 488 Mbits/sec   |                                                   |                                   |
| [SUM] 193.0-194.0 sec 115 MBytes 966 Mbits/sec    |                                                   | Activata Windows                  |
| [216] 194.0-195.0 sec 39.9 MBytes 334 Mbits/sec   |                                                   | Activate windows                  |
| [284] 194.0-195.0 sec 41.0 MBytes 344 Mbits/sec   |                                                   | Go to Settings to activate Window |
| 🚆 [SUM] 194.0-195.0 sec 80.9 MBytes 678 Mbits/sec |                                                   | ×                                 |
| 1                                                 |                                                   | <u>``</u>                         |

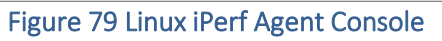

| File Settings Tools View Help     Test Plan /perf*         Step: + Test Plan: <ul> <li>Plan:          <ul> <li>Plan:          <ul> <li>Plan:          <ul> <li>Plan:          <ul> <li>Plan:          <ul> <li>Plan:          </li> <li>Plan:          <ul> <li>Plan:          <ul> <li>Plan:          <ul> <li>Plan:          <ul> <li>Plan:          <ul> <li>Plan:          <li>Plan:          <ul> <li>Plan:          <ul> <li>Plan:          <li>Plan:          </li> </li></ul> </li> <li>Step Name       <ul> <li>Verdict: Duration</li> <li>Plow: Step Type</li> <li>Plan:          <li>Plan:        </li></li></ul> </li> <li>Step Name       <ul> <li>Verdict: Duration</li> <li>Plow: Step Type</li> <li> <li>Plan:          <ul> <li>Plan:              <li>Plan:              </li> <li>Plan:              </li> <li>Plan:              <li>Plan:              </li> <li>Plan:              <li>Plan:              </li> <li>Plan:              <li>Plan:              </li> <li>Plan:              <li>Plan:              </li> <li>Plan:              <li>Plan:              <li>Plan:              </li> <li>Plan:              <li>Plan:              <li>Plan:              <li>Plan:              <li>Plan:              </li> <li>Plan:              <li>Plan:              </li> <li>Plan:              </li> <li>Plan:              </li> <li>Plan:              </li> <li>Plan:              <li>Plan:              </li> <li>Plan:              </li> <li>Plan:              </li> <li>Plan:              <li>Plan:              </li> <li>Plan:              </li> <li>Plan:              <li>Plan:              <li>Plan:              <li>Plan:              </li> <li>Plan:              </li> <li>Plan:              <li>Plan:              </li> <li>Plan:              </li> <li>Plan:              </li> <li>Plan:              <li>Plan:              </li> <li>Plan:              </li> <li>Plan:              </li> <li>Plan:              </li> <li>P</li></li></li></li></li></li></li></li></li></li></li></li></li></li></li></li></li></li></li></li></ul></li></li></ul></li></ul></li></li></ul></li></ul></li></ul></li></ul></li></ul></li></ul></li></ul></li></ul></li></ul></li></ul></li></ul> | KEYSIGHT Test Automation                                               |                                                               |                                    |                               |                        |                                                    | ?                   | - 0       | 1      |
|----------------------------------------------------------------------------------------------------|------------------------------------------------------------------------|---------------------------------------------------------------|------------------------------------|-------------------------------|------------------------|----------------------------------------------------|---------------------|-----------|--------|
| Test Plan /perf* ? ~ X   Step Parmeters Completed in 784 s   Step Name Verdict   Unition Flow   Step Name Verdict   Unition Flow   Step Name Verdict   Unition 74 s   Step Name Step Name   Verdict Unition   Flow Step Name   Step Name Verdict   Verdict Unition   Repeat 784 s   Repeat 784 s   Reset Remote Client 8.94 ms   Step Step Step Step Step Step Step Step                                                                                                    | <u>File</u> Settings <u>T</u> ools <u>V</u> iew <u>H</u>               | lelp                                                          |                                    |                               |                        |                                                    |                     |           | 9.     |
| Step: + - Test Plan: <ul> <li>Repeat + Parameters</li> <li>Completed in 784 s</li> <li>Extra Parameters</li> <li>B</li> <li>P2</li> <li>Measurement</li> <li>Wait Mode</li> <li>Time</li> <li>B0 s</li> <li>Step Name</li> <li>P2 and Parameters</li> <li>Step Name</li> <li>Parameters</li> <li>P2 and Parameters</li> <li>P2 and Parame</li></ul>                                                                                                    | Fest Plan Iperf*                                                       |                                                               |                                    |                               | ? ~ ×                  | Step Settings                                      |                     | ? ~       | >      |
| Step Name       Verdict       Duration       Flow       Step Type       III       T <ul> <li>iPerf Server</li> <li>27.6 ms</li> <li>SGenesis \ Agents \ iPerf Agent</li> <li>me</li> <li>iBo s</li> <li>ime</li> <li>iBo s</li> <li>ime</li> <li>iBo s</li> <li>ime</li> <li>iBo s</li> <li>ime</li> <li>iBo s</li> <li>ime</li> <li>iBo s</li> <li>ime</li> <li>iBo s</li> <li>ime</li> <li>iBo s</li> <li>ime</li> <li>iBo s</li> <li>ime</li> <li>iBo s</li> <li>ime</li> <li>iBo s</li> <li>ime</li> <li>iBo s</li> <li>ime</li> <li>ime</li></ul>                                                                                                    | Step: 🕂 — Test Plan: 🔺                                                 | - ▷ 🕅 🗌 🗸 Repeat                                              | ➡Parameters                        | Completed in 784              | ls                     | Extra Parameters                                   | -B                  |           | P2     |
| IPerf Server       27.6 ms       5Genesis \ Agents \ IPerf Agent         Image: Provide the server       784 s       Flow Control \ Repeat         Image: Provide the server       784 s       Flow Control \ Repeat         Image: Provide the server       8.94 ms       5Genesis \ Agents \ IPerf Agent         Image: Provide the server       8.94 ms       5Genesis \ Agents \ IPerf Agent         Image: Provide the server       47.7 us       5Genesis \ Mark Start of Iteration         Image: Provide the server       47.7 us       5Genesis \ Mark Start of Iteration         Image: Provide the server       15.0 s       Basic Steps \ Delay         Image: Provide the server       180 s       5Genesis \ Agents \ IPerf Agent         Image: Provide the server       180 s       5Genesis \ Agents \ IPerf Agent         Image: Provide the server       180 s       5Genesis \ Agents \ IPerf Agent         Image: Provide the server       180 s       5Genesis \ Agents \ IPerf Agent         Image: Provide the server       180 s       5Genesis \ Agents \ IPerf Agent         Image: Provide the server       180 s       5Genesis \ Agents \ IPerf Agent         Image: Provide the server       16 feesults \ 2021 des -31 16 -02 - 50 descution_metadata-RotSet.csv'         6:15:55:015       Multic(SV)       Marking rescutis to file "Results \ 2021 des -31 16 -                                                                                                    | Step Name Verdic                                                       | t Duration Flow                                               | Step Type                          |                               | Ⅲ \7 ‡                 | <ul> <li>Measurement</li> <li>Wait Mode</li> </ul> | Time                |           | ~      |
| Image: Second Start Start Sta                                                                                                    | iPerf Server                                                           | 27.6 ms                                                       | 5Genesis \ Age                     | nts \ iPerf Agent             | ^                      | Time                                               | 180 s               |           |        |
| Image: Second State State Sta                                                                                                    | 🛛 🗹 Repeat                                                             | — 784 s                                                       | Flow Control \ F                   | Repeat                        |                        | ✓ Errors                                           |                     |           |        |
| Image: Start of Iteration       47.7 us       5Genesis \ Misc \ Mark Start of Iteration         Image: Start of Iteration       15.0 s       Basic Steps \ Delay         Image: Start of Iteration       Image: Steps \ Delay         Image: Start of Iteration       Image: Steps \ Delay         Image: Start of Iteration                                                                                                    | Reset Remote Client                                                    | 8.94 ms                                                       | 5Genesis \ Age                     | nts \ iPerf Agent             |                        | Verdict on error                                   | Not Set             |           | ~      |
| Image: Control Delay       15.0 s       Basic Steps \ Delay         Image: Control Delay       15.0 s       Basic Steps \ Delay         Image: Control Delay       180 s       5Genesis \ Agents \ IPerf Agent       Enabled       Image: Control Delay         Image: Control Delay       180 s       5Genesis \ Agents \ IPerf Agent       Image: Control Delay       Image: Control Delay         Image: Control Delay       180 s       5Genesis \ Agents \ IPerf Agent       Image: Control Delay       Image: Control Delay         Image: Control Delay       180 s       5Genesis \ Agents \ IPerf Agent       Image: Control Delay       Image: Control Delay         Image: Control Delay       Image: Control Delay       Image: Control Delay       Image: Control Delay       Image: Control Delay         Image: Control Delay       Image: Control Delay       Image: Control Delay       Image: Control Delay       Image: Control Delay       Image: Control Delay         Image: Control Delay       Image: Control Delay       Image: Control                                                                                                    | Mark Start of Iteration                                                | 47.7 us                                                       | 5Genesis \ Mis                     | c \ Mark Start of Iteration   |                        | ✓ Common                                           |                     |           |        |
| Image: Second state       180 s       Second state       Second state <t< td=""><td>O Constant Delay</td><td>15.0 s</td><td>Basic Steps \ D</td><td>elay</td><td></td><td>Enabled</td><td><ul><li>✓</li></ul></td><td></td><td></td></t<>                                                                                                    | O Constant Delay                                                       | 15.0 s                                                        | Basic Steps \ D                    | elay                          |                        | Enabled                                            | <ul><li>✓</li></ul> |           |        |
| Log       ? ◆                                                                                                    | 🔿 🗹 iPerf Agent                                                        | — 180 s                                                       | 5Genesis \ Age                     | nts \ iPerf Agent             |                        | Step Name                                          | iPerf Ager          | ıt        |        |
| Log       ? ✓                 Errors 7             Warnings 1             Information 79             P bebug 35                Sources × Search × Filter × ✓ Auto Sc             Sistiss 50,915             MulticSV             Santing * results with identifier:WMOETHNED_D             Sistiss 50,916             MulticSV             Partices * Search * Filter * ✓ Auto Sc             Sistiss 50,916             MulticSV             Partices * Search * Filter * ✓ Auto Sc             Sistiss 50,916             MulticSV             Partices * Search * Filter * ✓ Auto Sc             Sistiss 50,916             MulticSV             Partices * Search * Search * Filter * ✓ Auto Sc             Sistiss 50,916             MulticSV             Partices * Partices * Search * Search * Filter * ✓ Auto Sc             Sistiss 50,916             MulticSV             Partices * Search * Search * Filter * ✓ Auto Sc             Sistiss 50,916             MulticSV             Partices * Search * Search * Filter * ✓ Auto Sc             Sistiss 50,916             MulticSV             Sasting * Remote iPerf Agent Client': * Results \2021-08-31 16-02-50-Remote_iPerf_Agent_Client-NotSet.csv'             Sistiss 50,926             MulticSV             Source * MulticSV             Source * MulticSV             Source * MulticSV             Source * MulticSV             Source * MulticSV             Source * MulticSV             Source * MulticSV             Source * MulticSV             Source * Source * MulticSV             Source * Source * MulticSV             Source * MulticSV             Source * MulticSV             Source * MulticSV             Source * MulticSV             Source * Source * MulticSV             Source * MulticSV             Source * MulticSV             Source * MulticSV             Source * MulticSV             Source * MulticSV             Source * MulticSV             Source * MulticSV             S                                                                                                    |                                                                        |                                                               |                                    |                               | ~                      | ·                                                  |                     |           |        |
| Error 7            Warnings 1            Information 79            Debug 35            Sources v Search v Filter v Auto Sc <i>            MulticSV            Sources v Search v Filter v Auto Sc              <i>            MulticSV            Sources v Search v Filter v Auto Sc              <i>            MulticSV            MulticSV</i></i></i>                                                                                                    | .og                                                                    |                                                               |                                    |                               |                        |                                                    |                     | ? ~       | >      |
| Silisiss.015 MultiCSV Saving 'execution metadata' results to file 'Results\2021-08-31 16-02-50-execution metadata-NotSet.csv'<br>Silisiss.016 MultiCSV Parking results with identifier: _UNDEFINED_ID_<br>Silisiss.016 MultiCSV Parking results were liferf Agent Client': 'Results\2021-08-31 16-02-50-Remote_IPerf_Agent_Client-NotSet.csv'<br>Silisiss.016 MultiCSV Parking results aved.<br>Silisis.016 MultiCSV Parking results aved.<br>Silisis.017 MultiCSV ONTestPlantunCompleted for MultiCSV. [5.41 ms]<br>Silisis.026 INFLUX Resource "INFLUX" closed. [2.97 ms]<br>Silisis.026 INFLUX Resource "IPerfA" closed. [371 us]<br>Silisis.026 IPerfA Resource "IPerfA" closed. [371 us]<br>Activate Windows.                                                                                                    | Errors 7 Varnings 1                                                    | ✓ Information 79 ✓ De                                         | bug 35                             |                               |                        | Sources • Sear                                     | ch 👻 🗸 Filte        | r 👻 🗸 Au  | to Scr |
| 1:5:5:5:316       Multicsv       Multicsv                                                                                                    | 5:15:55.915 MultiCSV Saving 'exec<br>6:15:55.916 MultiCSV Marking resu | ution_metadata' results to f<br>ilts with identifier: _UNDEFI | ile 'Results\2021-08-31<br>NED_ID_ | 16-02-50-execution_metadata-N | lotSet.csv'            |                                                    |                     |           |        |
| 6:15:55.921 MultiCSV All results saved.<br>\$:15:55.921 MultiCSV OncestPlankuncompleted for MultiCSV. [5.41 ms]<br>5:15:55.926 MultiCSV Resource "MultiCSV" closed. [2.94 ms]<br>5:15:55.926 INFLUX Resource "INFLUX" closed. [2.97 ms]<br>5:15:55.926 IPerfAI Resource "IPerfAI" closed. [142 us]<br>5:15:55.926 IPerfA Resource "IPerfAI" closed. [371 us]<br>Activate Windows<br>Go to Settings to activate Windows                                                                                                    | 5:15:55.916 MultiCSV Saving 'Remo                                      | ote iPerf Agent Client' resul                                 | ts to file 'Results\2021           | -08-31 16-02-50-Remote_iPerf_ | Agent_Client-NotSet.cs | v'                                                 |                     |           |        |
| 5:15:55.926       NulticSV       Resource "NulticsV" closed. [2:04 ms]         5:15:55.926       IPerfA1       Resource "IPerfA1" closed. [371 ms]         5:15:55.926       IPerfA1       Resource "IPerfA1" closed. [371 ms]         5:15:55.926       IPerfA1       Resource "IPerfA1" closed. [371 ms]         6:15:55.926       IPerfA1       Resource "IPerfA1" closed. [371 ms]                                                                                                    | 6:15:55.921 MultiCSV All results<br>6:15:55.921 MultiCSV OnTestPlanRu  | saved.<br>unCompleted for MultiCSV. [5.                       | 41 ms]                             |                               |                        |                                                    |                     |           |        |
| 6:15:55.926 iPerfA1 Resource "iPerfA1" closed. [142 us]<br>6:15:55.926 iPerfA Resource "iPerfA" closed. [371 us] Activate Windows<br>Go to Settings to activate Windows.                                                                                                    | 6:15:55.926 MultiCSV Resource "Mu<br>6:15:55.926 INFLUX Resource "IN   | ultiCSV" closed. [2.94 ms]                                    |                                    |                               |                        |                                                    |                     |           |        |
| Activate Windows Go to Settings to activate Windows                                                                                                    | 6:15:55.926 iPerfA1 Resource "if                                       | PerfA1" closed. [142 us]                                      |                                    |                               |                        |                                                    |                     |           |        |
| Go to Settings to activate Windows.                                                                                                    | 5:15:55.926 IPerta Resource IP                                         | Perta closed. [371 us]                                        |                                    |                               |                        | Activate                                           | e Window            | S         |        |
|                                                                                                    |                                                                        |                                                               |                                    |                               |                        | Go to Sett                                         | ings to active      | te Window | NG.    |
|                                                                                                    | O Turne here to coarch                                                 | Hł.                                                           |                                    | 🐴 🕂 📮 👩                       | /                      | A A                                                |                     | 16:36     |        |

Figure 80 OpenTAP iperf test plan execution

| Administrator: Windows PowerShell      |   |   |      |                    |                                | - 0                       |
|----------------------------------------|---|---|------|--------------------|--------------------------------|---------------------------|
| 630422911816000000 08/31/2021 15:15:11 |   |   |      | 1630422911.81647 2 | TAP (9.7.0+c65b0c5a) 5GIC      | WTS                       |
| 630422912816000000 08/31/2021 15:15:12 | 0 | ø | 721  | 1630422912.81647 2 | TAP (9.7.0+c65b0c5a) 5GIC      | WTS                       |
| 530422913816000000 08/31/2021 15:15:13 |   |   | 589  | 1630422913.81647 2 | TAP (9.7.0+c65b0c5a) 5GIC      |                           |
| 530422914816000000 08/31/2021 15:15:14 | Ø | Ø | 675  | 1630422914.81647 2 | TAP (9.7.0+c65b0c5a) 5GIC      | WTS                       |
| 530422915816000000 08/31/2021 15:15:15 |   |   |      | 1630422915.81647 2 | TAP (9.7.0+c65b0c5a) 5GIC      |                           |
| 30422916816000000 08/31/2021 15:15:16  |   |   | 547  | 1630422916.81647 2 | TAP (9.7.0+c65b0c5a) 5GIC      | WTS                       |
| 30422917816000000 08/31/2021 15:15:17  |   |   |      | 1630422917.81647 2 | TAP (9.7.0+c65b0c5a) 5GIC      |                           |
| 30422918816000000 08/31/2021 15:15:18  |   |   |      | 1630422918.81647 2 | TAP (9.7.0+c65b0c5a) 5GIC      |                           |
| 30422919816000000 08/31/2021 15:15:19  |   |   |      | 1630422919.81647 2 | TAP (9.7.0+c65b0c5a) 5GIC      |                           |
| 30422920816000000 08/31/2021 15:15:20  |   |   |      | 1630422920.81647 2 | TAP (9.7.0+c65b0c5a) 5GIC      | WTS                       |
| 30422921816000000 08/31/2021 15:15:21  |   |   | 568  | 1630422921.81647 2 | TAP (9.7.0+c65b0c5a) 5GIC      | WTS                       |
| 30422922816000000 08/31/2021 15:15:22  |   |   |      | 1630422922.81647 2 | TAP (9.7.0+c65b0c5a) 5GIC      |                           |
| 30422923816000000 08/31/2021 15:15:23  |   |   | 410  | 1630422923.81647 2 | TAP (9.7.0+c65b0c5a) 5GIC      | WTS                       |
| 30422924816000000 08/31/2021 15:15:24  |   |   | 587  | 1630422924.81647 2 | TAP (9.7.0+c65b0c5a) 5GIC      | WTS                       |
| 30422925816000000 08/31/2021 15:15:25  |   |   | 541  | 1630422925.81647 2 | TAP (9.7.0+c65b0c5a) 5GIC      | WTS                       |
| 30422926816000000 08/31/2021 15:15:26  |   |   | 479  | 1630422926.81647 2 | TAP (9.7.0+c65b0c5a) 5GIC      | WTS                       |
| 30422927816000000 08/31/2021 15:15:27  |   |   |      | 1630422927.81647 2 | TAP (9.7.0+c65b0c5a) 5GIC      | WTS                       |
| 30422928816000000 08/31/2021 15:15:28  |   |   |      | 1630422928.81647 2 | TAP (9.7.0+c65b0c5a) 5GIC      | WTS                       |
| 30422929816000000 08/31/2021 15:15:29  |   |   | 952  | 1630422929.81647 2 | TAP (9.7.0+c65b0c5a) 5GIC      | WTS                       |
| 30422930816000000 08/31/2021 15:15:30  |   |   | 1497 | 1630422930.81647 2 | TAP (9.7.0+c65b0c5a) 5GIC      | WTS                       |
| 30422931816000000 08/31/2021 15:15:31  |   |   |      | 1630422931.81647 2 | TAP (9.7.0+c65b0c5a) 5GIC      | WTS                       |
| 30422932816000000 08/31/2021 15:15:32  | ø | 0 | 752  | 1630422932.81647 2 | TAP (9.7.0+c65b0c5a) 5GIC      | WTS                       |
| 30422933816000000 08/31/2021 15:15:33  | ø | 0 | 510  | 1630422933.81647 2 | TAP (9.7.0+c65b0c5a) 5GIC      | WTS                       |
| 30422934816000000 08/31/2021 15:15:34  | ø | Ø | 477  | 1630422934.81647 2 | TAP (9.7.0+c65b0c5a) 5GIC      | WTS                       |
| 30422935816000000 08/31/2021 15:15:35  | ø | 0 | 1984 | 1630422935.81647 2 | TAP (9.7.0+c65b0c5a) 5GIC      | WTS                       |
| 30422936816000000 08/31/2021 15:15:36  | 0 | ø | 189  | 1630422936.81647 2 | TAP (9.7.0+c65b0c5a) 5GIC      | WTS                       |
| 30422937816000000 08/31/2021 15:15:37  | ø | ø | 1532 | 1630422937.81647 2 | TAP (9.7.0+c65b0c5a) 5GIC      | WTS                       |
| 30422938816000000 08/31/2021 15:15:38  | ø | 0 | 1413 | 1630422938.81647 2 | TAP (9.7.0+c65b0c5a) 5GIC      | WTS                       |
| 30422939816000000 08/31/2021 15:15:39  | 0 | 0 | 1201 | 1630422939.81647.2 | TAP (9.7.0+c65b0c5a) 5GTC      | WTS                       |
| 30422940816000000 08/31/2021 15:15:40  | 0 | 0 | 737  | 1630422940.81647 2 | TAP (9.7.0+c65b0c5a) 5GIC      | WTS                       |
| 30422941816000000 08/31/2021 15:15:41  | ø | 0 | 1009 | 1630422941.81647 2 | TAP (9,7,0+c65b0c5a) 5GIC      | WTS                       |
| 30422942816000000 08/31/2021 15:15:42  | ø | ō | 741  | 1630422942.81647 2 | TAP (9.7.0+c65b0c5a) 5GIC      | WTS                       |
| 30422943816000000 08/31/2021 15:15:43  | Ő | 0 | 842  | 1630422943.81647.2 | TAP (9.7.0+c65b0c5a) 5GIC      | WTS                       |
| 30422944816000000 08/31/2021 15:15:44  | ø | 0 | 587  | 1630422944.81647 2 | TAP (9.7.0+c65b0c5a) 5GIC      | WTS                       |
| 3042294581600000 08/31/2021 15:15:45   | 0 | 0 | 733  | 1630422945 81647 2 | TAP (9.7 0+c65h0c5a) 56TC      | WTS                       |
| 3042294681600000 08/31/2021 15:15:46   | à | 0 | 694  | 1630422946,81647,2 | TAP (9.7.0+c65b0c5a) SGTC      | WTS                       |
| 3042294781600000 08/31/2021 15:15:47   | å | 0 | 639  | 1630422947.81647.2 | TAP (9.7.0+c65b0c5a) SGTC      | WTS                       |
| 30/229/881600000 08/31/2021 15:15:48   | ä | å | 644  | 1630422948 81647 2 | TAP (9.7 8+c65b8c5a) 567C-+:   | Jurs                      |
| 30422949816080000 08/31/2021 15:15:40  |   | 0 | 581  | 1630422949 81647 2 | TAP (9.7.0+c65b0c5a) 561C      | MTS .                     |
| 30472950816000000 08/31/2021 15:15:50  | å | ě | 570  | 1630422949181647 2 | TAP (9.7 0+c65b0c5a) 5010 10 5 | inisate Windows           |
| 534422550010000000 00/51/2021 15:15:50 |   |   |      | 1050411550-81047 2 | The (Strietcosbocsa) sale to a | interesting transferences |

Figure 81 Remote iPerf agent execution